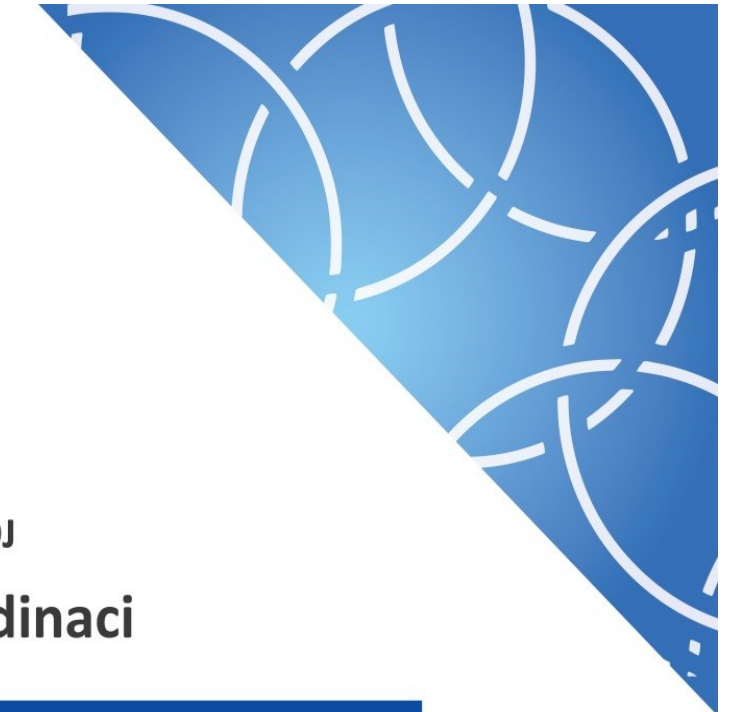

MINISTERSTVO PRO MÍSTNÍ ROZVOJ Národní orgán pro koordinaci

Uživatelská příručka

# **IS KP14+**

Pokyny pro vyplnění formuláře žádosti o podporu

Verze: 5.0 Datum: Září 2017

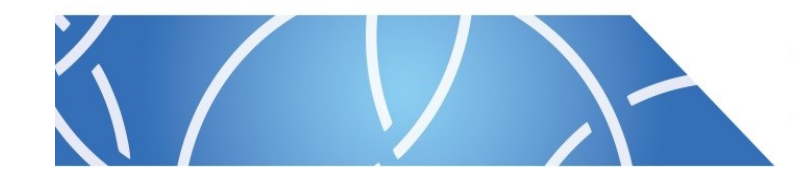

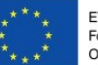

EVROPSKÁ UNIE Fond soudržnosti Operační program Technická pomoc

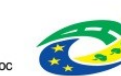

# OBSAH

| Přehleo  | d provedených změn                                               | 5  |
|----------|------------------------------------------------------------------|----|
| 1. Porta | ál IS KP14+                                                      | 7  |
| 1.1.     | Stručné představení                                              | 7  |
| 1.2.     | Obecné funkcionality formuláře žádosti o podporu                 | 8  |
| Po       | vinná X nepovinná pole                                           | 8  |
| Ru       | iční X automatická plnění X výběr z číselníků                    | 9  |
| Ná       | ipověda                                                          | 9  |
| Filt     | try                                                              | 10 |
| 2. Úv    | odní obrazovka IS KP14+                                          |    |
| 2.1.     | Komunikace                                                       | 11 |
| Po       | známky                                                           | 12 |
| Up       | pozornění                                                        | 13 |
| De       | peše                                                             | 13 |
| 2.2.     | Kalendář                                                         | 20 |
| 2.3.     | Informace o přihlášení                                           | 21 |
| 2.4.     | Profil uživatele                                                 | 21 |
| 2.5.     | Žadatel                                                          | 25 |
| 3. No    | vá žádost o podporu                                              | 28 |
| 4. Zá    | hlaví žádosti o podporu                                          | 31 |
| 4.1.     | Přístup k projektu                                               | 32 |
| 4.1      | I.1. Přidělení role                                              | 32 |
| 4.1      | I.2. Změna nastavení role                                        | 36 |
| 4.1      | I.3. Předání role "Správce přístupů" na jiného uživatele         | 37 |
| 4.1      | I.4. Přidělení role "Zástupce správce přístupů" jinému uživateli | 39 |
| 4.1      | I.5. Signatář bez registrace v IS KP14+                          | 40 |
| 4.2.     | Plné moci                                                        | 42 |
| 4.2      | 2.1. Elektronická plná moc                                       | 44 |
| 4.2      | 2.2. Papírová plná moc                                           | 48 |
| 4.2      | 2.3. Papírová plná moc - neregistrovaný uživatel v IS KP14+      | 50 |
| 4.2      | 2.4. Odvolání plné moci                                          | 52 |
| 4.3.     | Vytvoření kopie žádosti o podporu                                | 55 |
| 4.4.     | Vymazat žádost                                                   | 56 |
| 4.5.     | Kontrola                                                         | 58 |
| 4.6.     | Finalizace                                                       | 59 |

| 4.7.   | Tisk                               | 61  |
|--------|------------------------------------|-----|
| 5. Lev | é menu formuláře žádosti o podporu | 64  |
| Datová | oblast Profil objektu              | 64  |
| 5.1.   | Záložka Nové depeše a koncepty     | 64  |
| 5.2.   | Poznámky                           | 69  |
| 5.3.   | Záložka Úkoly                      | 70  |
| Datová | oblast žádosti                     | 71  |
| 5.4.   | Záložka Identifikace projektu      | 71  |
| 5.4.1. | Záložka Identifikace operace       | 71  |
| 5.4.2. | Záložka Projekt                    | 74  |
| 5.4.3. | Záložka Popis projektu             | 75  |
| 5.4.4. | Záložka Specifické cíle            | 77  |
| 5.4.5. | Záložka Etapy projektu             | 80  |
| 5.4.6. | Záložka Indikátory                 | 81  |
| 5.4.7. | Záložka Horizontální principy      | 81  |
| 5.5.   | Záložka Umístění                   | 82  |
| 5.6.   | Záložka Harmonogram                | 86  |
| 5.7.   | Záložka Subjekty                   | 86  |
| 5.7.1. | Záložka Subjekty projektu          | 86  |
| Fur    | nkce Kopie do profilu              | 88  |
| Fur    | nkce kopie do žádosti              | 90  |
| 5.7.2. | Záložka Osoby subjektu             | 93  |
| 5.7.3. | Záložka Adresy subjektu            | 94  |
| 5.7.4. | Záložka Účty subjektu              | 95  |
| 5.7.5. | Záložka Účetní období              | 96  |
| 5.7.6. | Záložka CZ NACE                    | 97  |
| 5.8.   | Záložka Financování                | 98  |
| 5.8.1. | Záložka Rozpočet                   | 98  |
| Тур    | y rozpočtu:                        | 98  |
| Ter    | minologie rozpočtu:                | 98  |
| 5.8.2. | Záložka Přehled zdrojů financování | 100 |
| 5.8.3. | Záložka Finanční plán projektu     | 101 |
| 5.9.   | Záložka Kategorie intervencí       | 102 |
| 5.10.  | Záložka Klíčové aktivity           | 106 |
| 5.11.  | Záložka Dokumenty                  | 108 |
| 5.12.  | Záložka Čestná prohlášení          | 109 |

| 6. Poo               | lpis a podání žádosti o podporu                         | 110 |
|----------------------|---------------------------------------------------------|-----|
| 6.1.                 | Výběr certifikátu z čipu či tokenu                      | 112 |
| 6.2.                 | Výběr certifikátu ze systémového úložiště               | 113 |
| 6.3.                 | Výběr certifikátu ze souboru                            | 115 |
| 6.4.                 | Ruční podání žádosti o podporu                          | 117 |
| 6.5.                 | Opis dokumentu s podpisem                               | 118 |
| 7. Záh               | laví žádosti o podporu po podání                        | 119 |
| 7.1.                 | Změna způsobu jednání                                   | 119 |
| 7.2.                 | Odvolání žádosti o podporu                              |     |
| 7.3.                 | Ukončení projektu                                       |     |
| Seznam               | příloh                                                  |     |
| Příloha <sup>·</sup> | 1: Popis prostředí MS2014+                              | 125 |
| Provo                | zní/ostré/produkční prostředí                           | 125 |
| Urč                  | ení                                                     | 125 |
| Adr                  | esy portálů                                             | 125 |
| Přih                 | ılašovací údaje                                         | 125 |
| Pro                  | vozní podmínky                                          | 125 |
| Refere               | enční (sandbox) prostředí                               | 125 |
| Urč                  | ení                                                     | 125 |
| Adr                  | esy portálů                                             | 126 |
| Přih                 | ılašovací údaje                                         | 126 |
| Pro                  | vozní podmínky                                          | 126 |
| Testo                | vací/školící prostředí                                  | 126 |
| Urč                  | ení                                                     | 126 |
| Adr                  | esy portálů                                             | 126 |
| Přih                 | ılašovací údaje                                         | 126 |
| Pro                  | vozní podmínky                                          | 127 |
| Scher                | natický obrázek                                         | 127 |
| Příloha 2            | 2: Nedobrovolné odebrání přístupu k projektu            | 128 |
| Zadár                | ní požadavku přes příslušný řídicí orgán                | 128 |
| Zprac                | ování požadavku                                         | 128 |
| Uživ                 | vatel nemá přístup k projektu                           | 128 |
| Uživ                 | vatel má přístup k projektu jako editor                 | 128 |
| Uživ                 | vatel má přístup k projektu, ale není editorem projektu | 129 |
| Další                | postup uživatele IS KP14+                               | 129 |
| Příloha 3            | 3: Seznam obrázků                                       | 130 |

# PŘEHLED PROVEDENÝCH ZMĚN

| Verze dokumentu | Datum        | Popis                                              | Strana                   |
|-----------------|--------------|----------------------------------------------------|--------------------------|
| V1 0            | 30. 11. 2014 | Vypracování dokumentu                              |                          |
| V2_0            | 16. 3. 2015  | Nástroje komunikace                                | 11                       |
|                 |              | Poznámky                                           |                          |
|                 |              | Upozornění                                         | . ×                      |
|                 |              | Depeše                                             | , N                      |
|                 |              | Kalendář                                           | 19                       |
|                 |              | Žadatel                                            | 26                       |
|                 |              | Přístup k projektu                                 | 34                       |
|                 |              | Plné moci                                          | 42                       |
|                 |              | Datová oblast profil<br>objektu                    | 45                       |
|                 |              | Komunikace                                         | 45                       |
|                 |              | <ul> <li>Poznámky</li> </ul>                       | 50                       |
|                 |              | <ul> <li>Moje úkoly</li> </ul>                     | 51                       |
|                 |              | Datová oblast žádosti                              |                          |
|                 |              | Projekt                                            | 57                       |
|                 |              | <ul> <li>Rozpočet</li> </ul>                       | 80                       |
| V3_0            |              | Přístup k projektu                                 | 28                       |
|                 |              | Plné moci                                          | 38                       |
|                 |              | Kopie žádosti o podporu                            | 51                       |
|                 |              | Datová oblast profil<br>objektu                    | 59                       |
|                 |              | <ul> <li>Nové depeše<br/>a koncepty</li> </ul>     | 59                       |
|                 |              | Datová oblast žádosti                              |                          |
|                 |              | <ul> <li>Účetní období</li> </ul>                  | 92                       |
|                 |              | CZ NACE                                            | 93                       |
|                 |              | <ul> <li>Rozpočet</li> </ul>                       | 94                       |
|                 |              | <ul> <li>Přehled zdrojů<br/>financování</li> </ul> | 96                       |
|                 |              | Finanční plán                                      | 97                       |
| jp.             |              | Kategorie     intervencí                           | 99                       |
|                 |              | Klíčové aktivity                                   | 103                      |
|                 |              | Veřeiné zakázky                                    | 105                      |
| V4 0            |              | Profil uživatele                                   | 23                       |
|                 |              | Přístup k projektu                                 | 34, 41                   |
|                 |              | Plné moci                                          | 42, 47                   |
|                 |              | Finalizace                                         | 60                       |
|                 |              | Kategorie     intervencí                           | 105, 107                 |
|                 |              | Podpis žádosti                                     | 131,132,<br>133,134, 138 |
|                 |              | Nedobrovolné     odebrání správce                  | 140                      |

|      |        | přístupů                                                             |     |
|------|--------|----------------------------------------------------------------------|-----|
| V5_0 | 9/2017 | • Tisk                                                               | 60  |
|      |        | <ul> <li>Subjekty projektu</li> </ul>                                | 92  |
|      |        | <ul> <li>Změna způsobu<br/>jednání</li> </ul>                        | 136 |
|      |        | <ul> <li>Odstranění<br/>kapitoly č. 8<br/>Veřejné zakázky</li> </ul> |     |

ookunten sooitippoorten nossoone

# 1. PORTÁL IS KP14+

# 1.1. Stručné představení

Žádost o podporu vyplňuje žadatel prostřednictvím aplikace IS KP14+. Modul IS KP14+ je důležitým nástrojem pro vypracování žádosti o podporu na vytvořeném formuláři odpovídajícím podmínkám příslušné výzvy v rámci daného programu. Prostřednictvím aplikace probíhá elektronické podání žádosti o podporu (**podání, resp. podpis žádosti o podporu probíhá výhradně prostřednictvím kvalifikovaného elektronického podpisu** v rámci zjednodušování celého procesu) a realizace procesů, jako správa žádostí o podporu/projektů, jejich monitoring, a administrace projektů (vypracování monitorovacích zpráv, žádostí o platbu apod. a jejich elektronické podání). Žadatel neinstaluje do počítače žádný program a žádost o podporu vyplňuje přímo v okně internetového prohlížeče. Produkční prostředí aplikace IS KP14+ (tj. portál pro vypracování a podání žádosti o podporu) je dostupné na následující internetové adrese: <u>https://mseu.mssf.cz</u>

Obecné informace a popis prostředí MS2014+ je uveden v Příloze 1 této uživatelské příručky. Pro přístup do portálu IS KP14+ je nutné provést registraci nového uživatele přes tlačítko Registrace na úvodní stránce. Postup registrace je součástí *Uživatelské příručky Aplikace MS2014*+. Přihlášení do aplikace následně probíhá vyplněním uživatelského jména a hesla.

#### Obrázek 1: Registrace

MS2014+ Nacházíte se: Úvod Portál IS KP14+ jako součást MS2014+ je určen pouze pro vyplňování a podávání elektronické žádosti o podporu Všechny dostupné informace o čerpání z fondů Evropské unie a seznam kontaktů na jednotlivé vyhlašo projektu ze strukturálních fondů Evropského společenství a Národních zdrojů v programovém období 2014 až 2020. naidete na stránkách www.dot Seznam programů a výzev ÚVOD **REGISTRACE** » Informace ŘO Portál ISKP14+ jako součást MS2014+ je určen pro žadatele/příjemce pro zadávání žádostí o podporu a správu projektů po Kontakty dobu jejich životního cyklu a dále pro nositele strategií integrovaných nástrojů a externí hodr e. Žádosti o podporu na projek UŽIVATELSKÉ JMÉNO: Odkazy ie možné zadávat až po vyhlášení výzev a otevření programů pro programové období 2014 - 2020. FAQ Unozornění HESLO: HW a SW požadavky Ukončení podpory SilverLight v internetovém prohlížeči Firefox V internetovém prohlížeči Firefox již od verze 52 není podporován zásuvný modul Silverlight **PRIHLASIT SE** » Vice FAO. Zapomenuté heslo ? Upozornění na změnu administrace veřeiných zakázek v MS2014+ V rámci instalace nové verze MS2014+ budou od 22. 8. 2017 informace a záložky o veřejných zakázkách přesunuty do samostatného modulu. Tento modul je pro všechny projekty zobrazen v levém navigačním menu v části "Informování c Upozorňujeme, že od tohoto data není možné vytvořít nový záznam veřejných zakázek, vykázat změnu na zakázkách stávajících áznamy administrovat mimo nově vytvořené záložky. Veřejné zakázky, jejichž pokrok v administraci uživatel rozpracoval nebo podal před datem 22. 8. 2017 stávajícím způsobem (prostřednictvím ŽoZ/ZoR/IoP projektu) budou doadministrovány touto cestou. Po schválení ze strany Řídicího orgánu/zprostředkujícího subjektu budou i tyto informace přeneseny do nové záložky Veřejné zakázky v horní části levého menu projektu Aplikaci zaiišťuií EVROPSKÁ UNIE EVROPSKÝ FOND PRO REGIONÁLNÍ ROZVOJ MINISTERSTVO OPERAČNÍ Program Technická CZ.1.08/2.1.00/12.00147, CZ.1.08/2.1.00/13.00166, CZ.1.08/2.1.00/14.00360 PRO MÍSTNÍ ROZVOJ ČR Aplikaci zajišťují (c) 2013 Ministerstvo pro místní rozvoj ČR. Staroměstské náměstí 6. 110 15 Praha 1

Obrázek 2: Uživatelské jméno a heslo

| REGISTRACE »         |      |
|----------------------|------|
|                      |      |
| Cmkadmar             |      |
| HESLO:               | ×    |
| •••••                | -O'r |
| PŘIHLÁSIT SE »       | She  |
| Zapomenuté heslo ?   | The  |
|                      |      |
| česky polski english | jõr  |
|                      |      |

Aplikace je primárně zobrazena v českém jazyce. Uživatel může stiskem tlačítka ikony vlajky změnit jazyk a zvolit polskou nebo anglickou jazykovou mutaci, v rámci které bude do aplikace přistupovat.

# 1.2. Obecné funkcionality formuláře žádosti o podporu

## Povinná X nepovinná pole

Datové položky, které je uživatel povinen vyplnit pro úspěšnou finalizaci žádosti o podporu, jsou podbarveny žlutě. Datové položky, které jsou podbarveny šedě, jsou nepovinné.

×

Obrázek 3: Povinná a nepovinná pole Název PROJEKTU CZ Projekt uživatelská příručka

NÁZEV PROJEKTU EN

### Ruční X automatická plnění X výběr z číselníků

Datové položky, které jsou podbarvené žlutou a šedou barvou (viz výše), vyplňuje uživatel sám jako textové pole nebo výběrem z předem vydefinovaného číselníku.

Číselník se zobrazí po stisku ikony 🗉 vedle příslušného datového pole.

Datová pole, která jsou bez podbarvení, vyplňuje systém automaticky.

Obrázek 4: Automaticky vyplňovaná pole

| – Žádost o podporu      | DATUM FINALIZACE |
|-------------------------|------------------|
| 14. ledna 2015 13:49:05 |                  |
| DATUM PODPISU           | DATUM PODÁNÍ     |
|                         |                  |
|                         |                  |

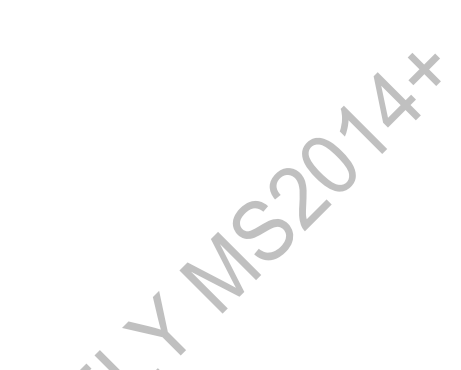

#### Nápověda

V aplikaci IS KP14+ jsou k dispozici dva typy nápovědy, kontextová nápověda, která se uživateli objeví, pokud najede kurzorem na příslušné datové pole, a nápověda, kterou si uživatel vyvolá stiskem tlačítka **Nápověda** v pravém horním rohu obrazovky.

#### Obrázek 5: Kontextová nápověda

| číslo výzvy<br>06_14_498  | název výzvy<br>RE_1_Výzva pro OS        |                            |
|---------------------------|-----------------------------------------|----------------------------|
| B NÁZEV PROJEKTU CZ       |                                         | NÁZEV PROJEKTU EN          |
| Projekt uživatelská příru | čka                                     |                            |
| ANOTACE PROJEKTU          | Vyplňte název projektu v českém jazyce. | 0/500 Dtevřít v novém okně |
|                           |                                         |                            |
| 400                       | Sur                                     |                            |

#### Obrázek 6: Nápověda

| ŽADATEL                        |                                                                                  | NÁPOVĚDA |
|--------------------------------|----------------------------------------------------------------------------------|----------|
| Nacházíte se: Nástěnka Žadatel | Operace Videntifikace operace                                                    |          |
|                                |                                                                                  |          |
| Profil objektu                 | IDENTIFIKACE OPERACE                                                             |          |
| Komunikace                     | 🙀 PŘÍSTUP K PROJEKTU 🔛 PLNÉ MOCI 🗶 VYMAZAT ŽÁDOST 🖌 KONTROLA 🔒 FINALIZACE 🚍 TISK |          |
| Poznámky                       |                                                                                  |          |
| Moje úkoly                     | U ZKRACENY NAZEV PROJEKTU                                                        |          |
| Datová oblast žádosti 🔨        | NÁZEV PROJEKTU CZ IDENTIFIKACE ŽÁDOSTI (HASH) VERZE                              |          |
| Identifikace projektu 🔨        | 05H8TP                                                                           |          |
| Identifikace operace           | STAV Zádost o podporu                                                            |          |
| Projekt                        | Rozpracována Zobrazení stavů datum založení datum finalizace                     |          |
| Popis projektu                 | 23. února 2015 11:20:54                                                          |          |
| Specifické cíle                | CSSK0L20 DATUM PODPISU DATUM PODANI                                              |          |
| Etapy projektu                 | NAPOSLEDY ZMĚNIL DATUM A ČAS POSLEDNÍ ZMĚNY                                      |          |
| Indikátory                     | CSSK0L20 23. února 2015 11:20:57                                                 |          |
| Horizontální principy          | 🛙 TYP PODÁNÍ                                                                     |          |
| Umístění                       | Automatické 📰                                                                    |          |
| Subjekty 🔨                     | B ZPŮSOB JEDNÁNÍ                                                                 |          |
| Subjekty projektu              |                                                                                  |          |
| Adresy subjektu                |                                                                                  |          |
| Osoby subjektu                 |                                                                                  |          |
| Účty subjektu                  | 18-24 04                                                                         |          |
| Financování 🔨                  |                                                                                  |          |
| Rozpočet základní              |                                                                                  |          |
| Přehled zdrojů financování     |                                                                                  |          |
| Finanční plán                  |                                                                                  |          |
|                                |                                                                                  |          |

### **Filtry**

Některé záložky v aplikaci obsahují souhrnné tabulky či číselníky. Tabulky zobrazují všechny zadané údaje v dané záložce – např. osoby žadatele apod. Číselníky slouží pro výběr údaje např. město, ulice apod., a jsou k dispozici v polích s nabídkou.

Každá tabulka či číselník jsou opatřeny filtrem pro snadnější vyhledávání a výběr. Filtr je umístěn v řádku v záhlaví tabulky. Do tohoto řádku žadatel zadá několik písmen či slovo a stiskne klávesu Enter. Tím se v tabulce vyhledají všechny údaje, které odpovídají zadaným písmenům. Použití této funkce je nutné zejména při zadávání dopadů míst realizací, kde aplikace využívá zdrojových dat z registrů. V číselníku se listuje pomocí tlačítek umístěných pod tabulkou. Uživatel zvolí vybraný údaj (kliknutím myši se údaj zeleně označí) a následně potvrdí výběr kliknutím na šipku vpravo, kdy je zvolený údaj vložen do tabulky napravo.

Zrušení zadaného filtru a návrat k původnímu zobrazení všech položek provede žadatel tak, že znaky, které do filtrovacího řádku napsal, jednoduše smaže a stiskne klávesu Enter.

Příklad vyhledání obce Nový Bydžov při použití filtru (zadané slovo "Nový"):

| Místo reali | zace projektu    |                 |                  |                      |                 |                 | 7  |          |           |                     |
|-------------|------------------|-----------------|------------------|----------------------|-----------------|-----------------|----|----------|-----------|---------------------|
| Kód obce    | Název obce       | ORP             | Okres            | Кгај                 | Region          | Stát            |    | Kód obce | Název obc | ce                  |
| Y           | Nový × 🐺         | Y               | Ţ                | Υ                    | Y               | Y               | U, | · ·      | ſ         | Y                   |
| 531600      | Nový Jáchymov    | Reroun          | Beroun           | Středočeský kraj     | Střední Čechy   | Česká republika |    | 500496   | Olomouc   |                     |
| 538566      | Nový Vestce      | anajis nad Lab  | Praha-východ     | Středočeský kraj     | Střední Čechy   | Česká republika |    | K        | 1 ▶ ₩     | Položek n           |
| 540501      | Nový Malín       | Imperk          | Šumperk          | Olomoucký kraj       | Střední Morava  | Česká republika |    |          |           | ×                   |
| 540901      | Nový Knín        | obříš           | Příbram          | Středočeský kraj     | Střední Čechy   | Česká republika |    |          |           |                     |
| 542181      | Nový Dům         | akovník         | Rakovník         | Středočeský kraj     | Střední Čechy   | Česká republika |    |          |           | <u> </u>            |
| 544566      | Nový Hrozenl     | etín            | Vsetín           | Zlínský kraj         | Střední Morava  | Česká republika |    |          |           | $\sim$              |
| 548464      | Nový Rychnov     | Pelhřimov       | Pelhřimov        | Kraj Vysočina        | Jihovýchod      | Česká republika |    |          |           |                     |
| Filtr       | pro snad         | né              | ice              | Plzeňský kraj        | Jihozápad       | Česká republika |    |          |           |                     |
| vvhle       | edávání          |                 |                  | Karlovarský kraj     | Severozápad     | Česká republika | •  |          |           |                     |
| 00000       |                  | NUVY DUI        | сезка сі́ра      | Liberecký kraj       | Severovýchod    | Česká republika |    |          |           |                     |
| 561878      | Nový Oldřichov   | Česká Lípa      | Česká Lípa       | Liberecký kraj       | Severovýchod    | Česká republika | •  |          |           |                     |
| 570508      | Nový Bydžov      | Nový Bydžov     | Hradec Králové   | Královéhradecký kraj | Severovýchod    | Česká republika |    |          |           | Výběr zvoleného úda |
| 574287      | Nový Hrádek      | Náchod          | Náchod           | Královéhradecký kraj | Severovýchod    | Česká republika |    |          |           | ze seznamu          |
| 574295      | Nový Ples        | Jaroměř         | Náchod           | Královéhradecký kraj | Severovýchod    | Česká republika |    |          |           |                     |
| 584754      | Nový Přerov      | Mikulov         | Břeclav          | Jihomoravský kraj    | Jihovýchod      | Česká republika |    |          |           |                     |
| 586463      | Nový Poddvorov   | Hodonín         | Hodonín          | Jihomoravský kraj    | Jihovýchod      | Česká republika |    |          |           |                     |
| 587729      | Nový Šaldorf-Sed | Znojmo          | Znojmo           | Jihomoravský kraj    | Jihovýchod      | Česká republika |    |          |           |                     |
| 591262      | Nový Telečkov    | Třebíč          | Třebíč           | Kraj Vysočina        | Jihovýchod      | Česká republika |    |          |           |                     |
| 596264      | Nový Jimramov    | Nové Město na M | Žďár nad Sázavou | Kraj Vysočina        | Jihovýchod      | Česká republika |    |          |           |                     |
| 599191      | Nový Jičín       | Nový Jičín      | Nový Jičín       | Moravskoslezský kraj | Moravskoslezsko | Česká republika |    |          |           |                     |
| 599654      | Nový Dvůr        | Nymburk         | Nymburk          | Středočeský kraj     | Střední Čechv   | Česká republika | 1  |          |           |                     |

# 2. ÚVODNÍ OBRAZOVKA IS KP14+

# 2.1. Komunikace

Po přihlášení do aplikace se uživateli zobrazí úvodní obrazovka, kde se zobrazí všechny zprávy (depeše), v nichž jako uživatel figuruje, a které se vážou k příslušným žádostem o podporu/projektům. Na jednotlivé obrazovky v rámci komunikace je možné vstoupit stiskem příslušného tlačítka v záhlaví obrazovky – poznámky, upozornění, depeše. V levém menu obrazovky se zobrazuje kalendář, informace příslušných řídicích orgánů (ŘO), kontaktní informace, odkazy nebo často kladené otázky.

#### Obrázek 8: Úvodní obrazovka

| <b>MS</b> 2014+                                                                                                    | b č     | esky 👝 polski 🎇 english 🛛 🕅                                                                                     | Poznámky <b>0</b> Upozorněr | í <b>O</b> Depeše           | 30 L01                       | <b>Skoleni</b> Odł | ılášení za: <b>5</b> | 9:55                 |     |
|----------------------------------------------------------------------------------------------------|---------|----------------------------------------------------------------------------------------------------|-----------------------------|-----------------------------|------------------------------|--------------------|----------------------|----------------------|-----|
| ISKP Informační systém konečného příjemce                                                                                                    |         | and the second second second second second second second second second second second second second second secon |                             |                             |                              |                    | Tes                  | tovací prostř        | edí |
| ŽADATEL HODNOTITEL                                                                                                    | EVALUÁ  | TOR DAZ                                                                                                    |                             |                             |                              | PROFIL UŽIVAT      | TELE                 | NÁPOVĚDA             |     |
| Nacházíte se: Nástěnka                                                                                                    |         |                                                                                                    |                             |                             |                              |                    |                      |                      |     |
| •         •         •         •         •         •         •         •         •         •         •         •         •         •         •         •         •         •         •         •         •         •         •         •         •         •         •         •         •         •         •         •         •         •         •         •         •         •         •         •         •         •         •         •         •         •         •         •         •         •         •         •         •         •         •         •         •         •         •         •         •         •         •         •         •         •         •         •         •         •         •         •         •         •         •         •         •         •         •         •         •         •         •         •         •         •         •         •         •         •         •         •         •         •         •         •         •         •         •         •         •         •         •         •         •         •         • | Přijat  | NOVÁ DEPEŠE a Koncepty Příjaté depeš<br>é depeše                                                                | ie Odeslané depeše          |                             | Správa složek                | Pravidla           | pro třídění d        | lepeší               |     |
| 43 16 17 18 19 20 21 22<br>44 23 24 25 26 27 28 20                                                                                                    | Splněno | Předmět depeše                                                                                                  | Adresa odesilatele          | Zařazení odesílatele        | Vázáno na objekt             | Datum přijetí      | Důležitost           | Přiložen<br>dokument | 5 0 |
| 44 23 24 23 20 21 20 29                                                                                                    |         | Y                                                                                                    | Y                           | Y                           | Ţ                            | Y                  |                      |                      |     |
| 45 <b>30 31 1</b> 2 3 4 5                                                                                                    |         | Finalizace žádosti o změnu                                                                                      | Systém*MS2014+              |                             | Žádost o změnu: CZ.19.1.12   | 5. 6. 2017 20:03   | Střední              |                      |     |
| Moje poznámky                                                                                                    |         | Finalizace žádosti o změnu                                                                                      | Systém*MS2014+              |                             | Žádost o změnu: CZ.19.1.12   | 5. 6. 2017 19:42   | Střední              |                      |     |
| Moje úkoly                                                                                                    |         |                                                                                                    | Systém*MS2014+              |                             | Projekt: podano              | 26. 5. 2017 12:00  | Střední              |                      |     |
| Informace ŘO                                                                                                    |         | Podpis plné moci                                                                                                | Systém*MS2014+              |                             | Projekt: projekt pro školení | 26. 4. 2017 10:52  | Střední              |                      |     |
| Kontakty                                                                                                    |         | Finalizace žádosti o změnu                                                                                      | Systém*MS2014+              |                             | Žádost o změnu: CZ.19.1.12   | 19. 4. 2017 15:21  | Střední              |                      |     |
| Odkazy Vypořádání žádosti o přezkum                                                                                                    |         | Systém*MS2014+                                                                                                  |                             | Vypořádání žádosti o přezku | 18. 4. 2017 15:54            | Střední            |                      |                      |     |
| Zádost o vyjádření hodnotitele k hodnocení žádosti                                                                                                    |         |                                                                                                    | Systém*MS2014+              |                             |                              | 21. 10. 2016 9:30  |                      |                      |     |
| HW a SW nožadavky                                                                                                    |         | Žádost stažena žadatelem                                                                                        | Systém*MS2014+              |                             | Projekt: CZ.19.1.125/0.0/0.0 | 5. 9. 2016 13:27   | Střední              |                      |     |
|                                                                                                    |         | Podepsat dokument zadosti o podporu                                                                             | Systém*MS2014+              |                             | Projekt: LD. 25. 4. 2016     | 5. 9. 2016 13:03   | Střední              |                      |     |
| ochrana osobnich udaju                                                                                                    |         | Finalizace žádosti                                                                                              | Systém*MS2014+              |                             | Projekt: LD. 25. 4. 2016     | 5. 9. 2016 13:01   | Střední              |                      |     |

### Poznámky

Nástroj "Poznámky" plní funkci poznámkového bloku, kde uživatel může spravovat a zakládat své záznamy. Tyto poznámky se vztahují ke konkrétnímu uživatelskému jménu nebo se zde zobrazují i poznámky navázané na příslušnou žádost o podporu/projekt – tuto poznámku pak vidí všichni uživatelé, kteří jsou k danému projektu nasdíleni. V případě potřeby navázat poznámku k jednotlivým projektům/žádostem o podporu tak může uživatel učinit v rámci konkrétního projektu/žádosti o podporu, viz kap. 5.2.

Založení nové poznámky uživatel provede stiskem tlačítka Nový záznam a následně volbou Uložit.

#### Obrázek 9: Poznámky

| NÁSTĚNKA                        |                     |                    |                          | NÁPOVĚDA                          |
|---------------------------------|---------------------|--------------------|--------------------------|-----------------------------------|
| Nacházíte se: Nástěnka Poznámky |                     |                    |                          |                                   |
|                                 |                     |                    |                          |                                   |
| Navigace 🗸                      | POZNÁMKY            |                    |                          |                                   |
|                                 | Datum               | Barevné označení   | Poznámka                 |                                   |
|                                 | <b>•</b>            | <b>Y</b>           |                          | Y                                 |
|                                 | 2. 1. 2015          |                    | poznámka č. 1            |                                   |
|                                 | 9. 2. 2015          |                    | poznámka č.2             |                                   |
|                                 | 11.2.2015           |                    | vyplnit žádost do pátku  |                                   |
|                                 |                     |                    |                          |                                   |
|                                 |                     |                    |                          |                                   |
|                                 |                     |                    |                          |                                   |
|                                 |                     |                    |                          |                                   |
|                                 |                     |                    |                          |                                   |
|                                 |                     |                    |                          |                                   |
|                                 |                     |                    |                          |                                   |
|                                 | H I Polo            | žek na stránku 🛛 🛨 |                          | Stránka 1 z 1, položky 1 až 3 z 3 |
|                                 | Nový záznam         | Kopírovat záznam   | Smazat záznam Uložit Sto | no                                |
|                                 | DATUM<br>2. 1. 2015 | BAREVNÉ OZNAČENÍ   |                          |                                   |
|                                 | POZNÁMKA            |                    |                          | 13/2000 Otevřít v novém okně      |
|                                 | poznámka č. 1       |                    |                          |                                   |
|                                 |                     |                    |                          |                                   |
|                                 |                     |                    |                          |                                   |
|                                 |                     |                    |                          |                                   |
|                                 |                     |                    |                          |                                   |
|                                 |                     |                    |                          |                                   |
|                                 |                     |                    |                          |                                   |

### Upozornění

V rámci obrazovky "Upozornění" jsou uživateli zobrazována upozornění automaticky generovaná systémem např. informace o mimořádných odstávkách systému nebo i upozornění z úrovně ŘO. Zde uživatel nemá možnost správy a editace zpráv.

| orazek 10: Upozor                    | meni                        |                         |   |                              |                    |
|--------------------------------------|-----------------------------|-------------------------|---|------------------------------|--------------------|
| ▲ NÁSTĚNKA                           |                             |                         |   |                              | NÁPOVĚDA           |
| acházíte se: 🔰 Nástěnka 👌 Upozornění |                             |                         |   |                              |                    |
|                                      |                             |                         |   |                              |                    |
| Navigace 🗸                           | UPOZORNĚNÍ                  |                         |   |                              |                    |
|                                      | Datum                       | Název zprávy            |   | Typ zprávy                   |                    |
|                                      | <b>T</b>                    |                         | Ţ |                              |                    |
|                                      | 24. 2. 2015 0:00            | Zkouška upozornění      |   | Novinka                      |                    |
|                                      |                             |                         |   |                              |                    |
|                                      |                             |                         |   |                              |                    |
|                                      |                             |                         |   |                              |                    |
|                                      |                             |                         |   |                              |                    |
|                                      |                             |                         |   |                              |                    |
|                                      |                             |                         |   |                              |                    |
|                                      |                             |                         |   |                              |                    |
|                                      |                             |                         |   |                              |                    |
|                                      |                             |                         |   |                              |                    |
|                                      |                             | Položek na stránku 25 👻 |   | Stránka 1 z 1,               | položky 1 až 1 z 1 |
|                                      | DATUM                       | TYP ZPRÁVY              |   |                              |                    |
|                                      | Z4. Z. 2015<br>NÁZEV ZPRÁVY | Novinka                 |   |                              |                    |
|                                      | Zkouška upozornění          |                         |   |                              |                    |
|                                      | TEXT ZPRÁVY                 |                         |   | 43/2000 Otevřít v novém okně |                    |
|                                      | Zobrazují se zde Novir      | ky a Systémové zprávy   |   |                              |                    |
|                                      |                             |                         |   |                              |                    |

### Depeše

Nástroj Depeše funguje jako vnitřní komunikace v rámci celého systému MS2014+, tzn. depeše (zprávy) mohou být předávány jak mezi jednotlivými uživateli IS KP14+, tak i mezi žadateli a příslušnými kontaktními pracovníky na straně ŘO/zprostředkujícího subjektu (ZS).

Do jednotlivých složek v rámci administrace zpráv vstupujeme stiskem příslušného tlačítka – Odeslané nebo Přijaté depeše, případně Správa složek nebo Pravidla pro třídění depeší.

DOKUMIEN

| Obrázek 11: Depeše                                  |                |            |                   |   |          |                |          |                                 |
|-----------------------------------------------------|----------------|------------|-------------------|---|----------|----------------|----------|---------------------------------|
| NOVÁ DEPEŠE a Koncepty Přijaté                      | depeše Odeslan | é depeše 🗍 |                   |   | Sp       | iráva složek 🗍 | Pravidla | pro třídění depeší              |
| Přijaté depeše                                      |                |            |                   |   |          |                |          |                                 |
| Předmět depeše                                      | Odesílatel     |            | Datum přijetí     |   | Přečteno | Datum přečtení |          | Vázáno na objekt                |
| Y                                                   |                | Y          |                   | Y |          |                | Y        |                                 |
| info zpráva                                         | Skoleni L02    |            | 16. 3. 2015 8:45  |   |          |                |          | Projekt: asdasd                 |
| info zpráva                                         | Skoleni L01    |            | 15. 3. 2015 23:31 |   |          |                |          |                                 |
| Žádost o vyjádření hodnotitele k hodnocení projektů | ISUM_USER      |            | 12. 2. 2015 12:10 |   |          |                |          |                                 |
| Žádost o vyjádření hodnotitele k hodnocení projektů | ISUM_USER      |            | 16. 1. 2015 11:26 |   |          |                |          |                                 |
| Žádost o vyjádření hodnotitele k hodnocení projektů | ISUM_USER      |            | 16. 1. 2015 11:26 |   |          |                |          |                                 |
| Žádost o vyjádření hodnotitele k hodnocení projektů | ISUM_USER      |            | 16. 1. 2015 11:26 |   |          |                |          |                                 |
| Žádost o vyjádření hodnotitele k hodnocení projektů | ISUM_USER      |            | 16. 1. 2015 11:26 |   |          |                |          |                                 |
| Žádost o vyjádření hodnotitele k hodnocení projektů | ISUM_USER      |            | 15. 1. 2015 12:45 |   |          |                |          |                                 |
| Žádost o vyjádření hodnotitele k hodnocení projektů | ISUM_USER      |            | 15. 1. 2015 8:28  |   |          |                |          |                                 |
| I∢ ∢ 1 ► ►I Položek na stránku 25 👻                 |                |            |                   |   |          |                |          | Stránka 1 z 1, položky 1 až 9 : |
|                                                     |                |            |                   |   |          | -              |          |                                 |

Stiskem tlačítka Nová depeše či Koncepty se uživatel dostane na příslušnou obrazovku, kde může zakládat nové zprávy.

## Obrázek 12: Tlačítko Nová depeše

| Ž   | ADAT      | EL    |       | HO   | DNOT | ITEL |    | NOSITEL STRATEGIE                   |     |                 |                   |          | PROFIL UŽIVA          | TELE NÁPOVĚDA            |
|-----|-----------|-------|-------|------|------|------|----|-------------------------------------|-----|-----------------|-------------------|----------|-----------------------|--------------------------|
| Nac | házíte    | e se: | ) Nás | těnk | а    |      |    |                                     |     |                 |                   |          |                       |                          |
|     |           |       |       |      |      |      |    |                                     |     |                 |                   |          |                       |                          |
| 4   | 4         | ł     | rezen | 201  | 15   | +    | ₩  |                                     |     |                 |                   |          |                       |                          |
|     | р         | ú     | s     | č    | р    | s    | n  |                                     | á d | Odeelené denože |                   | Cor      | áve eležek – Drovidla | pro třídění dopočí       |
| 9   | 23        | 24    | 25    | 26   | 27   | 28   | 1  | NOVA DEFESE a Koncepty Fijate       | eu  | ouesiane depese |                   | _ ohi    | ava Siuzek Praviula   | pro undenn depesi        |
| 10  | 2         | 3     | 4     | 5    | 6    | 7    | 8  |                                     |     |                 |                   |          |                       |                          |
| 11  | 9         | 10    | 11    | 12   | 13   | 14   | 15 |                                     |     |                 |                   |          |                       |                          |
| 12  | 16        | 17    | 10    | 10   | 20   | 21   | 22 |                                     |     |                 |                   |          |                       |                          |
| 12  | 10        |       | 10    | 19   | 20   | 21   | 22 | Přijaté depeše                      |     |                 |                   |          |                       |                          |
| 13  | 23        | 24    | 25    | 26   | 27   | 28   | 29 | Předmět depeše                      |     | Odesílatel      | Datum přijetí     | Přečteno | Datum přečtení        | Vázáno na objekt         |
| 14  | 30        | 31    | 1     | 2    | 3    | 4    | 5  |                                     | 7 [ | Ţ               | <b>T</b>          |          | <b>Y</b>              | <b>•</b>                 |
| N   | oie ú     | kolv  |       |      |      |      |    | Podepsat dokument zadosti o podporu | Т   | ISUM_USER       | 18. 2. 2015 15:04 |          |                       | Projekt: LIBEREC - proj  |
| H   | form      |       | 0     |      |      |      |    | Podepsat dokument zadosti o podporu |     | ISUM_USER       | 18. 2. 2015 15:02 |          |                       | Projekt: LIBEREC - proj  |
| H,  |           | ace n | 0     |      |      |      |    | Podepsat dokument zadosti o podporu |     | ISUM_USER       | 18. 2. 2015 11:40 |          |                       | Projekt: LIBEREC - 9.3   |
| K   | ontar<br> | ay    |       |      |      |      |    | Podepsat dokument zadosti o podporu |     | ISUM_USER       | 18. 2. 2015 11:39 |          |                       | Projekt: LIBEREC - 9.3   |
| 0   | dkazy     | /     |       |      |      |      |    | Podepsat dokument zadosti o podporu |     | ISUM_USER       | 17. 2. 2015 17:26 |          |                       | Projekt: LIBEREC - 9.3   |
| F   | AQ        |       |       |      |      |      |    | Podepsat dokument zadosti o podporu |     | ISUM_USER       | 17. 2. 2015 17:24 |          |                       | Projekt: LIBEREC - proj  |
| H   | Was       | SW po | žadav | ky   |      |      |    | Podepsat dokument zadosti o podporu |     | ISUM_USER       | 17. 2. 2015 17:22 |          |                       | Projekt: projekt školení |
|     |           |       |       |      |      |      |    | předmět2                            |     | Matoušek Leoš   | 4. 2. 2015 13:44  |          |                       |                          |
|     |           |       |       |      |      |      |    | předmět                             |     | Matoušek Leoš   | 4. 2. 2015 10:08  |          |                       |                          |
|     | _         |       |       |      |      |      |    |                                     |     |                 |                   |          |                       |                          |

| Obrázek 13: Vytvoře       | ení nové depeše              |                                         |                             |                                   |
|---------------------------|------------------------------|-----------------------------------------|-----------------------------|-----------------------------------|
| NOVA DEPESE A KONCEPTY    |                              |                                         |                             |                                   |
| NOVÁ DEREŠE a Konconty    | Dřijatá dopočo               | Odoslaná donočo                         | Správa cložok               | Providlo pro třídění dopočí       |
| NOVA DEFESE a Koncepty    | Filjate depese               | Ouesiane depese                         | Sprava Slozek               | Pravida pro dideni depesi         |
|                           |                              |                                         |                             |                                   |
|                           |                              |                                         |                             |                                   |
| Předmět depeše            | Dúležitost                   | Přečteno všemi adresáty                 | Rozliseni                   | Citlivý obsah                     |
| <b>•</b>                  |                              | _ □¥                                    | Ţ                           |                                   |
| lotaz k žádosti vy        | Střední                      |                                         |                             |                                   |
| nová zpráva               | Nízká                        |                                         |                             |                                   |
| nová zpráva               |                              |                                         |                             |                                   |
| zkouska                   | Nízká                        |                                         |                             |                                   |
| zkouška                   |                              |                                         |                             |                                   |
| test                      |                              |                                         |                             |                                   |
|                           |                              |                                         |                             |                                   |
| H 📢 1 🕨 🕅 Položek na stra | ánku 25 👻                    |                                         |                             | Stránka 1 z 1, položky 1 až 6 z 6 |
| Nový záznam Kop           | írovat záznam 📔 Smazat z     | áznam Uložit                            | Storno                      |                                   |
| PREDMËT DEPESE            |                              | л — — — — — — — — — — — — — — — — — — — |                             |                                   |
| ກມູ່ແຮງແນວຂະ              |                              |                                         |                             |                                   |
| Citl                      | livý obsah 🛛 Kritická depeše |                                         |                             |                                   |
| TEXT                      |                              |                                         | 0/2000 Otevřít v novém okně |                                   |
|                           |                              |                                         |                             | Vyber adresatu                    |
|                           |                              |                                         |                             | Dokumenty                         |
|                           |                              |                                         |                             | Odeslat                           |
|                           |                              |                                         |                             |                                   |
|                           |                              |                                         |                             |                                   |
|                           |                              | _                                       |                             |                                   |

Uživatel zvolí Nový záznam, vypíše příslušné informace a stiskne tlačítko Uložit.

Po uložení zprávy se stane aktivním tlačítko Výběr adresátů, po jeho stisknutí je možné ze seznamu uživatelů vybrat konkrétního adresáta. Výběr z filtru probíhá způsobem popsaným v kapitole 1.2.

### Obrázek 14: Tlačítko Výběr adresáta

| TPĚT NÁSTĚNKA                        |                                      |                                   |                         |                                 | NAPOVE                                |
|--------------------------------------|--------------------------------------|-----------------------------------|-------------------------|---------------------------------|---------------------------------------|
| Nacházíte se: 🔷 Nástěnka 🔪 Nová depe | še a koncepty                        |                                   |                         |                                 |                                       |
| Nuina                                |                                      |                                   |                         |                                 |                                       |
| Navigace                             | NOVA DEPESE A KONCEPTY               |                                   |                         |                                 |                                       |
| Uložit a zpět                        |                                      |                                   |                         |                                 |                                       |
|                                      | NOVA DEPESE a Kor                    | ncepty Příjaté depeše             | Odeslané depeše         | Správa sl                       | ožek Pravidla pro třídění depeší      |
|                                      |                                      |                                   |                         |                                 |                                       |
|                                      |                                      |                                   |                         |                                 |                                       |
|                                      |                                      |                                   |                         |                                 |                                       |
|                                      | Předmět depeše                       | Dúležitost                        | Přečteno všemi adresáty | Rozliseni                       | Citlivý obsah                         |
|                                      |                                      | <b>Y</b>                          |                         |                                 | Y DY                                  |
|                                      | dotaz k žádosti xy                   | Střední                           |                         |                                 |                                       |
|                                      | nová zpráva                          | Nízká                             |                         |                                 |                                       |
|                                      | nová zpráva                          |                                   |                         |                                 |                                       |
|                                      | zkouska                              | Nízká                             |                         |                                 |                                       |
|                                      | zkouška                              |                                   |                         |                                 |                                       |
|                                      | nova zprvava                         |                                   |                         |                                 |                                       |
|                                      |                                      |                                   |                         |                                 |                                       |
|                                      |                                      |                                   |                         |                                 |                                       |
|                                      |                                      |                                   |                         |                                 |                                       |
|                                      |                                      |                                   |                         |                                 |                                       |
|                                      |                                      |                                   |                         |                                 |                                       |
|                                      | I I I I I Polož                      | iek na stránku 25 🔻               |                         |                                 | Stránka 1 z 1, položky 1 až           |
|                                      | Nový záznam                          | Konírovat záznam Smaza            | t záznam – Illožit      | Storno                          |                                       |
|                                      |                                      |                                   |                         | Storilo                         |                                       |
|                                      | PREDMET DEPESE<br>dotaz k žádosti xv |                                   |                         |                                 |                                       |
|                                      |                                      |                                   |                         |                                 |                                       |
|                                      | Střední 🔹                            | 🗆 Citlivý obsah 🛛 🗆 Kritická depe | še                      |                                 |                                       |
|                                      | TEVT                                 |                                   |                         | 22/2000 Otevřít v novém okně    |                                       |
|                                      | dobrý den, mám dotaz                 |                                   |                         | 23/2000 0101110111              | Výběr adresátů                        |
|                                      |                                      |                                   |                         |                                 | Dokumenty                             |
|                                      |                                      |                                   |                         |                                 | Odeslat                               |
|                                      |                                      |                                   |                         |                                 |                                       |
|                                      |                                      |                                   |                         |                                 |                                       |
|                                      |                                      |                                   |                         |                                 |                                       |
|                                      |                                      |                                   |                         |                                 |                                       |
|                                      |                                      |                                   | ▼                       |                                 |                                       |
| hránok 45. Výběr                     | odrocáto                             | $\sim \sim V$                     |                         |                                 |                                       |
| Drazek 15: vyber                     | auresata                             |                                   |                         |                                 |                                       |
| gace ^                               | VYBER ADRESATU                       |                                   |                         |                                 |                                       |
| it a zpět                            | Jméno                                |                                   | Jmé                     | no                              |                                       |
|                                      | L02                                  |                                   |                         |                                 |                                       |
|                                      | Skoleni L02                          |                                   | ena                     | ezeny žádné záznamy k zobrazení |                                       |
|                                      | Ško l02                              |                                   | 4                       | ◀ 1 ► ► Položek na stránk       | zu 25 💌 Stránka 1 z 1, položky 0 až 0 |
|                                      | SKO L02                              |                                   |                         |                                 |                                       |
|                                      | I4 4 1 ► H Polože                    | ek na stránku 25 🔹 Stránka 1 z 1  | , položky 1 až 3 z 3    |                                 |                                       |
|                                      |                                      |                                   |                         |                                 |                                       |
|                                      |                                      |                                   |                         |                                 |                                       |
|                                      |                                      |                                   |                         |                                 |                                       |
|                                      |                                      |                                   |                         |                                 |                                       |
|                                      |                                      |                                   |                         |                                 |                                       |
|                                      |                                      |                                   |                         |                                 |                                       |
|                                      |                                      |                                   |                         |                                 |                                       |
| .12                                  |                                      |                                   |                         |                                 |                                       |
| 2<br>2<br>2                          | •                                    |                                   |                         |                                 |                                       |
| X                                    |                                      |                                   |                         |                                 |                                       |
| OK                                   |                                      |                                   |                         |                                 |                                       |
| 042                                  |                                      |                                   |                         |                                 |                                       |
| ook                                  |                                      |                                   |                         |                                 |                                       |

Obrázek 16: Uložení vybraného adresáta

| Navigace 🦯    | VÝBĚR ADRESÁTŮ                                                      |      |                                                             |
|---------------|---------------------------------------------------------------------|------|-------------------------------------------------------------|
| Uložit a zpět | Jméno                                                               | _    | Jméno                                                       |
|               | L02                                                                 | - Þ. | Ţ                                                           |
|               | Ško 102                                                             |      | Skoleni L02                                                 |
|               | SKO LO2                                                             | 1    | I Položek na stránku 25 💌 Stránka 1 z 1, položky 1 až 1 z 1 |
|               | H + 1 + H Položek na stránku 25 - Stránka 1 z 1, položky 1 až 2 z 2 |      |                                                             |
|               |                                                                     |      |                                                             |
|               |                                                                     |      |                                                             |
|               |                                                                     |      |                                                             |

Po zvolení příslušného adresáta se vrátíme na obrazovku Depeší stiskem tlačítka **Uložit** a zpět. Následně po stisku tlačítka **Odeslat** dochází k odeslání depeše, kdy systém potvrdí odeslání depeše.

| )<br>Dbrázek 17: Ode               | slání depeše                |                      |        |                             | <u>`</u> 0`                            |
|------------------------------------|-----------------------------|----------------------|--------|-----------------------------|----------------------------------------|
| Nový záznam                        | Kopírovat záznam            | Smazat záznam        | Uložit | Storno                      |                                        |
| PŘEDMĚT DEPEŠE                     |                             |                      |        |                             |                                        |
| info zpráva                        |                             |                      |        |                             |                                        |
| DÚLEŽITOST                         | 🗆 Citlivý obsah 🛛 🛛 K       | ritická depeše       |        |                             |                                        |
| TEXT                               |                             |                      |        | 4/2000 Otevřít v novém okně |                                        |
| test                               |                             |                      |        |                             | Výběr adresátů<br>Dokumenty<br>Odeslat |
| brázek 18: Náv<br>NOVÁ DEPEŠE A KO | rat na seznam de<br>INCEPTY | peší J               | Υ.     |                             |                                        |
| Výsledek operace:                  |                             |                      |        |                             |                                        |
| ISUM-480302: Depe                  | še byla odeslána a přesu    | nuta mezi odeslané d | epeše. |                             |                                        |
| Lze vytisknout přes                | Kontextovou nabídku (Pr     | ravé tlačítko myši)  |        |                             |                                        |
|                                    |                             |                      |        | Zpět                        |                                        |
|                                    |                             |                      |        |                             |                                        |
|                                    |                             |                      |        |                             |                                        |

Tlačítkem **Zpět** se pak vracíme na seznam depeší. Depeše, kterou jsme tímto odeslali, se nám již v daném seznamu nezobrazí, byla přesunuta do složky Odeslané depeše.

Do jednotlivých složek v rámci administrace zpráv vstupujeme stiskem příslušného tlačítka – Odeslané nebo Přijaté depeše, případně Správa složek nebo Pravidla pro třídění depeší.

V případě, že depeši odesíláme přímo ze záložky, která se zobrazuje rovněž pod každou žádostí o podporu, resp. pod každým projektem, v seznamu depeší se ve sloupci Vázáno na objekt objeví informace, na kterou žádost o podporu/projekt je příslušná depeše navázána. bowww.en.southpeoutervised

#### Obrázek 19: Depeše navázané na projekt

|           |                                     | cpcoc . |                    |                      |                                |   | avida pro trucin u | epcor j    |
|-----------|-------------------------------------|---------|--------------------|----------------------|--------------------------------|---|--------------------|------------|
| Přijaté o | lepeše                              |         |                    |                      |                                |   |                    |            |
| řečteno   | Předmět depeše                      |         | Adresa odesílatele | Zařazení odesílatele | Vázáno na objekt               |   | Datum přijetí      | Důležitost |
| <b>Y</b>  |                                     | Y       | <b>Y</b>           | <b>T</b>             |                                | Y | <b>T</b>           |            |
|           | Podpis plne moci                    |         | Systém*MS2014+     |                      | Projekt: CZ.19.1.5.0.15_004.0  |   | 28. 8. 2015 11:12  | Střední    |
|           | Podpis plne moci                    |         | Systém*MS2014+     |                      | Projekt: CZ.19.1.5.0.15_004.0  | ) | 28. 8. 2015 11:00  | Střední    |
|           | Podpis plne moci                    |         | Systém*MS2014+     |                      | Projekt: test CBA              |   | 31. 7. 2015 11:10  | Střední    |
|           | Kopie žádosti dokončena             |         | Systém*MS2014+     |                      | Projekt: PZ 7.7.2015           |   | 8. 7. 2015 11:15   |            |
|           | Kopie žádosti dokončena             |         | Systém*MS2014+     |                      | Projekt: PZ 7.7.2015           |   | 8. 7. 2015 11:14   |            |
|           | Kopie žádosti dokončena             |         | Systém*MS2014+     |                      | Projekt: BRN02_2015            |   | 30. 6. 2015 15:46  |            |
|           | Zadost stazena zadatelem            |         | Systém*MS2014+     |                      | Projekt: CZ.19.1.5.0.15_004.0  | ) | 24. 6. 2015 10:09  | Nízká      |
|           | Finalizace zadosti                  |         | Systém*MS2014+     |                      | Projekt: projekt školení Olomo |   | 15. 6. 2015 15:52  | Střední    |
|           | Podepsat dokument zadosti o podporu |         | Systém*MS2014+     |                      | Projekt: projekt školení Olomo |   | 15. 6. 2015 15:52  | Střední    |
|           | Kopie žádosti dokončena             |         | Systém*MS2014+     |                      | Projekt: projekt školení Olomo |   | 15. 6. 2015 15:50  |            |
|           | Kopie žádosti dokončena             |         | Systém*MS2014+     |                      | Projekt: projekt školení Olomo |   | 15. 6. 2015 11:20  |            |
|           | Kopie žádosti dokončena             |         | Systém*MS2014+     |                      | Projekt: název                 |   | 29. 5. 2015 11:12  |            |
|           | Cokoliv                             |         | I04 Ško*int        | TSC.INT              |                                |   | 29. 5. 2015 11:07  | Vysoká     |
|           | Podpis plne moci                    |         | Systém*MS2014+     |                      | Projekt: název                 |   | 29. 5. 2015 11:06  | Střední    |

Depeše, která již byla v rámci procesu životního cyklu žádosti o podporu a následné administrace projektu **odeslána**, **nemůže** být již z důvodu zachování auditní stopy **smazána**. Možnost smazat depeši je nastavena jen pro neodeslané depeše tzv. koncepty.

okumitent show a start of the start of the s

# 2.2. Kalendář

Uživatel má možnost využít funkci kalendáře, kdy pod jednotlivé dny v kalendáři může navázat příslušnou událost. Toto upozornění se pak v kalendáři barevně zobrazí. Informace z kalendáře lze rovněž zobrazit pod záložkou **Moje úkoly**, která je umístěna dole pod obrázkem kalendáře. Založení nového záznamu do kalendáře provádí uživatel stiskem tlačítka **Nový záznam** a následně potvrdí volbou **Uložit**.

| Obrázek 2          | 0: Ka    | len      | dář      |                   |          |               |            |     |                 |                                   |
|--------------------|----------|----------|----------|-------------------|----------|---------------|------------|-----|-----------------|-----------------------------------|
|                    |          | •        |          | březe             | en 20    | 15            | •          | •   |                 | . N <sup>×</sup>                  |
|                    |          | р        | ú        | s                 | č        | р             | s          | n   |                 |                                   |
|                    | 9        | 23       | 24       | 25                | 26       | 27            | 28         | 1   |                 | 00                                |
|                    | 10       | 2        | 3        | 4                 | 5        | 6             | 7          | 8   |                 | SV                                |
|                    | 11       | 0        | 10       | 11                | 12       | 12            | 14         | 15  |                 |                                   |
|                    |          | 9        | 10       |                   | 12       | 15            | 14         | 15  | 1               |                                   |
|                    | 12       | 16       | 17       | 18                | 19       | 20            | 21         | 22  |                 |                                   |
|                    | 13       | 23       | 24       | 25                | 26       | 27            | 28         | 29  | 1               |                                   |
|                    | 14       | 30       | 31       | 1                 | 2        | 3             | 4          | 5   |                 |                                   |
|                    |          |          |          |                   |          |               |            |     |                 |                                   |
| Obrázek 2          | 1: Mo    | oje (    | úkol     | у                 |          |               |            |     |                 |                                   |
| h NÁSTĚNK          | A        |          |          |                   |          |               |            |     |                 | NÁPOVĚDA                          |
| Nacházíte se: Nási | těnka Mo | je úkoly |          |                   |          |               |            |     |                 |                                   |
| Navigace           |          | ~        | MOJE     | ÚKOLY             |          |               |            |     |                 |                                   |
|                    |          |          | Událost  |                   |          |               |            |     | Začátek Kon     | ec                                |
|                    |          |          | Žádost ( | o podporu         |          |               |            |     | 18.2.2015 18.   | 2.2015                            |
|                    |          |          | podání ž | źádosti o p       | oodporu  |               |            |     | 20. 2. 2015 20. | 2. 2015                           |
|                    |          |          |          |                   |          |               |            |     |                 |                                   |
|                    |          |          | H        | 1 ►               | ▶ Pol    | ožek na strár | nku 25 💌   | •   |                 | Stránka 1 z 1, položky 1 až 2 z 2 |
|                    |          |          | •        | Nový zázi         | nam      | Коріг         | ovat zázi  | nam | Uložit Storno   |                                   |
|                    |          |          | PŘEDDEI  | FINOVANÁ U        | IDÁLOST  |               |            |     |                 |                                   |
|                    |          |          | 🛙 UDÁL   | OST               |          |               |            |     |                 |                                   |
|                    |          |          | Žádos    | st o podpo        | oru      |               | KONEC      |     |                 |                                   |
|                    |          |          | 18. 2.   | 2015              | <b>H</b> |               | 18. 2. 201 | 5   |                 |                                   |
|                    |          |          | Odesla   | <u>s udáLosti</u> |          |               |            |     |                 | 7/2000 Otevit v novém okně        |
|                    |          |          |          |                   |          |               |            |     |                 |                                   |

# 2.3. Informace o přihlášení

V pravém horním rohu záhlaví je umístěna informace o přihlášeném uživateli. Vedle přihlašovacího jména je tlačítko k odhlášení **Odhlásit** - kliknutím na tento odkaz dojde k odhlášení a k návratu na úvodní stránku aplikace. Po přihlášení se zde objevují informace o časovém limitu automatického odhlášení – odpočet 60 minut od posledního úkonu v aplikaci.

#### Obrázek 22: Odhlášení z aplikace

| <b>MS</b> 2014+                                                                                                    | 🖿 česky 🔚 polski 🎇 english 🛛 Poznár                  | nky 1 Upozornění 2 | Depeše 143           | L02 Skoleni                    | Odhlášení za: 59     | 9:56       |
|----------------------------------------------------------------------------------------------------|------------------------------------------------------|--------------------|----------------------|--------------------------------|----------------------|------------|
| ŽADATEL HODNOTITEL                                                                                                    | NOSITEL STRATEGIE EVALUÁTOR DAZ                      |                    |                      | PROFIL                         | . UŽIVATELE          | NÁPOVĚDA   |
| Nacházíta so: Náctěnka                                                                                                    |                                                      |                    |                      |                                |                      |            |
| Nachazite se. Nastelika                                                                                                    |                                                      |                    |                      |                                |                      |            |
| •••         •         •         •         •         •           p         ú         s         č         p         s         n           28         30         31         1         2         3         4         5           24         6         7         8         9         10         11         12           25         13         14         15         16         17         18         19 | NOVÁ DEPEŠE a Koncepty Příjaté depeše Příjaté depeše | Odesiané depeše    |                      | Správa složek Pr               | avidla pro třídění d | epeší      |
| 26 20 21 22 23 24 25 26                                                                                                    | Přečteno Předmět depeše                              | Adresa odesilatele | Zařazení odesílatele | Vázáno na objekt               | Datum přijetí        | Düležitost |
| 27 <b>27 28 29 30</b> 1 2 3                                                                                                    | <b>• Y</b>                                           | <b>T</b>           | <b>T</b>             | <b>Y</b>                       | <b>Y</b>             |            |
| 28 4 5 6 7 8 9 10                                                                                                    | Test depeše na výzvu                                 | Miloslav Žiak*int  | MMR.IROP             | Výzva: 06_15_013               | 23. 6. 2016 8:49     | Střední    |
|                                                                                                    | Výsledek tiskové sestavy                             | Systém*MS2014+     |                      |                                | 8. 6. 2016 13:30     |            |
| Moje úkoly                                                                                                    | Podepsat dokument zadosti o podporu                  | Systém*MS2014+     |                      | Projekt: CZ.06.3.72/0.0/0.0/15 | 8. 6. 2016 13:28     | Střední    |
| Informace ŘO                                                                                                    | Finalizace zadosti                                   | Systém*MS2014+     |                      | Projekt: CZ.06.3.72/0.0/0.0/15 | 8. 6. 2016 13:27     | Střední    |
| Kontakty                                                                                                    | Zadost o zmenu byla predana k editaci spravcum proje | Systém*MS2014+     |                      | Projekt: CZ.06.3.72/0.0/0.0/15 | 8. 6. 2016 13:22     |            |
| Odkazy                                                                                                    | Podepsat dokument zadosti o podporu                  | Systém*MS2014+     |                      | Projekt: Testovací projekt Sou | 8. 6. 2016 10:39     | Střední    |
| FAQ                                                                                                    | Finalizace zadosti                                   | Systém*MS2014+     |                      | Projekt: Testovací projekt Sou | 8. 6. 2016 10:39     | Střední    |
| HW a SW požadavky                                                                                                    | ať žije klikání                                      | 103 Ško*int        | TEST.INT             |                                | 22. 4. 2016 13:43    | Střední    |
| Ochrana ocobních údajů                                                                                                    | Podepsat dokument zadosti o podporu                  | Systém*MS2014+     |                      | Projekt: CZ.06.3.72/0.0/0.0/15 | 15. 4. 2016 12:40    | Střední    |
| ocinana osobnicii duaja                                                                                                    | Finalizace zadosti                                   | Systém*MS2014+     |                      | Projekt: CZ.06.3.72/0.0/0.0/15 | 15. 4. 2016 12:40    | Střední    |
|                                                                                                    | Zadost o zmenu byla predana k editaci spravcum proje | Systém*MS2014+     |                      | Projekt: CZ.06.3.72/0.0/0.0/15 | 15. 4. 2016 12:36    |            |
|                                                                                                    | Finalizace zadosti                                   | Systém*MS2014+     |                      | Projekt: CZ.06.3.72/0.0/0.0/15 | 14. 4. 2016 13:22    | Střední    |
|                                                                                                    | Podepsat dokument zadosti o podporu                  | Systém*MS2014+     |                      | Projekt: CZ.06.3.72/0.0/0.0/15 | 14. 4. 2016 13:22    | Střední    |
|                                                                                                    | Zadost o zmenu byla predana k editaci spravcum proje | Systém*MS2014+     |                      | Projekt: CZ.06.3.72/0.0/0.0/15 | 14. 4. 2016 13:21    |            |
|                                                                                                    | Finalizace zadosti                                   | Systém*MS2014+     |                      | Projekt: TEST KV HZ            | 13. 4. 2016 10:33    | Střední    |
|                                                                                                    | Podepsat dokument zadosti o podporu                  | Systém*MS2014+     |                      | Projekt: TEST KV HZ            | 13. 4. 2016 10:33    | Střední    |
|                                                                                                    | Kopie žádosti dokončena                              | Systém*MS2014+     |                      | Projekt: TEST KV HZ            | 13. 4. 2016 10:30    |            |
|                                                                                                    | ID_DS_školení_1 - předmět depeše                     | Systém*MS2014+     |                      |                                | 17.3.20160:30        | Střední    |

# 2.4. Profil uživatele

Stiskem tlačítka **Profil uživatele** může uživatel upravovat své osobní údaje, kontaktní údaje pro zasílání notifikací, a dále jsou zde k dispozici údaje o subjektech, které si uživatel v procesu vytváření žádosti o podporu uložil k dalšímu využití informací o příslušném subjektu pro každou další žádost o podporu bez nutnosti znovu vkládat data.

#### Obrázek 23: Tlačítko Profil uživatele

| <b>MS</b> 2014+                                                                                                    | 🖿 česky 📕 polski 🎇 english 🛛 Pozná                   | imky 1 Upozornění 2 | Depeše 143           | L02 Skoleni                    | Odhlášení za: 5       | 9:56       |
|----------------------------------------------------------------------------------------------------|------------------------------------------------------|---------------------|----------------------|--------------------------------|-----------------------|------------|
| ŽADATEL HODNOTITEL                                                                                                    | NOSITEL STRATEGIE EVALUÁTOR DAZ                      |                     |                      | PROFIL                         | L UŽIVATELE           | NÁPOVĚDA   |
| Nacházíte se: Nástěnka                                                                                                    |                                                      |                     |                      |                                |                       |            |
| 44         4         Červen 2016         >         >>>           p         ú         s         č         p         s         n           23         30         31         1         2         3         4         5           24         6         7         8         9         10         11         12           25         13         14         15         16         17         18         19 | NOVÁ DEPEŠE a Koncepty Přijaté depeše                | Odeslané depeše     |                      | Správa složek P                | ravidla pro třídění d | lepeší     |
| 26 20 21 22 23 24 25 26                                                                                                    | Prožtana Dředmět deneže                              | Advaca adacilatela  | Začazaní odocilatelo | Vázána na objekt               | Datum přijatí         | Düležitest |
| 27 27 28 29 30 1 2 3                                                                                                    |                                                      |                     |                      |                                | v v                   | Dulezitost |
| 28 4 5 6 7 8 9 10                                                                                                    | Test depeše na výzvu                                 | Miloslav Žiak*int   | MMR.IROP             | Výzva: 06_15_013               | 23. 6. 2016 8:49      | Střední    |
| Moje úkoly                                                                                                    | Vysledek tiskove sestavy                             | System*MS2014+      |                      | Deside 07.05.0.70/0.0/0.0/15   | 8. 6. 2016 13:30      | Otředeí    |
| Informace ŘO                                                                                                    | Finalizana zadasti                                   | System*MS2014+      |                      | Projekt: CZ.06.3.72/0.0/0.0/15 | 8. 0. 2010 13:28      | Střední    |
| Kontakty                                                                                                    | Zadost o zmenu hyla predana k editaci spravcum proje | System*MS2014+      |                      | Projekt: CZ 06 3 72/0 0/0 0/15 | 8 6 2016 13:22        | Sucum      |
| Odkazy                                                                                                    | Podensat dokument zadosti o podporu                  | Systém*MS2014+      |                      | Projekt: Testovací projekt Sou | 8 6 2016 10:39        | Střední    |
| FAO                                                                                                    | Finalizace zadosti                                   | Systém*MS2014+      |                      | Projekt: Testovací projekt Sou | 8 6 2016 10:39        | Střední    |
| FAQ                                                                                                    | ať žije klikání                                      | 103 Ško*int         | TEST.INT             |                                | 22, 4, 2016 13:43     | Střední    |
| HW a SW pozadavky                                                                                                    | Podepsat dokument zadosti o podporu                  | Systém*MS2014+      |                      | Projekt: CZ.06.3.72/0.0/0.0/15 | 15. 4. 2016 12:40     | Střední    |
| Ochrana osobních údajú                                                                                                    | Finalizace zadosti                                   | Systém*MS2014+      |                      | Projekt: CZ.06.3.72/0.0/0.0/15 | 15. 4. 2016 12:40     | Střední    |
|                                                                                                    | Zadost o zmenu byla predana k editaci spravcum proje | Systém*MS2014+      |                      | Projekt: CZ.06.3.72/0.0/0.0/15 | 15. 4. 2016 12:36     |            |
|                                                                                                    | Finalizace zadosti                                   | Systém*MS2014+      |                      | Projekt: CZ.06.3.72/0.0/0.0/15 | 14. 4. 2016 13:22     | Střední    |
|                                                                                                    | Podepsat dokument zadosti o podporu                  | Systém*MS2014+      |                      | Projekt: CZ.06.3.72/0.0/0.0/15 | 14. 4. 2016 13:22     | Střední    |
|                                                                                                    | Zadost o zmenu byla predana k editaci spravcum proje | Systém*MS2014+      |                      | Projekt: CZ.06.3.72/0.0/0.0/15 | 14. 4. 2016 13:21     |            |
|                                                                                                    | Finalizace zadosti                                   | Systém*MS2014+      |                      | Projekt: TEST KV HZ            | 13. 4. 2016 10:33     | Střední    |
|                                                                                                    | Podepsat dokument zadosti o podporu                  | Systém*MS2014+      |                      | Projekt: TEST KV HZ            | 13. 4. 2016 10:33     | Střední    |
|                                                                                                    | Kopie žádosti dokončena                              | Systém*MS2014+      |                      | Projekt: TEST KV HZ            | 13. 4. 2016 10:30     |            |
|                                                                                                    | ID_DS_školení_1 - předmět depeše                     | Systém*MS2014+      |                      |                                | 17. 3. 2016 0:30      | Střední    |
| )brázek 24: Výběr i<br><b>PROFIL UŽIVA</b>                                                                                                    | na profilu uživatele<br>TELE                         | PH                  |                      |                                |                       |            |
| Profil uživate                                                                                                    | le                                                   |                     |                      |                                |                       |            |
| Osobní údaj                                                                                                    | e                                                    |                     |                      |                                |                       |            |
| Kontaktní úd                                                                                                    | aje                                                  |                     |                      |                                |                       |            |

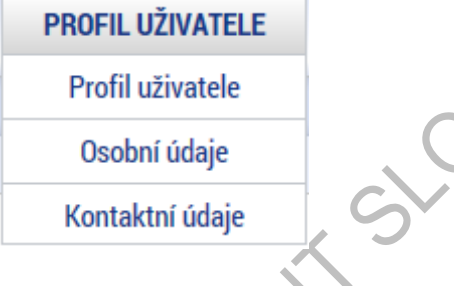

# Profil uživatele – blíže viz kapitola 5.7.1.

Osobní údaje – po zadání uživatelského jména a hesla je možné měnit osobní a kontaktní údaje uživatele. Změna se uloží stiskem tlačítka Odeslat změny.

|  | Obrázek 25 | : Přihlášení | pro změnu | osobních | údajů |
|--|------------|--------------|-----------|----------|-------|
|--|------------|--------------|-----------|----------|-------|

| Nacházíte se: Konto Změna osobních údajů |                                                            |                                                                                                    |
|------------------------------------------|------------------------------------------------------------|----------------------------------------------------------------------------------------------------|
|                                          |                                                            |                                                                                                    |
| Změna osobních údajů 🔨                   |                                                            |                                                                                                    |
| Konto Změna oso                          | oních údajů - Přihlášení                                   |                                                                                                    |
| V rámci zacho                            | vání bezpečnosti celé Aplikace MS2014+ zadejte, prosím, Va | sše přihlašovací údaje.                                                                                                    |
| Uživatelsk                               | é jméno:                                                   | Zadejte své uživatelské jméno                                                                                                    |
|                                          | Heslo:                                                     | Zadeite heslo                                                                                                    |
|                                          |                                                            |                                                                                                    |
|                                          |                                                            |                                                                                                    |
|                                          | Přihlásit                                                  |                                                                                                    |
|                                          |                                                            |                                                                                                    |
|                                          |                                                            |                                                                                                    |
|                                          |                                                            |                                                                                                    |
| Obrázek 26: Změna osobních údajů         |                                                            | GV                                                                                                    |
| Změna osobních údajů                     |                                                            |                                                                                                    |
| Konto Změna osobních údajů               |                                                            |                                                                                                    |
| Titt                                     | t:                                                         | Zadejte titul uváděný před jménem                                                                                                    |
| Jmén                                     |                                                            |                                                                                                    |
| Příjmer                                  | í: Žadatel 02                                              | Zadejte své příjmení včetně diakritiky a velkým písmenem na začátku                                                                                   |
| Titul za jméner                          | κ.                                                         | Zadejte titul uváděný za jménem                                                                                                    |
|                                          |                                                            |                                                                                                    |
| E-ma                                     | P .                                                        | 7adeite e-mailovou adresu                                                                                                    |
| Mobilní telefo                           |                                                            | Zadejte číslo mohilního telefonu                                                                                                    |
|                                          |                                                            |                                                                                                    |
|                                          |                                                            |                                                                                                    |
| Změna hesla                              |                                                            |                                                                                                    |
| Nové hesi                                | x.                                                         | Zadejte heslo, které bude využíváno pro přístup do aplikace. Heslo musí být<br>nejméně 8 znaků dlouhé a musí obsahovat alespoň jedno velké písmeno, m |
| Potvrzení nového bas                     | r                                                          | písmeno a číslici.                                                                                                    |
| r otvizeli noveno nesi                   |                                                            |                                                                                                    |
|                                          |                                                            |                                                                                                    |
|                                          | Odeslat změny                                              |                                                                                                    |
|                                          |                                                            |                                                                                                    |

# Kontaktní údaje pro zasílání notifikací

Na záložce kontaktní údaje může žadatel vložit své kontaktní údaje, které budou sloužit k zasílání notifikací. Pokud vám přijde v rámci příslušného projektu zpráva, upozornění nebo depeše, systém vás upozorní přes e-mail nebo SMS. Uživatel zadá zvolenou formu notifikace, číslo telefonu (v mezinárodním formátu +420xxxxxxxx) nebo e-mail a zaškrtne checkbox Platnost (v případě nepotvrzení platnosti nebudou notifikační pravidla aktivována) a potvrdí stiskem tlačítka Uložit.

V rámci notifikačních pravidel je možné nastavit i noční klid. Zatržením této volby nebudou notifikace zasílány v čase 22h-8h.

| KONTAKTNÍ Ú                                                                                                    | DAJE PRO ZASÍLÁNÍ NOTIFIKACÍ                                                                                              |   | -                                |                        |                   |                           |
|----------------------------------------------------------------------------------------------------|----------------------------------------------------------------------------------------------------|---|----------------------------------|------------------------|-------------------|---------------------------|
| Platnost                                                                                                    | Název                                                                                                    |   | Komunikační kanál pro notifikaci | Email                  | Tel. číslo        |                           |
|                                                                                                    |                                                                                                    | Y |                                  | Υ.                     |                   | Y                         |
|                                                                                                    |                                                                                                    |   | E-mail                           | novak.novak@centrum.cz |                   |                           |
|                                                                                                    |                                                                                                    |   |                                  |                        |                   |                           |
|                                                                                                    | Položek na stránku 25 🔻                                                                                                   |   |                                  |                        | Stránka           | 1 z 1, položky 1 až 1 z 1 |
| Nový z                                                                                                    | áznam Kopírovat zázna                                                                                                    | m | Smazat záznam Uložit             | Storno                 |                   |                           |
| NÁZEV<br>B KOMUNIKAČ<br>E-mail<br>TEL. ČÍSLO<br>B EMAIL<br>Novak.nova<br>Upře<br>✓ Platnost<br>Obrázek<br>KONTAKTNÍ Ú | ní kanál pro notifikaci<br>*<br>ik@centrum.cz<br>sňující podmínky<br>28: Uložení kontaktr<br>DAJE PRO ZASÍLÁNÍ NOTIFIKACÍ |   | Noční klid                       | 0/2000 Ote             | wřít v novém okně |                           |
| Platnost                                                                                                    | Název                                                                                                    |   | Komunikační kanál pro notifikaci | Email                  | Tel. číslo        |                           |
|                                                                                                    |                                                                                                    | Y |                                  | Y                      |                   | Y                         |
|                                                                                                    |                                                                                                    |   | E-mail                           | novak.novak@centrum.cz |                   |                           |
|                                                                                                    | Položek na stránku 25 👻                                                                                                   |   |                                  |                        | Stránka           | 1 z 1, položky 1 až 1 z 1 |
| Nový z                                                                                                    | áznam Kopírovat zázna                                                                                                    | m | Smazat záznam Uložit             | Storno                 |                   |                           |

### Obrázek 27: Zadání kontaktních údajů k zasílání notifikací

NÁZEV

E-mail TEL. ČÍSLO

Upřes

KOMUNIKAČNÍ KANÁL PRO NOTIFIKACI

EMAIL
 novak.novak@centrum.cz

Upřesňující podmínky

POPIS

🔲 Noční klid

•

0/2000 Otevřít v novém okně

# 2.5. Žadatel

Tlačítkem **Žadatel** uživatel vstupuje do IS KP14+, již v roli žadatele, na obrazovku se seznamem žádostí o podporu/seznamem projektů, ke kterým má přístup v rámci svého konta.

| brázek 29: Tlačítk                                                                                                    | o Žadatel                                            |                     |                      |                                |                       |          |
|----------------------------------------------------------------------------------------------------|------------------------------------------------------|---------------------|----------------------|--------------------------------|-----------------------|----------|
| <b>MS</b> 2014+                                                                                                    | 🝆 česky 🚃 polski 💥 english 🛛 Pozná                   | ámky 1 Upozornění 2 | Depeše 143           | L02 Skoleni                    | Odhlášení za: 5       | 9:57     |
| ŽADATEL                                                                                                    | STRATEGIE EVALUÁTOR DAZ                              |                     |                      | PROFI                          | L UŽIVATELE           | NÁPOV    |
| i         červen 2016         i         i           p         ú         s         č         p         s         n           30         31         1         2         3         4         5                                                                  | NOVÁ DEPEŠE a Koncepty Příjaté depeše                | Odeslané depeše     |                      | Správa složek P                | ravidla pro třídění d | lepeší   |
| 4         6         7         8         9         10         11         12           5         13         14         15         16         17         18         19           5         20         21         22         23         24         25         26 | Příjaté depeše                                       |                     |                      |                                | a v vi                |          |
| 7 27 28 29 30 1 2 3                                                                                                    | Precteno Predmet depese                              | Adresa odesilatele  | Zarazeni odesilatele | Vazano na objekt               | Datum prijeti         | Dulezito |
| 8 4 5 6 7 8 9 10                                                                                                    | Test deneše na výzvu                                 | Miloslav Žiak*int   | MMB IBOP             | Výzva: 06.15.013               | 23 6 2016 8:49        | Středr   |
|                                                                                                    | Výsledek tiskové sestavy                             | Systém*MS2014+      |                      | 19210.002102010                | 8. 6. 2016 13:30      | oucu     |
| Aoje úkoly                                                                                                    | Podepsat dokument zadosti o podporu                  | Systém*MS2014+      |                      | Projekt: CZ.06.3.72/0.0/0.0/15 | 8, 6, 2016 13:28      | Střed    |
| nformace ŘO                                                                                                    | Finalizace zadosti                                   | Systém*MS2014+      |                      | Projekt: CZ.06.3.72/0.0/0.0/15 | 8. 6. 2016 13:27      | Střed    |
| ontakty                                                                                                    | Zadost o zmenu byla predana k editaci spravcum proje | Systém*MS2014+      |                      | Projekt: CZ.06.3.72/0.0/0.0/15 | 8. 6. 2016 13:22      |          |
| dkazy                                                                                                    | Podepsat dokument zadosti o podporu                  | Systém*MS2014+      |                      | Projekt: Testovací projekt Sou | 8. 6. 2016 10:39      | Střed    |
| AO                                                                                                    | Finalizace zadosti                                   | Systém*MS2014+      |                      | Projekt: Testovací projekt Sou | 8. 6. 2016 10:39      | Střed    |
| W a SW požadavlov                                                                                                    | ať žije klikání                                      | 103 Ško*int         | TEST.INT             |                                | 22. 4. 2016 13:43     | Střec    |
|                                                                                                    | Finalizace zadosti                                   | Systém*MS2014+      |                      | Projekt: CZ.06.3.72/0.0/0.0/15 | 15. 4. 2016 12:40     | Střed    |
| chrana osodnich udaju                                                                                                    | Podepsat dokument zadosti o podporu                  | Systém*MS2014+      |                      | Projekt: CZ.06.3.72/0.0/0.0/15 | 15. 4. 2016 12:40     | Střed    |
|                                                                                                    | Zadost o zmenu byla predana k editaci spravcum proje | Systém*MS2014+      |                      | Projekt: CZ.06.3.72/0.0/0.0/15 | 15. 4. 2016 12:36     |          |
|                                                                                                    | Finalizace zadosti                                   | Systém*MS2014+      |                      | Projekt: CZ.06.3.72/0.0/0.0/15 | 14. 4. 2016 13:22     | Střed    |
|                                                                                                    | Podepsat dokument zadosti o podporu                  | Systém*MS2014+      |                      | Projekt: CZ.06.3.72/0.0/0.0/15 | 14. 4. 2016 13:22     | Střec    |
|                                                                                                    | Zadost o zmenu byla predana k editaci spravcum proje | Systém*MS2014+      |                      | Projekt: CZ.06.3.72/0.0/0.0/15 | 14. 4. 2016 13:21     |          |
|                                                                                                    |                                                      |                     |                      |                                |                       |          |

Tyto žádosti o podporu jsou zobrazeny v seznamu **Moje projekty**. V rámci seznamu jsou k dispozici ve formě náhledu důležité informace jako je Název projektu, Registrační číslo projektu nebo Název stavu (informace v jaké fázi realizace se jeho žádost o podporu/projekt v daném okamžiku nachází), případně Kolo žádosti (informace zda uživatel realizuje projekt v rámci jednokolového nebo dvoukolového modelu hodnocení – zde se pak následně zobrazí informace, zda se jedná o "předběžnou žádost o podporu" nebo pouze "žádost o podporu" – dříve tzv. "plná žádost") atd.

Obrázek 30: Moje projekty

| MOJE PROJEKTY NOVÁ ŽÁDOST SEZNAM VÝZEV MODUL CBA PROFIL UŽIVATELE NÁPOVĚDA |                                  |            |      |     |    |    |    |                                   |                          |      |                         |   |                               |                   |                              |                                 |
|----------------------------------------------------------------------------|----------------------------------|------------|------|-----|----|----|----|-----------------------------------|--------------------------|------|-------------------------|---|-------------------------------|-------------------|------------------------------|---------------------------------|
| acház                                                                      | sházíte se: 🔰 Nástěnka 👌 Žadatel |            |      |     |    |    |    |                                   |                          |      |                         |   |                               |                   |                              |                                 |
| 4 září 2015 ► Moje projekty                                                |                                  |            |      |     |    |    |    |                                   |                          |      |                         |   |                               |                   |                              |                                 |
| 6 3                                                                        | 1                                | 1          | 2    | 3   | 4  | 5  | 6  | Identifikace<br>žádosti<br>(Hash) | Název projektu CZ        |      | Zkrácený název projektu |   | Registrační číslo<br>projektu | Kolo žádosti      | Název stavu                  | Proces                          |
| 37                                                                         | 1                                | 8          | 9    | 10  | 11 | 12 | В  | T                                 | test                     | 7    |                         | Ţ | Y                             | Žádost o podpor 🐺 | Y                            |                                 |
| 3 1                                                                        | 4 1                              | 5          | 16   | 17  | 18 | 19 | 2  | OvrSFP                            | TEST SKOLENÍ MV území    |      | TEST SKOLENÍ MV území   |   |                               | Žádost o podporu  | Rozpracována                 |                                 |
| 2                                                                          | 1 2                              | 2          | 23   | 24  | 25 | 26 | 27 | 0wPU9P                            | plány test               |      | plány test              |   | CZ.06.3.2.0.15_012            | Žádost o podporu  | Projekt v plné (fyzické i fi | Realizace                       |
| 2                                                                          | 8 2                              | 9          | 30   | 1   | 2  | 3  | 4  | 0xZkZP                            | území test               |      | území test              |   | CZ.06.3.2.0.15_012            | Žádost o podporu  | Žádost o podporu splnila     | Příprava právního aktu o j      |
|                                                                            | 5                                | 6          | 7    | 8   | 9  | 10 |    | 0vJ6XP                            | Blabla-test              |      | Blabla - test           |   | CZ.06.2.8.0.15_003            | Žádost o podporu  | Žádost o podporu zaregist    | Zaregistrování žádosti o p      |
| Moje<br>Infor<br>Kont                                                      | e úko<br>rmaci<br>takty          | ly<br>e Ř( | D    |     |    |    |    |                                   |                          |      |                         |   |                               |                   |                              |                                 |
| Odka                                                                       | a71/                             |            |      |     |    |    | H. |                                   |                          |      |                         |   |                               |                   |                              |                                 |
| FAQ                                                                        |                                  |            |      |     |    |    | H  |                                   |                          |      |                         |   |                               |                   |                              |                                 |
| HW a                                                                       | a SW                             | pož        | žada | vky |    |    | -  |                                   |                          | _    | _                       |   |                               |                   |                              |                                 |
|                                                                            |                                  |            |      |     |    |    |    | R 4                               | 1 🕨 🕅 Položek na stránku | 25 • |                         |   |                               |                   |                              | Stránka 1 z 1, položky 1 až 4 z |

Dalšími tlačítky v horním menu je tlačítko **Seznam výzev** a tlačítko **Modul CBA** (v rámci modulu CBA je možné přímo v aplikaci IS KP14+ vypracovat pro příslušnou žádost o podporu/projekt analýzu nákladů a přínosů).

Po stisku tlačítka **Seznam výzev** žadatel vstupuje na obrazovku se seznamem nejen aktuálních (otevřených) výzev, ale i výzev plánovaných. Získá zde základní přehled o chystaných výzvách.

| Obr   | áz      | ek          | 31      | : Т       | la     | čítk   | o Seznan                       | n výzev              | •              |   |                                       |   |                            |       |                  |        |          |
|-------|---------|-------------|---------|-----------|--------|--------|--------------------------------|----------------------|----------------|---|---------------------------------------|---|----------------------------|-------|------------------|--------|----------|
| Ħ     |         | MOJE        | PRO     | JEKT      | Y      | N      | IOVÁ ŽÁDOST                    | SEZNAM VÝZEV         | MODUL CBA      |   |                                       |   |                            | P     | PROFIL UŽIVATELE | NÁPOVĚ | DA       |
| Nacha | izíte   | se: >       | Násti   | énka      | Ża     | datel  |                                |                      |                |   |                                       |   |                            |       |                  |        |          |
|       | •       | listo       | pad 2   | 2014      | •      | ₩      | Moje projekty                  |                      |                |   |                                       |   |                            |       |                  |        |          |
| 44    | р<br>27 | ú s<br>28 2 | č<br>30 | р<br>) 31 | s<br>1 | n<br>2 | Identifikace<br>žádosti (Hash) | Název projektu CZ    |                |   | Zkrácený název projektu               |   | Registrační číslo projektu | Název | stavu            |        |          |
| 45    | 3       | 4           | 5 6     | 5 7       | 8      | 9      | Y                              | 7                    |                | Y | · · · · · · · · · · · · · · · · · · · | Y |                            | Y     |                  |        | <b>Y</b> |
| 46    | 10      | 11 1:       | 2 13    | 3 14      | 15     | 16     | 0euUsP                         | Modernizace vybavení | základní školy |   | Modernizace vybavení základní školy   |   |                            | Rozpi | racována         |        | _        |
| 47    | 17      | 18 1        | 20      | 21        | 22     | 23     | 0ehjMP                         |                      |                |   |                                       |   |                            | Rozpi | racována         |        |          |
| Obr   | áz      | ek          | 32      | : S       | ez     | na     | m výzev                        |                      |                |   |                                       |   |                            |       |                  |        |          |

| SEZNAM V          | /ÝZEV PRO ŽADATELE          |             |                                         |            |                         |                 |                                    |                  |
|-------------------|-----------------------------|-------------|-----------------------------------------|------------|-------------------------|-----------------|------------------------------------|------------------|
| Číslo<br>programu | Název programu              | Číslo výzvy | Název výzvy                             | Platná     | Druh plánované<br>výzvy | Model hodnocení | Plánované datum vyhlášení<br>výzvy | Plánov<br>příjmu |
| <b>T</b>          | <b>T</b>                    | <b>T</b>    | Υ                                       | <b>• •</b> |                         |                 | <b>T</b>                           |                  |
| 19                | OSMS - Operační program pro | 19_15_033   | VZOR zjednodušené projekty TSC NEMĚ     | 1          | Průběžná                | Jednokolové     | 5. 3. 2015                         | 5.3.2            |
| 19                | OSMS - Operační program pro | 19_15_032   | Kazimír (PZet)                          | 1          | Kolová                  | Jednokolové     | 1. 3. 2015                         |                  |
| 19                | OSMS - Operační program pro | 19_15_031   | VZOR individuální projekty TSC NEMĚNIT! | 1          | Průběžná                | Jednokolové     | 5. 3. 2015                         | 5. 3. 2          |
| 19                | OSMS - Operační program pro | 19_15_030   | Výzva_HK_03_2015                        | 1          | Průběžná                | Jednokolové     | 4. 3. 2015                         | 6. 3. 2          |
| 19                | OSMS - Operační program pro | 19_15_028   |                                         | 1          | Kolová                  | Jednokolové     | 24. 2. 2015                        |                  |
| 19                | OSMS - Operační program pro | 19_15_027   | Výzva abc                               | 1          | Kolová                  | Jednokolové     | 2. 3. 2015                         |                  |
| 19                | OSMS - Operační program pro | 19_15_026   | Výzva - školení - 24.2.2015             | 1          | Kolová                  | Jednokolové     | 1. 3. 2015                         |                  |
| 19                | OSMS - Operační program pro | 19_15_025   | výzva pro školení 24.2                  | 1          | Kolová                  | Jednokolové     | 24. 2. 2015                        | 31, 3,           |
| 19                | OSMS - Operační program pro | 19_15_024   | výzva                                   | 1          | Kolová                  | Jednokolové     | 24. 2. 2015                        | 27. 2.           |
| 19                | OSMS - Operační program pro | 19_15_023   | výzva pro školení 24.2.                 | 1          | Kolová                  | Jednokolové     | 25. 2. 2015                        |                  |
| 19                | OSMS - Operační program pro | 19_15_022   | výzva pro školení 24_2                  | 1          | Kolová                  | Jednokolové     | 24. 2. 2015                        |                  |
| 19                | OSMS - Operační program pro | 19_15_021   | Výzva OPD Test                          | 1          | Průběžná                | Dvoukolové h    | 24. 2. 2015                        |                  |
| 19                | OSMS - Operační program pro | 19_15_020   | výzva pro školení 12.2.2015             | 1          | Kolová                  | Jednokolové     | 12. 2. 2015                        |                  |
| 19                | OSMS - Operační program pro | 19_15_019   | Výzva pro školení 27.1. 2015            | 1          | Kolová                  | Dvoukolové h    | 27. 1. 2015                        |                  |
| 19                | OSMS - Operační program pro | 19_15_018   | test PT 27.1.                           | 1          | Kolová                  | Jednokolové     | 29. 1. 2015                        | 27. 1.           |
| 19                | OSMS - Operační program pro | 19_15_017   | Výzva Nemovitosti - OP PIK 27.1         | 1          | Průběžná                | Dvoukolové h    | 31. 3. 2015                        | 30. 6.           |
| 19                | OSMS - Operační program pro | 19_15_016   | Moje výzva pro školení 27.1.            | 1          | Kolová                  | Jednokolové     | 27. 1. 2015                        |                  |
| 19                | OSMS - Operační program pro | 19_15_015   | Výzva OPPIK - PAT                       | 1          | Kolová                  | Jednokolové     | 27. 1. 2015                        | 28. 1.           |
| 19                | OSMS - Operační program pro | 19_15_014   | skoleni 27                              | 1          | Kolová                  | Jednokolové     | 27. 1. 2015                        |                  |
| 19                | OSMS - Operační program pro | 19_15_014   | Výzva školení PMJD                      | 1          | Průběžná                | Jednokolové     | 27. 1. 2015                        | 15. 1.           |
| 19                | OSMS - Operační program pro | 19_15_013   | výzva pro školení 27.1.                 | 1          | Kolová                  | Jednokolové     | 27. 1. 2015                        | 25. 2.           |
| 19                | OSMS - Operační program pro | 19_15_012   | test pokus JV                           | 1          | Kolová                  | Jednokolové     | 26. 1. 2015                        | 20. 1.           |
| 19                | OSMS - Operační program pro | 19_15_008   | projekt s dvoukolovým hodnocením ex p   | 1          | Kolová                  | Dvoukolové h    | 17. 1. 2015                        | 31. 1.           |
| 19                | OSMS - Operační program pro | 19_15_007   | Výzva pro školení TSC 16.1.2015         | 1          | Kolová                  | Jednokolové     | 16. 1. 2015                        | 16. 1.           |
| 19                | OSMS - Operační program pro | 19_15_006   | testování 2                             | 1          | Kolová                  | Jednokolové     | 6. 1. 2015                         | 13. 1.           |
| <                 |                             |             |                                         |            |                         |                 |                                    | >                |

Export standardní

| Číslo<br>specifického cíle | Název specifického cíle | Úroveň vyhlášení výzvy | Číslo programu | Název programu         | Číslo prioritní<br>osy/priority Unie | Název prioritní osy/priority<br>Unie | Číslo investiční<br>priority/prioritní<br>oblasti/specifického<br>cíle (ENRF) | Název ir<br>priority/<br>oblasti/<br>(ENRF) |
|----------------------------|-------------------------|------------------------|----------------|------------------------|--------------------------------------|--------------------------------------|-------------------------------------------------------------------------------|---------------------------------------------|
| Y                          | <b></b>                 |                        | <b>•</b>       | <b>T</b>               | <b>Y</b>                             | <b></b>                              | <b>Y</b>                                                                      |                                             |
| 9.1.125.19                 | Zlepšení podmínek pro v | Dohoda o partnerství   | 19             | OSMS - Operační progra | 19.1                                 | Vzdělání a kvalifikace               | 19.1.125                                                                      | Investi                                     |
|                            | UNIC                    | -                      |                |                        |                                      |                                      |                                                                               |                                             |

# 3. NOVÁ ŽÁDOST O PODPORU

Stiskem tlačítka **Nová žádost** žadatel vstoupí na obrazovku, kde vybere program, v rámci kterého chce podat žádost o podporu.

Po výběru programu je uživateli zobrazen **seznam aktuálně otevřených výzev** daného programu, v rámci nichž lze žádost o podporu založit.

| MOJE PROJEKTY                         | NOV               | /Á ŽÁDOST 💙                                          | SEZNAM VÝZEV                                           | MODUL CBA         |     |                                    |   |                            | PROFIL UŽIVATELI | E NÁPOVĚDA                   |
|---------------------------------------|-------------------|------------------------------------------------------|--------------------------------------------------------|-------------------|-----|------------------------------------|---|----------------------------|------------------|------------------------------|
| Nacházíte se: Nástěnka                | Zadatel           |                                                      |                                                        |                   |     |                                    |   |                            |                  |                              |
| Husterika /                           | Luudici           |                                                      |                                                        |                   |     |                                    |   |                            |                  |                              |
|                                       | • •               | Moje projekty                                        |                                                        |                   |     |                                    |   |                            |                  |                              |
| p u s c p<br>44 27 28 29 30 31        | s n<br>1 2        | Identifikace                                         | Název projektu CZ                                      |                   | Z   | krácený název projektu             |   | Registrační číslo projektu | Název stavu      |                              |
| 45 3 4 5 6 7                          | 8 9               |                                                      |                                                        |                   | TYC |                                    | Y |                            | Y                | Ţ                            |
| 46 10 11 12 13 14                     | 15 16             | 0euUsP                                               | Modernizace vybaver                                    | ní základní školy | м   | Nodernizace vybavení základní škol | y |                            | Rozpracována     |                              |
| 47 17 18 19 20 21                     | 22 23             | 0ehjMP                                               |                                                        |                   |     |                                    |   |                            | Rozpracována     |                              |
| 48 24 25 26 27 28                     | 29 30             |                                                      |                                                        |                   |     |                                    |   |                            |                  |                              |
| 49 1 2 3 4 5                          | 6 7               |                                                      |                                                        |                   |     |                                    |   |                            |                  |                              |
|                                       | · ·               |                                                      |                                                        |                   |     |                                    |   |                            |                  |                              |
| Informace ŘO                          |                   |                                                      |                                                        |                   |     |                                    |   |                            |                  |                              |
| Kontakty                              |                   |                                                      |                                                        |                   |     |                                    |   |                            |                  |                              |
| Odkazy                                |                   |                                                      |                                                        |                   |     |                                    |   |                            |                  |                              |
| 510                                   |                   |                                                      |                                                        |                   |     |                                    |   |                            |                  |                              |
| FAQ                                   |                   |                                                      |                                                        |                   |     |                                    |   |                            |                  |                              |
| FAQ<br>HW požadavky                   |                   |                                                      |                                                        |                   |     |                                    |   |                            |                  |                              |
| FAQ<br>HW požadavky                   |                   |                                                      | Položek na stránk                                      | u 25 💌            |     |                                    |   |                            | Strán            | ka 1 z 1, položky 1 až 2 z 2 |
| FAQ<br>HW požadavky                   |                   | ( 1)                                                 | Položek na stránk                                      | u 25 🔻            |     |                                    |   |                            | Strán            | ka 1 z 1, položky 1 až 2 z 2 |
| FAQ<br>HW požadavky                   |                   | K (1)                                                | Položek na stránk                                      | u 25 🔻            |     |                                    |   |                            | Strán            | ka 1 z 1, položky 1 až 2 z 2 |
| FAQ<br>HW požadavky<br>Dbrázek 34: Vý | ýběr p            | rogramu                                              | M Položek na stránk                                    | u 25 •            |     |                                    |   |                            | Strán            | ka 1 z 1, položky 1 až 2 z 2 |
| FAQ<br>HW požadavky<br>Dbrázek 34: Vý | ýběr p            | rogramu                                              | Položek na stránk                                      | u 25 •            |     |                                    |   | _                          | Strån            | ka 1 z 1, položky 1 až 2 z 2 |
| FAQ<br>HW požadavky<br>Dbrázek 34: Vý | ýběr p<br>žadatel | rogramu<br>Seznam programů a                         | Položek na stránk                                      | u 25 •            |     |                                    |   |                            | Strán            | ka 1 z 1, položky 1 až 2 z 2 |
| FAQ<br>HW požadavky<br>Dbrázek 34: Vý | ýběr p<br>Žadatel | K (1)<br>rogramu<br>Seznam programů a                | Položek na stránk výzev                                | u 25 🔻            |     |                                    | _ |                            | Strán            | ka 1 z 1, položky 1 až 2 z 2 |
| FAQ<br>HW požadavky<br>Dbrázek 34: Vý | ýběr p            | K (1)<br>rogramu<br>Seznam programů a<br>SEZNAM PROG | Položek na stránk Položek na stránk výzev RAMÚ A VÝZEV | u 25 •            |     |                                    |   |                            | Strán            | ka 1 z 1, položky 1 až 2 z 2 |

Obrázek 33: Tla<u>čítko Nová ž</u>ádost

#### Obrázek 35: Seznam otevřených výzev

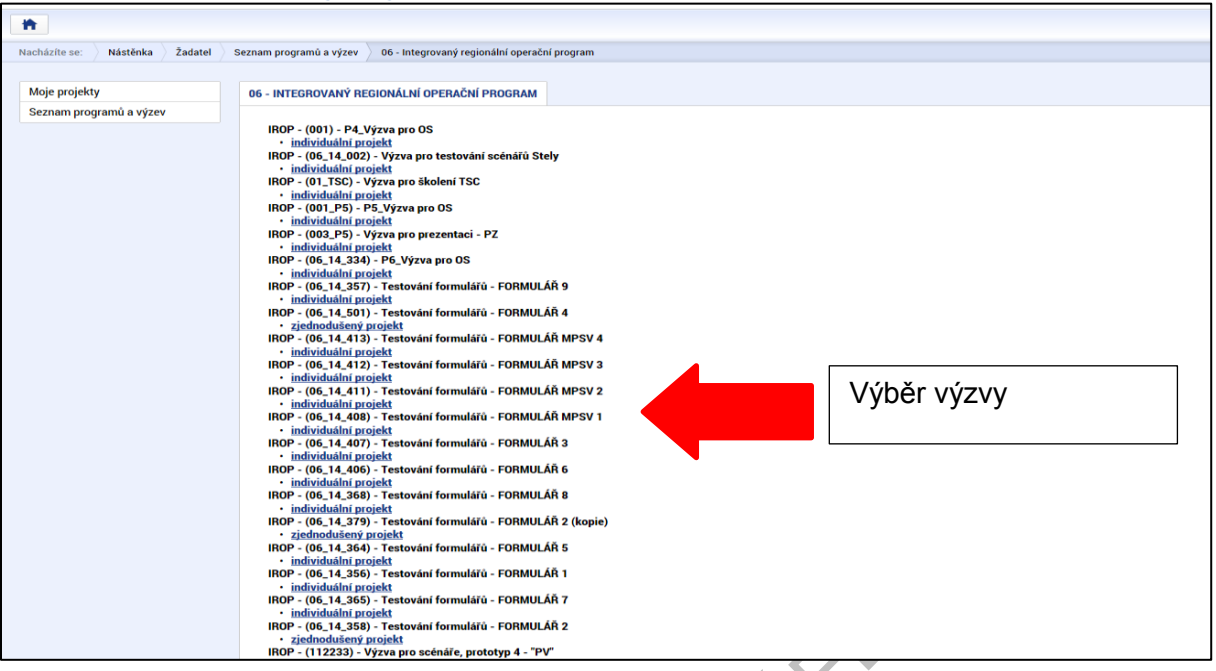

Po výběru příslušné výzvy se žadateli zobrazí obrazovka formuláře žádosti o podporu.

V rámci této obrazovky jsou uživateli zpřístupněny k editaci datové oblasti definované Řídicím orgánem na výzvě. Datové oblasti resp. obrazovky formuláře žádosti o podporu se liší v závislosti na nastavení podmínek na konkrétní výzvě. Při vyplňování formuláře žádosti o podporu je doporučeno žadateli postupovat při vkládání údajů jednotlivými záložkami odshora dolů. Na základě zaškrtnutých checkboxů nebo vyplněných údajů – jako je například typ subjektu nebo právní forma žadatele atd. – se následně neaktivní záložky stanou přístupnými k editaci.

### Obrázek 36: Formulář žádosti o podporu

|                                                                                                    |         |                 |                        |           |    |               |               |   |            |                             | NAPO             |
|----------------------------------------------------------------------------------------------------|---------|-----------------|------------------------|-----------|----|---------------|---------------|---|------------|-----------------------------|------------------|
| házíte se: Nástěnka                                                                                                    | Žadatel | Operace         | Identifikace operation | e         |    |               |               |   |            |                             |                  |
|                                                                                                    |         |                 |                        |           |    |               |               |   |            |                             |                  |
| Profil objektu                                                                                                    | ^       | IDENTIF         | FIKACE OPERACE         |           |    |               |               |   |            |                             |                  |
| Komunikace                                                                                                    |         | 👘 PŘi           | ÍSTUP K PROJEKTU       | PLNÉ MOCI | ×v | YMAZAT ŽÁDOST | KONTROLA      | Ô | FINALIZACE | H TISK                      |                  |
| Poznámky                                                                                                    |         | <b>D</b> 7/0 i/ |                        |           |    |               |               |   |            |                             |                  |
| Moje úkoly                                                                                                    |         |                 | CENT NALEY PROJEKT     |           |    |               |               |   |            | NEOISTINICISEO FINUJERTO    |                  |
| Datová oblast žádosti                                                                                                    | ^       | NÁZEV PI        | ROJEKTU CZ             |           |    |               |               |   |            | IDENTIFIKACE ŽÁDOSTI (HASH) | VERZE            |
| Identifikace projektu                                                                                                    | ^       |                 |                        |           |    |               |               |   |            | 05HDEP                      |                  |
| Identifikace operace                                                                                                    |         | STAV            |                        |           |    |               |               |   |            | Žádost o podporu            |                  |
| Projekt                                                                                                    |         | Rozpra          | acována                |           |    | Zobraz        | ení stavů     |   |            | DATUM ZALOŽENÍ              | DATUM FINALIZACE |
| Popis projektu                                                                                                    |         | SPRÁVCE         | E PŘÍSTUPŮ             |           |    |               |               |   |            | 23. unora 2015 13:11:17     |                  |
| Specifické cíle                                                                                                    |         | CSSKO           | )L20                   |           |    |               |               |   |            | DATUM PUDPISU               | DATUM PODANI     |
| Etapy projektu                                                                                                    |         | NAPOSLE         | EDY ZMĚNIL             |           |    | DATUM A ČAS P | DSLEDNÍ ZMĚNY |   |            |                             |                  |
| Indikátory                                                                                                    |         | CSSKO           | )L20                   |           |    | 23. února 20  | 15 13:11:19   |   |            |                             |                  |
| Horizontální principy                                                                                                    |         | TYP P           | ODÁNÍ                  |           | _  |               |               |   |            |                             |                  |
| Umístění                                                                                                    |         | Automa          | atické                 |           |    |               |               |   |            |                             |                  |
| Subjekty                                                                                                    | ^       | E ZPÚSO         | OB JEDNÁNÍ             |           |    |               |               |   |            |                             |                  |
| Subjekty projektu                                                                                                    |         |                 |                        |           |    |               |               |   |            |                             |                  |
| Adresy subjektu                                                                                                    |         |                 |                        |           |    |               |               |   |            |                             |                  |
| Osoby subjektu                                                                                                    |         |                 |                        |           |    |               |               |   |            |                             |                  |
| Účty subjektu                                                                                                    |         |                 |                        |           |    | _             | Ulažit        |   | Ctorn      |                             |                  |
| Financování                                                                                                    | ~       |                 |                        |           |    |               | UIUZIL        |   | Storn      |                             |                  |
| Rozpočet základní                                                                                                    |         |                 |                        |           |    |               |               |   |            |                             |                  |
| Přehled zdrojů financova                                                                                                    | ání     |                 |                        |           |    |               |               |   |            |                             |                  |
| Finanční plán                                                                                                    |         |                 |                        |           |    |               |               |   |            |                             |                  |
| /eřejné zakázky                                                                                                    | ^       |                 |                        |           |    |               |               |   |            |                             |                  |
| Mažalo finalsfalos                                                                                                    |         |                 |                        |           |    |               |               |   |            |                             |                  |
| verejne zakazky                                                                                                    |         |                 |                        |           |    |               |               |   |            |                             |                  |
| Hodnocení a odvolání                                                                                                    |         |                 |                        |           |    |               |               |   |            |                             |                  |
| Veřejné zakázky<br>Hodnocení a odvolání<br>Veřejné zakázky - etapy                                                                                                    |         |                 |                        |           |    |               |               |   |            |                             |                  |
| verejne zakazky<br>Hodnocení a odvolání<br>Veřejné zakázky - etapy<br>Údaje o smlouvě/dodatk                                                                                     | tu      |                 |                        |           |    |               |               |   |            |                             |                  |
| Veřejné zakázky<br>Hodnocení a odvolání<br>Veřejné zakázky - etapy<br>Údaje o smlouvě/dodatk<br>Návrh/podnět na ÚOHS                                                             | cu      |                 |                        |           |    |               |               |   |            |                             |                  |
| Veřejné zakázky<br>Hodnocení a odvolání<br>Veřejné zakázky - etapy<br>Údaje o smlouvě/dodatk<br>Návrh/podnět na ÚOHS<br>Přílohy k VZ                                             | cu      |                 |                        |           |    |               |               |   |            |                             |                  |
| Verejne zakazky<br>Hodnocení a odvolání<br>Veřejné zakázky - etapy<br>Údaje o smlouvě/dodatk<br>Návrh/podnět na ÚOHS<br>Přílohy k VZ<br>Příložené dokumenty                      | cu      |                 |                        |           |    |               |               |   |            |                             |                  |
| veřejne zakazky<br>Hodnocení a odvolání<br>Veřejné zakázky - etapy<br>Údaje o smlouvě/dodatk<br>Návrh/podnět na ÚOHS<br>Přílohy k VZ<br>Příložené dokumenty<br>Čestná prohlášení | cu      |                 |                        |           |    |               |               |   |            |                             |                  |

60KUMIENI SLO

# 4. ZÁHLAVÍ ŽÁDOSTI O PODPORU

Záhlaví formuláře žádosti o podporu je přístupné z jakékoli záložky.

### Obrázek 37: Záhlaví žádosti o podporu

| Profil objektu             | IDENTIFIKACE OPERACE    |           |           |                    |                |      |                |                        |                  |   |
|----------------------------|-------------------------|-----------|-----------|--------------------|----------------|------|----------------|------------------------|------------------|---|
| Nová depeše a koncepty     | 📫 PŘÍSTUP K PROJEKTU    | PLNÉ MOCI | KOPÍROVAT | X VYMAZAT ŽÁDOST   | V KONTROLA     | 🔒 Fi | INALIZACE      | I TISK                 |                  |   |
| Přehled depeší             |                         |           |           |                    |                |      |                |                        |                  |   |
| Poznámky                   | ZKRACENY NAZEV PROJEKTU |           |           |                    |                | REGI | ISTRACNI CISLO | ) PROJEKTU             |                  |   |
| Úkoly                      | NÁZEV PROJEKTU CZ       |           |           |                    |                | IDEN | ITIFIKACE ŽÁDO | OSTI (HASH)            | VERZE            |   |
| Datová oblast žádosti 🔨    |                         |           |           |                    |                | 0Ae  | eLVP           |                        |                  |   |
| Identifikace projektu      | STAV                    |           |           |                    |                | Ž    | ádost o podp   | ioru                   |                  |   |
| Identifikace operace       | Rozpracována            |           |           |                    |                | DA   | ATUM ZALOŽEN   | í<br>1 <i>4-44-</i> 50 | DATUM FINALIZACE |   |
| Projekt                    | PROCES                  |           |           |                    |                |      |                | 14.44.00               | DATUM PODÁNÍ     |   |
| Popis projektu             |                         |           |           | Z                  | obrazení stavů |      |                |                        |                  |   |
| Specifické cíle            | SPRÁVCE PŘÍSTUPŮ        |           |           |                    |                | - L  |                |                        |                  |   |
| Etapy projektu             | CMKADMAR                |           |           |                    |                |      |                |                        |                  |   |
| Indikátory                 | NAPOSLEDY ZMĚNIL        |           | DATUM A   | ČAS POSLEDNÍ ZMĚNY |                |      | KOLO ŽÁDOSTI   |                        |                  |   |
| Umístění                   | CMKADMAR                |           | 21. zář   | í 2015 14:44:59    |                |      | Žádost o p     | odporu                 |                  |   |
| Subjekty                   | TYP PODÁNÍ              |           | _         |                    |                |      |                | Přehled                | obrazovek        |   |
| Subjekty projektu          | Automatické             |           |           |                    |                |      |                |                        |                  | - |
| Adresy subjektu            | ZPŮSOB JEDNÁNÍ          |           |           |                    |                |      |                |                        |                  |   |
| Osoby subjektu             |                         |           |           |                    |                |      |                |                        |                  |   |
| Účty subjektu              |                         |           |           |                    |                |      |                |                        |                  |   |
| Financování                |                         |           |           |                    |                |      |                |                        |                  |   |
| Přehled zdroiů financování |                         |           |           | Uložit             | Storr          | 0    | ,              |                        |                  |   |
| Finanční nlán              |                         |           |           | OIDER              |                |      |                |                        |                  |   |
| Veřejné zakázky            |                         |           |           |                    |                |      |                |                        |                  |   |
| Veřejné zekázky            |                         |           |           |                    |                |      |                |                        |                  |   |
|                            |                         |           |           |                    |                |      |                |                        |                  |   |
| J                          |                         | 3         | أكر       |                    |                |      |                |                        |                  |   |
| DOR                        |                         |           |           |                    |                |      |                |                        |                  |   |

# 4.1. Přístup k projektu

Stisknutím tlačítka **Přístup k projektu** se zobrazí obrazovka, v rámci které lze přidělit/odebrat role v rámci dané žádosti o podporu konkrétním uživatelům.

| IDENTIFIKACE OPERACE                  |                                      |                                   |
|---------------------------------------|--------------------------------------|-----------------------------------|
| 🙌 PŘÍSTUP K PROJEKTU 🎽 PLNÉ MOCI 🗍 KO | IPÍROVAT 💥 VYMAZAT ŽÁDOST 💉 KONTROLA | 🔒 FINALIZACE 🚔 TISK               |
| R 7KRÁCENÝ NÁZEV PROJEKTIL            |                                      | RECISTRAČNÍ ČÍSI O PROJEKTU       |
| uživatelská příručka                  |                                      |                                   |
| NÁZEV PROJEKTU CZ                     |                                      | IDENTIFIKACE ŽÁDOSTI (HASH) VERZE |
| uživatelská příručka                  |                                      | 0p6YrP                            |
| STAV                                  |                                      | Žádost o podporu                  |
| Rozpracována                          |                                      | DATUM ZALOŽENÍ DATUM FINALIZACE   |
|                                       |                                      | 8. července 2015 11:14:44         |
| PRUCES                                | Zohrazení stavů                      | DATUM PODPISU DATUM PODÁNÍ        |
|                                       |                                      |                                   |
| SPRÁVCE PŘÍSTUPŮ                      |                                      |                                   |
| CMKADMAR                              |                                      |                                   |
| NAPOSLEDY ZMĚNIL                      | DATUM A ČAS POSLEDNÍ ZMĚNY           | KOLO ŽÁDOSTI                      |
| CMKADMAR                              | 30. září 2015 15:20:42               |                                   |
| TYP PODÁNÍ                            | IDENTIFIKACE ZDROJOVÉHO PROJEKTU     | Přehled ohrazovek                 |
| Automatické                           | CZ.19.1.5.0.15_004.01056             |                                   |
| I ZPŮSOB JEDNÁNÍ                      |                                      |                                   |
| Podepisuje jeden signatář 🛛 🗮         |                                      |                                   |
|                                       |                                      |                                   |
|                                       |                                      |                                   |
|                                       |                                      |                                   |
|                                       | Uložit Storn                         | 10                                |
|                                       |                                      |                                   |
|                                       |                                      |                                   |
|                                       |                                      |                                   |
|                                       |                                      |                                   |

Obrázek 38: Tlačítko Přístup k projektu

Uživatel, který žádost o podporu založil, je určen jako **Správce přístupů** a následně má právo přidělit/odebrat k dané žádosti o podporu dalším uživatelům příslušné role. Rozlišujeme role čtenář (data jsou zobrazena pouze k náhledu), editor (možnost zápisu změn) a signatář (podepisování předem definovaných úkonů v rámci dané žádosti).

# 4.1.1. Přidělení role

Přístupy k žádosti o podporu/projektu může udělovat pouze Správce přístupů (automaticky ten uživatel, který žádost o podporu, resp. projekt založil) – případně uživatel s rolí **Zástupce správce přístupů**. Stiskem tlačítka **Nový záznam**, zadáním uživatelského jména osoby a zaškrtnutím vybraného **checkboxu (editor, signatář, čtenář)** se příslušnému uživateli přiřadí konkrétní role k dané žádosti. Vzhledem ke skutečnosti, že do tohoto pole vkládáme uživatelské jméno příslušné osoby, je nutné, aby tento uživatel byl <u>registrovaný</u> v systému IS KP14+. Tlačítkem Uložit se záznam uloží. **Pro možnost finalizace a následného podpisu žádosti o podporu je nutné, aby v rámci žádosti vystupoval alespoň jeden uživatel s přiřazenou rolí signatář.** 

### Obrázek 39: Přidělení role

| PŘÍSTUP K PROJEKTU                                    |                     |                  |          |              |                                 |           |                              |                                          |                     |                       |
|-------------------------------------------------------|---------------------|------------------|----------|--------------|---------------------------------|-----------|------------------------------|------------------------------------------|---------------------|-----------------------|
| Správci projektu                                      |                     |                  |          |              |                                 |           |                              |                                          |                     |                       |
| Uživatelské jméno                                     | Správce<br>přístupů | Editor           | Signatář | Čtenář       | Zástupce<br>správce<br>přístupů | Zmocněnec | Pořadí                       | Signatář bez<br>registrace v<br>IS KP14+ | Jméno neregistrovan | ého signatáře         |
| <b>Y</b>                                              | □ ₹                 | □ ₹              | □ ₹      | □ ₹          |                                 | □ ₹       | Y                            | □ ₹                                      |                     | Y                     |
| CMKADMAR                                              | 4                   | 4                |          |              |                                 |           |                              |                                          |                     |                       |
|                                                       |                     |                  |          |              |                                 |           |                              |                                          |                     |                       |
|                                                       |                     |                  |          |              |                                 |           |                              |                                          |                     |                       |
|                                                       |                     |                  |          |              |                                 |           |                              |                                          |                     |                       |
|                                                       |                     |                  |          |              |                                 |           |                              |                                          |                     |                       |
|                                                       |                     |                  |          |              |                                 |           |                              |                                          |                     |                       |
|                                                       |                     |                  |          |              |                                 |           |                              |                                          |                     |                       |
|                                                       |                     |                  |          |              |                                 |           |                              |                                          |                     |                       |
| Polozek na strar                                      | nku 25 🔻            |                  |          | _            |                                 |           |                              |                                          | Stranka 1 z         | 1, polozky 1 az 1 z 1 |
| Nový záznam Sm                                        | azat záznam         |                  | Uložit   |              | Storno                          |           |                              |                                          |                     |                       |
| NÁZEV PROJEKTU CZ                                     |                     |                  |          | SPRÁVCE PŘÍS | STUPŮ                           |           |                              |                                          |                     |                       |
| IIŽIVATELSKÉ IMÉNO                                    |                     |                  |          | CMKADMA      | R                               |           |                              |                                          | Hist                | orie                  |
|                                                       |                     |                  |          | ✓ Editor     |                                 | Signatář  |                              | 🗆 Čtenář                                 |                     |                       |
| D UŽIVATELSKÉ JMÉNO UŽIVATELE, KTERÉM                 | U CHCETE PŘIDĚL     | IT PŘÍSTUP K ŽÁI | DOSTI    | ٦            |                                 |           | /ložení uživ                 | /atelskéh                                | o iména             |                       |
| <ul> <li>Signatář bez registrace v IS KP14</li> </ul> | 4+                  |                  |          |              |                                 | L C       | osoby, ktere<br>přístup k žá | é se má p<br>dosti                       | řidělit             |                       |
|                                                       |                     |                  |          |              |                                 |           |                              |                                          |                     | •                     |

V případě, že není příslušný uživatel registrovaný v IS KP14+, upozorní systém příslušného správce přístupů následujícím chybovým hlášením:

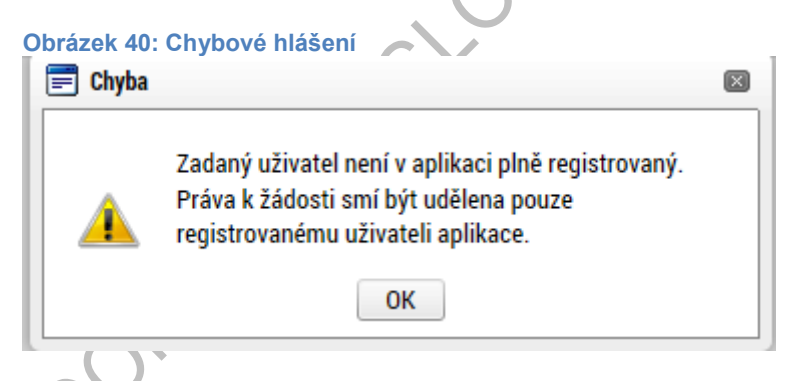

V dolní části obrazovky je seznam všech signatářů a přidělených úloh, které mohou svým podpisem potvrdit. Seznam je možné měnit a editovat v závislosti na přidělených rolích.

Zároveň je možné určit pořadí, ve kterém budou signatáři podepisovat jednotlivé úlohy.

#### Obrázek 41: Pořadí signatářů

| I Položek na stránku 25 🔻                         |           |               |                                            |                   |                         | Stránka 1 z 1, položky 1 až 1 z 1 |
|---------------------------------------------------|-----------|---------------|--------------------------------------------|-------------------|-------------------------|-----------------------------------|
| Nový záznam Smazat záznam                         | Uložit    | S             | torno                                      |                   |                         |                                   |
| NÁZEV PROJEKTU CZ                                 |           | SPRÁVCE PŘÍST | UPŮ                                        |                   |                         |                                   |
| ANTON                                             |           | CSSKOL01      |                                            |                   |                         | Historie                          |
| UŽIVATELSKÉ JMÉNO                                 |           |               | PO                                         | ŘADÍ              |                         |                                   |
| CSSKOL01                                          |           | Editor        | ✓ Signatář                                 |                   | Čtenář                  | Zmocněnec                         |
|                                                   |           | ☑ Správce p   | přístupů 🗆 Zástupce správce př             | ístupů            | Změnit r                | nastavení přístupu                |
| □ Signatář bez registrace v IS KP14+              |           |               | Seznam úloh k podp<br>přidělených konkrétr | isu<br>nímu       |                         |                                   |
| Signatáři                                         |           |               | uživateli                                  |                   |                         |                                   |
| Úloha                                             | Signatář  |               | Jméno neregistrovaného signatáře           | Datum<br>narození | Podepisuje<br>zmocněnec | Zmocněnec                         |
|                                                   |           | Ţ             | Ţ                                          | Y                 |                         | Ţ                                 |
| Informace o pokroku v realizaci projektu          | CSSKOL01  |               |                                            |                   |                         |                                   |
| Žádost o přezkum rozhodnutí                       | CSSKOL01  |               |                                            |                   |                         |                                   |
| Rozhodnutí o poskytnutí dotace                    | CSSKOL01  |               |                                            |                   |                         |                                   |
| Námitka proti rozhodnutí výběrové komise          | CSSKOL01  |               |                                            |                   |                         |                                   |
| Žádost o podporu                                  | CSSKOL01  |               |                                            |                   |                         |                                   |
| Žádost o platbu                                   | CSSKOL01  |               |                                            |                   |                         |                                   |
| Zpráva o realizaci                                | CSSKOL01  |               |                                            |                   |                         |                                   |
| Zpráva o udržitelnosti                            | CSSKOL01  |               |                                            |                   |                         |                                   |
| Žádost o změnu                                    | CSSKOL01  |               |                                            |                   |                         |                                   |
|                                                   |           |               |                                            |                   |                         |                                   |
| ✓ I ◆ 1 ▶ ▶ Položek na stránku 25 ▼               |           |               |                                            |                   |                         | Stránka 1 z 1, položky 1 až 9 z 9 |
| Nový záznam Smazat záznam                         | Uložit    | S             | torno                                      |                   |                         |                                   |
| úloha<br>Informace o pokroku v realizaci projektu | POŘADÍ    |               |                                            |                   |                         |                                   |
| SIGNATÁŘ                                          | ZMOCNĚNEC |               |                                            | PLATNOST PLNÉ     | ÉMOCI                   |                                   |
| CSSK0L01                                          |           |               | E                                          |                   |                         |                                   |
|                                                   |           |               |                                            |                   |                         |                                   |
|                                                   |           |               |                                            |                   |                         |                                   |

Každému signatáři se automaticky přidělí v rámci této role všechny úlohy k podpisu. Pokud je žádoucí konkrétnímu uživateli dané úlohy omezit, označením dané úlohy a stiskem tlačítka **Smazat záznam** danou roli vymažeme ze seznamu. Lze tak například omezit, aby daný uživatel měl právo k podpisu jen žádosti o podporu a žádosti o přezkum rozhodnutí, ale již neměl právo k podpisu např. žádosti o platbu.

Poté, co správce přístupů přidá uživatele do sdílení projektu, se tento projekt zobrazí příslušnému nasdílenému uživateli v jeho seznamu projektů. K sdílenému projektu se uživatel následně vyjádří – zda přijímá či odmítá. V seznamu projektů k přijetí/odmítnutí se zobrazí pouze ty, které jsou nasdílené uživatelem, který je označen pouze jako **editor**, anebo pouze jako **čtenář**. Pro **signatáře** je automaticky projekt označen jako přijatý, aby mohly být automaticky vytvořeny záznamy signatáře k úlohám k podpisu. Signatáři se nasdílený projekt zobrazí rovnou v seznamu jeho projektů.

#### Obrázek 42: Přijetí nasdíleného projektu

| 140 | 10.1 | aro | <b>iol</b> a |    |
|-----|------|-----|--------------|----|
| V U | ie i | טוע | ICK.         |    |
|     |      |     |              | -, |
|     |      |     |              |    |

| moje projekty                     |                       |                         |                               |                   |                              |                            |  |  |  |
|-----------------------------------|-----------------------|-------------------------|-------------------------------|-------------------|------------------------------|----------------------------|--|--|--|
| Identifikace<br>žádosti<br>(Hash) | Název projektu CZ     | Zkrácený název projektu | Registrační číslo<br>projektu | Kolo žádosti      | Název stavu                  | Proces                     |  |  |  |
| Y                                 | test 🐺                | Y                       | <b>•</b>                      | žádost o podpor 🔻 | <b>Y</b>                     | <b>T</b>                   |  |  |  |
| 0vrSFP                            | TEST SKOLENÍ MV území | TEST SKOLENÍ MV území   |                               | Žádost o podporu  | Rozpracována                 |                            |  |  |  |
| 0wPU9P                            | plány test            | plány test              | CZ.06.3.2.0.15_012            | Žádost o podporu  | Projekt v plné (fyzické i fi | Realizace                  |  |  |  |
| 0xZkZP                            | území test            | území test              | CZ.06.3.2.0.15_012            | Žádost o podporu  | Žádost o podporu splnila     | Příprava právního aktu o p |  |  |  |
| 0vJ6XP                            | Blabla-test           | Blabla - test           | CZ.06.2.8.0.15_003            | Žádost o podporu  | Žádost o podporu zaregist    | Zaregistrování žádosti o p |  |  |  |

| Image: Height and the strain of the strain of the strai |                                                                                        |                   |          |  |  |  |  |
|----------------------------------------------------------------------------------------------------|----------------------------------------------------------------------------------------|-------------------|----------|--|--|--|--|
| Projekty, které čekají na přijetí                                                                                                    |                                                                                        |                   |          |  |  |  |  |
| Registrační číslo projektu                                                                                                    | istrační číslo projektu Identifikace žádosti (Hash) Název projektu CZ Správce přístupů |                   |          |  |  |  |  |
| Y                                                                                                    | <b>T</b>                                                                               | Y                 | Υ        |  |  |  |  |
| CZ.06.3.2.0.15_012.01412                                                                                                    | 0vo2pP                                                                                 | 3.3 Plná moc test | IRMIKDOM |  |  |  |  |

Stránka 1 z 1, položky 1 až 1 z 1

Položek na stránku 25 🔻

Pro přijmutí/odmítnutí sdílení žádosti vyberte konkrétní žádost ze seznamu a stiskněte tlačítko

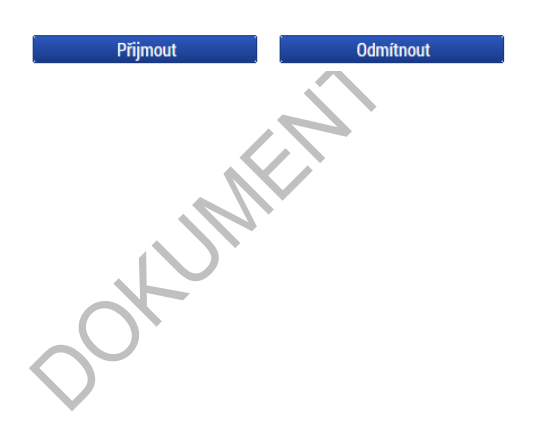

### 4.1.2. Změna nastavení role

Do té doby než příslušný uživatel (kolega) přijme nebo odmítne sdílený projekt, je možné měnit nastavení role v rámci označení checkboxů uvedených vedle uživatelského jména. Poté, co projekt uživatel přijme do seznamu svých projektů, se pro změnu nastavených rolí příslušných uživatelů použije tlačítko **Změnit nastavení přístupů** (změna role uživatele, který je označený jako signatář se takto provádí vždy).

| PŘÍSTUP K PROJEKTU                                 |                     |        |          |                                     |                                  |                           |                         |                                          |                                   |
|----------------------------------------------------|---------------------|--------|----------|-------------------------------------|----------------------------------|---------------------------|-------------------------|------------------------------------------|-----------------------------------|
| Správci projektu                                   |                     |        |          |                                     |                                  |                           |                         |                                          |                                   |
| Uživatelské jméno                                  | Správce<br>přístupů | Editor | Signatář | Čtenář                              | Zástupce<br>správce<br>přístupů  | Zmocněnec                 | Pořadí                  | Signatář bez<br>registrace v<br>IS KP14+ | Jméno neregistrovaného signatáře  |
| <b>Y</b>                                           |                     |        |          |                                     |                                  |                           | <b>T</b>                |                                          | <b>Y</b>                          |
| CMKADMAR                                           | 1                   | 1      |          |                                     |                                  |                           |                         |                                          |                                   |
| CSSKOL01                                           |                     | 1      | 1        |                                     |                                  |                           |                         |                                          |                                   |
|                                                    |                     |        |          |                                     |                                  |                           |                         |                                          |                                   |
| Položek na strár                                   | nku 25 🔻            |        |          |                                     |                                  |                           |                         |                                          | Stránka 1 z 1, položky 1 až 2 z 2 |
| Nový záznam Sm                                     | lazat záznam        |        | Uložit   |                                     | Storno                           |                           |                         |                                          |                                   |
| NÁZEV PROJEKTU CZ<br>UŽIVATELSKÉ JMÉNO<br>CSSKOLO1 |                     |        |          | SPRÁVCE PŘÍS<br>CMKADMA<br>✓ Editor | stupů<br>IR<br>V<br>e přístupů 🗆 | Signatář<br>Zástupce sprá | POŘADÍ<br>vce přístu pů | Ctenář                                   | Historie<br>Zmocněnec             |
| Signatář bez registrace v IS KP14                  | 4+                  |        |          |                                     |                                  |                           |                         |                                          |                                   |

Označí se příslušná role, která bude uživateli přidělena, případně se odznačí role, kterou odebíráme. Výběr se potvrdí stiskem tlačítka **Změnit nastavení**. V případě, že správce přístupů mění nastavení rolí dalším uživatelům prostřednictvím tlačítka **Změnit nastavení přístupů**, je možné pod tlačítkem **Historie** ověřit změny v rámci nastavení přístupů k projektu.

Obrázek 43: Změna nastavení přístupů PŘÍSTUP K PROJEKTU
al. 44. M///a

| ZMĚNA PŘÍSTUPŮ                                                                                                    |                                                      |                                                           |                                  |                                              |                       |                              |                        |                                                              |  |
|----------------------------------------------------------------------------------------------------|------------------------------------------------------|-----------------------------------------------------------|----------------------------------|----------------------------------------------|-----------------------|------------------------------|------------------------|--------------------------------------------------------------|--|
| Měníme nastavení správci:                                                                                                    | CSSKOL01                                             |                                                           |                                  |                                              |                       |                              |                        |                                                              |  |
| Editor                                                                                                    |                                                      |                                                           |                                  |                                              |                       |                              |                        |                                                              |  |
| ☑ Signatář                                                                                                    |                                                      |                                                           |                                  |                                              |                       |                              |                        |                                                              |  |
| 🗌 Čtenář                                                                                                    |                                                      |                                                           |                                  |                                              |                       |                              |                        |                                                              |  |
| Zástupce správce příst                                                                                                    | tupů                                                 |                                                           |                                  |                                              |                       |                              |                        |                                                              |  |
| 🗌 Správce přístupů                                                                                                    | Zatrhnout v přípa                                    | dě, že jste správo                                        | ce přístupů a tut                | o roli chcete před                           | at některému ze       | správců projektu s pi        | íístupem editor.       |                                                              |  |
|                                                                                                    |                                                      |                                                           |                                  |                                              |                       |                              |                        |                                                              |  |
| Zrušit sdílení správci                                                                                                    | Zatrhnout v přípa                                    | dě, že chcete ode                                         | epřít tomuto spra                | ávci přístup k ope                           | raci.                 |                              |                        |                                                              |  |
| Zrušit sdílení správci<br>Před spuštěním akce si ověřte, ž                                                                                             | Zatrhnout v přípa<br>že nastavení změny přístup      | dě, že chcete ode<br>ů odpovídá Vašiı                     | epřít tomuto spra<br>m potřebám. | ávci přístup k ope                           | raci.                 |                              |                        |                                                              |  |
| Zrušit sdílení správci<br>Před spuštěním akce si ověřte, ž                                                                                             | Zatrhnout v přípa<br>že nastavení změny přístup      | dě, že chcete ode<br>ů odpovídá Vašir                     | epřít tomuto spra                | ávci přístup k ope                           | raci.<br>t nastavení  |                              |                        |                                                              |  |
| Zrušit sdílení správci Před spuštěním akce si ověřte, ž brázek 45: Historie                                                                            | Zatrhnout v přípa<br>že nastavení změny přístup      | dě, že chcete ode<br>ů odpovídá Vašin                     | epřít tomuto spra                | ávci přístup k ope                           | raci.<br>t nastavení  |                              |                        |                                                              |  |
| Trušit sdílení správci Před spuštěním akce si ověřte, ž brázek 45: Historie IISTORIE SDÍLENÍ                                                           | Zatrhnout v přípa<br>že nastavení změny přístup      | dě, že chcete ode<br>ů odpovídá Vašir                     | epřít tomuto spra<br>m potřebám. | ávci přístup k ope                           | raci.<br>t nastavení  |                              |                        |                                                              |  |
| Trušit sdílení správci Před spuštěním akce si ověřte, ž brázek 45: Historie IISTORIE SDÍLENÍ                                                           | Zatrhnout v přípa<br>že nastavení změny přístup      | dě, že chcete ode<br>ů odpovídá Vašir                     | epřít tomuto spra<br>m potřebám. | ávci přístup k ope                           | t nastavení           |                              |                        |                                                              |  |
| Trušit sdílení správci Před spuštěním akce si ověřte, ž brázek 45: Historie IISTORIE SDÍLENÍ právci projektu ivatelské jméno                           | Zatrhnout v přípa<br>že nastavení změny přístup      | dě, že chcete ode<br>ů odpovídá Vašin<br>Správce přístupů | epřít tomuto spra<br>m potřebám. | ávci přístup k ope                           | t nastavení<br>Čtenář | Zástupce správce<br>přístupů | Zmocněnec              | Platí od                                                     |  |
| C Zrušit sdílení správci Před spuštěním akce si ověřte, ž brázek 45: Historie IISTORIE SDÍLENÍ právci projektu iivatelské jméno                        | Zatrhnout v přípa<br>že nastavení změny přístup      | dě, že chcete ode<br>ů odpovídá Vašin<br>Správce přístupů | epřít tomuto spra<br>m potřebám. | ávci přístup k ope<br>Změni<br>Signatář      | t nastavení<br>Čtenář | Zástupce správce<br>přístupů | Zmocněnec<br>Ţ         | Platí od                                                     |  |
| C Zrušit sdílení správci Před spuštěním akce si ověřte, ž brázek 45: Historie IISTORIE SDÍLENÍ IISTORIE SDÍLENÍ IIIVatelské jméno MKADMAR              | Zatrhnout v přípa<br>že nastavení změny přístup<br>, | dě, že chcete ode<br>ů odpovídá Vašir<br>Správce přístupů | epřít tomuto spra<br>m potřebám. | ávci přístup k ope<br>Změní<br>Signatář      | t nastavení<br>Čtenář | Zástupce správce<br>přístupů | Zmocněnec<br>Tmocněnec | Plati od                                                     |  |
| C Zrušit sdílení správci Před spuštěním akce si ověřte, ž brázek 45: Historie IISTORIE SDÍLENÍ Šprávci projektu živatelské jméno MKADMAR SSKOLO2       | Zatrhnout v přípa<br>že nastavení změny přístup<br>s | dě, že chcete ode<br>ů odpovídá Vašir<br>Správce přístupů | epřít tomuto spra<br>m potřebám. | ávci přístup k ope<br>Změni<br>Signatář<br>↓ | t nastavení<br>Ctenář | Zástupce správce<br>přístupú | Zmocněnec              | Platí od<br>8. 7. 2015 11<br>21. 9. 2015 1                   |  |
| Crušit sdílení správci Před spuštěním akce si ověřte, ž brázek 45: Historie HISTORIE SDÍLENÍ Správci projektu tivatelské jméno KKADMAR SSKOL02 SSKOL03 | Zatrhnout v přípa<br>že nastavení změny přístup      | dě, že chcete ode<br>ů odpovídá Vašin<br>Správce přístupů | epřít tomuto spra<br>m potřebám. | ávci přístup k ope                           | t nastavení<br>Čtenář | Zástupce správce<br>přístupů | Zmocněnec              | Platí od<br>8. 7. 2015 11:<br>21. 9. 2015 1<br>21. 9. 2015 1 |  |

#### Předání role "Správce přístupů" na jiného uživatele 4.1.3.

Správce přístupů se aktuálně může svých práv vzdát tak, že označení "Správce přístupů" předá na některého z editorů projektu.

Správce přístupů vybere záznam příslušného uživatele, kterého chce zvolit správcem přístupů, a stiskne tlačítko **Změnit nastavení přístupů**. V dalším okně pak zatrhne checkbox Správce přístupů a tlačítkem Změnit nastavení volbu potvrdí. Tímto je změněn správce přístupů. Původní správce přístupů má na žádosti o podporu/projektu v IS KP14+ původní role k projektu, pokud mu nejsou novým správce přístupu změněna nebo odebrána.

#### Obrázek 46: Změna nastavení přístupů

| PŘÍSTUP K PROJEKTU                |                     |          |          |            |                                 |               |              |                                          |                                   |
|-----------------------------------|---------------------|----------|----------|------------|---------------------------------|---------------|--------------|------------------------------------------|-----------------------------------|
| Správci projektu                  |                     |          |          |            |                                 |               |              |                                          |                                   |
| Uživatelské jméno                 | Správce<br>přístupů | Editor   | Signatář | Čtenář     | Zástupce<br>správce<br>přístupů | Zmocněnec     | Pořadí       | Signatář bez<br>registrace v<br>IS KP14+ | Jméno neregistrovaného signatáře  |
| Y                                 |                     |          |          |            |                                 |               | <b>T</b>     |                                          | Y                                 |
| CMKADMAR                          | 1                   | 1        |          |            |                                 |               |              |                                          |                                   |
| CSSKOL01                          |                     | 1        | 4        |            |                                 |               |              |                                          |                                   |
|                                   |                     |          |          |            |                                 |               |              |                                          |                                   |
|                                   |                     |          |          |            |                                 |               |              |                                          |                                   |
|                                   |                     |          |          |            |                                 |               |              |                                          |                                   |
|                                   |                     |          |          |            |                                 |               |              |                                          |                                   |
|                                   |                     |          |          |            |                                 |               |              |                                          |                                   |
|                                   |                     |          |          |            |                                 |               |              |                                          |                                   |
|                                   |                     |          |          |            |                                 |               |              |                                          |                                   |
|                                   |                     |          |          |            |                                 |               |              |                                          |                                   |
| Položek na strá                   | nku 25 🔻            |          |          |            |                                 |               |              |                                          | Stránka 1 z 1, položky 1 až 2 z 2 |
|                                   |                     |          | 111-25   |            | 01                              |               |              |                                          |                                   |
| Novy zaznam Sm                    | azat zaznan         |          | UIOZIT   |            | Storno                          |               |              |                                          |                                   |
| NÁZEV PROJEKTU CZ                 |                     |          |          | SPRÁVCE PŘ | ÍSTUPŮ                          |               |              |                                          |                                   |
|                                   |                     |          |          | CMKADM     | AR                              |               |              |                                          | Historie                          |
| UŽIVATELSKÉ JMÉNO                 |                     |          |          |            | _                               |               | POŘADÍ       | <b>.</b>                                 |                                   |
| CSSKOL01                          |                     |          |          | Editor     |                                 | Signatář      |              | 💷 Ctenář                                 | Zmocněnec                         |
|                                   |                     |          |          | _          | . –                             |               |              |                                          |                                   |
|                                   |                     |          |          | Správc     | e přístupů 🗔                    | Zástupce sprá | vce přístupů | Změ                                      | nit nastavení přístupu            |
| Signatář bez registrace v IS KP14 | 4+                  |          |          |            |                                 |               |              |                                          |                                   |
|                                   |                     |          |          |            | _                               |               |              |                                          |                                   |
|                                   |                     |          | -        |            | *                               |               |              |                                          |                                   |
| Obrázek 47: Předání i             | ole Spr             | ávce pří | stupů 🔪  |            |                                 |               |              |                                          |                                   |
| ZMĚNA PŘÍSTUPŮ                    |                     |          |          |            |                                 |               |              |                                          |                                   |
| Měníme nastavení správci:         |                     |          |          |            |                                 |               |              |                                          |                                   |
|                                   | SSK0L01             |          |          |            |                                 |               |              |                                          |                                   |
| ☑ Editor                          |                     |          |          |            |                                 |               |              |                                          |                                   |
| ✓ Signatář                        |                     |          |          |            |                                 |               |              |                                          |                                   |

🔲 Čtenář

Zástupce správce přístupů

Správce přístupů Zatrhout v případě, že jste správce přístupů a tuto roli chcete předat některému ze správců projektu s přístupem editor.

Zrušit sdílení správci
 Zatrhnout v případě, že chcete odepřít tomuto správci přístup k operaci.

Před spuštěním akce si ověřte, že nastavení změny přístupů odpovídá Vašim potřebám.

Změnit nastavení

### 4.1.4. Přidělení role "Zástupce správce přístupů" jinému uživateli

Na projektu mohou figurovat až **dva uživatelé s rolí Správce přístupů**. Prvním správcem přístupů je automaticky určen uživatel, který žádost o podporu založil. Ten má následně právo zvolit svého zástupce, tzn. v tomto případě **se nezbavuje své role Správce přístupů**, ale pouze určuje druhého uživatele se stejnou rolí Správce přístupů, se stejnými právy, které z této role plynou. I tento uživatel má následně právo přidělit/odebrat k dané žádosti dalším uživatelům příslušné role (editor, čtenář, signatář).

Správce přístupů vybere záznam příslušného uživatele, kterého chce zvolit správcem přístupů, a stiskne tlačítko **Změnit nastavení přístupů**. V dalším okně pak zatrhne checkbox Správce přístupů a tlačítkem Změnit nastavení volbu potvrdí. Tímto je určen zástupce správce přístupů.

Obrázek 48: Změna nastavení přístupů

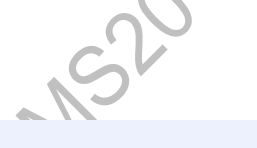

Správci projektu

PŘÍSTUP K PROJEKTU

| Uživatelské jméno | Správce<br>přístupů | Editor | Signatář | Čtenář | Zástupce<br>správce<br>přístupů | Zmocněnec | Pořadí   | Signatář bez<br>registrace v<br>IS KP14+ | Jméno neregistrovaného signatáře |
|-------------------|---------------------|--------|----------|--------|---------------------------------|-----------|----------|------------------------------------------|----------------------------------|
| Y                 |                     |        |          |        |                                 |           | <b>Y</b> |                                          | Y                                |
| CMKADMAR          | 1                   | 1      |          |        |                                 |           |          |                                          |                                  |
| CSSKOL01          |                     | 4      | 1        |        |                                 |           |          |                                          |                                  |

| H 1 Položek na stránku 25 🕶        |                                                           | Stránka 1 z 1, položky 1 až 2 z 2 |
|------------------------------------|-----------------------------------------------------------|-----------------------------------|
| Nový záznam Smazat záznam Uložit   | Storno                                                    |                                   |
| NÁZEV PROJEKTU CZ                  | SPRÁVCE PŘÍSTUPŮ<br>CMKADMAR                              | Historie                          |
| UŽIVATELSKÉ JMÉNO<br>CSSKOLO1      | Poñadí<br>V Editor V Signatář Čtenář                      | Zmocněnec                         |
|                                    | 🗆 Správce přístupů 🗆 Zástupce správce přístupů 📃 Změnit n | astavení přístupu                 |
| Signatář bez registrace v IS KP14+ |                                                           |                                   |

| Obrázek 49: Zástup                     | ce správce přístupů                                                                                                    |
|----------------------------------------|----------------------------------------------------------------------------------------------------|
| ZMĚNA PŘÍSTUPŮ                         |                                                                                                    |
| Měníme nastavení správci:              | CSSKOL01                                                                                                    |
| Editor                                 |                                                                                                    |
| Signatář                               |                                                                                                    |
| 🗌 Čtenář                               |                                                                                                    |
| Zástupce správce přístupů              |                                                                                                    |
| Správce přístupů                       | Zatrhnout v případě, že jste správce přístupů a tuto roli chcete předat některému ze správců projektu s přístupem editor. |
|                                        |                                                                                                    |
| Zrušit sdílení správci                 | Zatrhnout v případě, že chcete odepřít tomuto správci přístup k operaci.                                                  |
| Před spuštěním akce si ověřte, že nast | avení změny přístupů odpovídá Vašim potřebám.                                                                             |
|                                        |                                                                                                    |
|                                        |                                                                                                    |
|                                        | Změnit nastavení                                                                                                    |

### 4.1.5. Signatář bez registrace v IS KP14+

V některých případech je v rámci projektu nutné zřídit přístup i pro uživatele, který není registrován v systému IS KP14+ (jedná se např. o statutární zástupce, kteří sice figurují na projektu, ale do systému se neregistrují a fyzicky provádějí administraci pouze ostatní pracovníci). Statut neregistrovaného uživatele se dále využije v procesu přidělování plných mocí – viz kapitola 4.2.

Stiskem tlačítka **Nový záznam** + následném zaškrtnutím checkboxu **Signatář bez registrace** se v IS KP14+ zobrazí dvě datové položky – Datum narození a Jméno neregistrovaného signatáře.

Vyplněním a potvrzením tlačítka Uložit se neregistrovaný uživatel připojí k příslušnému projektu.

#### Obrázek 50: Přístup pro neregistrovaného uživatele

| PŘÍSTUP K PROJEKTU                  |                     |                              |          |                          |                                 |               |              |                                          |                                   |
|-------------------------------------|---------------------|------------------------------|----------|--------------------------|---------------------------------|---------------|--------------|------------------------------------------|-----------------------------------|
| Správci projektu                    |                     |                              |          |                          |                                 |               |              |                                          |                                   |
| Uživatelské jméno                   | Správce<br>přístupů | Editor                       | Signatář | Čtenář                   | Zástupce<br>správce<br>přístupů | Zmocněnec     | Pořadí       | Signatář bez<br>registrace v<br>IS KP14+ | Jméno neregistrovaného signatáře  |
| <b>T</b>                            |                     |                              |          |                          |                                 |               | Y            |                                          | <b>T</b>                          |
| CMKADMAR                            | 1                   | 4                            | 1        |                          |                                 |               |              |                                          |                                   |
| CSSKOL01                            |                     | 4                            |          |                          |                                 | 4             |              |                                          |                                   |
|                                     |                     |                              | 1        |                          |                                 |               |              | 4                                        | Kája Mařík                        |
|                                     |                     |                              |          |                          |                                 |               |              |                                          |                                   |
|                                     |                     |                              |          |                          |                                 |               |              |                                          |                                   |
|                                     |                     |                              |          |                          |                                 |               |              |                                          |                                   |
|                                     |                     |                              |          |                          |                                 |               |              |                                          |                                   |
| I I Položek na strár                | nku 25 🔻            |                              |          |                          |                                 |               |              |                                          | Stránka 1 z 1, položky 1 až 3 z 3 |
| Nový záznam Sm                      | azat záznam         |                              | Uložit   |                          | Storno                          |               |              |                                          |                                   |
|                                     |                     |                              |          | SDDÁVCE DĎÍ              | มือมาร                          |               |              |                                          |                                   |
| PZ 7.7.2015                         |                     |                              |          | CMKADMA                  | R                               |               |              |                                          | Historie                          |
| UŽIVATELSKÉ JMÉNO                   |                     |                              |          |                          |                                 |               | POŘADÍ       |                                          |                                   |
|                                     |                     |                              |          | Editor                   |                                 | Signatář      |              | 🗌 Čtenář                                 | Zmocněnec                         |
|                                     |                     |                              |          |                          |                                 |               |              |                                          |                                   |
|                                     | _                   |                              |          | 🗆 Správce                | e přístupů 🗆 🛛                  | Zástupce sprá | vce přístupů | Změ                                      | nit nastavení přístupu            |
| ☑ Signatář bez registrace v IS KP14 | <b>1</b> +          | DATUM NAROZEI<br>15. 9. 1993 | NÍ 🔛     | JMÉNO NEREG<br>Kája Maří | GISTROVANÉHO SI<br>C            | IGNATÁŘE      |              |                                          |                                   |
|                                     |                     |                              |          |                          |                                 |               |              |                                          |                                   |

Systém po uložení záznamu vygeneruje oprávnění neregistrovaného signatáře ke všem úlohám.

V případě signatáře, který není registrovaný v IS KP14+, a tedy nikdy nemůže sám žádost podepsat, je přenesení oprávnění k podpisu úlohy pomocí navázání plné moci vyžadováno systémem; v rámci finalizačních kontrol. Bez navázané plné moci na příslušného neregistrovaného signatáře nelze žádost o podporu finalizovat.

-OKUMF

| Obrázek 51: | Neregistrovaný | uživatel v | seznamu | signatářů |
|-------------|----------------|------------|---------|-----------|
|             |                |            |         |           |

| Signatáři                                                |                          |                                  |                   |                         |                    |                      |                 |
|----------------------------------------------------------|--------------------------|----------------------------------|-------------------|-------------------------|--------------------|----------------------|-----------------|
| Úloha                                                    | Signatář                 | Jméno neregistrovaného signatáře | Datum<br>narození | Podepisuje<br>zmocněnec | Zmocněnec          | Pořadí               | Podepsal        |
| Y                                                        | <b>Y</b>                 | <b>Y</b>                         | <b>T</b>          |                         | <b></b> Y          | Υ                    |                 |
| Informace o pokroku v                                    | CMKADMAR                 |                                  |                   |                         |                    |                      |                 |
| Informace o pokroku v                                    |                          | Kája Mařík                       | 15. 9. 1993       |                         |                    |                      |                 |
| Rozhodnutí o poskytnu                                    |                          | Kája Mařík                       | 15. 9. 1993       |                         |                    |                      |                 |
| Rozhodnutí o poskytnu                                    | CMKADMAR                 |                                  |                   |                         |                    |                      |                 |
| Žádost o podporu                                         |                          | Kája Mařík                       | 15. 9. 1993       |                         |                    |                      |                 |
| Žádost o podporu                                         | CMKADMAR                 |                                  |                   |                         | CSSKOL01           |                      |                 |
| Žádost o platbu                                          |                          | Kája Mařík                       | 15. 9. 1993       |                         |                    |                      |                 |
| Žádost o platbu                                          | CMKADMAR                 |                                  |                   |                         |                    |                      |                 |
| Zpráva o realizaci                                       |                          | Kája Mařík                       | 15. 9. 1993       |                         |                    |                      |                 |
| Zpráva o realizaci                                       | CMKADMAR                 |                                  |                   |                         |                    |                      |                 |
| Zpráva o udržitelnosti                                   |                          | Kája Mařík                       | 15. 9. 1993       |                         |                    |                      |                 |
| Zpráva o udržitelnosti                                   | CMKADMAR                 |                                  |                   |                         |                    |                      |                 |
| Žádost o změnu                                           |                          | Kája Mařík                       | 15. 9. 1993       |                         |                    |                      |                 |
| Žádost o změnu                                           | CMKADMAR                 |                                  |                   |                         |                    |                      |                 |
|                                                          | oložek na stránku 🛛 25 🔻 |                                  |                   |                         |                    | Stránka 1 z 1, polož | ky 1 až 14 z 14 |
| Nový záznam                                              | Smazat záznam            | Uložit                           | Storno            |                         |                    |                      |                 |
| ÚLOHA<br>Informace o pokroku v r<br>SIGNATÁŘ<br>CMKADMAR | ealizaci projektu        | POŘADÍ                           | ]                 | _                       | PLATNOST PLNÉ MOCI |                      |                 |
|                                                          |                          |                                  |                   |                         |                    |                      |                 |

### 4.2.Plné moci

Pro jednotlivé úkony na žádosti o podporu a následně i administraci projektu jsou vyžadována podpisová práva. Např. žádost o podporu smí při jejím podávání elektronicky podepsat pouze statutární zástupce žadatele, případně k podpisu oprávněná fyzická osoba. Pokud žadatel chce delegovat tato práva na jiného uživatele příslušného k projektu, je nutné mu předat tato práva plnou mocí. Plné moci jsou uloženy v elektronické podobě na profilu projektu.

V systému MS2014+ je zapracována funkcionalita umožňující signatáři (zmocniteli) pověřit **podepsáním vybraných úloh zmocněnce**. Zmocněncem může být jakýkoli z uživatelů, který je tzv. správcem projektu, tedy má v rámci projektu přidělené role (signatář/editor/čtenář).

Stisknutím tlačítka **Plné moci** se zobrazí obrazovka, v rámci které lze administrovat plné moci příslušných uživatelů. Administraci údajů na záložce plné moci provádí uživatel s rolí správce přístupů nebo zástupce správce přístupů.

#### Obrázek 52: Tlačítko Plné moci

| Profil objektu          | ^        | IDENTIFIKACE OPERACE                               |           |             |                    |                |                |                      |
|-------------------------|----------|----------------------------------------------------|-----------|-------------|--------------------|----------------|----------------|----------------------|
| Nová depeše a koncepty  |          | 👫 PŘÍSTUP K PROJEKTU                               | PLNÉ MOCI | D KOPÍROVAT | 🗙 VYMAZAT ŽÁDOST   | V KONTROLA     | FINALIZACE     | 📑 TISK               |
| Přehled depeší          |          |                                                    |           |             | 1                  |                |                |                      |
| Poznámky                |          | ZKRÁCENÝ NAZEV PROJEKTU<br>ZKRÁCENÝ NAZEV PROJEKTU |           |             |                    |                | REGISTRACNI CI | SLO PROJEKTU         |
| Úkoly                   |          | NÁZEV PROJEKTU CZ                                  |           |             |                    |                | IDENTIFIKACE Ž | DOSTI (HASH) VERZE   |
| Datová oblast žádosti   | ^        |                                                    |           |             |                    |                | 0AeLVP         |                      |
| Identifikace projektu   | ^        | STAV                                               |           |             |                    |                | Žádost o po    | dporu                |
| Identifikace operace    |          | Rozpracována                                       |           |             |                    |                | DATUM ZALOŽ    | ENÍ DATUM FINALIZACE |
| Projekt                 |          | PROCES                                             |           |             |                    |                | 21. zari 20    | 15 14:44:59          |
| Popis projektu          |          |                                                    |           |             | Z                  | obrazení stavů | DATUM PODP     | SU DATUM PUDANI      |
| Specifické cíle         |          | SPRÁVCE PŘÍSTUPŮ                                   |           |             |                    |                | _              |                      |
| Etapy projektu          |          | CMKADMAR                                           |           |             |                    |                |                |                      |
| Indikátory              |          | NAPOSLEDY ZMĚNIL                                   |           | DATUM A     | ČAS POSLEDNÍ ZMĚNY |                | KOLO ŽÁDO      | STI                  |
| Umístění                |          | CMKADMAR                                           |           | 21. zář     | í 2015 14:44:59    |                | Žádost o       | podporu              |
| Subjekty                | ^        | TYP PODÁNÍ                                         |           | _           |                    |                |                | Přehled obrazovek    |
| Subjekty projektu       |          | Automatické                                        |           |             |                    |                |                |                      |
| Adresy subjektu         |          | ZPUSOB JEDNANI                                     |           |             |                    |                |                |                      |
| Osoby subjektu          |          |                                                    |           | _           |                    |                | L              |                      |
| Účty subjektu           |          |                                                    |           |             |                    |                |                |                      |
| Financování             | $\wedge$ |                                                    |           |             |                    |                |                |                      |
| Přehled zdrojů financov | /ání     |                                                    |           |             | Uložit             | Sto            | rno            |                      |
| Finanční plán           |          |                                                    |           |             |                    |                |                |                      |
| Veřejné zakázky         | $\wedge$ |                                                    |           |             |                    |                |                |                      |
| Veřejné zakázky         |          |                                                    |           |             |                    |                |                |                      |
| Undersenfer advalded    |          |                                                    |           |             |                    |                |                |                      |

V rámci výběru typu plné moci uživatel vybere, zda se jedná o plnou moc

- Elektronickou
- nebo "papírovou" tedy plnou moc naskenovanou a vloženou do systému uživatelem.
- Elektronická plná moc je plněna automaticky systémem do předem definovaného formuláře. Ten je možné v systému vygenerovat, uložit v PC uživatele a následně připojit do přílohy plných mocí. V případě elektronické plné moci je třeba k plné moci připojit podpis obou uživatelů – jak zmocnitele, tak i zmocněnce.
- V případě papírové plné moci uživatel vkládá do systému naskenovaný dokument opravňující uživatele k vybraným úlohám v rámci administrace příslušné žádosti o podporu/projekt, a tento soubor připojí k formuláři. V příslušných podmínkách konkrétní výzvy může být pak definováno, jakým způsobem přesně je listinná plná moc požadována, zda postačí prostý scan, či je nutná notářsky ověřená plná moc, příp. autorizovaná konverze atd. Takovou plnou moc již nepodepisuje zmocnitel, podpis připojí pouze zmocněnec, který tímto způsobem stvrdí přijetí pověření k podpisu dané úlohy. Právě v tomto případě listinné plné moci tedy lze, aby byl zmocnitelem i uživatel neregistrovaný v IS KP14+.

Aby byla plná moc platná, je třeba vyplnit její platnost od a do.

Pokud není vyplněné políčko do, je platnost plné moci považována jako neomezená, do té doby, než ji uživatel v případě potřeby odvolá.

Již založenou plnou moc nelze smazat, je možné ji pouze odvolat.

### 4.2.1. Elektronická plná moc

Uživatel vybere z číselníku typu plné moci typ Elektronická.

Vybere příslušného zmocnitele a zmocněnce (aby uživatelé figurovali k výběru z uvedených číselníků, musí mít v rámci Přístupů k projektu založeny příslušné role). Vyplní příslušné údaje. Vybere předmět zmocnění.

| <b>Obrázek</b>                                                      | 53         | 3: Výběr typu plné i      | noci                                           |                                            |            |          |          |          |               |                      |                         |
|---------------------------------------------------------------------|------------|---------------------------|------------------------------------------------|--------------------------------------------|------------|----------|----------|----------|---------------|----------------------|-------------------------|
| PLNÉ MOCI                                                           |            |                           |                                                |                                            |            |          |          |          |               |                      |                         |
| Typ/typ odvoláni<br>plné moci                                       | í          | Zmocnitel                 | Zmocnitel neregistrovaný v IS KP14+            | Zmocněnec                                  |            | Platnost | Pla      | tnost od | Platí do      | Zanikla              |                         |
|                                                                     | <b>Y</b>   | <b>Y</b>                  | Y                                              | r                                          | Y          |          | Y        | Y        | Y             |                      | İΨ.                     |
| <<br>( 1                                                            | 4          | ▶ Položek na stránku 25 ▼ |                                                |                                            | )          |          |          |          | Stránka 1 z 1 | , položky <b>0</b> 4 | <b>&gt;</b><br>až 0 z ( |
| Nový z                                                              | zázna      | am Smazat záznam          | Uložit                                         | Storno                                     |            |          |          |          |               |                      |                         |
| Plná                                                                | imo        | c                         |                                                |                                            |            |          |          |          |               |                      |                         |
| Typ plné moci<br>Elektronicka<br>Pořízení pl                        | á<br>Iné m | noci                      | Typ<br>mo                                      | o plné<br>ci                               |            |          |          |          |               |                      |                         |
| B ZMOCNITEL<br>CMKADMA<br>B ZMOCNĚNE<br>CSSKOLO1<br>B PLNÁ MOC<br>Ŷ | R          |                           | E PLA<br>E PLA<br>21.9.<br>Misto I<br>Připojit | inost od<br>2015 (11)<br>Jložení dokumentu | B PLATÍ DO |          | <b>•</b> |          |               |                      |                         |

Dále je nutné na záložce **Plné moci** vyplnit úlohu, k jejímuž podpisu zmocnitel zmocněnce pověřuje – tedy typ dokumentu, který bude podepisován elektronickým podpisem zmocněnce např. žádost o podporu, Informace o pokroku v realizaci projektu. Tento výběr se provádí prostřednictvím tlačítka **Vybrat předmět zmocnění**. Žadateli se zobrazí příslušná úloha ke zmocnění výběrem z číselníku. Potvrzení výběru – tlačítko Vybrat.

### Obrázek 54: Předmět zmocnění

| Úloha projektu - předmět zmocně    | ní                               |   |                                   |
|------------------------------------|----------------------------------|---|-----------------------------------|
|                                    |                                  |   | Y                                 |
| Nenalezeny žádné záznamy k zobr    | zení                             |   |                                   |
|                                    | žek na stránku 25 🔻              | - | Stránka 1 z 1, položky 0 až 0 z 0 |
| Smazat záznam<br>Vybrat předmět zm | ocnění                           |   |                                   |
| Obrázek 55: Výbě                   | er předmětu zmocnění z číselníku | 1 |                                   |
| 📰 Výběr z číselníku                |                                  |   |                                   |
|                                    |                                  |   |                                   |
| Kód                                | Název CZ                         |   |                                   |
| Y                                  |                                  |   | Y                                 |

| L        |       |                                          |
|----------|-------|------------------------------------------|
| IOP      |       | Informace o pokroku v realizaci projektu |
| SML      |       | Rozhodnutí o poskytnutí dotace           |
| ZOP      |       | Žádost o platbu                          |
| ZOR      |       | Zpráva o realizaci                       |
| ZOU      |       | Zpráva o udržitelnosti                   |
| ZOZ      |       | Žádost o změnu                           |
| <u> </u> | ybrat |                                          |
|          |       |                                          |
|          |       |                                          |
|          |       |                                          |
|          |       |                                          |
|          |       |                                          |

Stiskem tlačítka Uložit je plná moc uložena.

Stiskem tlačítka Plná moc systém vygeneruje formulář plné moci s příslušnými údaji.

### Obrázek 56: Vygenerování formuláře plné moci

| Nový záznam        | Smazat záznam | Uložit   | Storno                  |          |  |
|--------------------|---------------|----------|-------------------------|----------|--|
| Plná moc           |               |          |                         |          |  |
| Typ plné moci      |               |          |                         |          |  |
| Elektronická       |               |          |                         |          |  |
| Pořízení plné moci |               |          |                         |          |  |
|                    |               |          |                         |          |  |
| CSSKOL03           |               |          |                         |          |  |
|                    |               |          | PLATNOST OD             | PLATÍ DO |  |
| CSSKOLOT           |               | =        | 21. 9. 2015             |          |  |
| PLNÁ MOC           |               | Připojit | MÍSTO ULOŽENÍ DOKUMENTU |          |  |
|                    |               | , mpoja  |                         |          |  |
|                    |               |          |                         |          |  |
|                    |               |          |                         |          |  |

| Obrázek 57: Formulář plné moci                       | 6. |
|------------------------------------------------------|----|
|                                                      |    |
|                                                      |    |
| Plná moc                                             |    |
| Já, LO3 Skoleni,                                     |    |
| uděluji plnou moc                                    |    |
| správci projektu: L01 Skoleni                        |    |
| k tomu, aby mne zastupoval ve věci podepsání úloh(y) |    |
| - Žádost o podporu                                   |    |
|                                                      |    |
| Tato plná moc se uděluje na dobu neurčitou.          |    |
|                                                      |    |
|                                                      |    |
|                                                      |    |
|                                                      |    |

Tento formulář uživatel uloží do svého PC a následně připojí v rámci pole pro přílohy.

| Nový záznam     Smazat záznam     Uložit     Storno       Plná moc       Typ plné moci       Elektronická       Elektronická       Ø ZMOCNITEL       CSSKOL03       Ø ZMOCNĚNEC       CSSKOL01       Image: Strate Strate Stra                                                                                                    | razek 58: Pripoj   | jeni formulare pi | ne moci  |                         |            |        |
|----------------------------------------------------------------------------------------------------|--------------------|-------------------|----------|-------------------------|------------|--------|
| Plná moc     Typ plné moci     Elektronická     Elektronická     Pořízení plné moci     2 zMocNiTEL   CSSKOL03   © ZMOCNĚNEC   CSSKOL01     © PLNÁ MOC   Přípojit   Místo uLožení Dokumentu                                                                                                    | Nový záznam        | Smazat záznam     | Uložit   | Storno                  |            |        |
| Typ plné moci                                                                                                    | Plná moc           |                   |          |                         |            |        |
| Elektronická                                                                                                    | (vn nlné moci      |                   |          |                         |            |        |
| Elektronická                                                                                                    | ,                  |                   |          |                         |            |        |
| Pořízení plné moci                                                                                                    | Elektronická       |                   |          |                         |            |        |
| B PLNÁ MOC Přípojit Pripojit Pripojit P | Pořízení plné moci |                   |          |                         |            |        |
| CSSKOL03     Image: CSSKOL03       B ZMOCNĚNEC     Image: PLATNOST OD       CSSKOL01     Image: CSSKOL03       Image: PLNÁ MOC     Image: CSSKOL03       Image: Připojit     Místo ULoŽENÍ DOKUMENTU                                                                                                    | B ZMOCNITEL        |                   |          |                         |            |        |
| 2 ZMOCNĚNEC     CSSKOLO1     E PLATNOST OD     PLAN     MOC     Přípojit     Přípojit                                                                                                    | CSSKOL03           |                   | <b>=</b> |                         |            |        |
| CSSK0L01     Image: Signal Signal Signa                           | B ZMOCNĚNEC        |                   |          | PLATNOST OD             | 🖪 PLATÍ DO | ] [77] |
| B PLNÁ MOC MÍSTO ULOŽENÍ DOKUMENTU Připojit Připojit                                                                                                    | CSSKOL01           |                   |          | 21. 9. 2015             |            | ۳      |
| T Pripojit                                                                                                    | B PLNÁ MOC         |                   | D.1      | MÍSTO ULOŽENÍ DOKUMENTU |            |        |
|                                                                                                    | ¥                  |                   | Pripojit |                         |            |        |
|                                                                                                    |                    |                   |          |                         |            |        |
|                                                                                                    |                    |                   |          |                         |            |        |

Uživatel (zmocněnec a zmocnitel) elektronicky podepíší plnou moc. U záznamu plné moci klikne uživatel na symbol pečeti. Systém otevře okno pro nahrání el. podpisu. Uživatel buď vybere svůj podpis z čipové karty či tokenu nebo ze systémového uložiště, nebo vloží svůj el. podpis ze souboru. Pro dokončení procesu podpisu klikne na tlačítko **Dokončit**. Podrobný popis procesu podepisování v IS KP14+ je uveden v kapitole 6.

| Obrázek | 59: | Nahrání | elektronického | podpisu |
|---------|-----|---------|----------------|---------|
|---------|-----|---------|----------------|---------|

| Nový záznam               | Čipové karty a tokeny                                                                                                    |  |
|---------------------------|----------------------------------------------------------------------------------------------------|--|
| Plná moc                  | Vybrat                                                                                                    |  |
| Typ plnė moci             | <ul> <li>Systémové úložiště</li> <li>Soubory</li> </ul>                                                                                                    |  |
| Elektronická              | ① Citlivá data uživatele (heslo, certifikát) slouží pouze k vytvoření podpisu.<br>Tento proces je celý realizován na straně uživatele a k přenosu citlivých dat na |  |
| Pořízení plné moci        | server nedochází. V aplikaci je uložena pouze veřejná část certifikátu<br>uživatele, jako součást podpisu pro pozdější ověření.                                    |  |
| CSSKOL03                  |                                                                                                    |  |
| CSSKOL01                  |                                                                                                    |  |
| PINA MOC<br>Pina.moc.docx |                                                                                                    |  |
| _                         | Zavřít Dokončit                                                                                                    |  |
|                           |                                                                                                    |  |

Systém zobrazí informační hlášku a plná moc se podepíše. Pro platnost plné moci je nutné podepsat plnou moc jak ze strany zmocnitele, tak ze strany zmocněnce. Teprve když je podepsaná oběma uživateli, symbol pečeti změní barvu na zelenou. Zároveň systém zobrazí tlačítko **Odvolání plné moci**.

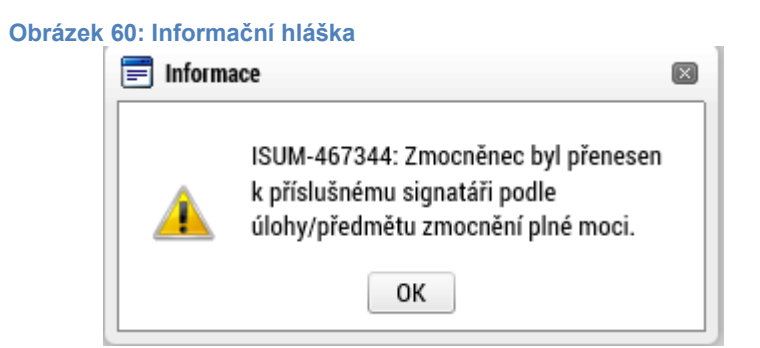

Na záložce **Přístup k projektu** se v příslušném sloupci zobrazí informace o tom, kdo na projektu figuruje jako zmocněnec. Stejně tak se zatrhne příslušný checkbox **Zmocněnec** u příslušného uživatele. Tyto informace jsou **needitovatelné a generují se automaticky** ze záložky **Plné moci** na záložku **Přístup k projektu**.

| Obrázek 61: Role Zmocněnec PŘÍSTUP K PROJEKTU |                     |        |          |          |                                    |               |               |                                          |                                  |  |  |
|-----------------------------------------------|---------------------|--------|----------|----------|------------------------------------|---------------|---------------|------------------------------------------|----------------------------------|--|--|
| Správci projektu                              |                     |        |          |          |                                    |               |               |                                          |                                  |  |  |
| Uživatelské jméno                             | Správce<br>přístupů | Editor | Signatář | Čtenář   | Zástupce<br>správce<br>přístupů    | Zmocněnec     | Pořadí        | Signatář bez<br>registrace v<br>IS KP14+ | Jméno neregistrovaného signatáře |  |  |
| Y                                             |                     |        |          |          |                                    | <b>Fen</b>    | <b>Y</b>      |                                          | <b></b>                          |  |  |
| CMKADMAR                                      | 1                   | 4      | 4        |          |                                    |               |               |                                          |                                  |  |  |
| CSSKOL01                                      |                     | 1      |          |          |                                    | 1             |               |                                          |                                  |  |  |
| NÁZEV PROJEKTU CZ<br>PZ 7.7.2015              |                     |        |          |          | SPRÁVCE PŘÍSTUPŮ CMKADMAR Historie |               |               |                                          |                                  |  |  |
| UŽIVATELSKÉ JMÉNO<br>CSSKOLO1                 |                     |        |          | ☑ Editor |                                    |               |               | 🗌 Čtenář                                 | enář 🗹 Zmocněnec                 |  |  |
|                                               |                     |        |          | Správce  | e přístupů 🗆                       | Zástupce sprá | ávce přístupů | Změ                                      | init nastavení přístupu          |  |  |

### 4.2.2. Papírová plná moc

V případě **papírové plné moci** uživatel vkládá do systému naskenovaný dokument opravňující uživatele k vybraným úlohám v rámci administrace příslušné žádosti o podporu/projekt a tento soubor připojí k formuláři. Postup a vkládání dat je stejný jako u elektronické plné moci, s tím rozdílem, že **uživatel volí z číselníku typ plné moci** "**papírová".** 

Dále uživatel vybírá Zmocnitele a Zmocněnce + příslušná data, stejně jako tomu bylo v případě plné moci elektronické, s tím rozdílem, že **podepisuje pouze Zmocněnec**, který tím dává najevo, že plnou moc v systému akceptuje a přijímá.

#### Obrázek 62: Výběr typu plné moci

Typ plné moci

| Papírová                                 | 3   |                                     |
|------------------------------------------|-----|-------------------------------------|
| Pořízení plné moci                       |     |                                     |
| ZMOCNITEL                                |     | ZMOCNITEL NEREGISTROVANÝ V IS KP14+ |
| CSSKOLU3<br>B zmocněnec<br>CSSKOL01      |     |                                     |
| PLNÁ MOC                                 | jit | MÍSTO ULOŽENÍ DOKUMENTU             |
|                                          |     |                                     |
|                                          |     |                                     |
| )<br>brázek 63: Podpis papírové plné moc | i   |                                     |

#### Obrázek 63: Podpis papírové plné moci <

|                                                                                         | žek na stránku 25 💌                                                                                                    | Stránka 1 z 1, položky 1 až |
|-----------------------------------------------------------------------------------------|----------------------------------------------------------------------------------------------------|-----------------------------|
| Nový záznam<br>Plná moc<br>Typ plné moci<br>Papírová<br>Pořízení plné moci              | <ul> <li>Čipové karty a tokeny</li> <li>Vybrat</li> <li>Systémové úložiště</li> <li>Soubory</li> <li>Citlivá data uživatele (heslo, certifikát) slouží pouze k vytvoření podpisu.<br/>Tento proces je celý realizován na straně uživatele a k přenosu citlivých dat na<br/>server nedochází. V aplikaci je uložena pouze veřejná část certifikátu<br/>uživatele, jako součást podpisu pro pozdější ověření.</li> </ul> |                             |
| ZMOCNITEL<br>CSSKOL03<br>I ZMOCNĚNEC<br>CSSKOL01<br>II PLNÁ MOC<br>PINA.MOC<br>PINA.MOC | Zavřít Dokončit                                                                                                    |                             |
| Úloha projektu - předmět zmocně                                                         | ní                                                                                                    |                             |

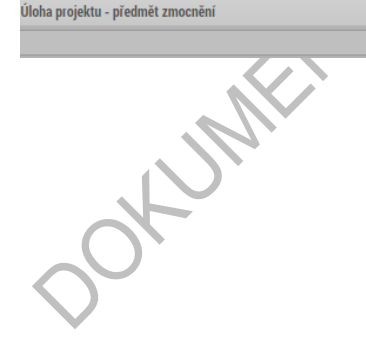

### 4.2.3. Papírová plná moc - neregistrovaný uživatel v IS KP14+

V číselníku **Typ plné moci** uživatel vybere plnou moc papírovou.

Uživatel výběrem z číselníku zvolí příslušného uživatele do pole **Zmocnitel neregistrovaný** v IS KP14+. Tento uživatel musí být nejdříve založený v rámci záložky Přístup k projektu – postup viz kapitola 4.1. Dále je postup stejný jako v případě registrovaného zmocnitele, uživatel vyplní příslušná data, vybere úlohu zmocnění a potvrdí platnost plné moci podpisem zmocnitele.

| Drazek 64: Z                                | mocr    | inter nereg                                       | istrovally v api                                      | IKaci         |          |                              |          |          |            |             |               |                |
|---------------------------------------------|---------|---------------------------------------------------|-------------------------------------------------------|---------------|----------|------------------------------|----------|----------|------------|-------------|---------------|----------------|
| ŽADATEL                                     |         |                                                   |                                                       |               |          |                              |          |          |            |             |               | NÁPOVĚ         |
| cházíte se: Nástěnka                        | Žadatel | Uživatelská přiručka                              | Plné moci                                             |               |          |                              |          |          |            |             |               |                |
|                                             |         |                                                   |                                                       |               |          |                              |          |          |            |             |               |                |
| Navigace                                    | ^       | PLNÉ MOCI                                         |                                                       |               |          |                              |          |          |            |             |               |                |
| Operace                                     |         | Typ plné moci                                     | Zmocnitel                                             | Zmocnitel     |          | Zmocněnec                    |          | Platnost |            | Platnost od | Platí do      | Zanikla        |
|                                             |         | <b></b>                                           | <b>Y</b>                                              |               | <b>•</b> |                              | <b>•</b> |          | <b>Y</b> [ |             | Y             |                |
|                                             |         | Elektronická                                      | JGVRAKAT                                              |               |          | CMKADMAR                     |          |          |            | 2. 9. 2015  | 30. 9. 2015   |                |
|                                             |         | Papírová                                          |                                                       |               |          |                              |          |          |            | 2. 9. 2015  |               |                |
|                                             |         | Nový záz<br>Plná m<br>B typ Puté Moci<br>Papírová | Pl Položek na stránku 25 🔹<br>nam Smazat záznan<br>oc | ) Uložit<br>≣ |          | Storno                       | -        |          |            |             | Stránka 1 z 1 | , položky 1 ai |
|                                             |         | Pořízení plné<br>ZMOCNITEL                        | moci                                                  |               | ZMOCNIT  | EL NEREGISTROVANÝ V I<br>Vák | S KP14+  |          |            |             |               |                |
|                                             |         | E ZMOCNĚNEC                                       |                                                       |               | PLATN    | OST OD                       | PLATI DO |          | _          |             | _             |                |
|                                             |         |                                                   |                                                       |               | 2. 9. 20 | 15 🗰                         |          |          | 笛          |             |               |                |
|                                             |         | PLNÁ MOC                                          |                                                       | Džinojit      | MÍSTO UL | OŽENÍ DOKUMENTU              |          |          |            |             |               |                |
|                                             |         | ¥                                                 |                                                       | Pripojit      |          |                              |          |          |            |             |               |                |
|                                             |         |                                                   |                                                       |               |          |                              |          |          |            |             |               |                |
|                                             |         |                                                   |                                                       |               |          |                              |          |          |            |             |               |                |
|                                             |         |                                                   |                                                       |               |          |                              |          |          |            |             |               |                |
| natáři bez registrace do IS KP14            |         |                                                   |                                                       |               |          |                              |          |          |            |             |               |                |
|                                             |         |                                                   |                                                       |               |          |                              |          |          |            |             |               |                |
|                                             |         |                                                   |                                                       | Správci p     | rojektu  |                              |          |          |            |             |               |                |
|                                             |         |                                                   |                                                       |               |          |                              |          |          |            |             |               |                |
| neno neregistrovaneho signatare             |         |                                                   |                                                       |               |          |                              |          |          |            |             |               |                |
| neno neregistrovaneho signatare             |         |                                                   |                                                       |               |          |                              |          |          |            |             |               |                |
| meno neregistrovaneho signatare<br>an Novák |         |                                                   |                                                       |               |          |                              |          |          |            |             |               |                |
| meno neregistrovaneho signatare<br>an Novák |         |                                                   |                                                       |               |          |                              |          |          |            |             |               |                |
| meno neregistrovaneho signatare<br>an Novák |         |                                                   |                                                       |               |          |                              |          |          |            |             |               |                |
| meno neregistrovaneho signatare<br>an Novák |         |                                                   |                                                       |               |          |                              |          |          |            |             |               |                |
| meno neregistrovaneho signatare<br>an Novák |         |                                                   |                                                       |               |          |                              |          |          |            |             |               |                |
| neo neregistrovaneho sigature<br>an Novák   |         |                                                   |                                                       |               |          |                              |          |          |            |             |               |                |
| meo neregurovaneho sigature<br>an Novák     |         |                                                   |                                                       |               |          |                              |          |          |            |             |               |                |
| an Novák                                    |         |                                                   |                                                       |               |          |                              |          |          |            |             |               |                |

#### Obrázek 65: Podpis plné moci

|                                                            | Čipové karty a tokeny           Vybrat                                                                                                    |
|------------------------------------------------------------|----------------------------------------------------------------------------------------------------|
| <<br>H ← 1 ▶ ▶ Po<br>Nový záznam                           | <ul> <li>Systémové úložiště</li> <li>Soubory</li> <li>Citlivá data uživatele (heslo, certifikát) slouží pouze k vytvoření podpisu.<br/>Tento proces je celý realizován na straně uživatele a k přenosu citlivých dat na<br/>server nedochází. V aplikaci je uložena pouze veřejná část certifikátu<br/>uživatele, jako součást podpisu pro pozdější ověření.</li> </ul> |
| Plná moc<br>Typ plné moci<br>Papírová                      |                                                                                                    |
| Pořízení plné moci<br>ZMOCNITEL<br>B ZMOCNĚNEC<br>CSSKOLO1 | Zavřít Dokončit                                                                                                    |
| B PLNÁ MOC<br>Q doc3.docx                                  | MISTO ULOŽENÍ DOKUMENTU                                                                                                    |

V případě, že je na žádosti o podporu uvedený neregistrovaný uživatel, který nefiguruje na žádné plné moci, je systémem při finalizaci projektu automaticky generována kontrolní hláška – upozorní uživatele, že za neregistrovaného signatáři musí být předáno oprávnění k podpisu úlohy.

Blíže ke kontrolám v rámci finalizace žádosti o podporu – viz kapitoly 4.5 a 4.6.

| 0 | brázek 66: Kontrolní hláška                                                                                                    |  |  |  |  |  |  |  |  |  |  |
|---|----------------------------------------------------------------------------------------------------|--|--|--|--|--|--|--|--|--|--|
|   | KONTROLA                                                                                                    |  |  |  |  |  |  |  |  |  |  |
|   | 👫 PŘÍSTUP K PROJEKTU 🎽 PLNÉ MOCI 🗇 KOPÍROVAT 🗶 VYMAZAT ŽÁDOST ✔ KONTROLA 🔒 FINALIZACE 🚔 TISK                                                                                                    |  |  |  |  |  |  |  |  |  |  |
|   | Výsledek operace:<br>ISUM-521933: Za neregistrovaného signatáře Evžen Oněgin musí být předáno, pomocí plné moci, oprávnění k podpisu úlohy.<br>ISUM-521933: Za neregistrovaného signatáře Kája Mařík musí být předáno, pomocí plné moci, oprávnění k podpisu úlohy.<br>Lze vytisknout přes Kontextovou nabídku (Pravé tlačítko myši) |  |  |  |  |  |  |  |  |  |  |
|   | Zpēt                                                                                                    |  |  |  |  |  |  |  |  |  |  |
|   |                                                                                                    |  |  |  |  |  |  |  |  |  |  |

Stiskem tlačítka **Operace** se žadatel vrátí ze záložky Plné moci zpět na záložku **Identifikace operace**.

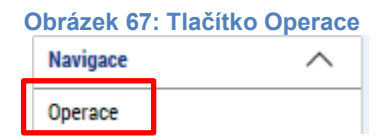

### 4.2.4. Odvolání plné moci

Poté, co je přiložen dokument plné moci a je podepsán alespoň jedním uživatelem, nelze již záznam plné moci v systému měnit ani smazat.

Plná moc může pozbýt platnosti (zadáním do systému) zneplatněním či zánikem. Plná moc může pozbýt platnosti vypršením doby platnosti či jejím odvoláním. Odvolání plné moci je zadáno zmocnitelem nebo zmocněncem, podle strany odstoupení od plné moci (odvolání ze strany zmocnitele, vypovězení ze strany zmocněnce); či správcem přístupů, a to v případě úmrtí zmocněnce/zmocnitele nebo pokud je informace o zániku pořizována papírově. Pro vypovězení plné moci zmocnitel/zmocněnec/správce přístupů vstoupí do formuláře pro odebrání plné moci, vyplní data a vytvoří příslušný opis odebrání plné moci, který přiloží a podepíše. Poté budou patřit podpisová práva k žádosti o podporu/projektu pouze původnímu signatáři.

Uživatel klikne na záznam plné moci, kterou chce odvolat (řádek se zeleně podbarví). Poté klikne na tlačítko **Odvolání plné moci** a stiskem tlačítka **Uložit** operaci dokončí.

| PLNÉ MOCI                                                                                                    |                                                            |                                     |                                                                                      |          |              |                |                    |
|----------------------------------------------------------------------------------------------------|------------------------------------------------------------|-------------------------------------|--------------------------------------------------------------------------------------|----------|--------------|----------------|--------------------|
| Typ/typ odvolání<br>plné moci                                                                                                 | Zmocnitel                                                  | Zmocnitel neregistrovaný v IS KP14+ | Zmocněnec                                                                            | Platnost | Platnost od  | Platí do       | Zanikla            |
| Y                                                                                                    | Y                                                          | Y                                   | Y                                                                                    |          | Y            | Y              |                    |
| Papírová                                                                                                    | CSSKOL01                                                   |                                     | CMKADMAR                                                                             |          | 31. 7. 2015  |                |                    |
| Papírová                                                                                                    | CSSKOL01                                                   |                                     | CMKADMAR                                                                             | 4        | 19. 10. 2015 |                |                    |
| ✓ ✓ I ► Nový zázu Plná moci Papírová Papírová Pořízení plné ZMOCNITEL CSSKOLO1 ZMOCNĚNEC CMKADMAR PLNÁ MOC PLNÁ MOC Plna moci | Položek na stránku 25 ▼<br>nam Smazat záznam<br>nc<br>moci | Uložit Uložit                       | Storno<br>TOD PLATÍ DO<br>2015 E Constante<br>DÍSTICO DOCUMENTU<br>dvolání plné moci |          |              | Stránka 1 z 1, | položky 1 až 2 z 2 |

Obrázek 68: Odvolání plné moci

Systém založí v seznamu plných mocí nový řádek. Uživatel vstoupí na tento nový řádek (řádek se zeleně podbarví) a v poli **Typ odvolání plné moci** vybere pravý důvod odvolání plné moci (např. Odvoláním ze strany zmocněnce), přiloží soubor s odvoláním plné moci a záznam uloží.

|                                                       | oci                                                                                  | Zmocnitel                    | Zmocnite         | l neregistrovaný v IS KP14+ | Zmocněnec      |     | Platnost   | Platnost od            |
|-------------------------------------------------------|--------------------------------------------------------------------------------------|------------------------------|------------------|-----------------------------|----------------|-----|------------|------------------------|
|                                                       | Y                                                                                    |                              | Y                | Ţ                           | 7              | Y   | <b>• •</b> |                        |
| pírová                                                |                                                                                      | CSSKOL01                     |                  |                             | CMKADMAR       |     |            | 31. 7. 2015            |
| pírová                                                |                                                                                      | CSSKOL01                     |                  |                             | CMKADMAR       |     | 4          | 19. 10. 2015           |
| /povězením ze strar                                   | ny zmocněnce                                                                         |                              |                  |                             |                |     |            |                        |
| <<br>< < 1 > >                                        | Položek na stránku 25 🔻                                                              |                              |                  |                             |                |     | Strán      | ka 1 z 1, položky 1 až |
| Nový zázna                                            | m Smazat záznar                                                                      | m Uložit                     |                  | Storno                      |                |     |            |                        |
| Odvolání plné i<br>Typ odvolání plné moci             | noci                                                                                 |                              |                  | 「 ¬                         | Typ odvolání r | lné |            |                        |
| Vypovězením ze s                                      | strany zmocněnce                                                                     |                              |                  | r                           | noci           |     |            |                        |
| Odvolání plné mo                                      | DCI                                                                                  |                              |                  |                             |                |     |            |                        |
| ZMOCNITEL<br>CSSKOL01                                 |                                                                                      |                              | ZMOCNITEL NEREG  | ISTROVANÝ V IS KP14+        |                |     |            |                        |
| ZMOCNĚNEC<br>CMKADMAR                                 |                                                                                      |                              | MÍSTO ULOŽENÍ DO | KUMENTU                     |                |     |            |                        |
| PLNÁ MOC                                              |                                                                                      | Připojit                     |                  |                             |                |     |            |                        |
|                                                       |                                                                                      |                              | i z číselníl     | ĸu                          | Ø              |     |            |                        |
| brázek 70:<br>Výběr z číselníku                       | Výběr typu odvo                                                                      | nam pine moc                 |                  |                             |                |     |            |                        |
| <b>brázek 70:</b><br>Výběr z číselníku                | Výběr typu odvo                                                                      | nam pine moc                 |                  |                             |                |     |            |                        |
| brázek 70:<br>Výběr z číselníku                       | Výběr typu odvo                                                                      |                              |                  |                             |                |     |            |                        |
| brázek 70:<br>Výběr z číselníku<br>Kód                | Výběr typu odvo                                                                      |                              |                  |                             | T              |     |            |                        |
| brázek 70:<br>Výběr z číselníku<br>Kód<br>Zvi         | Výběr typu odvo<br>Název CZ<br>Odvolání zadává správce p                             | iřístupů/zástupce            |                  |                             | Y              |     |            |                        |
| brázek 70:<br>Výběr z číselníku<br>Kód<br>Zvl<br>Zvl  | Výběr typu odvo<br>Název CZ<br>Odvolání zadává správce p<br>Vypovězením ze strany zm | řístupů/zástupce<br>iocněnce |                  |                             | ¥              |     |            |                        |
| Dbrázek 70:<br>Výběr z číselníku<br>Kód<br>Zvl<br>Zzc | Výběr typu odvo<br>Název CZ<br>Odvolání zadává správce p<br>Vypovězením ze strany zm | vřístupů/zástupce            |                  |                             | Y              |     |            |                        |

Uživatel (zmocněnec nebo zmocnitel), který plnou moc odvolává, může připojit buď **svůj dokument**, nebo využít **šablonu odvolání plné moci**, kterou si vygeneruje v systému stiskem tlačítka Odvolání plné moci. Tento formulář uloží do svého PC a následně připojí v rámci pole pro přílohy. Situace je tedy obdobná jako v případě elektronické a papírové plné moci. Uživatel (správce přístupů), který plnou moc odvolává, může připojit pouze svůj dokument, pro uživatele s touto rolí se šablona odvolání negeneruje.

| Typ/typ odvolání<br>plné moci                          | Zmocnitel                                                                      | Zmocnitel neregistrovaný v IS KP14+ | Zmocněnec                                      | Platnost | Platnost od  | Platí do       | Zanikla              |
|--------------------------------------------------------|--------------------------------------------------------------------------------|-------------------------------------|------------------------------------------------|----------|--------------|----------------|----------------------|
| <b>T</b>                                               | Y                                                                              | Y                                   | Y                                              |          | Y            | <b>T</b>       |                      |
| Papírová                                               | CSSKOL01                                                                       |                                     | CMKADMAR                                       | 4        | 31. 7. 2015  |                |                      |
| Papírová                                               | CSSKOL01                                                                       |                                     | CMKADMAR                                       |          | 19. 10. 2015 |                | 1                    |
| Vypovězením z                                          |                                                                                |                                     |                                                | 1        |              |                |                      |
| Elektronická                                           | CSSKOL01                                                                       |                                     | CSSKOL02                                       |          | 21. 10. 2015 |                |                      |
| Nový zázi       Odvolání pln       Typ odvolání plné m | Položek na stránku 25 v nam Smazat záznam<br>é moci occi<br>e strany zmocněnce | Možnost<br>si ze sys<br>odvolání    | z vygenerovat<br>stému formulář<br>í plné moci |          |              | Stránka 1 z 1, | > položky 1 až 4 z 4 |
| Odvolání plné                                          | moci                                                                           |                                     |                                                |          |              |                |                      |
|                                                        |                                                                                | ZMOCNITE                            | EL NEREGISTROVANÝ V IS KP14+                   |          |              |                |                      |
| CSSKOLUT                                               |                                                                                |                                     |                                                |          |              |                |                      |
| CMKADMAR                                               |                                                                                | MISTOUL                             | OZENI DOKUMENTU                                |          |              |                |                      |
|                                                        |                                                                                |                                     |                                                |          |              |                |                      |
| PENA MOC                                               | .pdf Př                                                                        | pojit Otevřít                       |                                                |          |              |                |                      |
|                                                        |                                                                                |                                     |                                                |          |              |                |                      |
|                                                        |                                                                                |                                     |                                                |          |              |                |                      |

Obrázek 71: Vygenerování formuláře pro odvolání plné moci

Uživatel, který plnou moc odvolává, podepíše odvolání plné moci. (stejný postup jako při zakládání plné moci). Systém zobrazí informativní hlášku.

| Obrázek 72 | Informativní | hláška |
|------------|--------------|--------|

| 🗐 Inform | ace                                        | × |
|----------|--------------------------------------------|---|
|          | ISUM-537533: Plná moc byla odvolána.<br>OK |   |

Systém nastaví platnost u odvolání plné moci a zároveň zobrazí znak ve sloupci **Zanikla** u té plné moci, která byla odvolána.

### Obrázek 73: Platnost odvolání plné moci

| rp/typ odvolání plné moci                                                                                                    | Zmocnitel                 |   | Zmocnitel<br>neregistrovaný<br>v IS KP14+ | ź Zmocněnec                             | Platnost | Platnost od          | Platí do          | Zanikla         |
|----------------------------------------------------------------------------------------------------|---------------------------|---|-------------------------------------------|-----------------------------------------|----------|----------------------|-------------------|-----------------|
| Ţ                                                                                                    |                           | Y | <b>•</b>                                  | Y                                       |          | T                    | <b>T</b>          |                 |
| apírová                                                                                                    | CSSKOL01                  |   |                                           | CMKADMAR                                |          | 31. 7. 2015          |                   |                 |
| apírová                                                                                                    | CSSKOL01                  |   |                                           | CMKADMAR                                | 1        | 19. 10. 2015         |                   | 1               |
|                                                                                                    |                           |   | Ozr<br>plne                               | načení, že odvolání<br>é moci je platné |          | Označen<br>moc zanil | í, že plná<br>kla |                 |
|                                                                                                    |                           |   |                                           |                                         |          |                      |                   |                 |
| <ul> <li>Položek na str</li> <li>Nový záznam Sr</li> <li>Odvolání plné moci</li> </ul>                                                       | ánku 25 👻<br>nazat záznam |   |                                           |                                         |          |                      | Stránka 1 z       | 1, položky 1 až |
| Položek na str     Nový záznam St     Odvolání plné moci      Typ odvolání plné moci      Vynovězením ze strany zmocněn                      | ánku 25 👻<br>mazat záznam |   |                                           |                                         |          |                      | Stránka 1 z       | 1, položky 1 až |
| Položek na str     Nový záznam St     Odvolání plné moci     Typ odvolání plné moci     Vypovězením ze strany zmocněn     Odvolání plné moci | ánku 25 👻<br>nazat záznam |   |                                           |                                         |          |                      | Stránka 1 z       | 1, položky 1 až |

# 4.3. Vytvoření kopie žádosti o podporu

Funkce **Kopírovat** umožní uživateli zkopírovat jakoukoli žádost, kterou má ve svém seznamu projektů (žádost se může nacházet v libovolném stavu zpracování).

Kopírování probíhá <u>v rámci stejné výzvy, resp. typu operace.</u> Je kopírován pouze obsah obrazovek, které jsou na žádosti o podporu přístupné při založení žádosti o podporu. V případě dvoukolového modelu hodnocení ty, které jsou dostupné v prvním kole.

V případě finančních dat tyto nejsou zkopírována, stejně tak přílohy k žádosti o podporu a odsouhlasená čestná prohlášení.

#### Obrázek 74: Tlačítko Kopírovat

| Nova depese a koncepty  |      | 📫 PŘÍSTUP K PROJEKTU 🖬 PLNÉ MOCI | 🗍 KOPÍROVAT 🗙 VYMAZAT ŽÁDOST 💉 KONTROLA | 🔒 FINALIZACE 🚔 TISK               |
|-------------------------|------|----------------------------------|-----------------------------------------|-----------------------------------|
| Přehled depeší          |      |                                  |                                         |                                   |
| Poznámky                |      | ZKRACENY NAZEV PROJEKTU          |                                         | REGISTRACNI CISLO PROJEKTU        |
| Úkoly                   |      | NÁZEV PROJEKTU CZ                |                                         | IDENTIFIKACE ŽÁDOSTI (HASH) VERZE |
| Datová oblast žádosti   | ^    |                                  |                                         | 0AeLVP                            |
| Identifikace projektu   | ^    | STAV                             |                                         | Žádost o podporu                  |
| Identifikace operace    |      | Rozpracována                     |                                         | DATUM ZALOŽENÍ DATUM FINALIZACE   |
| Projekt                 |      | PROCES                           |                                         | 21. zari 2015 14:44:59            |
| Popis projektu          |      |                                  | Zobrazení stavů                         | DATUM PODPISU DATUM PODANI        |
| Specifické cíle         |      | SPRÁVCE PŘÍSTUPŮ                 |                                         | _ ]                               |
| Etapy projektu          |      | CMKADMAR                         |                                         |                                   |
| Indikátory              |      | NAPOSLEDY ZMĚNIL                 | DATUM A ČAS POSLEDNÍ ZMĚNY              | KOLO ŽÁDOSTI                      |
| Umístění                |      | CMKADMAR                         | 21. září 2015 14:44:59                  | Žádost o podporu                  |
| Subiekty                | ~    | TYP PODÁNÍ                       |                                         | Přehled ohrazovek                 |
| Subjekty projektu       |      | Automatické                      |                                         | - Frence obrazorek                |
| Adreev subjektu         |      | ZPŮSOB JEDNÁNÍ                   | _                                       |                                   |
| Anteory subjectu        |      |                                  |                                         |                                   |
| Účtv subiektu           |      |                                  |                                         |                                   |
| Financování             | ~    |                                  |                                         |                                   |
| Přehled zdrojů financov | rání |                                  | Uložit Storr                            | o                                 |
| Finanční plán           |      |                                  |                                         |                                   |
| Veřejné zakázky         | ^    |                                  |                                         |                                   |
|                         |      |                                  |                                         |                                   |

| Obrázek 75                     | 5: Kontro         | olní hláška             |                          |                  |                          |            |        |  |
|--------------------------------|-------------------|-------------------------|--------------------------|------------------|--------------------------|------------|--------|--|
| ?                              | Opravo<br>(       | du chcete zkoj<br>OK Zi | pírovat tuto žá<br>rušit | dost?            |                          |            |        |  |
| Systém u                       | živatele          | e dále upoz             | orní, že kop             | pie bude vytvoře | ena:                     |            |        |  |
| Obrázek 76                     | 6: Upozo          | rnění před zl           | copírováním              |                  |                          |            |        |  |
| KOPÍROVAT                      |                   |                         |                          |                  |                          |            |        |  |
| 👫 PŘÍSTUP K                    | PROJEKTU          | PLNÉ MOCI               | KOPÍROVAT                | X VYMAZAT ŽÁDOST | KONTROLA                 | FINALIZACE | 📑 TISK |  |
| Výsledek opera<br>ISUM-493061: | Výsledek operace: |                         |                          |                  |                          |            |        |  |
| 100111 4000011                 | Luuoot buuc       | nopriorana. o aonor     |                          |                  | incer or juin projektije |            |        |  |
| Lze vytisknout                 | přes Kontext      | tovou nabídku (Pravé    | tlačítko myši)           |                  |                          |            |        |  |
|                                |                   |                         |                          |                  | Zpět                     |            |        |  |
|                                |                   |                         |                          |                  |                          |            |        |  |

# 4.4. Vymazat žádost

Tlačítko Vymazat žádost slouží k odstranění žádosti. Žádost o podporu musí být ve stavu rozpracována, aby mohlo dojít k jejímu vymazání. Žádost nelze smazat ze stavu Finalizována (v tomto případě je nutné nejprve provést Storno finalizace žádosti o

**podporu** a až následně žádost smazat). Dokud žádost nepodepíší všichni signatáři, stále je zde možnost provést storno finalizace, tzn. je i tím pádem možnost vymazat žádost o podporu. Jakmile je žádost o podporu podána, nelze ji smazat.

Stiskem tlačítka Vymazat žádost a po následném potvrzení dojde k vymazání žádosti.

| vá depeše a koncepty<br>zhled depeší |                                          |                                        |                            |                  |
|--------------------------------------|------------------------------------------|----------------------------------------|----------------------------|------------------|
| řehled depeší                        | 👫 PŘÍSTUP K PROJEKTU 🕥 PLNÉ MOCI         | 🗂 KOPÍROVAT 🗶 VYMAZAT ŽÁDOST 🖌 KONTROL | a 🔒 Finalizace 🖨 Tisk      |                  |
| oznámla                              |                                          |                                        |                            |                  |
| 02HdHINY                             | ZKRÁCENÝ NÁZEV PROJEKTU                  |                                        | REGISTRAČNÍ ČÍSLO PROJEKTU |                  |
| Ikoly                                | NÁZEV PRO JEKTU CZ                       |                                        |                            | FD7F             |
| Jatová oblast žádosti 🔨              | PZ 7.7.2015                              |                                        | 0p6YrP                     | CHIC             |
| dentifikace projektu                 | STAV                                     |                                        | Žádost o podporu           |                  |
| Identifikace operace                 | Rozpracována                             |                                        | DATUM ZALOŽENÍ             | DATUM FINALIZACE |
| Projekt                              | PROCES                                   |                                        | 8. července 2015 11:14:44  |                  |
| Popis projektu                       |                                          | Zobrazení stavů                        | DATUM PODPISU              | DATUM PODÁNÍ     |
| Specifické cíle                      | SPRÁVCE PŘÍSTUPŮ                         |                                        |                            |                  |
| Etapy projektu                       | CMKADMAR                                 |                                        |                            |                  |
| Indikátory                           | NAPOSLEDY ZMĚNIL                         | DATUM A ČAS POSLEDNÍ ZMĚNY             | KOLO ŽÁDOSTI               |                  |
| Jmístění                             | KRUJAN                                   | 14. září 2015 10:56:31                 |                            |                  |
| Subjekty                             | TYP PODÁNÍ                               | IDENTIFIKACE ZDROJOVÉHO PROJEKTU       | Přehled obra               | zovek            |
| Subjekty projektu                    | Automatické                              | E CZ.19.1.5.0.15_004.01056             |                            |                  |
| Adresy subjektu                      | ZPŮSOB JEDNÁNÍ  Podopisuje jedop ojmetáž |                                        |                            |                  |
| Osoby subjektu                       | rodepisuje jeden signatar                |                                        |                            |                  |
| Účty subjektu                        |                                          |                                        |                            |                  |
| inancování 🔨                         |                                          |                                        |                            |                  |
| Přehled zdrojů financování           |                                          | UložitS                                | torno                      |                  |
| Finanční plán                        |                                          |                                        |                            |                  |
| /eřejné zakázky                      |                                          |                                        |                            |                  |
| Veřejné zakázky                      |                                          |                                        |                            |                  |
| Hodnocení a odvolání                 |                                          |                                        |                            |                  |
| Údaje o smlouvě/dodatku              |                                          |                                        |                            |                  |
|                                      | Opravdu chc                              | ete tuto žádost smazat?                |                            |                  |

#### Obrázek 77: Tlačítko Vymazat žádost

### 4.5. Kontrola

Tlačítko **Kontrola** slouží k ověření, zda jsou vyplněny všechny požadované údaje. Systém automaticky dle předem definovaných kontrol ověří, jednak zda jsou všechna povinná data vyplněna, a dále ověří zadaná data ve vztahu k nastavení výzvy, pod kterou je žádost o podporu založena. Pokud nejsou všechna povinná data vyplněna, (nebo neodpovídají podmínkám nastavení výzvy), zobrazí se odkaz na danou záložku, kde je možné příslušná data doplnit. Kontrolu si může žadatel průběžně kdykoli spustit během procesu vyplňování formuláře žádosti o podporu.

|                                                                                                    | IDENTIFIKACE OPERACE                                                                                                    |                                                                                                    |                                                                                                    |                                                                                                    |                                                     |                 |                        |                  |
|----------------------------------------------------------------------------------------------------|----------------------------------------------------------------------------------------------------|----------------------------------------------------------------------------------------------------|----------------------------------------------------------------------------------------------------|----------------------------------------------------------------------------------------------------|-----------------------------------------------------|-----------------|------------------------|------------------|
| lová depeše a koncepty                                                                                                    | <b>PŘÍSTUP K PROJEKTU</b>                                                                                                    | PLNÉ MOCI                                                                                                    | KOPÍROVAT                                                                                                    | X VYMAZAT ŽÁDOST                                                                                                    | 💉 KONTROLA                                          | FINALIZACE      | TISK                   |                  |
| řehled depeší                                                                                                    |                                                                                                    |                                                                                                    |                                                                                                    |                                                                                                    |                                                     | ρεοιστραδού δί  |                        |                  |
| Poznámky                                                                                                    | Kopie: PZ 7.7.2015                                                                                                    |                                                                                                    |                                                                                                    |                                                                                                    |                                                     | ncoratinauni Ci | OLO FRUJLATU           |                  |
| İkoly                                                                                                    | NÁZEV PROJEKTU CZ                                                                                                    |                                                                                                    |                                                                                                    |                                                                                                    |                                                     | IDENTIFIKACE Ž  | ÁDOSTI (HASH)          | VERZE            |
| )atová oblast žádosti 🔨                                                                                                    | PZ 7.7.2015                                                                                                    |                                                                                                    |                                                                                                    |                                                                                                    |                                                     | 0p6YrP          |                        |                  |
| dentifikace projektu 🔨 🔨                                                                                                    | STAV                                                                                                    |                                                                                                    |                                                                                                    |                                                                                                    |                                                     | Žádost o po     | dporu                  |                  |
| Identifikace operace                                                                                                    | Rozpracována                                                                                                    |                                                                                                    |                                                                                                    |                                                                                                    |                                                     | DATUM ZALOŽ     | ENÍ<br>e 2015 11:14:44 | DATUM FINALIZACE |
| Projekt                                                                                                    | PROCES                                                                                                    |                                                                                                    |                                                                                                    |                                                                                                    |                                                     | DATUM PODP      | ISU                    | DATUM PODÁNÍ     |
| Popis projektu                                                                                                    |                                                                                                    |                                                                                                    |                                                                                                    |                                                                                                    | obrazení stavů                                      |                 |                        |                  |
| Specifické cíle                                                                                                    | SPRÁVCE PŘÍSTUPŮ                                                                                                    |                                                                                                    |                                                                                                    |                                                                                                    |                                                     |                 |                        |                  |
| Etapy projektu                                                                                                    | CMKADMAR                                                                                                    |                                                                                                    |                                                                                                    |                                                                                                    |                                                     |                 |                        |                  |
| Indikátory                                                                                                    | NAPOSLEDY ZMĚNIL                                                                                                    |                                                                                                    | DATUM A                                                                                                    | ČAS POSLEDNÍ ZMĚNY                                                                                                    |                                                     | KOLO ŽÁDO       | STI                    |                  |
| Imístění                                                                                                    | KRUJAN                                                                                                    |                                                                                                    | 14. zar                                                                                                    | 12015 10:56:31                                                                                                    |                                                     |                 |                        |                  |
| Subjekty ^                                                                                                    | TYP PODÁNÍ                                                                                                    |                                                                                                    | IDENTIFI                                                                                                    | ACE ZDROJOVÉHO PROJEKTU                                                                                                    |                                                     |                 | Přehled ob             | razovek          |
| Subjekty projektu                                                                                                    | Automatické                                                                                                    |                                                                                                    | CZ.19.1                                                                                                    | 1.5.0.15_004.01056                                                                                                    |                                                     |                 |                        |                  |
| Adresy subjektu                                                                                                    | Podepisuje jeden signatář                                                                                                    |                                                                                                    |                                                                                                    |                                                                                                    |                                                     |                 |                        |                  |
| Osoby subjektu                                                                                                    | _                                                                                                    |                                                                                                    |                                                                                                    |                                                                                                    |                                                     | L               |                        |                  |
| Účty subjektu                                                                                                    |                                                                                                    |                                                                                                    |                                                                                                    |                                                                                                    |                                                     |                 |                        |                  |
| inancování 🔨                                                                                                    |                                                                                                    |                                                                                                    |                                                                                                    |                                                                                                    |                                                     |                 |                        |                  |
| Přehled zdrojů financování                                                                                                    |                                                                                                    |                                                                                                    |                                                                                                    | Uložit                                                                                                    | Stor                                                | 10              |                        |                  |
| Finanční plán                                                                                                    |                                                                                                    |                                                                                                    |                                                                                                    |                                                                                                    |                                                     |                 |                        |                  |
| /eřejné zakázky 🔨 🔨                                                                                                    |                                                                                                    |                                                                                                    |                                                                                                    |                                                                                                    |                                                     |                 |                        |                  |
| Veřejné zakázky                                                                                                    |                                                                                                    |                                                                                                    |                                                                                                    |                                                                                                    |                                                     |                 |                        |                  |
|                                                                                                    |                                                                                                    |                                                                                                    |                                                                                                    |                                                                                                    |                                                     |                 |                        |                  |
| Hodnocení a odvolání<br>Údaje o smlouvě/dodatku<br>ýsledek kontro<br>prázek 80: Výsle                                                                                                    | oly:<br>edek końtroly.                                                                                                    | <b>)</b>                                                                                                    |                                                                                                    |                                                                                                    |                                                     |                 |                        |                  |
| Hodnocení a odvolání<br>Údaje o smlouvě/dodatku<br>ýsledek kontro<br>orázek 80: Výsle<br>Výsledek operace:<br>ISUM-314216: <u>Projekt - 1</u><br>ISUM-314216: <u>Identifika</u><br>ISUM-314216: <u>Identifika</u>                                                                                                    | oly:<br>edek końtroly<br>Není vyplněn povinný atrib<br>ce operace - Není vyplněn<br>ce operace - Není vyplněn                                                                                                    | <b>O</b><br>ut Předpokládar<br>povinný atribut<br>povinný atribut                                                                                                    | ié datum u<br>Zkrácený n<br>Způsob jed                                                                                                    | končení.<br>ázev projektu.<br>Inání.                                                                                                    |                                                     |                 |                        |                  |
| Hodnocení a odvolání<br>Údaje o smlouvě/dodatku<br>ÝSIECIEK KONTRO<br>Drázek 80: Výsle<br>Výsledek operace:<br>ISUM-314216: Projekt - I<br>ISUM-314216: Identifika<br>ISUM-314216: Projekt - I<br>ISUM-314216: Projekt - I<br>ISUM-314216: Projekt - I<br>ISUM-314216: Projekt - I<br>ISUM-314216: Projekt - I<br>ISUM-314216: Projekt - I<br>ISUM-314216: Projekt - I<br>ISUM-314216: Projekt - I<br>ISUM-317266: Subjekty<br>ISUM-317266: Subjekty<br>ISUM-317266: Projekt - I<br>ISUM-317266: Projekt - I<br>ISUM-317266: Umístění<br>ISUM-317266: Umístění<br>ISUM-317266: Umístění<br>ISUM-317266: Umístění<br>ISUM-317266: Umístění<br>ISUM-317266: Etapy pro<br>ISUM-317266: Příložené | Dly:<br>cdek kontroly<br>edek kontroly<br>edek kontroly<br>vení vyplněn povinný atrib<br>ce operace - Není vyplněn<br>ce operace - Není vyplněn<br>vení vyplněn povinný atrib<br>vení vyplněn povinný atrib<br>vení vyplněné povinný atrib<br>vení vyplněné povinný atrib<br>vení vení vyplněné povinný atrib<br>vení vyplněné povinný atrib<br>vení vyplněné povinný atrib<br>vení vyplněné povinný atrib<br>vení vyplněné povinný atrib<br>vení vyplněné povinný atrib<br>vení vyplněné povinný atrib<br>vení vyplněné povinný atrib<br>vení vyplněné povinný atrib<br>vení vyplněné povinný atrib<br>vení vyplněné povinný atrib<br>vení vyplněné poviný atrib<br>vení vyplněné povinný atrib<br>vení | ut Předpokládar<br>povinný atribut<br>povinný atribut<br>ut Příjmy dle čl.<br>ut Jné peněžní<br>ut Anotace projek<br>ut Název projek<br>ut Název projek<br>ut Předpokládar<br>adatel.<br>spoň jeden szanam Og<br>eden záznam Úz<br>seden záznam Mi<br>sspoň jedna etap<br>ána alespoň jedna<br>talespoň jedna etap<br>ána alespoň vypli<br>bsahovat alespo | ié datum u<br>Zkrácený n<br>Způsob jed<br>61 obecné<br>příjmy (JP<br>ktu.<br>tu CZ.<br>ický cíl.<br>táře.<br>opadu proju<br>fický cíl.<br>táře.<br>opadu proju<br>datum zal<br>rincipy.<br>mí strateg<br>oadu k proj<br>sta realizac<br>a projektu<br>na příloha.<br>těny zdroju<br>ň jeden zá | končení.<br>ázev projektu.<br>hání.<br>ho nařízení.<br>P).<br>ahájení<br>ahájení s úze<br>ájení fyzické real<br>jie.<br>jektu.<br>ze k projektu<br>e financování (por<br>znam. | mím na výzvě.<br>izace projektu.<br>nocí tl. Rozpad | financí příp.   | ručně).                |                  |

# 4.6. Finalizace

Stiskem tlačítka Finalizace se projekt uzamkne a je připraven k podpisu prostřednictvím kvalifikovaného elektronického podpisu. I během procesu finalizace jsou spuštěny předem definované kontroly vyplnění všech povinných údajů formuláře žádosti o podporu (viz bod 4.5.). Tedy i v případě, kdy uživatel zapomene sám kontrolu provést stiskem tlačítka **Kontrola**, ji automaticky při finalizaci provede systém. Není tedy možné finalizovat nekompletní žádost.

| Profil objektu           | ^   | IDENTIFIKACE OPERACE       |           |                    |                         |                |                  |               |                  |
|--------------------------|-----|----------------------------|-----------|--------------------|-------------------------|----------------|------------------|---------------|------------------|
| Nová depeše a koncepty   |     | <b>PŘÍSTUP K PROJEKTU</b>  | PLNÉ MOCI | <b>G</b> KOPÍROVAT | 🗶 VYMAZAT ŽÁDOST        | V KONTROLA     | FINALIZACE       | 🖶 TISK        |                  |
| Přehled depeší           |     | Ο τηρίοερή μίτεν ορο ιεκτι |           |                    |                         |                |                  |               |                  |
| Poznámky                 |     | Kopie: PZ 7.7.2015         |           |                    |                         |                | REGISTRACHI GIS  | LOPROJEKTO    |                  |
| Úkoly                    |     | NÁZEV PROJEKTU CZ          |           |                    |                         |                | IDENTIFIKACE ŽÁL | OOSTI (HASH)  | VERZE            |
| Datová oblast žádosti    | ^   | PZ 7.7.2015                |           |                    |                         |                | 0p6YrP           |               |                  |
| Identifikace projektu    | ^   | STAV                       |           |                    |                         |                | Žádost o pod     | lporu         |                  |
| Identifikace operace     |     | Rozpracována               |           |                    |                         |                | DATUM ZALOŽE     | NÍ            | DATUM FINALIZACE |
| Projekt                  |     | PROCES                     |           |                    |                         |                | 8. července      | 2015 11:14:44 |                  |
| Popis projektu           |     |                            |           |                    | Z                       | obrazení stavů | DATUM PODPIS     | U             | DATUM PODANI     |
| Specifické cíle          |     | SPRÁVCE PŘÍSTUPŮ           |           |                    |                         |                |                  |               |                  |
| Etapy projektu           |     | CMKADMAR                   |           |                    |                         |                |                  |               |                  |
| Indikátory               |     | NAPOSLEDY ZMĚNIL           |           | DATUM A            | ČAS POSLEDNÍ ZMĚNY      |                | KOLO ŽÁDOS       | ті            |                  |
| Umístění                 |     | KRUJAN                     |           | 14. zář            | í 2015 10:56:31         |                |                  |               |                  |
| Subjekty                 | ~   |                            |           | IDENTIER           | ACE ZDROJOVÉHO PROJEKTU |                |                  | Dřoblad obr   | ,<br>azovek      |
| Subjecty projektu        | ~   | Automatické                |           | E CZ.19.           | 1.5.0.15_004.01056      |                |                  | Freilieu obi  | azovek           |
| Advagy gubiekty          |     | ZPÜSOB JEDNÁNÍ             |           |                    |                         |                |                  |               |                  |
| Auresy subjectu          |     | Podepisuje jeden signatái  |           | =                  |                         |                |                  |               |                  |
| Usoby subjectu           |     |                            |           |                    |                         |                |                  |               |                  |
| Ucty subjektu            |     |                            |           |                    |                         |                |                  |               |                  |
| Financování              | ^   |                            |           |                    |                         |                |                  |               |                  |
| Přehled zdrojů financova | ání |                            |           |                    | Uložit                  | Sto            | no               |               |                  |
| Finanční plán            |     |                            |           |                    |                         |                |                  |               |                  |
| /eřejné zakázky          | ^   |                            |           |                    |                         |                |                  |               |                  |
| Veřejné zakázky          |     |                            |           |                    |                         |                |                  |               |                  |
| Hodnocení a odvolání     |     |                            |           |                    |                         |                |                  |               |                  |
| Údaia o emlouvă/dodatk   | u   |                            |           |                    |                         |                |                  |               |                  |

Po stisku tlačítka **Finalizace** se objeví upozornění, zda chce uživatel opravdu finalizaci provést. Provedením finalizace dojde k uzamčení všech záznamů a jejich **editace je nadále znemožněna**.

Stiskem tlačítka **Pokračovat** je finalizace dokončena, stiskem tlačítka **Zrušit** je finalizace stornována.

Obrázek 82: Upozornění před finalizací

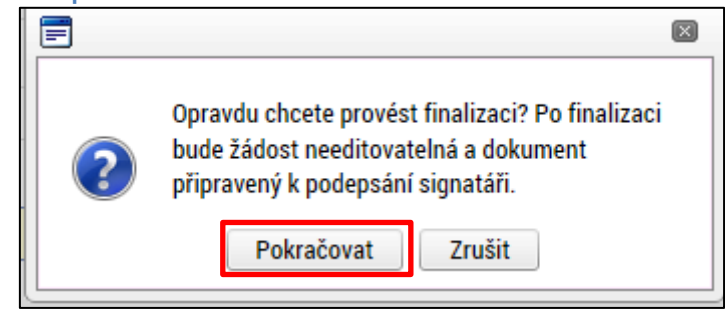

Po výběru možnosti **Pokračovat** je na žádosti provedena finalizace. Stiskem tlačítka **Zpět** se žadatel dostane zpátky na žádost.

Obrázek 83: Výsledek finalizace

| Výsledek operace:                                             |   |
|---------------------------------------------------------------|---|
| ISUM-298800: Na žádosti byla provedena finalizace.            |   |
| Lze vytisknout přes Kontextovou nabídku (Pravé tlačítko myši) |   |
| Zpēt                                                          | X |
|                                                               |   |

Systém následně odešle depeši/notifikaci správcům projektu, že žádost o podporu byla finalizována.

Zpřístupní uživatelům žádost pouze pro čtení. V intervalu mezi finalizací a podáním žádosti o podporu není možná administrace v rámci přístupů k projektu. Daní signatáři jsou už určeni v pořadí k podpisu a není možné následně měnit jejich pořadí a přidávat nové signatáře do doby než je žádost o podporu podána.

Finalizaci lze před podpisem žádosti o podporu **stornovat** stiskem tlačítka <u>Storno</u> <u>finalizace,</u> které se zobrazí v záhlaví formuláře žádosti o podporu. Žádost lze následně opět editovat a vkládat údaje jak v rámci formuláře žádosti o podporu, tak v rámci přístupů k projektu.

Storno finalizace může provést pouze uživatel s rolí Signatář nebo Zmocněnec. Každý ze signatářů (nebo zmocněnců), který je nominován k podepisování žádosti, tedy může žádost ,odfinalizovať, pokud s jejím obsahem nesouhlasí.

| Obrázek 84: Storno finalizace   |   |                   |        |                      |  |
|---------------------------------|---|-------------------|--------|----------------------|--|
| STORNO FINALIZACE               |   |                   |        |                      |  |
| DŮVOD VRÁCENÍ ŽÁDOSTI O PODPORU |   |                   | 0/2000 | Otevřít v novém okně |  |
|                                 |   |                   |        |                      |  |
|                                 |   |                   |        |                      |  |
|                                 |   |                   |        |                      |  |
|                                 | r |                   |        |                      |  |
|                                 | L |                   |        |                      |  |
|                                 |   | Storno finalizace |        |                      |  |

# 4.7. Tisk

Stisknutím tlačítka **Tisk** je na pozadí spuštěno generování tiskového opisu žádosti o podporu. Generování tiskové verze probíhá offline z důvodu datové náročnosti, kdy v případech žádostí o podporu, které obsahovaly velké množství dat, mohlo docházet k "zamrznutí" systému. Dané opatření zefektivnilo generování tiskového výstupu.

Po stisku tlačítka Tisk, je uživatel informován, že operace byla spuštěna na pozadí.

Poté, co je tisková verze žádosti o podporu vygenerována, uživatel dostane tento výstup prostřednictvím systémové depeše. Tiskový opis žádosti o podporu je přiložen k depeši ve formátu pdf.

Vytvoření tiskové verze žádosti je možné v kterémkoliv okamžiku zpracování žádosti o podporu.

| Obrázek 85: Tis                                                                                                    | kový opis  | žádost  | i o podp        | ooru                |                     |         | 1                           | 6.                                  |
|----------------------------------------------------------------------------------------------------|------------|---------|-----------------|---------------------|---------------------|---------|-----------------------------|-------------------------------------|
| IDENTIFIKACE OPERACE                                                                                                    |            |         |                 |                     |                     |         |                             |                                     |
| 👫 PŘÍSTUP K PROJEKTU                                                                                                    | PLNÉ MOCI  | 🗙 ZRUŠ  | ENÍ SDÍLENÍ     | KOPÍROVAT           | V KONTROLA          | ô       | FINALIZACE 📑 TISK           |                                     |
|                                                                                                    |            |         |                 |                     |                     |         |                             |                                     |
|                                                                                                    |            |         |                 |                     |                     |         |                             |                                     |
| ZKRÁCENÝ NÁZEV PROJEKTU                                                                                                    | J          |         |                 |                     |                     |         | REGISTRAČNÍ ČÍSLO PROJEKTU  |                                     |
| uživatelská příručka                                                                                                    |            |         |                 |                     |                     |         |                             |                                     |
| NÁZEV PROJEKTU CZ                                                                                                    |            |         |                 |                     |                     |         | IDENTIFIKACE ŽÁDOSTI (HASH) | VERZE                               |
| uživatelská příručka                                                                                                    |            |         |                 |                     |                     |         | ОрбҮгР                      |                                     |
| STAV                                                                                                    |            |         |                 |                     |                     |         | Žádost o podporu ———        |                                     |
| Žádost rozpracována v IS                                                                                                    | SKP        |         |                 |                     |                     |         | DATUM ZALOŽENÍ              | DATUM FINALIZACE                    |
| DDOCES                                                                                                    |            |         |                 |                     |                     |         | 8. července 2015 11:14:44   |                                     |
| PROCES                                                                                                    |            |         |                 |                     | Zobrazení stavů     |         | DATUM PODPISU               | DATUM PODÁNÍ AKTUÁLNÍ VERZE ŽÁDOSTI |
|                                                                                                    |            |         |                 |                     |                     |         |                             |                                     |
| SPRÁVCE PŘÍSTUPŮ                                                                                                    |            |         |                 |                     |                     |         | DATUM PRVNÍHO PODÁNÍ        | VRÁCENO Z                           |
| CMKADMAK                                                                                                    |            |         |                 |                     |                     |         |                             |                                     |
| NAPOSLEDY ZMĚNIL                                                                                                    |            |         | DATUM A ČAS PO  | OSLEDNÍ ZMĚNY       |                     |         |                             |                                     |
| KRUJAN                                                                                                    |            |         | 20. ledna 20    | 16 1:32:14          |                     |         | KOLO ŽÁDOSTI                |                                     |
| Π ΤΥΡ ΡΟΒΑΝΙ                                                                                                    |            |         | IDENTIFIKACE 70 | DROJOVÉHO PROJEKTU  |                     |         | Žádost o podporu            |                                     |
| Automatické                                                                                                    |            |         | CZ.19.1.5.0.1   | 15_004.01056        |                     |         |                             |                                     |
| ZPŮSOB JEDNÁNÍ                                                                                                    |            | _       |                 |                     |                     |         | Prenied o                   | Drazovek                            |
| Podepisuje jeden signatá                                                                                                    | ř          |         |                 |                     |                     |         |                             |                                     |
|                                                                                                    |            | J       |                 |                     |                     |         |                             |                                     |
|                                                                                                    |            |         |                 |                     |                     |         |                             |                                     |
|                                                                                                    |            |         |                 |                     |                     |         |                             |                                     |
|                                                                                                    |            |         |                 | Uložit              | Sto                 | rno     |                             |                                     |
|                                                                                                    |            |         |                 | OIOER               | 0.0                 | mo      |                             |                                     |
|                                                                                                    |            |         |                 |                     |                     |         |                             |                                     |
|                                                                                                    |            |         |                 |                     |                     |         |                             |                                     |
| $\boldsymbol{\boldsymbol{\boldsymbol{\boldsymbol{\boldsymbol{\boldsymbol{\boldsymbol{\boldsymbol{\boldsymbol{\boldsymbol{\boldsymbol{\boldsymbol{\boldsymbol{\boldsymbol{\boldsymbol{\boldsymbol{\boldsymbol{\boldsymbol{$ |            |         |                 |                     |                     |         |                             |                                     |
| Obrázek 86: Inf                                                                                                    | ormační hl | áška ti | skové s         | estavy              |                     |         |                             |                                     |
|                                                                                                    |            |         |                 |                     |                     |         |                             |                                     |
|                                                                                                    |            |         |                 |                     |                     |         |                             |                                     |
|                                                                                                    |            |         | Operace b       | oyla spuštěna na po | ozadí. O výsledku b | udete i | informováni.                |                                     |

#### Obrázek 87: Přijaté depeše

| Přijato                                                        | é depeše<br>Předmět deneše                                                                                                    |                                                                | Adress of                                                                                   | asilatala                        |        | Začazaní odosíl | atala | Vázána na r        | hiakt           |              | Datum ažiisti                                                           | Důložitost                                           | Přiložen |
|----------------------------------------------------------------|----------------------------------------------------------------------------------------------------|----------------------------------------------------------------|---------------------------------------------------------------------------------------------|----------------------------------|--------|-----------------|-------|--------------------|-----------------|--------------|-------------------------------------------------------------------------|------------------------------------------------------|----------|
|                                                                | Fredmet depese                                                                                                    |                                                                | Auresa ou                                                                                   |                                  | -      | Zarazeni odesna |       |                    | ыјект           |              |                                                                         | Dulezitost                                           | dokumer  |
| J T                                                            | Výsladak tisková sostovu                                                                                                    | 1                                                              | Sustámi                                                                                     | MS2014+                          | τį     |                 | Ţ     |                    |                 | T            | 17 10 2017 0·21                                                         | Střadní                                              |          |
|                                                                | Výsledek tiskové sestavy                                                                                                    |                                                                | System                                                                                      | M62014+                          |        |                 |       |                    |                 |              | 17.10.2017.0.21                                                         | Strední                                              | ×        |
| Výsl<br>DATUN<br>17. ří<br>TEXT<br>Dobr<br>gene<br>doku        | ledek tiskové sestavy<br>I PŘIJETÍ<br>íjna 2017 0:21:25<br>ý den,<br>rování tiskové sestavy na po                                                   | ADRESA ODESÍLATELE<br>Systém*MS2014+<br>zadí bylo dokončeno. S | Soubor s vý                                                                                 | ZAŘAZENÍ ODESÍL<br>226/2000 Otev | ATELE  | novém okně      | Stře  | dní<br>Přiložen do | kument          |              | Přijaté<br>Systémová depeše -                                           | neodpovídejte                                        |          |
| Náze<br>Ident<br>S poz<br>Syste                                | imentecn.<br>2v sestavy: "ZAD_PRJ.Pdf"<br>Lifikátor: "5BB25127F25246D<br>zdravem<br>ém MS2014+                                                      | 8E0538301030AA91E                                              | "                                                                                           | iskem naležnete<br>Uložit        | v přil | ložených        | torno |                    |                 |              | Odpově<br>Odpovědě<br>Přepos<br>Přehled kom<br>Dokume<br>Označit jako   | dět<br>t všem<br>dat<br>dat<br>enty<br>splněné       | ]        |
| Náze<br>Ident<br>S poz<br>Syste                                | imentecn.<br>2v sestavy: "ZAD_PRJ.Pdf"<br>tifikátor: "5BB25127F25246D<br>zdravem<br>ém MS2014+<br>2cek 89: Příloha ti<br>NÉ DOKUMENTY               | skové sesta                                                    | ,<br>,<br>,<br>,<br>,<br>,<br>,<br>,<br>,<br>,<br>,<br>,<br>,<br>,<br>,<br>,<br>,<br>,<br>, | Uložit                           | v přil | ložených        | torno |                    |                 |              | Odpovědě<br>Odpovědě<br>Přepos<br>Přehled kom<br>Dokume<br>Označit jako | dět<br>t všem<br>alat<br>aunikace<br>enty<br>splněné | ]        |
| Náze<br>Ident<br>S poz<br>Syste<br>Dráz<br>IILOŽEI             | mentecn.<br>2v sestavy: "ZAD_PRJ.Pdf"<br>tifikátor: "5BB25127F25246D<br>zdravem<br>ém MS2014+<br>zek 89: Příloha ti<br>NÉ DOKUMENTY<br>mentu        | 8E0538301030AA91E<br>skové sesta                               | "<br>"<br>Vy                                                                                | Uložit                           | v přil | ložených        | torno |                    | Čas poslední zr | něny         | Odpovědě<br>Odpovědě<br>Přepos<br>Přehled kom<br>Dokume<br>Označit jako | dět<br>t všem<br>dat<br>unikace<br>enty<br>splněné   | ]        |
| Náze<br>Ident<br>S poz<br>Syste<br>bráz<br>kiložel<br>tev doku | mentecn.<br>zv sestavy: "ZAD_PRJ.Pdf"<br>tifikátor: "5BB25127F25246D<br>zdravem<br>ém MS2014+<br>zek 89: Příloha ti<br>NÉ DOKUMENTY<br>mentu<br>Pdf | skové sesta                                                    | ,<br>,<br>,<br>,<br>,<br>,<br>,<br>,<br>,<br>,<br>,<br>,<br>,<br>,<br>,<br>,<br>,<br>,<br>, | Uložit                           | v přil | ložených        | torno | Ţ                  | Čas poslední zr | něny<br>0:21 | Odpovědě<br>Odpovědě<br>Přepos<br>Dřehled kom<br>Dokume<br>Označit jako | dět<br>t všem<br>dat<br>unikace<br>enty<br>splněné   | ]        |

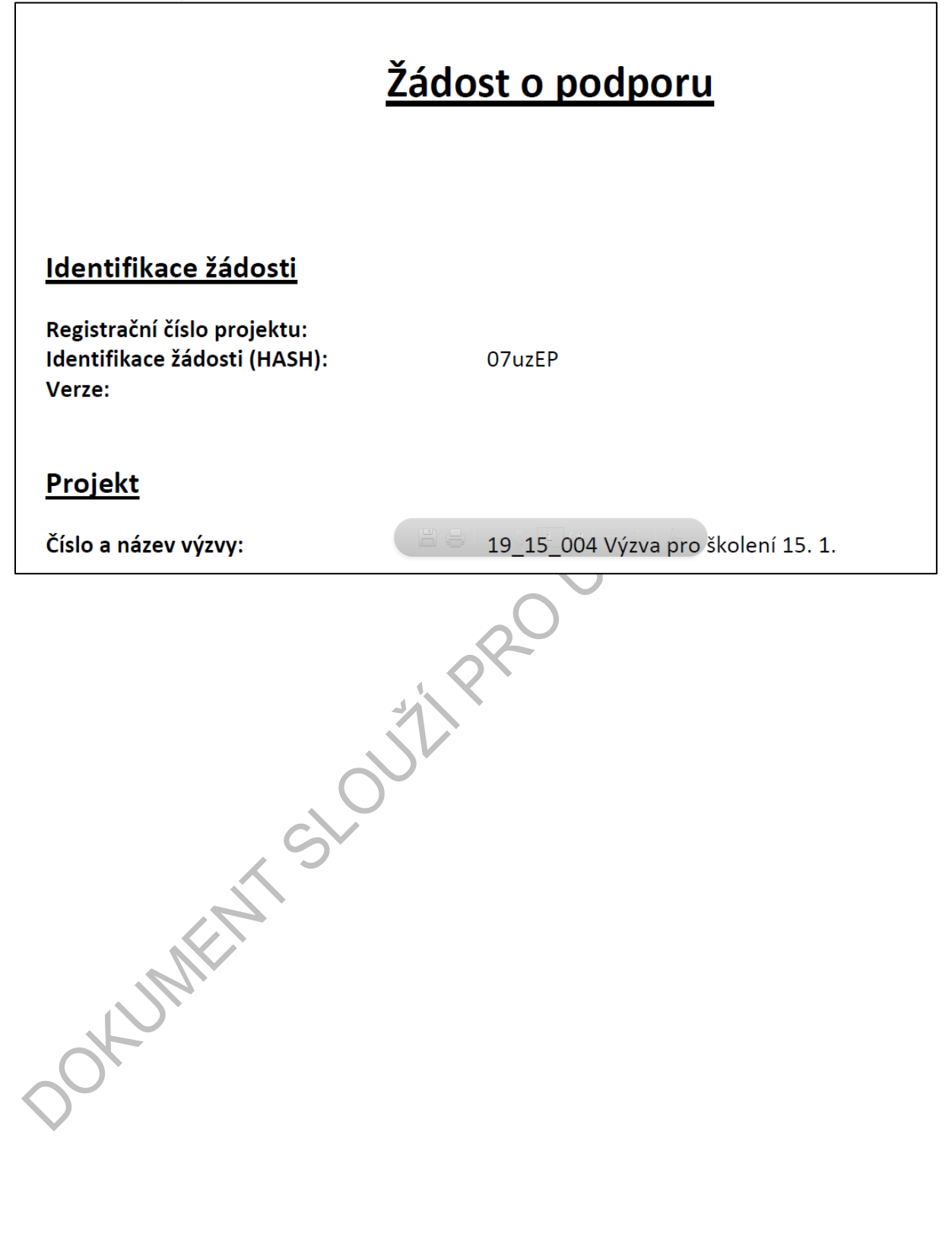

# 5. LEVÉ MENU FORMULÁŘE ŽÁDOSTI O PODPORU

### DATOVÁ OBLAST PROFIL OBJEKTU

# 5.1. Záložka Nové depeše a koncepty

Funkčnost zadávání dat v rámci záložky Nová depeše a koncepty je analogická jako na úvodní stránce aplikace IS KP14+ při zadávání nových depeší, (blíže kapitola 2.1), s tím rozdílem, že depeše zde zadané se vážou na konkrétní žádost o podporu/projekt, v rámci které byly vytvořeny. Příslušné depeše zde vložené se pak konkrétnímu uživateli zobrazí jak zde v rámci konkrétní žádosti o podporu/projektu na záložce Přehled depeší, tak i v rámci celkového seznamu depeší na úvodní obrazovce aplikace IS KP14+.

V rámci obrazovky Nová depeše a koncepty lze vytvořit/smazat v rámci dané žádosti o podporu interní zprávy ostatním uživatelům systému - kolegům, pracovníkům ŘO atd. Jedná se o vnitřní komunikaci v rámci zvolené žádosti o podporu/projektu.

| rofil objektu          | ^    | IDENTIFIKACE OPERACE                            |           |           |                         |                |                  |               |                  |
|------------------------|------|-------------------------------------------------|-----------|-----------|-------------------------|----------------|------------------|---------------|------------------|
| lová depeše a koncepty |      | 👫 PŘÍSTUP K PROJEKTU                            | PLNÉ MOCI | KOPÍROVAT | 🗙 VYMAZAT ŽÁDOST        | V KONTROLA     | FINALIZACE       | H TISK        |                  |
| řehled depeší          |      |                                                 |           |           | 1                       |                |                  |               |                  |
| oznámky                |      | E ZKRÁCENÝ NÁZEV PROJEKTU<br>Kopie: PZ 7.7.2015 |           |           |                         |                | REGISTRAČNÍ ČÍS  | O PROJEKTU    |                  |
| koly                   |      | NÁZEV PROJEKTU CZ                               |           |           |                         |                | IDENTIFIKACE ŽÁL | OSTI (HASH)   | VERZE            |
| atová oblast žádosti   | ^    | PZ 7.7.2015                                     |           |           |                         |                | 0p6YrP           |               |                  |
| lentifikace projektu   | ~    | STAV                                            |           |           |                         |                | Žádost o pod     | poru          |                  |
| Identifikace operace   |      | Rozpracována                                    |           |           |                         |                | DATUM ZALOŽE     | ทโ            | DATUM FINALIZACE |
| Projekt                |      | PROCES                                          |           |           |                         |                | 8. července      | 2015 11:14:44 |                  |
| Popis projektu         |      |                                                 |           |           | Z                       | obrazení stavů | DATUM PODPIS     | U             | DATUM PODÁNÍ     |
| Specifické cíle        |      | SPRÁVCE PŘÍSTUPŮ                                |           |           |                         |                |                  |               |                  |
| Etany projektu         |      | CMKADMAR                                        |           |           |                         |                |                  |               |                  |
| Indikátory             |      | NAPOSLEDY ZMĚNIL                                |           | DATUM A   | ČAS POSLEDNÍ ZMĚNY      |                | KOLO ŽÁDOS       | 1             |                  |
| Imístění               |      | KRUJAN                                          |           | 14. zář   | í 2015 10:56:31         |                |                  |               |                  |
| ubiekty                | ~    | TYP PODÁNÍ                                      |           | IDENTIFI  | ACE ZDROJOVÉHO PROJEKTU |                |                  | Přehled o     | brazovek         |
| Subjekty projektu      |      | Automatické                                     |           | E CZ.19.  | 1.5.0.15_004.01056      |                |                  | Trefficure    | , JANUEL VCK     |
| Adresv subjektu        |      | ZPŮSOB JEDNÁNÍ                                  |           | _         |                         |                |                  |               |                  |
| Osoby subjettu         |      | Podepisuje jeden signatái                       |           |           |                         |                |                  |               |                  |
| Účtv subiektu          |      |                                                 |           |           |                         |                |                  |               |                  |
| inancování             | ~    |                                                 |           |           |                         |                |                  |               |                  |
| Přehled zdrojů financo | vání |                                                 |           |           | Llložit.                | Stor           | 'no              |               |                  |
| Finanční plán          |      |                                                 |           |           | . OIOZIK                |                |                  |               |                  |
| eřejné zakázky         | ~    |                                                 |           |           |                         |                |                  |               |                  |
| Veřejné zakázky        | ~ ~  |                                                 |           |           |                         |                |                  |               |                  |
| Hodnocení a odvolání   |      |                                                 |           |           |                         |                |                  |               |                  |
|                        |      |                                                 |           |           |                         |                |                  |               |                  |

#### Obrázek 92: Obrazovka Nové depeše a koncepty

| NOVÁ | DEPEŠE A | KONCEPTY |
|------|----------|----------|
| NOVA | DELEGER  |          |

| Předmět depeše                       | Důležitost    | Přečteno všemi adresáty | Rozliseni            | Citlivý obsah                   |
|--------------------------------------|---------------|-------------------------|----------------------|---------------------------------|
|                                      | Υ             |                         |                      | Υ Ο Υ                           |
| venalezeny žádné záznamy k zobrazení |               |                         |                      |                                 |
|                                      |               |                         |                      |                                 |
|                                      |               |                         |                      |                                 |
|                                      |               |                         |                      |                                 |
|                                      |               |                         |                      |                                 |
|                                      |               |                         |                      |                                 |
|                                      |               |                         |                      |                                 |
|                                      |               |                         |                      |                                 |
|                                      |               |                         |                      |                                 |
|                                      |               |                         |                      |                                 |
|                                      |               |                         |                      |                                 |
|                                      |               |                         |                      |                                 |
| Polozek na stranku 25 👻              |               |                         |                      | Stránka 1 z 1, polozky 0 az 0 z |
| Nový záznam Konírovat záznam         | Smazat záznam | Liložit                 | Storno               |                                 |
|                                      |               | 010210                  | , otomo              |                                 |
| PREDMET DEPESE                       |               |                         |                      |                                 |
| DÚL FĚITOPT                          |               |                         |                      |                                 |
| Střední 🔹 🗆 Citlivý obsah            |               |                         |                      |                                 |
|                                      |               | 0.0000                  | o. **                |                                 |
| TEXT                                 |               | 0/2000                  | Utevrit v novem okne | Wiběr odrosátů                  |
|                                      |               |                         |                      |                                 |
|                                      |               |                         |                      | Dokumenty                       |
|                                      |               |                         |                      | Odeslat                         |
|                                      |               |                         |                      |                                 |
|                                      |               |                         |                      |                                 |
|                                      |               |                         |                      |                                 |

Uživatel zvolí Nový záznam, vypíše příslušné informace a stiskne tlačítko Uložit.

Po uložení zprávy se zobrazí tlačítko **Výběr adresátů**, kde je ze seznamu uživatelů možné vybrat konkrétního adresáta.

OOKUMENS

### Obrázek 93: Výběr adresátů

| Prédenit depeie Dúléžiost Prédeni vieni adresáry Rozliseni Otilivy obsah   a Střední Image: Citilivy obsah Image: Citilivy obsah Image: Citilivy obsah                                                                                                    | NOVÁ DEPEŠE A KONCEPTY                                                                            |                                                                      |                                     |                                                                     |                                                                        |
|----------------------------------------------------------------------------------------------------|---------------------------------------------------------------------------------------------------|----------------------------------------------------------------------|-------------------------------------|---------------------------------------------------------------------|------------------------------------------------------------------------|
| aa     Střední     K ( ) )     Položek na strinku 25 v     Strinka 1 z 1, polož     Nový záznam   Kopírovat záznam   Uložit     Storno     překoměr perše     aa     položívost     Strední     Výběr adresátů     Dokumenty   Odeslat   taripace     vieža Addesátů                                                                                                    | ředmět depeše                                                                                     | Důležitost                                                           | Přečteno všemi adresáty             | r Rozliseni                                                         | Citlivý obsah                                                          |
| aa Stiední Stiední Stiední Stiední Storno Stana 1 2 1, polož<br>Nový Záznam Kopírovat záznam Smazat záznam Uložit Storno<br>přečevěr toerése<br>aa<br>půcižnos r<br>Střední  Ctilný obsah<br>Text 2/2000 Oteriit v novim okni<br>Střední Čitliný obsah                                                                                                    |                                                                                                   | Υ                                                                    |                                     | Υ                                                                   |                                                                        |
| K       I       Nový záznam       Kopírovat záznam       Smazat záznam       Uložit       Storno         Páčovár to preše<br>aa       aa       Juležitost       Storno         púcžívost       Citlivý obsah       Image: Storno       Výběr adresátů         zvýpze       Otevřit v novém okně       Výběr adresátů         aa       Otevřit v novém okně       Výběr adresátů         aa       Otevřit v novém okně       Výběr adresátů         aa       Otevřit v novém okně       Výběr adresátů         aa       Otevřit v novém okně       Výběr adresátů         aa       Otevřit v novém okně       Výběr adresátů         aa       Výběr adresátů       Odeslat                                                                                                    | a                                                                                                 | Střední                                                              |                                     |                                                                     |                                                                        |
| avigace A VÝBĚR ADRESÁTŮ                                                                                                    | Image: Nový záznam Kopírovat z   PŘEDMĚT DEPEŠE aa   půutěžnost Citlivý obsah   Střední TEXT   aa | ku 25 ▼<br>rovat záznam Smazat záznam<br>ý obsah                     | Uložit<br>2/20                      | O Otevřít v novém okně                                              | Stránka 1 z 1, položky 1 až 1 z<br>pěr adresátů<br>okumenty<br>Odeslat |
|                                                                                                    | vigace A VýBĚR ADRES                                                                              | ĚR ADRESÁTŮ                                                          |                                     |                                                                     |                                                                        |
| lozit a zpet Jméno Jméno Jméno                                                                                                    | Juit a zpet Jméno                                                                                 | no                                                                   | <b>T</b>                            | Jméno                                                               | Ţ                                                                      |
| Skoleni L02     Nenalezeny žádné záznamy k zobrazení       Ško 102     Image: Skoleni L02       SKO L02     Image: Skoleni L02       Image: Skoleni L02     Image: Skoleni L02       Image: Skoleni L02     Image: Skoleni L02                                                                                                    | Skoleni L02<br>Ško l02<br>SKO L02<br>I4 4 1                                                       | leni LO2<br>IO2<br>I LO2<br>I I I I I H Položek na stránku 25 V Strá | 4<br>inka 1 z 1, položky 1 až 3 z 3 | Nenalezeny žádné záznamy k zobrazení<br>K K Položek na stránku 25 – | ] Stránka 1 z 1, položky 0 až 0 z 0                                    |
|                                                                                                    |                                                                                                   | G                                                                    |                                     |                                                                     |                                                                        |
| Navigace VYBER ADRESATU Uložit a zpět Jméno Jméno                                                                                                    | Iavigace VÝBĚR ADRI<br>Jložit a zpět Jméno                                                        | BER ADRESÁTÚ                                                         |                                     | Jméno                                                               |                                                                        |
| Lo2     Image: Contract of the contract of the contr | L02<br>Ško 102                                                                                    | 12<br>to 102<br>K0 102                                               | ×                                   | Skoleni LO2                                                         | ۲                                                                      |
| IMAGE     IMAGE     IMAGE     IMAGE     Image     Image                                                                                                    |                                                                                                   | <ul> <li>✓ 1 ► ► Položek na stránku 25 ▼ Str</li> </ul>              | tránka 1 z 1, položky 1 až 2 z 2    | rolozek na stranku 23                                               | Juanna r.2.1, porozky r.a2.1.2.1                                       |

Po zvolení příslušného adresáta se konkrétní uživatel zobrazí v dolní části obrazovky v seznamu adresátů. Následně po stisku tlačítka **Odeslat** dochází k odeslání depeše, kdy systém potvrdí odeslání depeše.

| brázek 94: Ode | eslání depeše |            |   |            |                    |                         |
|----------------|---------------|------------|---|------------|--------------------|-------------------------|
| Nový záznam    | Smazat záznam | Uložit     |   | Storno     |                    |                         |
| PREDMET        |               |            |   | DATUM PŘIJ | etí                |                         |
| info zpráva    |               |            |   |            |                    | Prečteno všemi adresáty |
| ODESÍLATEL     |               | DÜLEZITOST | • | 🗆 Citlivý  | obsah              |                         |
| TEXT           |               |            |   | 4/2000     | Otevřít v novém ok | ně                      |
| test           |               |            |   |            |                    |                         |
|                |               |            |   |            |                    |                         |
|                |               |            |   |            |                    |                         |
|                |               |            |   |            |                    |                         |
|                |               |            |   |            |                    | Výběr adresátů          |
|                |               |            |   |            |                    | Dokumenty               |
|                |               |            |   |            |                    | Odeslat                 |
| •              |               |            |   |            |                    |                         |

### Adresáti zprávy Přečteno Datum přečtení Rozlišení Jméno $\Box ~ Y$ Y Y Skoleni L02 Tlačítkem Zpět se pak vracíme na seznam depeší. Obrázek 95: Návrat zpět po odeslání depeše KOMUNIKACE Výsledek operace: ISUM-480302: Depeše byla odeslána a přesunuta mezi odeslané depeše. Lze vytisknout přes Kontextovou nabídku (Pravé tlačítko myši) Zpět

Na obrazovce pak vidíme odeslanou zprávu + v dolní části obrazovky informace o aktivitě adresáta, zda depeše byla přečtena a datum přečtení. V rámci vlastností depeše se uživateli zobrazují i informace o tom, zda byla zpráva přečtena všemi adresáty.

#### Obrázek 96: Informace o odeslané depeši

| Předmět     | Datum             | Důležitost | Odesilatel  | Vázáno na objekt |
|-------------|-------------------|------------|-------------|------------------|
| Ţ           | <b>T</b>          |            | Ţ           | <b>Y</b>         |
| info zpráva | 15. 3. 2015 23:31 |            | Skoleni L01 |                  |

| 4 1 🕨 🕅 Položek na stránku 25 💌    | Stránka 1 z 1, položky 1 až 1 z                                   |
|------------------------------------|-------------------------------------------------------------------|
| Nový záznam Smazat záznam          |                                                                   |
| PREDMĒT<br>info zpráva             | DATUM PRIJETI<br>15. března 2015 23:31:31 Přečteno všemi adresáty |
| ODESÍLATEL DÚLEŽITO<br>Skoleni LO1 | ist 🗌 Citlivý obsah                                               |
| TEXT                               | 4/2000 Otevřít v novém okně                                       |
| test                               | Přeposlat<br>Odpovědět                                            |
|                                    |                                                                   |
|                                    |                                                                   |
|                                    |                                                                   |

| Adresáti zprávy |            |                |           |
|-----------------|------------|----------------|-----------|
| Jméno           | Přečteno   | Datum přečtení | Rozlišení |
| Υ               | - <b>Y</b> | Υ              | <b>Y</b>  |
| Skoleni LO2     |            |                |           |

Depeše, která již byla v rámci procesu životního cyklu žádosti o podporu a následné administrace projektu **odeslána**, **nemůže** být již z důvodu zachování auditní stopy **smazána**.

Obrázek 97: Hláška při pokusu o smazání depeše

| 🖃 Chyba |                                                   |  |
|---------|---------------------------------------------------|--|
| A       | ISUM-386640: Nelze smazat odeslanou zprávu.<br>OK |  |

# 5.2. Poznámky

Funkčnost zadávání dat v rámci záložky **Poznámky** je nastavena analogicky jako na úvodní stránce aplikace IS KP14+ při zadávání nových poznámek, (blíže kapitola 2.1), s tím rozdílem, že poznámky zde zadané se vážou na konkrétní žádost o podporu/projekt, v rámci které byly vytvořeny. Příslušné poznámky zde vložené se pak konkrétnímu uživateli zobrazí jak zde v rámci konkrétní žádosti o podporu/projektu, tak i v rámci celkového seznamu poznámek na úvodní obrazovce aplikace IS KP14+.

Stiskem tlačítka **Nový záznam**, vložením údajů a volbou tlačítka **Uložit**, vkládá žadatel novou poznámku k dané žádosti o podporu/projektu.

| lavigace A       | <b>DOTI Í UNI</b>                                                                                               |                                                                      |                                         |        |                |                                                           |
|------------------|----------------------------------------------------------------------------------------------------|----------------------------------------------------------------------|-----------------------------------------|--------|----------------|-----------------------------------------------------------|
| perace           | PUZNAMKY                                                                                                    |                                                                      |                                         |        |                |                                                           |
|                  | Datum                                                                                                    | Barevné označení                                                     | Poznámka                                |        |                |                                                           |
|                  | Nonalozony žádná záznamy                                                                                        |                                                                      | ] ¥ [                                   |        |                |                                                           |
|                  | , , , , , , , , , , , , , , , , , , , ,                                                                         |                                                                      |                                         |        |                |                                                           |
|                  |                                                                                                    |                                                                      |                                         |        |                |                                                           |
|                  |                                                                                                    |                                                                      |                                         |        |                |                                                           |
|                  |                                                                                                    |                                                                      |                                         |        |                |                                                           |
|                  |                                                                                                    |                                                                      |                                         |        |                |                                                           |
|                  |                                                                                                    |                                                                      |                                         |        |                |                                                           |
|                  |                                                                                                    |                                                                      |                                         |        |                |                                                           |
|                  |                                                                                                    |                                                                      |                                         |        |                |                                                           |
|                  |                                                                                                    |                                                                      |                                         |        |                |                                                           |
|                  |                                                                                                    | Položek na stránku 25 👻                                              |                                         |        |                | Stránka 1 z 1, položky 0 až (                             |
|                  | Nový záznam                                                                                                    | Kopírovat záznam                                                     | Smazat záznam                           | Uložit | Storno         |                                                           |
|                  |                                                                                                    | BAREVNÉ OZNAČENÍ                                                     |                                         |        |                |                                                           |
|                  | 4. 3. 2015                                                                                                    |                                                                      |                                         |        |                |                                                           |
|                  | POZNÁMKA<br>vyplnit popis projekt                                                                               |                                                                      |                                         |        | 22/200         | ) Otevřít v novém okně                                    |
|                  | typnin popis projekt                                                                                            | 4                                                                    |                                         |        |                |                                                           |
|                  |                                                                                                    |                                                                      |                                         |        |                |                                                           |
|                  |                                                                                                    |                                                                      |                                         |        |                |                                                           |
|                  |                                                                                                    |                                                                      |                                         |        |                |                                                           |
| arázak 00. Illaž | oní noznámk                                                                                                    | -CV                                                                  |                                         |        |                |                                                           |
|                  | POZNÁMKY                                                                                                    | y J                                                                  |                                         |        |                |                                                           |
| race             | Datum                                                                                                    | Barevné označení                                                     | Poznámka                                |        |                |                                                           |
|                  |                                                                                                    | Y                                                                    | ¥                                       |        |                | <b>•</b>                                                  |
|                  |                                                                                                    |                                                                      | unalait aonis arsisktu                  |        |                |                                                           |
|                  | 4. 3. 2015                                                                                                    |                                                                      | vypinit popis projektu                  |        |                |                                                           |
|                  | 4. 3. 2015                                                                                                    |                                                                      | vypinit popis projektu                  |        |                |                                                           |
|                  | 4. 3. 2015                                                                                                    |                                                                      | vypnint popis projektu                  |        |                |                                                           |
|                  | 4. 3. 2015                                                                                                    |                                                                      | γγριπι ρομις μιομεκτα                   |        |                |                                                           |
|                  | 4.3.2015                                                                                                    |                                                                      | yypinit popis projektu                  |        |                |                                                           |
|                  | 4.3.2015                                                                                                    |                                                                      | vypnint popis projektu                  |        |                |                                                           |
|                  | 4.3.2015                                                                                                    |                                                                      | vypinit popis projektu                  |        |                |                                                           |
|                  | 4.3.2015                                                                                                    |                                                                      | vypinit popis projektu                  |        |                |                                                           |
|                  | 4.3.2015                                                                                                    |                                                                      | Yypinit popis projektu                  |        |                |                                                           |
|                  | 4.3.2015                                                                                                    | Položek na stránku 25 👻                                              | yypinit popis projektu                  |        |                | Stránka 1 z 1, položky 1 až 1 z 1                         |
|                  | 4.3.2015                                                                                                    | Položek na stránku 25 👻<br>Kopírovat záznam                          | yypinit popis projektu<br>Smazat záznam | Uložit | Storno         | Stránka 1 z 1, položky 1 až 1 z 1                         |
|                  | 4.3.2015<br>(K. 4. 1. b. H.<br>Nový záznam<br>patum                                                             | Položek na stránku 25 👻<br>Kopírovat záznam<br>BAREVNÉ označení      | ypinit popis projektu<br>Smazat záznam  | Uložit | Storno         | Stránka 1 z 1, položky 1 až 1 z 1                         |
|                  | 4.3.2015<br>(d 1 ) ) )<br>Nový záznam<br>Datum<br>4.3.2015                                                      | Položek na stránku 25 v<br>Kopírovat záznam<br>BABEVNÉ OZNAČENÍ<br>V | yypinit popis projektu<br>Smazat záznam | Uložit | Storno         | Stránka 1 z 1, položky 1 až 1 z 1                         |
|                  | 4.3.2015<br>4.3.2015<br>Mový záznam<br>DATUM<br>4.3.2015<br>POZNAJIKA Apisip prziałku<br>upoblit posip prziałku | Položek na stránku 25 v<br>Kopírovat záznam<br>BAREVNÉ OZNAČENÍ<br>E | ypinit popis projektu<br>Smazat záznam  | Uložit | Storno 22/2000 | Stránka 1 z 1, położky 1 až 1 z 1<br>Oteviłt v novém okně |
|                  | 4.3.2015<br>4.3.2015<br>Mový záznam<br>DATUM<br>4.3.2015<br>Poznámka<br>vyplnit popis projektu                  | Položek na stránku 25 v<br>Kopírovat záznam<br>BAREVNÉ oznaČENÍ      | Smazat záznam                           | Uložit | Stomo 22/2000  | Stránka 1 z 1, položky 1 až 1 z 1<br>Otevřít v novém okně |
|                  | 4.3.2015<br>4.3.2015<br>Mový záznam<br>DATUM<br>4.3.2015<br>POZNÁMKA<br>vyplnit popis projektu                  | Položek na stránku 25 v<br>Kopírovat záznam<br>BAREVNÉ OZNAČENÍ      | Yypinit popis projektu                  | Uložit | Storno 22/2000 | Stránka 1 z 1, položky 1 až 1 z 1<br>Otevířt v novém okně |

# 5.3. Záložka Úkoly

Funkčnost zadávání dat v rámci záložky Moje úkoly je nastavena analogicky jako na úvodní stránce aplikace IS KP14+ při zadávání nových úkolů do Kalendáře, (blíže kapitola 2.2), s tím rozdílem, že úkoly zde zadané se vážou na konkrétní žádost o podporu/projekt, v rámci které byly vytvořeny. Příslušné úkoly zde vložené se pak konkrétnímu uživateli zobrazí pouze zde v rámci konkrétní žádosti o podporu/projektu. Stiskem tlačítka Nový záznam žadatel zakládá nový úkol a volbou **Uložit** příslušné údaje ukládá do systému.

|  | 1040-0                                     | 7-34-6        |                               |     |
|--|--------------------------------------------|---------------|-------------------------------|-----|
|  | Udalost                                    | Zacatek       | Konec                         |     |
|  | Vanalezany žádné zéznamy k zakrazaní       | Y             | T                             | Ţ   |
|  | Nenależeny zaune zaznalny k zourazem       |               |                               |     |
|  |                                            |               |                               |     |
|  |                                            |               |                               |     |
|  |                                            |               |                               |     |
|  |                                            |               |                               |     |
|  |                                            |               |                               |     |
|  |                                            |               |                               |     |
|  |                                            |               |                               |     |
|  |                                            |               |                               |     |
|  |                                            |               |                               |     |
|  |                                            |               |                               |     |
|  | I 🛃 🕨 🕨 Položek na stránku 25 👻            |               | Stránka 1 z 1, položky 0 až 0 | z 0 |
|  |                                            |               |                               |     |
|  | Nový záznam Kopírovat záznam Smazat záznam | Uložit Storno |                               |     |
|  | PŘEDDEFINOVANÁ UDÁLOST                     |               |                               |     |
|  |                                            |               |                               |     |
|  | UDÁLOST                                    |               |                               |     |
|  | dokončit administraci žádosti o podporu    |               |                               |     |
|  | C ZAČÁTEK                                  |               |                               |     |
|  | 18. 3. 2015 🕮 18. 3. 2015 🕮                |               |                               |     |
|  | POPIS UDÁLOSTI                             |               | 39/2000 Otevřít v novém okně  |     |
|  | dokončit administraci žádosti o podporu    |               |                               |     |
|  |                                            |               |                               |     |

|    | VKOLY                                                                                                    |          |             |   |                             |
|----|----------------------------------------------------------------------------------------------------|----------|-------------|---|-----------------------------|
| ce | Událost                                                                                                    |          | Začátek     |   | Konec                       |
|    |                                                                                                    | <b>•</b> |             | ₽ |                             |
|    | dokončit administraci žádosti o podporu                                                                                                    |          | 18. 3. 2015 |   | 18. 3. 2015                 |
|    |                                                                                                    |          |             |   |                             |
|    |                                                                                                    |          |             |   |                             |
|    |                                                                                                    |          |             |   |                             |
|    |                                                                                                    |          |             |   |                             |
|    |                                                                                                    |          |             |   |                             |
|    |                                                                                                    |          |             |   |                             |
|    |                                                                                                    |          |             |   |                             |
|    |                                                                                                    |          |             |   |                             |
|    |                                                                                                    |          |             |   |                             |
|    |                                                                                                    |          |             |   |                             |
|    |                                                                                                    |          |             |   |                             |
|    | POIOZEK na stranku Z3 V                                                                                                    | _        |             |   | Stranka i z i, położky i az |
|    |                                                                                                    |          |             |   |                             |
|    | Nový záznam Kopírovat záznam Smazat záznam Uložit                                                                                                    |          | Storno      |   |                             |
|    | Nový záznam Kopírovat záznam Smazat záznam Uložit                                                                                                    |          | Storno      |   |                             |
|    | Nový záznam Kopírovat záznam Smazat záznam Uložit PŘEDOFINOVANÁ UDÁLOST                                                                                                    |          | Storno      |   |                             |
|    | Nový záznam Kopírovat záznam Smazat záznam Uložit                                                                                                    |          | Storno      |   |                             |
|    | Nový záznam Kopírovat záznam Smazat záznam Uložit<br>PŘEDDEFINOVANÁ UDÁLOST<br>D UDÁLOST                                                                                                    |          | Storno      |   |                             |
|    | Nový záznam         Kopírovat záznam         Smazat záznam         Uložit           PřEDDEFINOVANÁ UDÁLOST                                                                                                    |          | Storno      |   |                             |
|    | Nový záznam     Kopírovat záznam     Smazat záznam     Uložit       PŘEDEFINOVANÁ UDÁLOST     UDÁLOST       B UDÁLOST     dokončit administraci žádosti o podporu       2 zděátrek     I KONEC                                                                |          | Storno      |   |                             |
|    | Nový záznam     Kopírovat záznam     Smazat záznam     Uložit       PŘEDEFINOVANÁ UDÁLOST     UDÁLOST     UDÁLOST     UDÁLOST       UDÁLOST     dokončit administraci žádosti o podporu     ZAČÁTEK     E KONEC       18. 3. 2015     🖽     18. 3. 2015     🖽 |          | Storno      |   |                             |

### 4.0.4 HUL Y

# DATOVÁ OBLAST ŽÁDOSTI

Data, která bude žadatel v rámci žádosti o podporu vyplňovat, závisí především na nastavení podmínek příslušné výzvy.

V této části obrazovky jsou uživateli zpřístupněny k editaci datové oblasti (záložky), případně je možné použít termín "obrazovky", definované Řídicím orgánem na výzvě. Datové oblasti, resp. obrazovky formuláře žádosti o podporu se liší v závislosti na nastavení podmínek na konkrétní výzvě. Při vyplňování formuláře žádosti o podporu je doporučeno žadateli postupovat při vkládání údajů jednotlivými záložkami odshora dolů. Na základě zaškrtnutých checkboxů nebo vyplněných údajů – jako je například typ subjektu nebo právní forma žadatele atd. – se následně neaktivní záložky stanou přístupnými k editaci.

MS2

# 5.4. Záložka Identifikace projektu

### 5.4.1. Záložka Identifikace operace

V rámci této záložky se uživateli automaticky vyplní údaje, které jsou zásadní pro identifikaci projektu. Jedná se např. o automaticky vygenerovaný, tzv. hash kód v poli **Identifikace žádosti** (registrační číslo projektu je systémem automaticky vyplněno až po podání žádosti o podporu). Dále informace o uživateli, který naposledy provedl v projektu změnu, datum a čas změny a další údaje o časovém průběhu administrace žádosti o podporu/projektu – datum prvního podání, případně datum aktuálního podání.

Stiskem tlačítka **Zobrazení stavu** se uživateli zobrazí diagram se zvýrazněným příslušným stavem administrace, ve kterém se v daném okamžiku daná žádost o podporu/projekt nachází. Aktuální workflow, resp. daný životní cyklus žádosti o podporu/projektu je uvedena v *Metodickém pokynu monitorování implementace ESI fondů v ČR v programovém období 2014-2020.* 

Do záložky **Identifikace operace** dále uživatel vyplní příslušná základní data vztahující se k žádosti o podporu.

Mezi důležitá data zadávaná v této záložce mj. patří:

- Datová položka Způsob jednání identifikuje, zda žádost podepisuje jeden signatáři nebo všichni signatáři přiřazení k projektu, (pokud jsou zvoleni všichni signatáři, je nutné určit jejich pořadí v rámci záložky Přístup k projektu, viz kap. 4.1). Je možné v průběhu realizace projektu změnit způsob jednání, kdy např. místo jednoho jednatele bude podepisovat více jednatelů, tzn. způsob jednání se mění z "Podepisuje jeden signatář" na "Podepisuje více signatářů" nebo naopak. K této změně pak slouží tlačítko Změnit způsob jednání. Blíže viz kap. 7.1.
- 2) Dále je důležité zvolit **Typ podání** žádosti o podporu. Při automatickém podání je žádost odeslána na ŘO automaticky po podpisu signatářem nebo posledním signatářem v řadě (v případě volby podpisu všemi signatáři), při ručním podání je žádost odeslána na ŘO až na základě aktivní volby žadatele po podpisu žádosti o podporu. Tlačítkem **Uložit** uživatel uloží vložená data.

| 🏟 PŘÍSTUP K PROJEKTU 🞽 PLNÉ MOCI [                      | 🕽 KOPÍROVAT 🗶 VYMAZAT ŽÁDOST 🖣   | KONTROLA    | FINALIZACE 🖨 TISK           |                                   |
|---------------------------------------------------------|----------------------------------|-------------|-----------------------------|-----------------------------------|
| I ZKRÁCENÝ NÁZEV PROJEKTU<br>testovací projekt VZ RE_11 |                                  |             | REGISTRAČNÍ ČÍSLO PROJEKTU  |                                   |
| NÁZEV PROJEKTU CZ                                       |                                  |             | IDENTIFIKACE ŽÁDOSTI (HASH) | VERZE                             |
| testovací projekt VZ RE_11                              |                                  |             | 18Pp4P                      |                                   |
| STAV                                                    |                                  |             | Žádost o podporu            |                                   |
| Žádost rozpracována v ISKP                              |                                  |             | DATUM ZALOŽENÍ              | DATUM FINALIZACE                  |
| PROCES                                                  |                                  |             | 28. června 2017 11:15:18    |                                   |
|                                                         | Zobra                            | azení stavů | DATUM PODPISU               | DATUM PODÁNÍ AKTUÁLNÍ VERZE ŽÁDOS |
| SPRÁVCE PŘÍSTUPŮ                                        |                                  |             | DATUM PRVNÍHO PODÁNÍ        | VRÁCENO Z                         |
| CMKADMAR                                                |                                  |             |                             |                                   |
| NAPOSLEDY ZMĚNIL                                        | DATUM A ČAS POSLEDNÍ ZMĚNY       |             | Kolo žádosti                |                                   |
| CMKADMAR                                                | 28. června 2017 11:27:29         |             | KOLO ŽÁDOSTI                |                                   |
| 🖪 TYP PODÁNÍ                                            | 0 PROJEKTU                       |             | Žádost o podporu            |                                   |
| Automatické                                             | CZ.08.2.125/0.0/0.0/15_003/00000 | )22         | Přehled obr                 | azovek                            |
| ZPŮSOB JEDNÁNÍ                                          |                                  |             | Trenied obri                |                                   |
| Podepisuje jeden signatář                               |                                  |             |                             |                                   |
|                                                         |                                  |             |                             |                                   |
|                                                         |                                  |             |                             |                                   |

Obrázek 102: Typ podání a způsob podpisu žádosti

Pozn. – v rámci některých výzev je zvolen model dvoukolového hodnocení žádostí o podporu. Aby byl žadatel informován, v jakém kole žádosti o podporu se jeho žádost nachází (resp. v jakém kole vlastně žádost edituje), je zapracováno pole Kolo žádosti a tlačítko Přehled obrazovek.

Datová položka s názvem Kolo žádosti se plní automaticky z číselníku Kolo žádosti - buď
 Předběžná žádost o podporu, nebo Žádost o podporu.

Obrázek 103: Položka Kolo zádosti

| Kolo žádos | ті      |             |  |  |
|------------|---------|-------------|--|--|
| Žádost o   | podporu |             |  |  |
|            | Přehleo | d obrazovek |  |  |
|            |         |             |  |  |
|            |         |             |  |  |

tlačítko Přehled obrazovek – stiskem tlačítka se zobrazí seznam sloupců s identifikací obrazovek, resp. záložek, které patří do příslušného kola žádosti + data k doplnění před podpisem právního aktu (printscreen níže zobrazuje přehled obrazovek v rámci dvoukolového modelu hodnocení).
#### Obrázek 104: Přehled obrazovek

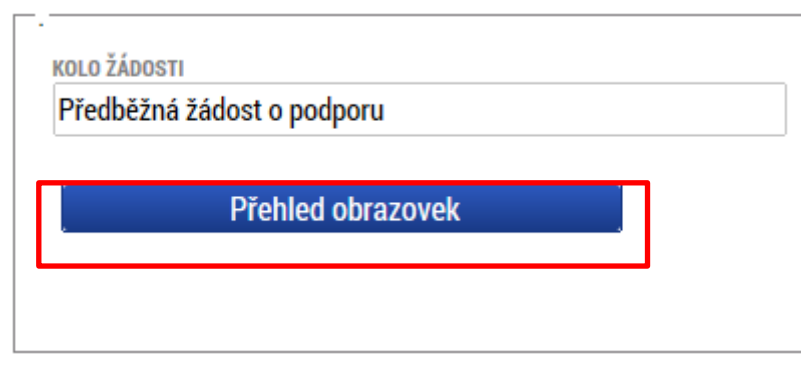

-01A\*

#### PŘEHLED OBRAZOVEK

| Název obrazovky            | Obrazovky předběžné žádosti o podporu | Obrazovky žádosti o podporu | Obrazovky pro doplnění dat před podpísem<br>právního aktu |
|----------------------------|---------------------------------------|-----------------------------|-----------------------------------------------------------|
| Y                          |                                       |                             |                                                           |
| Identifikace operace       | 4                                     | *                           | 4                                                         |
| Projekt                    | 4                                     | *                           |                                                           |
| Umístění                   | 4                                     | *                           | 4                                                         |
| Specifické cíle            | 1                                     | *                           |                                                           |
| Popis projektu             | *                                     | *                           |                                                           |
| Cílová skupina             | 4                                     | *                           |                                                           |
| Subjekty projektu          | 1                                     | *                           |                                                           |
| Adresy subjektu            | *                                     | *                           | *                                                         |
| Osoby subjektu             | 1                                     | *                           | *                                                         |
| Účty subjektu              | 4                                     | 4                           | 4                                                         |
| Účetní období              | 4                                     | 4                           |                                                           |
| CZ NACE                    | 1                                     | *                           |                                                           |
| Indikátory                 |                                       | *                           |                                                           |
| Horizontální principy      |                                       | *                           |                                                           |
| Etapy projektu             |                                       | *                           | *                                                         |
| CBA                        |                                       | 4                           |                                                           |
| Přehled zdrojů financování | 1                                     | *                           | 4                                                         |
| Finanční plán              |                                       | *                           | *                                                         |
| Kategorie intervencí       |                                       | *                           |                                                           |
| Veřejné zakázky            |                                       | *                           | 4                                                         |
| Údaje o smlouvě/dodatku    |                                       | *                           | *                                                         |
| Hodnocení a odvolání       |                                       | 1                           | 1                                                         |
| Veřejné zakázky - etapy    |                                       | 4                           | 1                                                         |
| Návrh/podnět na ÚOHS       |                                       | 4                           | 4                                                         |
| Přílohy k VZ               |                                       | 4                           | 4                                                         |

### 5.4.2. Záložka Projekt

Na záložce **Projekt** žadatel vyplňuje data týkající se stručných informací o projektu, jeho název a anotace. Editace pole Anotace projektu je možné jak ze záložky Projekt, tak i ze záložky Popis projektu, kam je obsah textového pole automaticky po uložení záznamu přenášen.

Mezi další údaje, které jsou definovány na záložce Projekt, patří informace o fyzické realizaci projektu – jeho předpokládané datum zahájení a ukončení. Pokud je při zadávání žádosti o podporu projekt již v realizaci, je možné vyplnit i skutečné datum zahájení fyzické realizace projektu.

Žadatel zároveň identifikuje, zda se jedná o projekt vytvářející/nevytvářející příjmy. Tato identifikace má zásadní vliv na další finanční data a související moduly, jako je např. modul CBA.

Důležitá jsou i data sdružená do oblasti **Doplňkové informace**. Checkboxy zde nabízené vyplňuje uživatel v závislosti na tom, zda jsou dané informace, resp. položky pro jeho žádost o podporu/projekt relevantní nebo pokud to přímo určují specifická pravidla pro žadatele a příjemce v rámci příslušné výzvy.

Pokud je např. na záložce Projekt zaškrtnuta možnost Realizace zadávacích řízení na projektu, je k zadávání údajů o veřejných zakázkách zpřístupněna záložka v rámci datové oblasti Veřejné zakázky a uživatel **musí v modulu "Veřejné zakázky" vytvořit alespoň jednu zakázku.** 

Od data 22. 8. 2017 jsou informace a záložky o veřejných zakázkách přesunuty do samostatného modulu Veřejné zakázky. Tento modul je pro všechny projekty zobrazen v levém navigačním menu v části "Informování o realizaci". Postup zadávání dat v rámci modulu Veřejné zakázky je popsán v příručce "Veřejné zakázky v IS KP14+", která je rovněž zveřejněna na hlavní stránce portálu ISKP14+ v sekci FAQ – Obecné ovládání IS KP14+.

Pokud není plánována realizace zadávacích řízení v rámci žádosti o podporu, data pro veřejné zakázky zůstanou needitovatelná. Uživateli se v rámci oblasti doplňkových informací zobrazuji např. i informace o tom, v jakém režimu financování je projekt realizován. Tato identifikace má zásadní vliv na zadávání dat v rámci záložky **Finanční plán**. Nastavení režimu financování probíhá v rámci zadávání podmínek výzvy.

| Obrázek 105: Zálož            | ka Projekt                                 |                                                   |                                     |                            |
|-------------------------------|--------------------------------------------|---------------------------------------------------|-------------------------------------|----------------------------|
| PROJEKT                       |                                            |                                                   |                                     |                            |
| 👫 PŘÍSTUP K PROJEKTU 🔛        | PLNÉ MOCI 🗇 KOPÍROVAT 🗶 VYI                | MAZAT ŽÁDOST 💉 KONTROLA                           | 🔒 FINALIZACE  🖨 TISK                |                            |
| ČÍSLO PROGRAMU                | NÁZEV PROGRAMU                             |                                                   |                                     |                            |
| 01                            | Operační program Podnikání a inovace       | pro konkurenceschopnost                           |                                     |                            |
| ČÍSLO VÝZVY                   | NÁZEV VÝZVY                                |                                                   |                                     |                            |
| 01_15_014                     | INOVACE-INOVACNI PROJEKT-I. VYZV/          | 4                                                 |                                     |                            |
| NÁZEV PROJEKTU CZ             |                                            | NÁZEV PROJEK                                      | TU EN                               |                            |
| ANOTACE PROJEKTU              |                                            |                                                   |                                     | 0/500 Otevřít v novém okně |
|                               |                                            |                                                   |                                     |                            |
|                               |                                            |                                                   |                                     |                            |
|                               |                                            |                                                   |                                     |                            |
|                               |                                            |                                                   |                                     |                            |
|                               |                                            |                                                   |                                     |                            |
|                               |                                            |                                                   |                                     |                            |
|                               |                                            |                                                   |                                     |                            |
| Evzická realizace projektu    |                                            |                                                   |                                     |                            |
| PREDPOKLÁDANÉ DATUM ZAHÁJEN   | Í PŘEDPOKLÁDANÉ DATUM UKONČENÍ             | PŘEDPOKLÁDANÁ DOBA TRVÁNÍ (V MĚS                  | (с(сн)                              |                            |
| <b></b>                       | Ē                                          |                                                   |                                     |                            |
| SKUTEČNÉ DATUM ZAHÁJENÍ       |                                            |                                                   |                                     |                            |
|                               |                                            |                                                   |                                     |                            |
|                               |                                            |                                                   |                                     |                            |
| Přijmy projektu               |                                            |                                                   |                                     |                            |
| JINÉ PENĚŽNÍ PŘÍJMY (JPP)     |                                            | PŘÍJMY DLE ČL. 61 OBECH                           | IÉHO NAŘÍZENÍ                       |                            |
|                               |                                            | =                                                 |                                     |                            |
| Doplňkové informace           |                                            |                                                   |                                     | Atribut operace            |
|                               |                                            |                                                   |                                     |                            |
| Realizace zadávacích řízeni   | í na projektu                              | Je/bude realizová                                 | no zadávací řízení?                 |                            |
| 🗆 Liniová stavba              |                                            | 🗌 Partnerství veřejného a s                       | oukromého sektoru                   | 🗆 Integrovaný              |
| 🗆 Další podpory ve vztahu k p | projektu z jiných veřejných zdrojů         | CBA                                               |                                     | Synergický                 |
| Veřejná podpora               |                                            | 🗆 Projekt je zcela nebo zčá                       | sti prováděn sociálními partnery ne | bo NNO                     |
| 🗆 Projekt je zaměřen na orgá  | ny veřejné správy a veřejné služby na celo | státní, <mark>regionální nebo místní úro</mark> v | ni                                  |                            |
| REZIM FINANCOVÁNÍ             |                                            | Informace, v jak                                  | ém režimu financování j             | e                          |
|                               |                                            | proiekt realizova                                 | án                                  |                            |
|                               | -                                          |                                                   |                                     |                            |
|                               |                                            | Uložit Stori                                      | no                                  |                            |

# 5.4.3. Záložka Popis projektu

V rámci této záložky žadatel vyplní vše podstatné týkající se žádosti o podporu. Jaké údaje bude žadatel vyplňovat, závisí na podmínkách definování výzvy. Řídicí orgán může žadateli určit, jaké údaje bude požadovat vyplnit jako povinné. Údaje v poli **Anotace projektu** se načítají automaticky ze záložky Projekt. Ostatní pole uživatel vyplní dle požadovaných otázek. Údaje uživatel uloží stiskem tlačítka **Uložit**, které je umístěno v zápatí stránky pod popisy všech polí.

#### Obrázek 106: Záložka Popis projektu

| Profil objektu           | ^   | POPIS PROJEKTU            |                      |            |                  |            |            |        |        |                      |
|--------------------------|-----|---------------------------|----------------------|------------|------------------|------------|------------|--------|--------|----------------------|
| Nová depeše a koncepty   |     | <b>PŘÍSTUP K PROJEKTU</b> | PLNÉ MOCI            | KOPÍROVAT  | 🗙 VYMAZAT ŽÁDOST | V KONTROLA | FINALIZACE | H TISK |        |                      |
| Přehled depeší           |     | ANOTACE PROJEKTU          |                      |            |                  |            |            |        | 0/500  | Otevřít v novém okně |
| Poznámky                 |     |                           |                      |            |                  |            |            |        |        |                      |
| Úkoly                    |     |                           |                      |            |                  |            |            |        |        |                      |
| Datová oblast žádosti    | ^   |                           |                      |            |                  |            |            |        |        |                      |
| Identifikace projektu    | ^   | R JAKÝ PROBLÉM PROJEKT    | arší2                |            |                  |            |            |        | 0/2000 | Otevřít v novém okně |
| Identifikace operace     |     |                           |                      |            |                  |            |            |        |        |                      |
| Projekt                  |     |                           |                      |            |                  |            |            |        |        |                      |
| Popis projektu           |     |                           |                      |            |                  |            |            |        |        |                      |
| Specifické cíle          |     |                           |                      |            |                  |            |            |        |        |                      |
| Etapy projektu           |     | JAKÉ JSOU PŘÍČINY PROE    | LÉMU?                |            |                  |            |            |        | 0/2000 | Otevřít v novém okně |
| Indikátory               |     |                           |                      |            |                  |            |            |        |        |                      |
| Umístění                 |     |                           |                      |            |                  |            |            |        |        |                      |
| Subjekty                 | ^   |                           |                      |            |                  |            |            |        |        |                      |
| Subjekty projektu        |     | CO JE CÍLEM PROJEKTU?     |                      |            |                  |            |            |        | 0/2000 | Otevřít v novém okně |
| Adresy subjektu          |     |                           |                      |            |                  |            |            |        |        |                      |
| Osoby subjektu           |     |                           |                      |            |                  |            |            |        |        |                      |
| Účty subjektu            |     |                           |                      |            |                  |            |            |        |        |                      |
| Financování              | ^   | JAKÁ ZMĚNA/Y JE/JSOU V    | DÚSLEDKU PROJEKTU OČ | EKÁVÁNA/Y? |                  |            |            |        | 0/2000 | Otevřít v novém okně |
| Přehled zdrojů financova | ání |                           |                      |            |                  |            |            |        |        |                      |
| Finanční plán            |     |                           |                      |            |                  |            |            |        |        |                      |
| Veřejné zakázky          | ^   |                           |                      |            |                  |            |            |        |        |                      |
| Veřejné zakázky          |     |                           |                      |            |                  |            |            |        | 0/2000 | Otavřít v povém okně |
| Hodnocení a odvolání     |     | JAKE AKTIVITY V PROJEK    | U BUDOU REALIZOVANY? |            |                  |            |            |        | 0/2000 | Otevint v novem okne |
| Údaje o smlouvě/dodatk   | ku  |                           |                      |            |                  |            |            |        |        |                      |
| Návrh/podnět na ÚOHS     |     |                           |                      |            |                  |            |            |        |        |                      |
| Přiložené dokumenty      |     |                           |                      |            |                  |            |            |        |        |                      |
|                          |     |                           |                      |            | _(               | )          |            |        |        |                      |

Uložit

Storno

out south

### 5.4.4. Záložka Specifické cíle

Na záložce **Specifické cíle** vybere žadatel v poli **Název** záznam specifického cíle určeného výzvou (na výzvě může být navázán jeden, ale i více specifických cílů).

| vá depeše a konceptv                                                                                                    | 16 PŘÍSTUP K PRO                                     | JEKTU                                                     | PLNÉ MOCI                                                                                                    | П ко                     | PÍROVAT                                       | X VYMAZAT ŽÁDOST                             | KONTROLA                                                                                                    | A FI                        | VALIZACE                      | E TISK                          |                                       |                                                               |                                                                                                    |                                                                                             |
|----------------------------------------------------------------------------------------------------|------------------------------------------------------|-----------------------------------------------------------|----------------------------------------------------------------------------------------------------|--------------------------|-----------------------------------------------|----------------------------------------------|----------------------------------------------------------------------------------------------------|-----------------------------|-------------------------------|---------------------------------|---------------------------------------|---------------------------------------------------------------|----------------------------------------------------------------------------------------------------|---------------------------------------------------------------------------------------------|
| led deneší                                                                                                    |                                                      |                                                           |                                                                                                    |                          |                                               |                                              |                                                                                                    |                             |                               |                                 |                                       |                                                               |                                                                                                    |                                                                                             |
| námky                                                                                                    |                                                      | vazev                                                     |                                                                                                    | ▼ Procen                 |                                               | Nazev programu                               |                                                                                                    |                             | Nazev Inve                    | estioni priority                | w Nazev o                             | opatreni                                                      |                                                                                                    | Nazev tematick                                                                              |
| lv                                                                                                    | Nenalezeny žádné zázna                               | amy k zobra                                               | izení                                                                                                    |                          |                                               | ]                                            | ·                                                                                                    |                             |                               |                                 |                                       |                                                               |                                                                                                    |                                                                                             |
| vá oblast žádosti                                                                                                    | <                                                    |                                                           |                                                                                                    |                          |                                               |                                              |                                                                                                    |                             |                               |                                 |                                       |                                                               |                                                                                                    | >                                                                                           |
|                                                                                                    |                                                      |                                                           |                                                                                                    |                          | Ψ.                                            |                                              |                                                                                                    |                             |                               |                                 |                                       |                                                               |                                                                                                    |                                                                                             |
|                                                                                                    |                                                      | ▶I Polo                                                   | žek na stránku 25                                                                                                    | •                        |                                               |                                              |                                                                                                    |                             |                               |                                 |                                       | Strán                                                         | ka 1 z 1, po                                                                                                    | oložky 0 až 0 z 0                                                                           |
| entifikace operace                                                                                                    | Nový zázn                                            | nam                                                       | Smazat z                                                                                                    | áznam                    | 1                                             | Uložit                                       | Storno                                                                                                    |                             |                               |                                 |                                       |                                                               |                                                                                                    |                                                                                             |
| rojekt                                                                                                    | · · · · ·                                            |                                                           |                                                                                                    |                          |                                               |                                              |                                                                                                    |                             |                               |                                 |                                       |                                                               |                                                                                                    |                                                                                             |
| opis projektu                                                                                                    | ČÍSLO PROGRAMU                                       |                                                           | NÁZE                                                                                                    | V PROGRAMU               |                                               |                                              |                                                                                                    |                             |                               |                                 |                                       |                                                               |                                                                                                    |                                                                                             |
| becifické cíle                                                                                                    | ζίςι ο ρριοριτκί ος γ                                |                                                           | NÁ7E                                                                                                    | ν ρειοριτκί ο            | vsv                                           |                                              |                                                                                                    |                             |                               |                                 |                                       |                                                               |                                                                                                    |                                                                                             |
| apy projektu                                                                                                    |                                                      |                                                           |                                                                                                    |                          |                                               |                                              |                                                                                                    |                             |                               |                                 |                                       |                                                               |                                                                                                    |                                                                                             |
| dikátory                                                                                                    | ČÍSLO INVESTIČNÍ PRI                                 | IORITY                                                    | NÁZE                                                                                                    | V INVESTIČNÍ             | PRIORITY                                      |                                              |                                                                                                    |                             |                               |                                 |                                       |                                                               |                                                                                                    |                                                                                             |
| stění                                                                                                    |                                                      |                                                           |                                                                                                    |                          |                                               |                                              |                                                                                                    |                             |                               |                                 |                                       |                                                               |                                                                                                    |                                                                                             |
| ekty ^                                                                                                    | ČÍSLO OPATŘENÍ                                       |                                                           | NÁZE                                                                                                    | V OPATŘENÍ               |                                               |                                              |                                                                                                    |                             |                               |                                 |                                       |                                                               |                                                                                                    |                                                                                             |
| ubjekty projektu                                                                                                    |                                                      | où F                                                      | NÁZE                                                                                                    | V TEMATIONÉI             |                                               |                                              |                                                                                                    |                             |                               |                                 |                                       |                                                               |                                                                                                    |                                                                                             |
| lresy subjektu                                                                                                    | CISLO TEMATICKENO                                    | UILE                                                      | NALC                                                                                                    | V TEMATIGNER             | HUCILE                                        |                                              |                                                                                                    |                             |                               |                                 |                                       |                                                               |                                                                                                    |                                                                                             |
| soby subjektu                                                                                                    | číslo                                                |                                                           | 🛚 N <i>i</i>                                                                                                    | ŻEV                      |                                               |                                              |                                                                                                    |                             |                               |                                 |                                       |                                                               |                                                                                                    |                                                                                             |
| čty subjektu                                                                                                    |                                                      |                                                           |                                                                                                    |                          |                                               |                                              |                                                                                                    |                             |                               |                                 |                                       |                                                               |                                                                                                    |                                                                                             |
| ncování 🔨                                                                                                    | PROCENTNÍ PODÍL                                      |                                                           |                                                                                                    |                          |                                               |                                              |                                                                                                    |                             |                               |                                 |                                       |                                                               |                                                                                                    |                                                                                             |
| řehled zdrojů financování                                                                                                    |                                                      |                                                           |                                                                                                    |                          |                                               |                                              |                                                                                                    |                             |                               |                                 |                                       |                                                               |                                                                                                    |                                                                                             |
| nanční plán                                                                                                    | Kategorie region                                     | nu:                                                       |                                                                                                    |                          |                                               |                                              |                                                                                                    |                             |                               |                                 |                                       |                                                               |                                                                                                    |                                                                                             |
| jné zakázky 🔨 🔨                                                                                                    | VÍCE ROZVINUTÉ                                       | É                                                         | MÉNĚ ROZI                                                                                                    | VINUTÉ                   |                                               |                                              |                                                                                                    |                             |                               |                                 |                                       |                                                               |                                                                                                    |                                                                                             |
|                                                                                                    |                                                      |                                                           |                                                                                                    |                          |                                               |                                              |                                                                                                    |                             |                               |                                 |                                       |                                                               |                                                                                                    |                                                                                             |
| /eřejné zakázky                                                                                                    |                                                      |                                                           |                                                                                                    |                          |                                               |                                              | Vyber                                                                                                    | te n                        | ázev                          | ,                               |                                       |                                                               |                                                                                                    |                                                                                             |
| reřejné zakázky<br>lodnocení a odvolání<br>prázek 108: Výbě<br>pedifický cil                                                                                                    | er specifici                                         | kého                                                      | cíle                                                                                                    | 4                        |                                               |                                              | Vyber<br>specif                                                                                                    | te n<br>ické                | ázev<br>ho c                  | /<br>:íle.                      |                                       | l                                                             |                                                                                                    |                                                                                             |
| eřejné zakázky<br>lodnocení a odvolání<br>prázek 108: Výbě<br>ecifický cil                                                                                                    | er specifici                                         | kého                                                      | cíle                                                                                                    | 4                        |                                               |                                              | Vyber<br>specif                                                                                                    | te n<br>ické                | ázev<br>ho c                  | /<br>:íle.                      |                                       |                                                               |                                                                                                    |                                                                                             |
| eřejné zakázky<br>odnocení a odvolání<br>rázek 108: Výbě<br>xiňcký ci<br>o specifického                                                                                                    | er specific                                          | kého<br>Náze                                              | ) Cíle                                                                                                    | <u>ل</u> ه<br>۲          | Název prioritr                                | ílosy                                        | Vyber<br>specif                                                                                                    | te n<br>ické                | ázev<br>ho c                  | r<br>: íle.<br>atření           |                                       | Název tematic                                                 | kého cîle                                                                                                    | 8                                                                                           |
| eřejné zakázky<br>lodnocení a odvolání<br><b>prázek 108: Výbě</b><br>ecifický cil<br>slo specifického<br>e                                                                                                    | er specific                                          | kého<br>Náze                                              | o Cíle                                                                                                    |                          | Název prioritr                                | íosy                                         | Vyber<br>specif                                                                                                    | te n<br>ické                | ázev<br>ho c                  | r<br>ifle.                      |                                       | Název tematic                                                 | kého cîle                                                                                                    | 3                                                                                           |
| reřejné zakázky<br>todnocení a odvolání<br>prázek 108: Výbě<br>seditcký cil<br>slo specifického<br>le<br>Názer specifického cile                                                                                                    | r specifici                                          | kého<br>Náze                                              | cíle                                                                                                    | Y                        | Název prioritr                                | lí osy                                       | Vyber<br>specif                                                                                                    | te n<br>ické                | ázev<br>ho c                  | r<br>iíle.<br><sup>atření</sup> | Y                                     | Název tematic                                                 | kého cîle                                                                                                    | Y                                                                                           |
| reřejné zakázky<br>todnocení a odvolání<br>prázek 108: Výbě<br>secifický cil<br>slo specifického<br>le Názer specifického cile<br>3.1.125.19.1.1 Zlepšení podmínek pr                                                                                                    | o výuku spojenou s výzku                             | kého<br>Náze                                              | <ul> <li>Cíle</li> <li>v programu</li> <li>IS - Operační progra</li> </ul>                                                  | m pro ža                 | Název prioritr<br>Vzdělání a k                | i <b>osy</b><br>valifikace                   | Vyber<br>specif<br>Název investiční priority<br>Investice do vzdělávání                                                     | te n<br>ické                | ázev<br>ho c<br>Název op      | r<br>affe.                      | Y                                     | Název tematic                                                 | kého cîle<br>omoc                                                                                                    | Y                                                                                           |
| reřejné zakázky<br>todnocení a odvolání<br>prázek 108: Výbě<br>everfický cil<br>slo specifického<br>le Názer specifického cile<br>3.1.125.19.1.1 Zlepšení podmínek pr                                                                                                    | o výuku spojenou s výzku                             | kého<br>Náze<br>J V                                       | CÍLE v programu IS - Operační progra                                                                                        | m pro ža                 | Název prioritr<br>Vzdělání a k                | i <b>ʻosy</b><br>valifikace                  | Vyber<br>specif<br>Název investiční priority<br>Investice do vzděláván                                                      | te n<br>ické                | ázev<br>ho c<br>Název op      | r<br>fíle.<br>atření            | Ϋ́                                    | Název tematic<br>Technická p                                  | kého cíle<br>omoc                                                                                                    | Y                                                                                           |
| reřejné zakázky<br>todnocení a odvolání<br>prázek 108: Výbě<br>evetfický cil<br>slo specifického<br>le Názer specifického cile<br>3.1.125.19.1.1 Zlepšení podmínek pr                                                                                                    | or specificl                                         | kého<br>Náze<br>Y<br>I OSM                                | v programu<br>IS - Operační progra                                                                                          | m pro ža                 | Název prioritr<br>Vzdělání a k                | i <b>ʻosy</b><br>valifikace                  | Vyber<br>specif<br>Název investiční priority<br>Investice do vzdělávání                                                     | te n<br>ické                | ázev<br>ho c<br>Název op<br>T | r<br>fíle.<br>atření            | Y                                     | Název tematic                                                 | kého cíle<br>omoc                                                                                                    | Υ<br>Υ                                                                                      |
| eřejné zakázky<br>odnocení a odvolání<br>prázek 108: Výbě<br>ecifický ci<br>do specifického<br>ko specifického<br>u zeřícké na vecifického cile<br>vecifické na vecifického cile                                                                                                    | e <b>r specifici</b>                                 | kého<br>Náze<br>Y<br>OSM                                  | Cíle v programu IS - Operační progra                                                                                        | m pro ža                 | Název prioritr<br>Vzdělání a k                | i <b>í osy</b><br>valifikace                 | Vyber<br>specif<br>Název investiční priority<br>Investice do vzděláván                                                      | te n<br>ické                | ázev<br>ho c                  | r<br>efle.<br>atření            | ¥                                     | Název tenatic                                                 | kého cíle<br>omoc                                                                                                    | Y                                                                                           |
| eřejné zakázky<br>odnocení a odvolání<br>rázek 108: Výbě<br>ecifický cl<br>lo specifického<br>1.125.19.1.1 Zlepšení podmínek pr<br>secifický cl                                                                                                    | o výuku spojenou s výzku                             | kého<br>Náze<br>I OSM                                     | <ul> <li>Cíle</li> <li>v programu</li> <li>IS - Operační progra</li> </ul>                                                  | m pro ža                 | Název prioritr                                | i osy<br>valifikace                          | Vyber<br>specif<br>Názer investiční priority<br>Investice do vzděláván                                                      | te n<br>ické                | ázev<br>ho c                  | r<br>offle.<br>atření           | Y                                     | Název tematic<br>Technická p                                  | kého cile<br>omoc                                                                                                    | ¥                                                                                           |
| řejné zakázky<br>odnocení a odvolání<br>rázek 108: Výbě<br>cífický cíl<br>specifického<br>Názer specifického cíle<br>V<br>L125.19.1.1<br>Zlepšení podmínek pr<br>cefický cíl                                                                                                    | o výuku spojenou s výzku                             | Kého<br>Nize                                              | <ul> <li>Cíle</li> <li>v programu</li> <li>IS - Operační progra</li> </ul>                                                  | m pro ža                 | Název prioritr<br>Vzdělání a k                | í osy<br>valifikace                          | Vyber<br>specif<br>Název investiční priority<br>Investice do vzděláván                                                      | te n<br>ické                | ázev<br>ho c                  | v<br>síle.<br>atření            | Y                                     | Název tematic<br>Technická po                                 | kého cile<br>omoc                                                                                                    | ¥                                                                                           |
| řejné zakázky<br>dnocení a odvolání<br>rázek 108: Výbě<br>cífický ol<br>specifického<br>Názer specifického cíle<br>V<br>cífický ol<br>specifického<br>Názer specifického cíle                                                                                                    | o výuku spojenou s výzku                             | Kého<br>Y<br>Y<br>Náze<br>Náze<br>Náze                    | <ul> <li>cíle</li> <li>v programu</li> <li>IS - Operační progra</li> <li>ev programu</li> </ul>                             | m pro ža                 | Název prioritr<br>Vzdělání a k                | í osy<br>valifikace                          | Vyber<br>specif<br>Název investiční priority<br>Investice do vzděláván                                                      | te n<br>ické<br>, odborné   | ÁZEV<br>ho c<br>Názer op<br>Y | opatření                        | ¥                                     | Název tematic<br>Technická pr<br>Název tem                    | kého cile<br>omoc                                                                                                    | I<br>I<br>I<br>I<br>I<br>I<br>I<br>I<br>I<br>I<br>I<br>I<br>I<br>I<br>I<br>I<br>I<br>I<br>I |
| řejné zakázky<br>dnocení a odvolání<br>rázek 108: Výbě<br>cífický cíl<br>o specifického<br>1.125.19.1.1 Zlepšení podmínek pr<br>ecifický cíl<br>Název specifického cíle<br>v<br>Název specifického cíle                                                                                                    | o výuku spojenou s výzku                             | Kého<br>Y<br>Y<br>Náze<br>Náze                            | <ul> <li>cíle</li> <li>v programu</li> <li>S - Operační progra</li> <li>ev programu</li> </ul>                              | m pro ža                 | Název prioritr<br>Vzdělání a k                | í osy<br>valifikace                          | Vyber<br>specif<br>Název investiční priority<br>Investice do vzděláván                                                      | te n<br>ické<br>j, odborné. | ÁZEV<br>ho c<br>Názer op      | opatření                        | ¥                                     | Název tematic<br>Technická p<br>Název tem                     | kého cíle<br>omoc                                                                                                    | ) ¥                                                                                         |
| Veřejné zakázky<br>Hodnocení a odvolání<br>Drázek 108: Výbě<br>jecifický cl<br>kido specifického<br>le<br>91.125.19.1.1 Zlepšení podmínek pr<br>Specifický cl<br>Eislo specifického<br>lite<br>V<br>Eislo specifického<br>lite<br>V<br>BOP. SCO1<br>Specifický cl IIII                                                                                                    | o výuku spojenou s výzku                             | Kého<br>Nize<br>I OSM                                     | CÍLE     v programu     S - Operační progra     ev programu                                                                 | m pro ža                 | Název prioritr<br>Vzdělání a k<br>Název prior | ií osy<br>valifikace<br>itní osy             | Vyber<br>specif<br>Název investiční priority<br>Investice do vzděláván<br>Název investiční priority                         | te n<br>ické<br>, odorné    | ÁZEV<br>ho c<br>Názer op<br>Y | opatiení                        |                                       | Název tematic<br>Technická p<br>Název tem<br>Y<br>Posilení    | kého cíle<br>omoc                                                                                                    | ile                                                                                         |
| lefejné zakázky<br>Hodnocení a odvolání<br>Drázek 108: Výbě<br>pecifický cl<br>Názer specifického cle<br>9.1.125.19.1.1 Zlepšení podminek pr<br>Specifický cl<br>Názer specifického cle<br>9.1.125.19.1.1 Zlepšení podminek pr<br>Specifický cl<br>Názer specifického cle<br>9.1.125.19.1.1 Specifický cli pro IR                                                                                                    | o výuku spojenou s výzku                             | Kého<br>Nize<br>I OSM                                     | CÍLE     v programu     S - Operační progra      ev programu egrovaný regionální                                            | m pro ža                 | Název prioritr<br>Vzdělání a k<br>Název prior | i osy<br>valifikace<br>ini osy               | Vyber<br>specif<br>Názer investiční priority<br>Investice do vzděláván<br>Názer investiční priority<br>IROP IP Cestovní ruc | te n<br>ické                | ÁZEV<br>ho c<br>Názer op<br>Y | opatiení                        |                                       | Název tematic<br>Technická pr<br>Název tem<br>Y<br>Posílení t | kého cile<br>omoc<br>natického ci                                                                                                    | ie<br>technologic                                                                           |
| eřejné zakázky<br>lodnocení a odvolání<br>prázek 108: Výbě<br>ecifický cil<br>Názer specifického cile<br>V<br>2.1.125.19.1.1 Zlepšení podminek pr<br>pecifický cil<br>Názer specifického cile<br>V<br>sopecifického cile<br>V<br>specifický cil<br>Názer specifického cile<br>V<br>specifický cil pro IRI                                                                                                    | o výuku spojenou s výzku                             | Kého<br>Nize<br>I OSM                                     |                                                                                                    | m pro ža<br>i operační p | Název prioritr<br>Vzdělání a k<br>Název prior | ií osy<br>valifikace<br>itní osy             | Vyber<br>specif<br>Název investiční priority<br>Investice do vzděláván<br>Název investiční priority<br>IROP IP Cestovní ruc | te n<br>ické                | ÁZEV<br>ho c<br>Názer op      | opatření                        |                                       | Název tematic<br>Technická pr<br>Vázev tem<br>V Posilení v    | kého cíle<br>omoc                                                                                                    | ile<br>technologicke                                                                        |
| Veřejné zakázky<br>Hodnocení a odvolání<br>Drázek 108: Výbě<br>pecifický ci<br>islo specifického<br>ile<br>91.125.19.1.1 Zlepšení podmínek pr<br>Specifický ci<br>Specifický ci<br>Rop_SCO1 Specifický cil pro IR                                                                                                    | o výuku spojenou s výzku<br>DP první                 | Kého<br>Náze<br>Y<br>Náze<br>Náze<br>Náze<br>Náze         | CÍLE     v programu     S - Operační progra      ev programu egrovaný regionální                                            | m pro ža<br>i operační p | Název prioritr<br>Vzdělání a k<br>Název prior | i osy<br>valifikace<br>ini osy               | Vyber<br>specif<br>Názer investiční priority<br>Investice do vzděláván<br>Názer investiční priority<br>IROP IP Cestovní ruc | te n<br>ické                | ÁZEV<br>ho c                  | opatiení                        | Υ<br>                                 | Název tematic<br>Technická pr<br>Název tem<br>Y<br>Posilení v | with the second second se | ile<br>technologické                                                                        |
| letejné zakázky<br>Hodnocení a odvolání<br><b>Drázek 108: Výbě</b><br>pecifický cíl<br>islo specifického<br>lie<br>Y<br>specifický al<br>Sido specifického<br>lie<br>Y<br>Rop_SCO1<br>Specifický cil pro IR                                                                                                    | o výuku spojenou s výzku                             | Kého<br>Nize<br>Y<br>Hitu<br>Nize<br>Nize<br>Nize<br>Nize | CÍLE     v programu     S - Operační progra ev programu egrovaný regionální                                                 | m pro ža<br>í operační p | Název prioritr<br>Vzdělání a k<br>Název prior | ií osy<br>valifikace<br>itní osy             | Vyber<br>specif<br>Název investiční priority<br>Investice do vzděláván<br>Název investiční priority<br>IROP IP Cestovní ruc | te n<br>ické                | ÁZEV<br>ho c<br>Nizer op<br>Y | v<br>Efle.<br>atření            | ¥                                     | Název tematic<br>Technická p<br>Vázev tem<br>Y<br>Posilení v  | kého cile<br>omoc<br>natického ci                                                                                                    | ile<br>technologické                                                                        |
| lefeijné zakázky<br>łodnocení a odvolání<br><b>brázek 108: Výbě</b><br>pecifický cl<br>le<br>Y<br>9.1.125.19.1.1 Zlepšení podmínek pr<br>pecifický cl<br>le<br>Y<br>Rop_SCO1 Specifický cil pro IRO                                                                                                    | o výuku spojenou s výzku                             | Kého<br>Náze<br>I OSM                                     | Cíle  r programu  S - Operační progra  ev programu  egrovaný regionálni                                                     | m pro ža                 | Název prioritr<br>Vzdělání a k<br>Název prior | í osy<br>valifikace<br>itní osy              | Vyber<br>specif<br>Název investiční priority<br>Investice do vzděláván<br>Název investiční priority<br>IROP IP Cestovní ruc | te n<br>ické<br>, odomé.    | ÁZEV<br>ho c<br>Nizerop<br>Y  | opatiení                        | ¥                                     | Název tematic<br>Technická pr<br>V<br>Posilení t              | kého cile<br>omoc<br>natického ci                                                                                                    | ile<br>technologické                                                                        |
| lefeijné zakázky<br>łodnocení a odvolání<br><b>brázek 108: Výbě</b><br>pecifický cl<br>islo specifického<br>le<br>Y<br>9.1.125.19.1.1 Zlepšení podminek pr<br>islo specifického clle<br>Y<br>RoP_SC01 Specifický cll pro IRC                                                                                                    | o výuku spojenou s výzku                             | Kého<br>Nize                                              | cíle     v programu     S - Operační progra ev programu egrovaný regionálni                                                 | m pro ža                 | Název prioritr<br>Vzdělání a k<br>Název prior | í osy<br>valifikace<br>itní osy<br>ovní ruch | Vyber<br>specif<br>Název investiční priority<br>Investice do vzděláván<br>Název investiční priority<br>IROP IP Cestovní ruc | te n<br>ické<br>, odborné.  | ÁZEV<br>ho c                  | opatření                        |                                       | Název tematic<br>Technická pr<br>V<br>Posilení v              | kého cile<br>omoc<br>natického ci                                                                                                    | ile<br>technologické                                                                        |
| refejné zakázky<br>todnocení a odvolání<br>prázek 108: Výbě<br>secifický cil<br>slo specifického<br>le<br>Y<br>pecifický cil<br>islo specifického<br>le<br>Názer specifického cile<br>Y<br>autorického cile<br>Názer specifického cile<br>Specifický cil<br>Názer specifického cile<br>Názer specifického cile<br>Názer specifického cile<br>Názer specifického cile<br>Názer specifického cile<br>Názer specifického cile<br>Názer specifického cile                                                                                                    | pr specifici<br>o výuku spojenou s výzku<br>DP první | Kého<br>Nize                                              |                                                                                                    | m pro ža                 | Název prioritr<br>Vzdělání a k<br>Název prior | í osy<br>valifikace<br>itní osy<br>ovní ruch | Vyber<br>specif<br>Název investiční priority<br>Investice do vzděláván<br>Název investiční priority<br>IROP IP Cestovní ruc | te n<br>ické<br>, odborné.  | ÁZEV<br>ho c                  | opatření                        |                                       | Název tematic<br>Technická pr<br>V<br>Posilení v              | kého cile<br>omoc<br>natického ci                                                                                                    | ile<br>technologické                                                                        |
| eřejné zakázky<br>lodnocení a odvolání<br>prázek 108: Výbě<br>ecifický cil<br>alo specifického<br>e<br>11.125.19.1.1 Zlepšení podmínek pr<br>u1.125.19.1.1 Zlepšení podmínek pr<br>secifický cil<br>slo specifického<br>le<br>V<br>IOP_SCO1 Specifický cil pro IRI                                                                                                    | o výuku spojenou s výzku                             | Kého<br>Nize                                              |                                                                                                    | m pro ža                 | Název prioritr<br>Vzdělání a k<br>Název prior | í osy<br>valifikace<br>itni osy<br>ovní ruch | Vyber<br>specif<br>Název investiční priority<br>Investice do vzděláván<br>Název investiční priority<br>IROP IP Cestovní ruc | te n<br>ické                | ÁZEV<br>ho c<br>Názer op      | opatření                        |                                       | Název tematic<br>Technická pr<br>V Posilení v                 | kého cile<br>omoc<br>natického ci                                                                                                    | ile<br>technologické                                                                        |
| eřejné zakázky<br>lodnocení a odvolání<br>prázek 108: Výbě<br>ecifický cil<br>lo specifického<br>kizer specifického cile<br>vecifický cil<br>slo specifického<br>specifického<br>vecifický cil<br>vecifický cil<br>slo specifického<br>vecifický cil<br>vecifický cil<br>slo specifického<br>specifického cile<br>vecifický cil<br>slo specifického<br>specifického cile<br>vecifický cil<br>slo specifického cile<br>vecifický cil<br>slo specifického cile<br>vecifický cil<br>slo specifického cile<br>vecifický cil<br>slo specifického cile<br>vecifický cil<br>specifického cile<br>vecifický cil | o výuku spojenou s výzku                             | Kého<br>Nize                                              |                                                                                                    | m pro ža                 | Název prioritr<br>Vzdělání a k<br>Název prior | í osy<br>valifikace<br>itní osy<br>ovní ruch | Vyber<br>specif<br>Název investiční priority<br>Investice do vzděláván<br>Název investiční priority<br>IROP IP Cestovní ruc | te n<br>ické                | ÁZEV<br>ho c                  | opatření                        | · · · · · · · · · · · · · · · · · · · | Název tematic<br>Technická p<br>Y Posilení v                  | kého cile<br>omoc<br>výzkumu,                                                                                                    | ile<br>technologické                                                                        |
| eřejné zakázky<br>lodnocení a odvolání<br>prázek 108: Výbě<br>ecifický cil<br>ilo specifického<br>e<br>11.125.19.1.1 Zlepšení podmínek pr<br>pecifický cil<br>Slo specifického<br>Názer specifického cile<br>V<br>2007. Specifický cil pro IRC                                                                                                    | o výuku spojenou s výzku                             | Kého<br>Nize<br>Y<br>Hizi<br>Nize<br>Nize<br>Nize         | <ul> <li>cíle</li> <li>v programu</li> <li>S - Operační progra</li> <li>ev programu</li> <li>egrovaný regionální</li> </ul> | m pro ža                 | Název prioritr<br>Vzdělání a k<br>Název prior | i osy<br>valifikace<br>itni osy<br>ovní ruch | Vyber<br>specif<br>Název investiční priority<br>Investice do vzděláván<br>Název investiční priority<br>IROP IP Cestovní ruc | te n<br>ické                | ÁZEV<br>ho c                  | opatření                        | Y                                     | Název tematic<br>Technická p<br>Y Posilení v                  | kého cile<br>omoc<br>výzkumu,                                                                                                    | ile<br>technologické                                                                        |

#### Obrázek 107: Záložka Specifické cíle

Po výběru specifického cíle jsou ostatní bíle podbarvená pole automaticky doplněna systémem. Žadatel dále doplní procentní podíl specifického cíle na finanční alokaci projektu. Celkový součet všech procentních podílů specifických cílů projektu musí dosahovat hodnoty 100.

Na základě zadání tohoto podílu proběhnou automatické rozpady v oblasti finančního plánu, indikátorů a kategorie intervencí.

V rámci kategorie regionu u příslušného specifického cíle doplní žadatel procentní podíl více a méně rozvinutých regionů. Součet procent musí dosahovat hodnoty 100. Údaje uloží stiskem tlačítka Uložit. Po každém zadání procentního podílu (i po prvním zadání) se objeví hláška o jeho přepočtu. Obrázky níže znázorňují možnost jak zadání správného procentního podílu, tak zadání podílu, kdy součet všech procentních podílů není roven hodnotě 100.

V případě projektů hrazených z Evropského sociálního fondu (ESF) bylo metodicky povoleno stanovovat podíly dopadu na specifických cílech a kategoriích regionů již na výzvě s tím, že se tyto informace automaticky zobrazí na žádosti o podporu v rámci dané výzvy.

| Číslo Název                     |                                   | Procentní podíl    | Νάτεν ητοστατημ   | Název priori | tní osv     | Ná | ázev investiční priority | Název opatření |                                | Název tematickéh   |
|---------------------------------|-----------------------------------|--------------------|-------------------|--------------|-------------|----|--------------------------|----------------|--------------------------------|--------------------|
|                                 | V                                 |                    |                   |              |             | 7  |                          |                | V                              |                    |
|                                 | Ť                                 | Ť                  | ī                 |              | I           |    |                          | T              | ĭ                              |                    |
| kenalezeny zadne zaznamy k zobr | azeni                             |                    |                   |              |             |    |                          |                |                                | >                  |
|                                 |                                   |                    |                   |              |             |    |                          |                |                                | -                  |
|                                 | žala za staćala oraziona          | 1                  |                   |              |             |    |                          |                | Obséalas <b>4</b> a <b>4</b> a |                    |
|                                 | DZEK NA STRANKU 25 🔻              |                    |                   |              |             |    |                          |                | Stranka I z I,                 | DOIOZKY U AZ U Z U |
| Nový záznam                     | Smazat zázna                      | m                  | Illožit           | Storno       |             |    |                          |                |                                |                    |
| Hory Zuzhum                     | United Euclid                     |                    |                   | otomo        |             |    |                          |                |                                |                    |
| ČÍSLO PROGRAMU                  | NÁZEV PROGRAMU                    |                    |                   | ČÍSLO PR     | IORITNÍ OSY |    | NÁZEV PRIORITNÍ OSY      |                |                                |                    |
| 06                              | Integrovaný regior                | nální operační pro | gram              | 0601         |             |    | IROP Cestovní rud        | h              |                                |                    |
| ČÍSLO INVESTIČNÍ PRIORITY       | NÁZEV INVESTIČNÍ PRIC             | DRITY              |                   | ČÍSLO OP     | ATŘENÍ      |    | NÁZEV OPATŘENÍ           |                |                                |                    |
| 060101                          | IROP IP Cestovní r                | uch                |                   |              |             |    |                          |                |                                |                    |
| ČÍSLO TEMATICKÉHO CÍLE          | NÁZEV TEMATICKÉHO C               | ÍLE                |                   |              |             |    |                          |                |                                |                    |
| TC 01                           | Posílení výzkumu,                 | technologického    | rozvoje a inovací |              |             |    |                          |                |                                |                    |
| číslo                           | NÁZEV                             |                    |                   |              |             |    |                          |                |                                |                    |
| IROP_SC01                       | <mark>Specifický cíl pro I</mark> | ROP první          |                   |              |             |    |                          |                |                                |                    |
| PROCENTNÍ PODÍL                 |                                   |                    |                   |              |             |    |                          |                | 1                              |                    |
| 100,00                          |                                   | <b>−−−</b>   ∨     | /yplňte proce     | entní p      | odíl sp     | ec | ifického ci              | le             |                                |                    |
| Kategorie regionu: ——           |                                   |                    |                   |              |             |    |                          |                |                                |                    |
| VÍCE ROZVINUTÉ                  | MÉNĚ ROZVINU                      | TÉ                 |                   |              |             |    |                          |                |                                |                    |
| 70,0                            | 0                                 | 30,00              |                   |              |             |    |                          |                |                                |                    |
|                                 |                                   |                    |                   |              |             |    |                          |                |                                |                    |
|                                 |                                   |                    |                   |              |             |    |                          |                |                                |                    |
|                                 |                                   |                    |                   |              |             |    |                          |                |                                |                    |
|                                 |                                   |                    |                   |              |             |    |                          |                |                                |                    |

Obrázok 109: Výběr proceptního podílu specifického cílo

#### Obrázek 110: Oznámení, pokud je součet procent 100

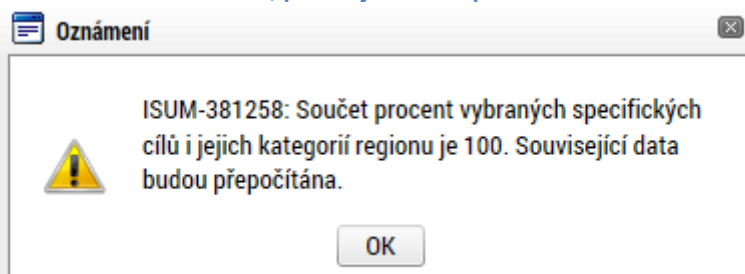

#### Obrázek 111: Výběr procentního podílu specifického cíle

| Číslo              | Název                      | Procentní podíl        | Název programu                                                                                                    | Název prioritní osv          | Název investiční priority             | Název opatření    | Název tematickéh   |
|--------------------|----------------------------|------------------------|----------------------------------------------------------------------------------------------------|------------------------------|---------------------------------------|-------------------|--------------------|
| Y                  |                            | Y 7                    | The second second secon |                              | · · · · · · · · · · · · · · · · · · · | <b>T</b>          |                    |
| 19.1.125.19        | Zlepšení podmínek pro výuk |                        | OSMS - Operační progr                                                                                                    | Vzdělání a kvalifikace       | Investice do vzděláván                |                   | Technická pom      |
| <                  |                            |                        |                                                                                                    |                              |                                       |                   | >                  |
|                    |                            | •                      |                                                                                                    |                              |                                       |                   |                    |
|                    | ▶ Položek na stránku 25    | •                      |                                                                                                    |                              |                                       | Stránka 1 z 1,    | položky 1 až 1 z 1 |
|                    | _                          |                        |                                                                                                    |                              |                                       |                   |                    |
| Nový záz           | mam Smazat záz             | nam                    | Uložit                                                                                                    | Storno                       |                                       |                   |                    |
| ČÍSLO PROGRAMU     | NÁZEV                      | PROGRAMU               |                                                                                                    |                              |                                       |                   |                    |
| 19                 | OSM                        | S - Operační progran   | n pro žadatele                                                                                                    |                              |                                       |                   |                    |
| ČÍSLO PRIORITNÍ OS | SY NÁZEV                   | PRIORITNÍ OSY          |                                                                                                    |                              |                                       |                   |                    |
| 19.1               | Vzdě                       | lání a kvalifikace     |                                                                                                    |                              |                                       |                   |                    |
| ČÍSLO INVESTIČNÍ P | PRIORITY                   | INVESTIČNÍ PRIORITY    |                                                                                                    |                              |                                       |                   |                    |
| 19.1.125           | Inve                       | stice do vzdělávání, o | dborného vzdělávání, včet                                                                                                    | ně odborné přípravy pro z    | ískání dovedností a do celož          | životního učení 💲 |                    |
| ČÍSLO OPATŘENÍ     | NÁZEV                      | OPATŘENÍ               |                                                                                                    |                              |                                       |                   |                    |
|                    |                            |                        |                                                                                                    |                              |                                       |                   |                    |
| ČÍSLO TEMATICKÉH   | O CÍLE NÁZEV               | TEMATICKÉHO CÍLE       |                                                                                                    |                              |                                       |                   |                    |
| TC 12              | Tech                       | nická pomoc            |                                                                                                    |                              |                                       |                   |                    |
| číslo              | 🛛 NÁ                       | EV                     |                                                                                                    |                              |                                       | _                 |                    |
| 19.1.125.19.1.1    | Zlep                       | iení podmínek pro vý   | uku spojenou s výzkumem                                                                                                    | i a pro rozvoj lidských zdro | ojů v oblasti výzkumu a vývo          | je 🔛              |                    |
| PROCENTNÍ POD      | íL                         | <u>ا</u>               |                                                                                                    |                              |                                       | . <u> </u>        |                    |
|                    | 50,00                      |                        |                                                                                                    | e procentni p                | odii specifich                        | ceno cile         |                    |
| Kategorie regi     | onu.                       | -                      |                                                                                                    |                              |                                       |                   |                    |
| S VÍCE ROZVINU     | JTÉ 🛛 MÉNĚ ROZV            | NUTÉ                   |                                                                                                    |                              |                                       |                   |                    |
|                    | 0,00                       | 100,00                 |                                                                                                    |                              |                                       |                   |                    |

X

#### Obrázek 112: Oznámení, pokud součet procent není 100

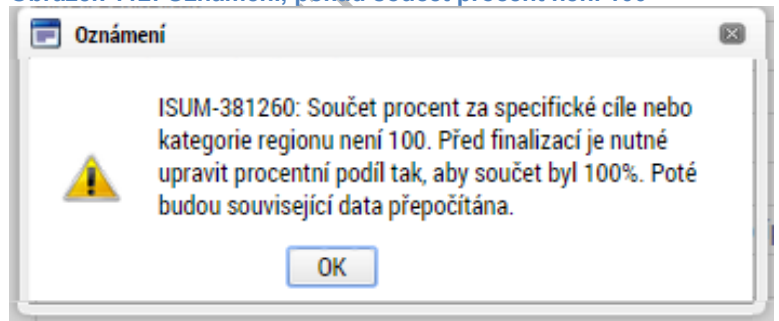

### 5.4.5. Záložka Etapy projektu

Pokud jsou předkládané žádosti o podporu stanoveny na výzvě jako etapové, vyplňuje žadatel údaje na záložce **Etapy projektu**. Pokud projekt není na výzvě definován jako etapový, záložka Etapy se uživateli nezobrazuje. Zde v příručce je uvedeno pouze pro informaci, jak při vkládání dat v rámci etapy projektu postupovat. Uživatel po stisku tlačítka **Nový záznam** vyplní název etapy, její předpokládané datum zahájení a ukončení a popis etapy. Stiskem tlačítka **Uložit** žadatel údaje uloží.

| Profil objektu            | $\wedge$ | ETAPY PROJEKTU         |                      |                              |                       |                       |         |                              |   |                  |                           |
|---------------------------|----------|------------------------|----------------------|------------------------------|-----------------------|-----------------------|---------|------------------------------|---|------------------|---------------------------|
| Komunikace                |          | TRISTUP K PROJEKTU     | PLNÉ MOC             | I 🗙 VYMAZAT ŽÁDOST           | V KONTROLA            | FINALIZACE            |         | TISK                         |   |                  |                           |
| Poznámky                  |          | Pořadí etapy           | Název etapy          |                              |                       |                       |         | Předpokládané datum zahájení | F | Předpokládané da | atum ukončení             |
| Moje úkoly                |          | Y                      |                      |                              |                       |                       | Y       |                              | Y |                  | Y                         |
| Datová oblast žádosti     | $\wedge$ | 1                      | Vypracování osnov    | y a obsahu uživatelské příru | čky                   |                       |         | 4. 5. 2015                   | 3 | 3. 8. 2015       |                           |
| Identifikace projektu     | ^        |                        |                      |                              | Ехро                  | rt standardní         |         |                              |   |                  |                           |
| Identifikace operace      |          | H I H                  | Položek na stránku 2 | i <b>*</b>                   |                       |                       |         |                              |   | Stránka          | 1 z 1, položky 1 až 1 z 1 |
| Projekt                   |          | Next starses           | 0                    | (                            |                       | 04                    |         |                              |   |                  |                           |
| Popis projektu            |          | Novy zaznam            | Smazatz              | aznam Uio.                   | at                    | Storno                |         |                              |   |                  |                           |
| Specifické cíle           |          | POŘADÍ ETAPY           | ÁZEV ETAPY           |                              |                       |                       |         |                              |   |                  |                           |
| Etapy projektu            |          | 1 Vy                   | pracování osnovy     | a obsahu uživatelské příru   | iky                   |                       |         |                              |   |                  |                           |
| Indikatory                |          | PŘEDPOKLÁDANÉ DATUM    | ZAHÁJENÍ 🛛           | PŘEDPOKLÁDANÉ DATUM UKONČE   | NÍ PŘEDPOKLÁD         | DANÁ DOBA TRVÁNÍ (V M | Ěsícíci | 4)                           |   |                  |                           |
| Horizontální principy     |          | 4. 5. 2015             | <b>E</b> 3.          | 8. 2015                      |                       |                       | 3,00    |                              |   |                  |                           |
| Umístění                  |          |                        |                      |                              |                       |                       |         |                              |   |                  |                           |
| Subjekty                  | $\wedge$ | POPIS ETAPY            |                      |                              |                       |                       |         |                              |   | 87/2000          | Otevřít v novém okně      |
| Subjekty projektu         |          | V rámci první etapy do | jde k vypracování o  | osnovy a zpracování obsah    | ı uživatelské příručl | ky                    |         |                              |   |                  |                           |
| Adresy subjektu           |          |                        |                      |                              |                       |                       |         |                              |   |                  |                           |
| Osoby subjektu            |          |                        |                      |                              |                       |                       |         |                              |   |                  |                           |
| Účty subjektu             |          |                        |                      |                              |                       |                       |         |                              |   |                  |                           |
| Financování               | $\wedge$ |                        |                      |                              |                       |                       |         |                              |   |                  |                           |
| Rozpočet základní         |          |                        |                      |                              |                       |                       |         |                              |   |                  |                           |
| Přehled zdrojů financovár | ní       |                        |                      |                              |                       |                       |         |                              |   |                  |                           |
| Finanční plán             |          |                        |                      |                              |                       |                       |         |                              |   |                  |                           |
|                           |          |                        |                      |                              |                       |                       |         |                              |   |                  |                           |
|                           |          |                        |                      |                              |                       |                       |         |                              |   |                  |                           |
|                           |          |                        |                      |                              |                       |                       |         |                              |   |                  |                           |
|                           |          |                        |                      |                              |                       |                       |         |                              |   |                  |                           |
|                           |          |                        |                      |                              |                       |                       |         |                              |   |                  |                           |
|                           |          |                        |                      |                              |                       |                       |         |                              |   |                  |                           |
|                           |          |                        |                      |                              |                       |                       |         |                              |   |                  |                           |
|                           |          |                        |                      |                              |                       |                       |         |                              |   |                  |                           |
| $\sim$                    |          |                        |                      |                              |                       |                       |         |                              |   |                  |                           |
|                           |          |                        |                      |                              |                       |                       |         |                              |   |                  |                           |

#### Obrázek 113: Záložka Etapy projektu

### 5.4.6. Záložka Indikátory

Záložka Indikátory je **zpřístupněna k editaci po vyplnění dat na záložce Specifické cíle**. Na výzvě jsou Řídicím orgánem vybrány indikátory, které budou v rámci projektu plněny, stejně jako jejich povinnost k výběru a k naplnění. V žádosti o podporu tedy žadatel postupně vybírá jednotlivé záznamy (indikátory), a to tak, že nejprve stiskne tlačítko **Nový záznam** a následně provede výběr z číselníku, který je zobrazen v položce "Kód Indikátoru".

Po tomto výběru dojde automaticky k doplnění jeho názvu, definice a měrné jednotky do příslušných datových polí. Žadatel dále zadá výchozí a cílovou hodnotu indikátoru a datum výchozí a cílové hodnoty, případně nepovinné pole popis hodnoty. Tlačítkem **Uložit** žadatel údaje uloží.

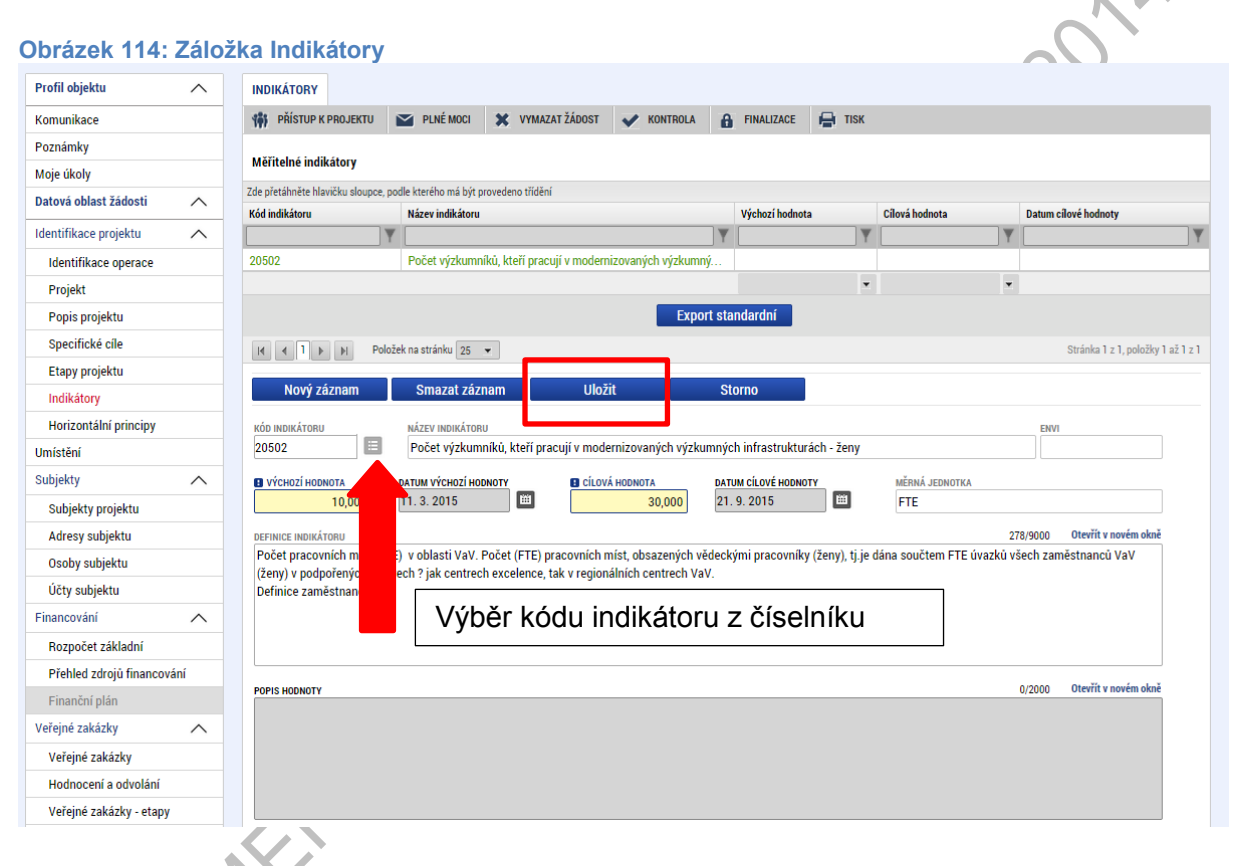

### 5.4.7. Záložka Horizontální principy

V rámci této záložky žadatel ke každému typu horizontálního principu vybere z číselníku vliv projektu na horizontální princip a vloží popis a zdůvodnění vlivu projektu na horizontální princip. Uvedení popisu a zdůvodnění je podmíněno výběrem z číselníku, tzn. popis je povinný v případě, že žadatel vybere, že jeho projekt je cíleně/pozitivně zaměřen na daný Horizontální princip. Vše uloží stiskem tlačítka **Uložit**. V případě, že je projekt pozitivně nebo cíleně zaměřen na udržitelný rozvoj musí být na projektu vybrán alespoň jeden ENVI indikátor.

#### Obrázek 115: Záložka Horizontální principy

| Profil objektu         | ^ | HORIZONTÁLNÍ PRINCIPY          |                      |                       |                          |                      |                       |        |         |                      |
|------------------------|---|--------------------------------|----------------------|-----------------------|--------------------------|----------------------|-----------------------|--------|---------|----------------------|
| Nová depeše a koncepty |   | 👫 PŘÍSTUP K PROJEKTU           | PLNÉ MOCI            | <b>KOPÍROVAT</b>      | 🗙 VYMAZAT ŽÁDOST         | V KONTROLA           | FINALIZACE            | 📑 ТІЗК |         |                      |
| Přehled depeší         |   | Typ horizontálního principu    |                      |                       |                          | Vliv projektu na h   | orizontální princip   |        |         |                      |
| Poznámky               |   | Rovné příležitosti a nediskrir | ninace               |                       |                          | viiv projekta na n   | onzontann princip     |        |         |                      |
| Úkoly                  |   | Udržitelný rozvoj (environme   | ntální indikátory)   |                       |                          |                      |                       |        |         |                      |
| Datová oblast žádosti  | ^ | Rovné příležitosti mužů a že   | n                    |                       |                          |                      |                       |        |         |                      |
| Identifikace projektu  | ^ |                                |                      |                       |                          |                      |                       |        |         |                      |
| Identifikace operace   |   | TYP HORIZONTÁLNÍHO PRINCIPU    | montální indikátor   |                       |                          | VLIV PROJEKTU N      | la HORIZONTALNI PRINC | SIP    |         |                      |
| Projekt                |   | ourziteiny tozvoj (environ     |                      | y)                    |                          | F OZICIVIII VIIV IId | nonzontaini princi    | J      |         |                      |
| Popis projektu         |   | POPIS A ZDŮVODNĚNÍ VLIVU F     | ROJEKTU NA HORIZON   | TÁLNÍ PRINCIP         |                          |                      |                       |        | 70/2000 | Otevřít v novém okně |
| Specifické cíle        |   | Zvýšení kvality ve vzděláv     | ání má pozitivní vli | iv na horizontální ro | zvoj                     |                      |                       |        |         |                      |
| Etapy projektu         |   |                                |                      |                       |                          |                      |                       |        |         |                      |
| Indikátory             |   |                                |                      |                       |                          |                      |                       |        |         |                      |
| Horizontální principy  |   |                                |                      |                       |                          |                      |                       |        |         |                      |
| Umístění               |   |                                |                      | — Г                   | 111.25                   |                      |                       |        |         |                      |
| Harmonogram            |   |                                |                      |                       | Ulozit                   | Stori                | 10                    |        |         |                      |
| Synergie               |   |                                |                      |                       |                          |                      |                       |        |         |                      |
| Cílová skupina         |   |                                |                      |                       |                          |                      |                       |        |         |                      |
| Subjekty               | ^ | Projekt zaměřen na ud          | ržitelnou zaměstna   | anost žen a udržiteli | ný postup žen v zaměstná | iní                  |                       |        |         |                      |
| Subjekty projektu      |   |                                |                      | _                     |                          | -                    |                       |        |         |                      |
| Adresy subjektu        |   |                                |                      |                       | Uložit                   | Stor                 | no                    |        |         |                      |
| Osoby subjektu         |   |                                |                      |                       |                          |                      |                       |        |         |                      |
| Účty subjektu          |   |                                |                      |                       |                          | -                    |                       |        |         |                      |

Checkbox "Projekt je zaměřen na udržitelnou zaměstnanost žen a udržitelný postup žen v zaměstnání", který je vázán na plnění vybraných indikátorů, je žadatel povinen zaškrtnout v případě, že je tak stanoveno ve specifických pravidlech pro žadatele a příjemce pro danou výzvu.

# 5.5. Záložka Umístění -

V rámci záložky Umístění je možné určit, kde bude projekt realizován (místo realizace) a na jaké území bude mít realizace projektu dopad (místo dopadu). Tato území mohou být stejná, ale mohou se samozřejmě i lišit. Dané údaje vychází ze zacílení konkrétní výzvy a z charakteru žádosti o podporu.

Způsob zadávání je ale v obou případech stejný. Místa realizace i dopadu lze určit v několika úrovních, a to od úrovně Základních územních jednotek (ZUJ) po kraje. Žadatel na žádosti o podporu tedy vybírá územní jednotky libovolné úrovně - Kraj, Okres, ORP, Obec, ZUJ, CHKO a NP. Vybrané záznamy jsou zobrazovány na žádosti o podporu.

| Obrazek 11                                                                                                    | 6. Zalozka Umi                                                                                                    | Storn                                                                                           |                                                |                                                                             |              |                    |                                                                  |
|----------------------------------------------------------------------------------------------------|----------------------------------------------------------------------------------------------------|-------------------------------------------------------------------------------------------------|------------------------------------------------|-----------------------------------------------------------------------------|--------------|--------------------|------------------------------------------------------------------|
| UMÍSTĚNÍ                                                                                                    |                                                                                                    |                                                                                                 |                                                |                                                                             |              |                    |                                                                  |
| 👫 PŘÍSTUP K PRO                                                                                                    | DJEKTU 🎽 PLNÉ MOCI                                                                                                    | KOPÍROVAT                                                                                       | 🗙 VYMAZAT ŽÁDOST                               | KONTROLA                                                                    | FINALIZACE   | H TISK             |                                                                  |
| Místo realizace                                                                                                    |                                                                                                    |                                                                                                 |                                                |                                                                             |              |                    |                                                                  |
| Kód územní<br>jednotky                                                                                              | Název územní jednotky                                                                                                    | Úrov                                                                                            | reň Sp                                         | adá pod                                                                     |              | Kód CHKO / NP      | Název CHKO / NP                                                  |
| Y                                                                                                    |                                                                                                    | Y                                                                                               | Y                                              |                                                                             | <b>Y</b>     | Y                  | <b>T</b>                                                         |
| Nenalezeny zadne zazn                                                                                               | namy k zobrazeni<br>Položek na stránku 25                                                                                                    | •                                                                                               |                                                |                                                                             |              |                    | Stránka 1 z 1, položky 0 až 0 z 0                                |
| Smazat záz                                                                                                    | znam                                                                                                    |                                                                                                 |                                                |                                                                             |              |                    |                                                                  |
| Na základě výběru záz                                                                                               | nomu Misto coelizado escieltu inc                                                                                                    |                                                                                                 |                                                |                                                                             | intervencí   |                    |                                                                  |
|                                                                                                    | znamu mista realizace projektu jsol                                                                                                    | u automaticky vytvořeny                                                                         | záznamy typu Typ území a Lok                   | calizace na záložce Kategorie                                               | intervenci.  |                    |                                                                  |
| Krai                                                                                                    | Okres                                                                                                    | u automaticky vytvořeny                                                                         | záznamy typu Typ území a Lol<br>Ohec           | alizace na založce Kategorie                                                | СНК          |                    | NP                                                               |
| Kraj                                                                                                    | Okres                                                                                                    | u automaticky vytvořeny                                                                         | záznamy typu Typ území a Loł                   | calizace na založce Kategorie                                               | СНК          |                    | NP                                                               |
| Kraj<br>Dopad projektu                                                                                              | Okres                                                                                                    | u automaticky vytvořeny                                                                         | záznamy typu Typ území a Loł                   | calizace na zalozce Kategorie                                               | CHK          |                    | NP                                                               |
| Kraj<br>Dopad projektu<br>Kód územni<br>jednotky                                                                    | Název územní jednotky                                                                                                    | u automaticky vytvořeny<br>ORP<br>Úrov                                                          | záznamy typu Typ území a Loł<br>Obec<br>zň Spa | ralizace na zalozce Kategorie ZUJ dá pod                                    | СНКС         | )<br>Kód CHKO / NP | NP                                                               |
| Kraj<br>Dopad projektu<br>Kód územni<br>jednotky                                                                    | Název územní jednotky                                                                                                    | ORP<br>Úrov                                                                                     | záznamy typu Typ území a Loł<br>Obec<br>zň Spa | ralizace na zalozce Kategorie<br>ZUJ<br>idă pod                             | СНК          | )<br>Kód CHKO / NP | NP<br>Název CHKO / NP                                            |
| Kraj<br>Dopad projektu<br>Kód územni<br>jednotky<br>Nenalezeny žádné zázn<br>K 4 1 b                                | Název územní jednotky                                                                                                    | U automaticky vytvořeny<br>ORP<br>Úrov<br>V                                                     | záznamy typu Typ území a Loł<br>Obec<br>eň Spa | ralizace na zalozce Kategorie<br>ZUJ<br>rdá pod                             | СНК          | )<br>Kód CHKO / NP | NP<br>Název CHKO / NP<br>Stránka 1 z 1, položky 0 až 0 z 0       |
| Kraj<br>Dopad projektu<br>Kód územni<br>jednotky<br>Nenalezeny žádné zázn<br>K 4 1 b<br>Smazat záz                  | Název územní jednotky          Mázev územní jednotky         Image: A stránku 25         Znam                                                                                                    | u automaticky vytvořeny ORP Úrov                                                                | záznamy typu Typ území a Loł<br>Obec<br>eň Spa | ralizace na zalozce Kategorie ZUJ                                           |              | Kód CHKO / NP      | NP<br>Název CHKO / NP<br>Stránka 1 z 1, položky 0 až 0 z 0       |
| Kraj<br>Dopad projektu<br>Kód územní<br>jednotky<br>Nenalezeny žádné zázn<br>M d 1 b<br>Smazat zázi<br>Kraj         | Název územní jednotky          Název územní jednotky         Image: strange strange st | u automaticky vytvořeny<br>ORP<br>↓<br>↓<br>↓<br>↓<br>↓<br>↓<br>↓<br>↓<br>↓<br>↓<br>↓<br>↓<br>↓ | záznamy typu Typ území a Loł<br>Obec<br>eň Spa | ralizace na zalozce Kategorie<br>ZUJ<br>ndá pod                             |              | Kód CHKO / NP      | NP<br>Název CHKO / NP<br>Stránka 1 z 1, položky 0 až 0 z 0       |
| Kraj<br>Dopad projektu<br>Kód územní<br>jednotky<br>Nenalezeny žádné zázn<br>I d 1 b<br>Smazat záz<br>Kraj<br>Zobra | Název územní jednotky       Název územní jednotky       Položek na stránku 25       znam       Okres                                                                                                    | U automaticky vytvořeny<br>ORP<br>V Vrov<br>V ORP                                               | záznamy typu Typ území a Loł<br>Obec<br>eň Spa | calizace na zalozce Kategorie           ZUJ           idá pod           ZUJ | Снко<br>Снко | Kód CHKO / NP      | NP<br>Název CHKO / NP<br>Stránka 1 z 1, položky 0 až 0 z 0<br>NP |

V případě, kdy bude uživatel definovat území výběrem jednotlivých obcí, se po stisknutí tlačítka **Obec** zobrazí nové okno "Místo realizace – obec". V rámci tohoto okna je uživateli k dispozici číselník území v rozlišení na obce.

Číselník dále zobrazuje atributy jako název obce, okres, kraj a další.

Zvolením atributů a jejich kombinací lze v číselníku území filtrovat.

V následujícím příkladu je do filtru zadán název obce Olomouc. Po stisknutí klávesy Enter v příslušném poli filtru jsou zobrazeny pouze záznamy odpovídající zadání.

#### Obrázek 117: Použití filtru

|          |                   |                   | -             |                      |                 |                                         |                                     |
|----------|-------------------|-------------------|---------------|----------------------|-----------------|-----------------------------------------|-------------------------------------|
| Kod obce | Nazev obce        | ORP               | Okres         | Kraj                 | Region          | Stat                                    | Kod obce Nazev obce                 |
|          | r Ulomouq × Y     | T T               | T T           | ¥                    | T T             | T I I I I I I I I I I I I I I I I I I I | Nonalozony žádná záznamy k zohra    |
| 500011   | Zelechovice nad   | Zlín              | Zlín          | Zlínský kraj         | Střední Morava  | Ceská republika                         | Nenalezeny zaune zazinalny k zobra. |
| 500020   | Petrov nad Desnou | Sumperk           | Sumperk       | Olomoucký kraj       | Střední Morava  | Ceská republika                         |                                     |
| 500046   | Libhošť           | Nový Jičín        | Nový Jičín    | Moravskoslezský kraj | Moravskoslezsko | Ceská republika                         |                                     |
| 500062   | Krhová            | Valašské Meziříčí | Vsetín        | Zlínský kraj         | Střední Morava  | Česká republika                         |                                     |
| 500071   | Poličná           | Valašské Meziříčí | Vsetín        | Zlinský kraj         | Střední Morava  | Ceská republika                         |                                     |
| 500259   | Veřovice          | Frenštát pod Rad  | Nový Jičín    | Moravskoslezský kraj | Moravskoslezsko | Ceská republika                         |                                     |
| 500291   | Vřesina           | Ostrava           | Ostrava-město | Moravskoslezský kraj | Moravskoslezsko | Ceská republika                         |                                     |
| 500496   | Olomouc           | Olomouc           | Olomouc       | Olomoucký kraj       | Střední Morava  | Česká republika                         |                                     |
| 500526   | Bělkovice-Lašťany | Olomouc           | Olomouc       | Olomoucký kraj       | Střední Morava  | Česká republika                         |                                     |
| 500623   | Bílá Lhota        | Litovel           | Olomouc       | Olomoucký kraj       | Střední Morava  | Česká republika                         |                                     |
| 500801   | Blatec            | Olomouc           | Olomouc       | Olomoucký kraj       | Střední Morava  | Česká republika                         | •                                   |
| 500852   | Bohuňovice        | Olomouc           | Olomouc       | Olomoucký kraj       | Střední Morava  | Česká republika                         |                                     |
| 500861   | Bouzov            | Litovel           | Olomouc       | Olomoucký kraj       | Střední Morava  | Česká republika                         | •                                   |
| 500879   | Bystročice        | Olomouc           | Olomouc       | Olomoucký kraj       | Střední Morava  | Česká republika                         |                                     |
| 501476   | Dlouhá Loučka     | Uničov            | Olomouc       | Olomoucký kraj       | Střední Morava  | Česká republika                         |                                     |
| 501646   | Dolany            | Olomouc           | Olomouc       | Olomoucký kraj       | Střední Morava  | Česká republika                         |                                     |
| 501751   | Drahanovice       | Olomouc           | Olomouc       | Olomoucký kraj       | Střední Morava  | Česká republika                         |                                     |
| 501794   | Dub nad Moravou   | Olomouc           | Olomouc       | Olomoucký kraj       | Střední Morava  | Česká republika                         |                                     |
| 501841   | Grygov            | Olomouc           | Olomouc       | Olomoucký kraj       | Střední Morava  | Česká republika                         |                                     |
| 502146   | Hlubočky          | Olomouc           | Olomouc       | Olomoucký kraj       | Střední Morava  | Česká republika                         |                                     |
| 502235   | Hněvotín          | Olomouc           | Olomouc       | Olomoucký kraj       | Střední Morava  | Česká republika                         |                                     |
| 502405   | Hnojice           | Šternberk         | Olomouc       | Olomoucký kraj       | Střední Morava  | Česká republika                         |                                     |
| 502545   | Horka nad Morav   | Olomouc           | Olomouc       | Olomoucký kraj       | Střední Morava  | Česká republika                         |                                     |
| 502839   | Cholina           | Litovel           | Olomouc       | Olomoucký kraj       | Střední Morava  | Česká republika                         |                                     |
| 503142   | Jívová            | Šternberk         | Olomouc       | Olomoucký kraj       | Střední Morava  | Česká republika                         |                                     |

Záznam lze označit (po označení řádek záznamu zaktivní, tedy zezelená) a vybrat jako místo realizace projektu. Výběr probíhá přesunutím záznamu pomocí šipek do pravé části obrazovky.

Obrázek 118: Přiřazení záznamu jako místa realizace projektu Místo Realizace - OBEC

| Misto realizace projektu |                            |                         |                          |                               |                   |              |                              |     |                    |               |             |
|--------------------------|----------------------------|-------------------------|--------------------------|-------------------------------|-------------------|--------------|------------------------------|-----|--------------------|---------------|-------------|
| Kód obce                 | Název obce                 | ORP                     | Okres                    | Kraj                          | Region            |              | Stát                         |     | Kód obce           | Název obce    | 2           |
| <b>T</b>                 | Olomouc 🐺                  | <b>Y</b>                | <b>T</b>                 | <b>T</b>                      |                   | Y            | <b>Y</b>                     | _   | <b>T</b>           |               | Y           |
| 500496                   | Olomouc                    | Olomouc                 | Olomouc                  | Olomoucký kraj                | Střední Mora      | ava          | Česká republika              |     | Nenalezeny žád     | Iné záznamy l | k zobrazení |
| H 4 1                    | ▶ 🕨 Položek na             | stránku 25 💌            |                          |                               |                   | Strán        | ka 1 z 1, položky 1 až 1 z 1 |     | ◀   1              |               | Položek n   |
| <                        |                            |                         |                          |                               |                   |              | _                            |     |                    |               | >           |
| Záznam je po pi          | řesunutí automaticky ulože | n. Po výběru záznamů úr | ovně Obec se dostanete n | a záložku Umístění pomocí tla | čítka 'Uložit a 2 | Šipk<br>míst | a pro přiřaz<br>ta realizace | zei | ní zázr<br>rojektu | namu          | jako        |

Chybně přiřazený záznam je možno z místa realizace vyřadit.

Obrázek 119: Vyřazení záznamu z místa realizace projektu MÍSTO REALIZACE - OBEC Místo realizace projektu Kód obce Název obce ORF Okres Кгај Region Stát Kód obce Název obce • Y Olomouc 7 Y Nenalezeny žádné záznamy k zobrazen ◀ 500496 Olomouc I Položek na stránku 25 👻 Stránka 1 z 1, položky 0 až 0 z 0 Položek n < > Záznam je po přesunutí automaticky uložen. Po výběru záznamů úrovně Obec se dostanete na záložku Umístění pomocí tlačítka 'Uložit a Šipka pro vyřazení záznamu z místa realizace projektu

#### Analogicky lze postupovat v případě určení místa dopadu projektu:

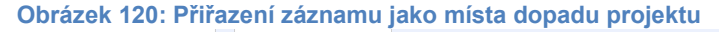

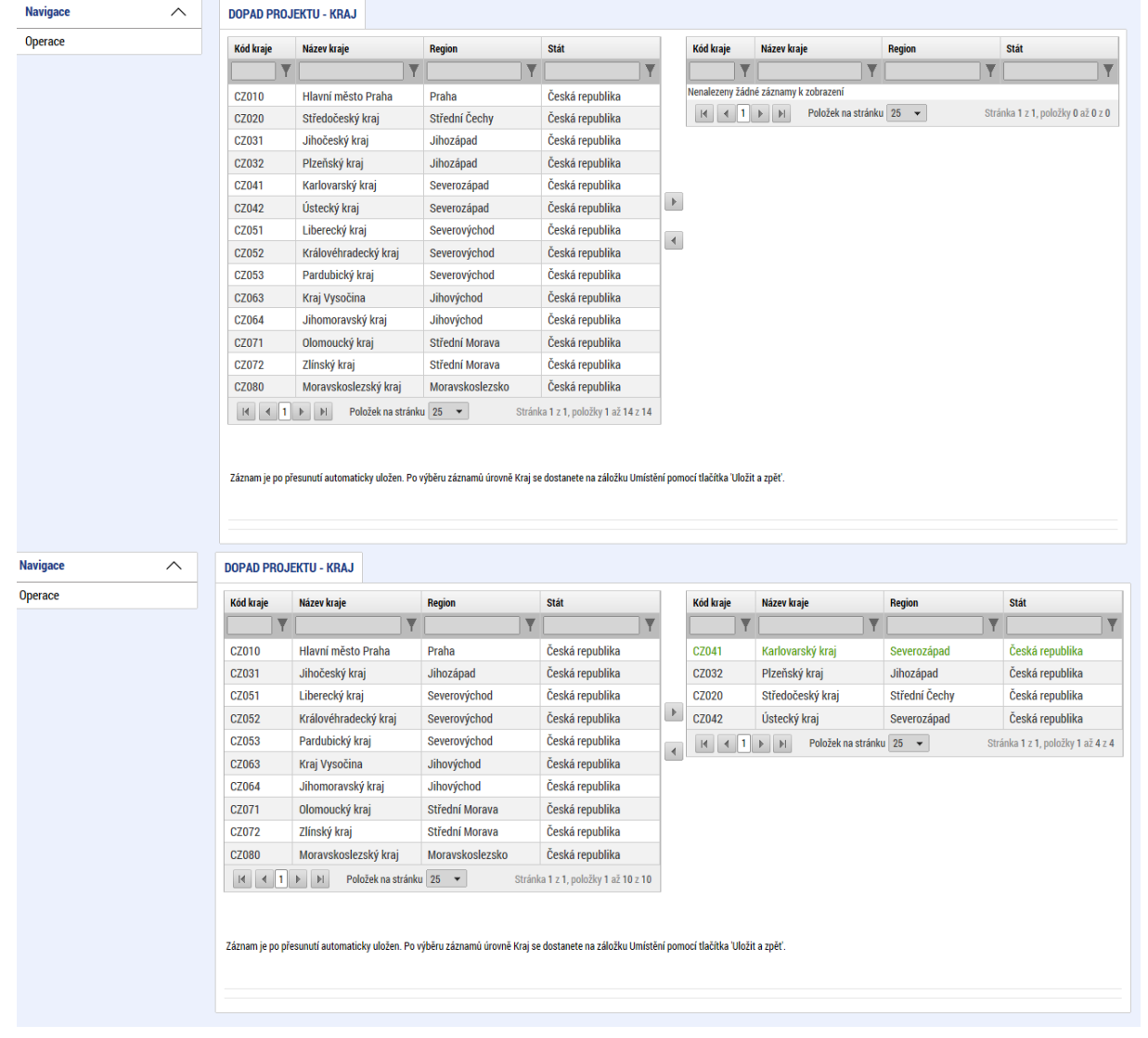

# 5.6. Záložka Harmonogram

Záložka **Harmonogram projektu** slouží jako přehled předpokládaných a skutečných termínů zahájení/ukončení/uskutečnění určitých činností na projektu. Uživatel vybere příslušnou položku z číselníku **Položka harmonogramu** a vyplní relevantní údaje vztahující se k dané položce. Stiskem tlačítka **Uložit** údaje uloží.

| Obrázek 121: Záložka Harmonogra           | am                            |                          |                                   |
|-------------------------------------------|-------------------------------|--------------------------|-----------------------------------|
| HARMONOGRAM                               |                               |                          |                                   |
| 🐐 PŘÍSTUP K PROJEKTU 🎦 PLNÉ MOCI 📋 KOPÍRO | OVAT 🗶 VYMAZAT ŽÁDOST ✔ KONTR | ROLA 🔒 FINALIZACE 🚔 TISK |                                   |
| Položka harmonogramu                      | Předpokládané datum           | Aktuální odhad           | Skutečné datum                    |
| Y                                         | <b>T</b>                      | Y                        | <b>Y</b>                          |
| Výkup pozemků                             | 2. 1. 2015                    |                          |                                   |
| I I ► ► Položek na stránku 25 ▼           |                               |                          | Stránka 1 z 1, položky 1 až 1 z 1 |
| Nový záznam Smazat záznam                 | Uložit Storno                 |                          |                                   |
| B POLOŽKA HARMONOGRAMU                    |                               |                          |                                   |
| Výkup pozemků                             |                               |                          |                                   |
| PŘEDPOKLÁDANÉ DATUM<br>2. 1. 2015         | SKUTEČNÉ DATUM                |                          |                                   |
| KOMENTÁŘ                                  |                               |                          | 8/2000 Otevřít v novém okně       |
| KOMENTÁŘ                                  |                               |                          |                                   |
|                                           |                               |                          |                                   |
|                                           |                               |                          |                                   |
|                                           |                               |                          |                                   |
|                                           |                               |                          |                                   |
|                                           | $\circ$                       |                          |                                   |

# 5.7. Záložka Subjekty

### 5.7.1. Záložka Subjekty projektu

Systém MS2014+ je napojen na základní registry, ze kterých přebírá informace o příslušných subjektech, tzn. při zadávání validovaného subjektu je tento subjekt validován vůči Základním registrům, tedy validací na Registr osob (ROS) a Registr územní identifikace, adres a nemovitostí (RÚIAN).

Údaje, které byly validovány vůči základním registrům, nelze v systému MS2014+ měnit.

Při zadávání validovaného subjektu, tedy validací na Registr osob (ROS) se stahují a ukládají informace o statutárních zástupcích daného subjektu, jsou-li dostupné. Informace se zobrazují v seznamu **Subjekty projektu** umístěném v dolní části obrazovky, který obsahuje dvě datové položky pro zobrazení jména (názvu) a adresy statutárního zástupce v nestrukturované podobě. Zobrazené informace jsou pouze ke čtení.

V rámci záložky Subjekty projektu vyplní tedy žadatel údaje o subjektech, které se k projektu vztahují – např. žadatelé/příjemci, partneři. Volbou položky z číselníku **Typ subjektu** vybere příslušný typ daného subjektu. **Pokud zvolí typ subjektu žadatel/příjemce, záložka Rozpočet se zpřístupní k editaci** (blíže kapitola 5.8.1).

Typ subjektu **dodavatel** není od data 22. 8. 2017 zadáván v rámci záložky Subjekty projektu, ale prostřednictvím nového modulu (resp. Záložky) **Veřejné zakázky**, tak aby i případné

změny v rámci evidence dodavatelů bylo možno ze strany uživatele IS KP14+ flexibilně vykazovat. Způsob zadávání údajů a validace dat se nemění. Postup zadávání subjektu typu Dodavatel je popsán v příručce "Veřejné zakázky v IS KP14+", která je rovněž zveřejněna na hlavní stránce portálu ISKP14+ v sekci FAQ – Obecné ovládání IS KP14+.

Pole **Kód státu** je předvyplněné – CZE/Česká republika (lze změnit výběrem z číselníku). Uživatel vyplní hodnotu v poli IČ. Po vyplnění údaje v poli IČ jsou stiskem tlačítka **Validace** údaje o subjektu ověřeny a doplněny do datových polí.

| IČ              | IČ zahraniční   | RČ            |             | Název subjektu |                                    | Jméno           |                 | Příjmení         |                 | Typ subjektu      |
|-----------------|-----------------|---------------|-------------|----------------|------------------------------------|-----------------|-----------------|------------------|-----------------|-------------------|
| Y               |                 | Y             | Y           |                | Y                                  |                 | Y               |                  | Y               |                   |
| 25892533        |                 |               |             | TESCO SW a.s   |                                    |                 |                 |                  |                 |                   |
|                 |                 |               |             |                | Export standardní                  |                 |                 |                  |                 |                   |
| <               | ▶ Položek n     | a stránku 25  | •           |                |                                    |                 |                 |                  | Stránka 1 z     | 1, položky 1 až 1 |
|                 |                 |               |             |                |                                    |                 |                 |                  |                 |                   |
| Nový záz        | nam             | Uložit        |             | Storno         |                                    |                 |                 |                  |                 |                   |
| TYP SUBJEKTU    | I               |               |             |                | Cmazat záznar                      |                 | Konia do profil |                  | Konio do žádor  |                   |
|                 |                 |               |             |                | 51114241 2421141                   |                 | Kopie do prom   | u                |                 | ou                |
| KÓD STÁTU       | publika         | ē             |             |                |                                    | HESLO           | ROS             |                  | )věření hesla R | ns                |
| UZE   CESKATE   | рилика          |               |             |                |                                    |                 |                 |                  | Werein nesia n  | 03                |
| Validauanú a    | uhisla IČ       |               |             |                |                                    |                 |                 |                  |                 |                   |
| validovally s   | ubjekt - IC     |               |             |                |                                    |                 |                 |                  |                 |                   |
| 1Č              |                 |               | Va          | lidace         | DATUM VALIDACE                     |                 | DIČ / VAT ID    |                  |                 |                   |
| 20092033        |                 |               | Va          | inddoc         | 27. unora 2015 14.26.58            |                 |                 |                  |                 |                   |
| NÁZEV SUBJEKTU  | J               |               |             |                | PRÁVNÍ FORMA<br>Akciová společnost |                 |                 |                  |                 |                   |
| TESCO SW a.     | ə.              |               |             |                | ARCIOVA SPORCHOST                  | BILANČNÍ SUMA   |                 |                  |                 |                   |
| DATUM VZNIKU    |                 |               | POČET ZAMĚS | TNANCŮ         | ROČNÍ OBRAT (EUR)                  | ROCNI ROZVAHY ( | EUR)            | VELIKOST PODNIKU | I               |                   |
| TO. TIJITA 200  |                 |               |             |                |                                    |                 |                 |                  |                 |                   |
| KÓD INSTITUCION | IÁLNÍHO SEKTORU |               |             |                |                                    |                 |                 |                  |                 |                   |
|                 |                 |               |             |                |                                    |                 |                 |                  |                 |                   |
|                 |                 |               |             |                |                                    |                 |                 |                  |                 |                   |
| TYP PLÂTCE DI   | РН              |               |             |                |                                    |                 |                 | Je subjekt       | právnickou osol | ou?               |
|                 |                 |               |             |                |                                    |                 |                 | ,                |                 |                   |
| Zahrnout s      | ubjekt do defin | ice jednoho p | odniku      |                |                                    |                 |                 |                  |                 |                   |
|                 |                 |               | 7,          |                |                                    |                 |                 |                  |                 |                   |
|                 |                 |               |             |                |                                    |                 |                 |                  |                 |                   |
| Waladak         | volidor         |               |             |                |                                    |                 |                 |                  |                 |                   |
| vysiedek        | validad         | e.            |             |                |                                    |                 |                 |                  |                 |                   |
| Obrázok 1'      |                 | dok val       | lidaco      |                |                                    |                 |                 |                  |                 |                   |
| JUIGZER I       | 20. vysic       |               | luace       |                |                                    |                 |                 |                  |                 |                   |
|                 |                 |               |             |                |                                    |                 |                 |                  |                 |                   |
| Vysledek op     | perace:         |               |             |                |                                    |                 |                 |                  |                 |                   |
|                 |                 |               |             |                |                                    |                 |                 |                  |                 |                   |
| ISUM-3088       | 56: Valida      | ce IČ hvi     | a úsněšní   | ě nroveden     | a                                  |                 |                 |                  |                 |                   |
|                 | ee. Funda       |               | a aspesti   | Provencial     |                                    |                 |                 |                  |                 |                   |
|                 |                 |               |             |                |                                    |                 |                 |                  |                 |                   |
| Lze vytiskn     | out přes K      | ontextov      | ou nabíd    | ku (Pravé t    | lačítko myši)                      |                 |                 |                  |                 |                   |
|                 |                 |               |             |                |                                    |                 |                 |                  |                 |                   |
|                 |                 |               |             |                |                                    |                 |                 |                  |                 | 1                 |
|                 |                 |               |             |                |                                    |                 |                 | Zpě              | ét              |                   |
|                 |                 |               |             |                |                                    |                 |                 |                  |                 |                   |

Obrázek 122: Typ subjektu, IČ a Validace

Stiskem tlačítka **Zpět** se žadatel vrátí na záložku Subjekty projektu. Na obrazovce se doplní příslušné údaje "dotažené" ze Základních registrů.

**Pozn. Zadání subjektu bez validace na Základní registry** – ve speciálních případech lze nicméně zadat i nevalidované subjekty nebo zahraniční subjekty. Způsob jak zadat subjekt pomocí IČ bez validace je ten, že na výzvě je definována možnost zadávat nevalidované subjekty po zadání hesla ROS. Pokud je tato možnost na výzvě nastavena, žadatel na obrazovce Subjekty projektu uvidí textové pole pro zadání hesla ROS a tlačítko pro jeho ověření. Žadatel ovšem toto heslo musí znát (totožné heslo, které je uvedené na výzvě). Při správném zadání hesla ROS je umožněno žadateli zadat subjekt s IČ bez validace s tím, že je možné vyplnit ručně údaje o subjektu. Pro umožnění tohoto postupu žadatel kontaktuje Řídicí orgán/Zprostředkující subjekt operačního programu, v rámci kterého připravuje žádost o podporu.

Obrázek 124: Zadání hesla ROS

| HESLO ROS |                   | - Nr |
|-----------|-------------------|------|
|           | Ověření hesla ROS | 20   |

Žadatel může na záložce Subjekty projektu vyplnit údaje o počtu zaměstnanců, bilanční sumu rozvahy a roční obrat. Na základě těchto údajů je pak automaticky vydefinována Velikost podniku dle Přílohy I Nařízení Komise (ES) č. 800/2008.

| Obrázek 125: Údaje o | o podniku         |                     |                  |
|----------------------|-------------------|---------------------|------------------|
| POČET ZAMĚSTNANCŮ    | ROČNÍ OBRAT (EUR) | ROČNI ROZVAHY (EUR) | VELIKOST PODNIKU |
|                      |                   |                     | Velký podnik     |
|                      |                   |                     |                  |

#### Funkce Kopie do profilu

Stiskem tlačítka **Kopie do profilu** lze jednoduše kopírovat informace o příslušném subjektu pro možnosti využití v další žádosti bez nutnosti znovu vkládat data.

Obrázek 126: Tlačítko Kopie do profilu okumients

| IČ                              | IČ zahraniční    | F       | Ř             | Název subjektu |                                           |     | Jméno                                | Příjm   | není                       | Typ subjektu          |
|---------------------------------|------------------|---------|---------------|----------------|-------------------------------------------|-----|--------------------------------------|---------|----------------------------|-----------------------|
| Y                               |                  | Y       | Y             |                |                                           | Y   | Y                                    |         | Y                          | Y                     |
| 25892533                        |                  |         |               | TESCO SW a.s.  |                                           |     |                                      |         |                            |                       |
|                                 |                  |         |               |                | Export standardni                         |     |                                      |         |                            |                       |
|                                 | Položek na       | a strán | ku 25 💌       |                |                                           |     |                                      |         | Stránka 1 z                | 1, položky 1 až 1 z 1 |
| Nový zázr                       | iam              |         | Uložit        | Storno         |                                           |     |                                      |         |                            |                       |
| TYP SUBJEKTU                    |                  |         | =             |                | Smazat zázi                               | nam | Kopie do profi                       | lu      | Kopie do žádos             | ti                    |
| ко́р státu<br>CZE   Česká rej   | oublika          |         |               |                |                                           |     | HESLO ROS                            |         | Ověření hesla RO           | DS                    |
| Validovaný su                   | ıbjekt - IČ      |         |               |                |                                           |     |                                      |         |                            |                       |
| ∎ ič<br>25892533                |                  |         | Val           | idace          | DATUM VALIDACE<br>27. února 2015 14:26:58 |     | DIČ / VAT ID                         |         |                            |                       |
| NÁZEV SUBJEKTU                  |                  |         |               |                | PRÁVNÍ FORMA                              |     |                                      |         | ,                          | _                     |
| TESCO SW a.s                    | i.               |         |               |                | Akciová společnost                        |     |                                      |         |                            |                       |
| DATUM VZNIKU                    |                  |         | POČET ZAMĚST  | NANCŮ          | ROČNÍ OBRAT (EUR)                         |     | BILANČNÍ SUMA<br>ROČNI ROZVAHY (EUR) | VELIKO: | OST PODNIKU                |                       |
| 16. října 2001                  |                  |         |               |                |                                           |     |                                      |         |                            |                       |
| KÓD INSTITUCION                 | ÁLNÍHO SEKTORU   |         |               |                |                                           |     |                                      |         |                            |                       |
| TYP PLÁTCE DP                   | н                |         |               |                |                                           |     | E                                    | V J     | Je subjekt právnickou osob | ou?                   |
| <ul> <li>Zahrnout si</li> </ul> | ıbjekt do defini | ice jec | dnoho podniku |                |                                           |     |                                      |         |                            |                       |
|                                 |                  |         |               |                |                                           | _   |                                      |         |                            |                       |

Do pole Název nového profilu uživatele vyplní žadatel název subjektu, jehož údaje si chce uložit pro pozdější využití a stiskne tlačítko **Použít.** 

| Obrázek 127: Uložení do profilu           |  |
|-------------------------------------------|--|
| PROFIL UŽIVATELE                          |  |
| PROFIL UŽIVATELE                          |  |
| NÁZEV NOVÉHO PROFILU UŽIVATELE<br>TescoSW |  |
|                                           |  |
| Použít Spustit                            |  |
|                                           |  |

Systém potvrdí, že akce proběhla úspěšně. Obrázek 128: Oznámení o uložení

| 🔳 Oznámení |                                     | X |
|------------|-------------------------------------|---|
|            | ISUM-415284: Akce proběhla úspěšně. |   |
|            | ОК                                  |   |

#### Funkce kopie do žádosti

Pokud chce žadatel v budoucnu uložené údaje o subjektu znovu využít, např. při zakládání další žádosti o podporu, může data o příslušném subjektu, které má uložené ve svém profilu vyvolat stiskem tlačítka Kopie do žádosti.

|                             | IČ zahraničr  | ií RČ                | Název subje      | ttu                                | Jméno               | Příjmení         | Typ subjektu                |
|-----------------------------|---------------|----------------------|------------------|------------------------------------|---------------------|------------------|-----------------------------|
| Y                           |               | Y                    | Y                | Y                                  | Y                   |                  | Y                           |
| 2533                        |               |                      | TESCO SW         | a.s.                               |                     |                  | Zadatel/přije               |
|                             |               |                      |                  | Export standardní                  |                     |                  |                             |
| < 1 >                       | ► Polož       | ek na stránku 🛛 25 📼 | ]                |                                    |                     | Strár            | nka 1 z 1, položky 1 až 1 z |
| Nexter                      |               | 111-214              | 01               |                                    |                     |                  |                             |
| NOVY Zaz                    | nam           | UIOZIT               | Storno           |                                    |                     |                  |                             |
| » SUBJEKTU<br>datel/příjen  | nce           |                      |                  | Smazat zázna                       | m Kopie do profil   | u Kopie do ž     | ádosti                      |
|                             |               | _                    |                  |                                    |                     |                  |                             |
| KOD STATU<br>ZE I Česká re  | publika       |                      |                  |                                    | HESLO ROS           | Ověření he       | sla ROS                     |
|                             | , abinta      |                      |                  |                                    |                     |                  |                             |
| Validovaný s                | ubiekt - IČ   | _                    |                  |                                    |                     |                  |                             |
| -                           | abjent 10     |                      |                  |                                    |                     |                  |                             |
| 1Č<br>25892533              |               |                      | Validace         | DATUM VALIDACE                     | DIČ / VAT ID        |                  |                             |
|                             |               |                      | - Inddoo         |                                    |                     |                  |                             |
| ESCO SW 9                   | J<br>S.       |                      |                  | PRÁVNÍ FORMA<br>Akciová společnost |                     |                  |                             |
| 2000 011 8.                 | <b>.</b>      |                      | × × -            |                                    | BILANČNÍ SUMA       |                  |                             |
| TUM VZNIKU<br>6. října 2001 | 1             | P                    | OČET ZAMĚSTNANCŮ | ROČNÍ OBRAT (EUR)                  | ROCNI ROZVAHY (EUR) | VELIKOST PODNIKU |                             |
| 5. rijna 200                |               |                      |                  |                                    |                     |                  |                             |
| D INSTITUCION               | IÁLNÍHO SEKTI | DRU                  |                  | 1                                  |                     |                  |                             |
|                             |               |                      |                  | 1                                  |                     |                  |                             |
|                             |               |                      | Ċ                | JL.                                |                     |                  |                             |
|                             |               |                      |                  |                                    |                     |                  |                             |
|                             |               |                      | S                |                                    |                     |                  |                             |
| 0                           | ST<br>ST      | AFR                  | S                |                                    |                     |                  |                             |

#### Z číselníku vybere příslušný profil uživatel, pod kterým byly dané informace uloženy.

#### Obrázek 130: Výběr profilu z číselníku

| PROFIL UŽIVATELE |        |         |                   |
|------------------|--------|---------|-------------------|
| PROFIL UŽIVATELE |        |         |                   |
|                  |        |         | Výběr z číselníku |
|                  |        |         |                   |
|                  | Použít | Spustit |                   |
|                  |        |         |                   |
|                  |        |         |                   |

| Obrázek 131: výběr profilu uživatele | NO. |
|--------------------------------------|-----|
| Výběr Profilu uživatele              | S   |
| Název profilu uživatele              |     |
| TescoSW                              | Ť   |
| zadatel04                            |     |
|                                      |     |
|                                      |     |
|                                      |     |
|                                      |     |
|                                      |     |
|                                      |     |
|                                      |     |

Následně se nám zpřístupní pole pro výběr názvu subjektu, kde opět výběrem z číselníku provedeme volbu příslušného subjektu.

C

| Obrázek 132: Výběr příslušného subjektu z číselníku |   |                    |
|-----------------------------------------------------|---|--------------------|
| PROFIL UŽIVATELE                                    |   |                    |
| PROFIL UŽIVATELE                                    |   |                    |
| TescoSW                                             | ≣ |                    |
| 1/10 <sup>2</sup> 70 010 17/171                     |   |                    |
| VTER SUBJERTU                                       | ≣ |                    |
|                                                     | £ |                    |
|                                                     |   |                    |
|                                                     |   | vyber z ciselitiku |
|                                                     |   |                    |
|                                                     |   |                    |
| Použít Spustit                                      |   |                    |

#### Obrázek 133: Výběr příslušného subjektu z číselníku II

| 📰 Výběr subjektu |          |             | ×        |
|------------------|----------|-------------|----------|
|                  |          |             |          |
|                  | Náz      | av subjektu |          |
|                  | Nazo     |             |          |
| Název subjektu   |          | Jméno       | Příjmení |
|                  | <b>Y</b> | Y           | Y        |
| TESCO SW a.s.    |          |             |          |
|                  |          |             |          |
|                  |          |             |          |
|                  |          |             |          |
|                  |          |             |          |
|                  |          |             |          |
|                  |          |             |          |
|                  |          |             |          |
|                  |          |             |          |
|                  |          |             |          |
|                  |          |             |          |
|                  |          |             |          |
|                  |          |             | CoV      |

Tlačítkem **Použít** následně potvrdí akci a data jsou úspěšně zkopírována do žádosti o podporu bez nutnosti znovu vkládat IČO.

| Obrázek 134: Potvrzení zkopírování<br>PROFIL UŽIVATELE |   |
|--------------------------------------------------------|---|
| PROFIL UŽIVATELE<br>TescoSW                            |   |
| výběr subjektu<br>TESCO SW a.s.                        | ≣ |

|                                         | Použít | Spustit |  |
|-----------------------------------------|--------|---------|--|
|                                         |        | J       |  |
| ~~~~~~~~~~~~~~~~~~~~~~~~~~~~~~~~~~~~~~~ | )      |         |  |
|                                         |        |         |  |
|                                         |        |         |  |
|                                         |        |         |  |
| OF                                      |        |         |  |
| $\bigcirc$                              |        |         |  |

### 5.7.2. Záložka Osoby subjektu

Na záložce **Osoby subjektu** zvolí žadatel ze seznamu subjektů příslušný subjekt a k němu následně doplní povinné datové položky vztahující se k osobě subjektu. Zaškrtnutím checkboxu potvrdí, zda se jedná o kontaktní osobu nebo statutárního zástupce. Je možné zaškrtnout oba checkboxy. Stiskem tlačítka **Uložit** žadatel údaje uloží.

| Profil objektu             | OSOBY SUBJEKTU                       |                                       |                 |                                    |
|----------------------------|--------------------------------------|---------------------------------------|-----------------|------------------------------------|
| Komunikace                 | 👫 PŘÍSTUP K PROJEKTU 🔛 PLNÉ MOCI 🗙   | VYMAZAT ŽÁDOST 💉 KONTROLA 🔒 FINALIZAC | е 🖨 тізк        |                                    |
| Poznámky                   | outida                               |                                       |                 |                                    |
| Moje úkoly                 | Subjekt                              |                                       |                 |                                    |
| Datová oblast žádosti 🔨 🔨  | IČ IČ zahraniční RČ                  | Název subjektu                        | Jméno           | Příjmení                           |
| Identifikace projektu 🔨    | 25902522                             | TESCO SW a s                          | Ť               | ΤΤ                                 |
| Identifikace operace       | Položek na stránku 25 V              | 12300 34 8.3.                         |                 | Stránka 1 z 1. položky 1 až 1 z 1  |
| Projekt                    |                                      |                                       |                 |                                    |
| Popis projektu             | Osoba                                |                                       |                 |                                    |
| Specifické cíle            | Jméno                                | Příjmení                              | Hlavní ko       | ontaktní osoba Statutární zástupce |
| Etapy projektu             |                                      | 7                                     | Y               | TY TY                              |
| Indikátory                 | Nenalezeny žádné záznamy k zobrazení |                                       |                 | Stránka 1 z 1 položky 0 ož 0 z 0   |
| Horizontální principy      |                                      |                                       |                 | Strainka 12 1, położky 0 az 0 2 0  |
| Umístění                   | Nový záznam Smazat záznam            | Uložit Storno                         |                 |                                    |
| Subjekty 🔨                 | TITUL PŘED JMÉNEM                    | PŘÍJMENÍ                              | TITUL ZA JMÉNEM |                                    |
| Subjekty projektu          | Josef                                | Novák                                 |                 |                                    |
| Adresy subjektu            | TELEFON I MOBIL                      | E EMAIL                               |                 |                                    |
| Osoby subjektu             |                                      | novak.josef@mmr.c:                    | 2               |                                    |
| Účty subjektu              |                                      |                                       |                 |                                    |
| Financování 🔨              | ✓ Hlavní kontaktní osoba             | tutární zástupce                      | Checkboxy       |                                    |
| Rozpočet základní          |                                      |                                       | Chookboxy       |                                    |
| Přehled zdrojů financování |                                      |                                       |                 |                                    |
| Finanční plán              |                                      |                                       |                 |                                    |
|                            | IFM SLO                              | 24                                    |                 |                                    |
| ook"                       |                                      |                                       |                 |                                    |

#### Obrázek 135: Záložka Osoby subjektu

### 5.7.3. Záložka Adresy subjektu

Po validaci dat na záložce **Subjekty projektu** se příslušné ověřené údaje o oficiální adrese žadatele zobrazí na obrazovku Adresy subjektu. Pokud se jedná i o adresu doručovací, vybere žadatel příslušný údaj z číselníku v dolní části obrazovky.

| Profil objektu           | ^        | ADRESY SUBJEKTU       |                    |                 |                  |                            |      |            |       |                               |                   |                       |                      |
|--------------------------|----------|-----------------------|--------------------|-----------------|------------------|----------------------------|------|------------|-------|-------------------------------|-------------------|-----------------------|----------------------|
| Komunikace               |          | <b>INTERNAL PROJE</b> | KTU 🔛 PLNÉ M       | NOCI 🗙 V        | YMAZAT ŽÁDOS     | T 💉 KONTROLA               | â    | FINALIZACE | 🔒 TIS | к                             |                   |                       |                      |
| Poznámky                 |          |                       |                    |                 |                  |                            |      |            |       |                               |                   |                       |                      |
| Moje úkoly               |          | Subjekt               |                    |                 |                  |                            |      |            |       |                               |                   |                       |                      |
| Datová oblast žádosti    | $\wedge$ | lČ                    | IČ zahraniční      | RČ              |                  | Název subjektu             |      |            |       | Jméno                         |                   | Příjmení              |                      |
| Identifikace projektu    | ^        | 25892533              | Ť                  |                 | Ť                | TESCO SW a.s.              |      |            |       | Y                             |                   | Ť                     | T                    |
| Identifikace operace     |          | H A I P H             | Položek na stránku | 25 💌            |                  |                            |      |            |       |                               |                   | Stránka 1 z 1         | , položky 1 až 1 z 1 |
| Projekt                  |          |                       |                    |                 |                  |                            |      |            |       |                               |                   |                       |                      |
| Popis projektu           |          | Detail adresy         |                    |                 |                  |                            |      |            |       |                               |                   |                       |                      |
| Specifické cíle          |          | Název okresu          | Náze               | v ORP           |                  | Název obce                 |      |            | U     | lice                          |                   | Typ adresy            |                      |
| Etapy projektu           |          | Olomouc               | Olon               | nouc            |                  | Olomouc                    |      |            | t     | ř. Kosmonautů                 |                   | Adresa oficiální (a   | dresa sídla or       |
| Indikátory               |          | Nový záznam           | n Smaza            | ıt záznam       | U                | ložit                      | Stor | no         |       |                               |                   |                       |                      |
| Horizontální principy    |          |                       |                    |                 |                  |                            |      |            |       |                               |                   |                       |                      |
| Umístění                 |          |                       |                    |                 |                  | DKRESU                     |      |            |       | NÁZEV KRAJE<br>Olomoucký kraj |                   |                       |                      |
| Subjekty                 | $\sim$   |                       |                    |                 |                  |                            |      |            |       | ,                             |                   |                       |                      |
| Subjekty projektu        |          | PSC 779 00            |                    |                 | MESTSK           | A CAST                     |      |            |       | NAZEV ORP                     |                   |                       |                      |
| Adresy subjektu          |          |                       |                    |                 |                  |                            |      |            |       |                               | ČÍSLO POPISN      | É/ KÓD DRUHU Č        | ÍSLA                 |
| Osoby subjektu           |          | Hodolany              |                    |                 | ULICE<br>tř. Ko: | smonautů                   |      |            |       | CISLO ORIENTACNI              | 1288              | Domovnino             | 1                    |
| Účty subjektu            |          |                       |                    |                 |                  |                            |      |            |       |                               |                   |                       |                      |
| Financování              | ^        | www                   |                    |                 |                  |                            |      |            |       | 27. února 2015                | 4:26:55           |                       |                      |
| Rozpočet základní        |          |                       |                    |                 |                  |                            |      |            |       |                               |                   |                       |                      |
| Přehled zdrojů financová | ní       | Typ adresy            |                    |                 |                  |                            |      |            |       |                               |                   |                       |                      |
| Finanční plán            |          | - ijp uncoj           |                    | -               |                  |                            |      | wf 1       |       | W 07                          |                   |                       |                      |
| Veřejné zakázky          | ^        | KOD                   | W Nazev            | 52              |                  |                            | V    | Kod        | V     | Nazev CZ                      |                   |                       | V                    |
| Veřejné zakázky          |          | D                     | Adres              | a pro doručení  |                  |                            |      | A          |       | Adresa oficiální (a           | adresa sídla orga | nizace)               |                      |
| Hodnocení a odvolání     |          | R                     | Adres              | a místa realiza | ce               |                            | 4    |            | 1 🕨 🕅 | Položek na stránk             | u 25 💌            | ,<br>Stránka 1 z 1, p | oložky 1 až 1 z 1    |
| Veřejné zakázky - etapy  |          | H ( ) H               | Položek na strán   | ku 25 💌         | Str              | ánka 1 z 1, položky 1 až 2 | z 2  |            |       |                               |                   |                       |                      |
| Údaie o smlouvě/dodatki  |          |                       |                    |                 |                  |                            |      |            |       |                               |                   |                       |                      |

#### Obrázek 136: Záložka Adresy subjektu

#### Obrázek 137: Číselníky pro výběr adresy

#### Typ adresy

| Kód        | Název                             |   | Kód      | Název                                                     |
|------------|-----------------------------------|---|----------|-----------------------------------------------------------|
| <b>T</b>   | Y                                 | Þ | Y        | Υ                                                         |
| D          | Adresa pro doručení               |   | Α        | Adresa oficiální (adresa sídla organizace)                |
| R          | Adresa místa realizace            | • |          | Položek na stránku 25 🔻 Stránka 1 z 1, položky 1 až 1 z 1 |
|            | ložek na stránku 🛛 25 🛛 👻         |   |          |                                                           |
|            | Stránka 1 z 1, položky 1 až 2 z 2 |   |          |                                                           |
|            | )                                 |   |          |                                                           |
| Typ adresy |                                   |   |          |                                                           |
|            |                                   |   |          |                                                           |
| Kod        | Nazev                             |   | Kod      | Nazev                                                     |
| Y          | ¥                                 |   | <b>Y</b> | Y                                                         |
| R          | Adresa místa realizace            |   | Α        | Adresa oficiální (adresa sídla organizace)                |
|            | ložek na stránku 25 🔻             | 4 | D        | Adresa pro doručení                                       |
|            | Stránka 1 z 1, položky 1 až 1 z 1 |   |          | Položek na stránku 25 🔹 Stránka 1 z 1, položky 1 až 2 z 2 |

Pokud chce žadatel jako typ adresy doručovací nebo místo realizace zvolit jiné místo, než je adresa oficiální, vybere v seznamu příslušný subjekt a stiskne tlačítko **Nový záznam**. Zvolí příslušné údaje - vyplní relevantní datové položky – ze seznamu všech platných kombinací obcí a PSČ (dle RÚIAN) vybere příslušnou adresu. Stiskne tlačítko **Uložit** a následně v dolní části obrazovky vybere příslušný typ adresy. Výběr opět potvrdí stiskem tlačítka **Uložit**.

#### Obrázek 138: Výběr jiné než oficiální adresy

| * ŽADATEL              |           |                         |                                   |                                    |                      |                       | NÁPOVĚDA                                              |
|------------------------|-----------|-------------------------|-----------------------------------|------------------------------------|----------------------|-----------------------|-------------------------------------------------------|
| Nacházíte se: Nástěnka | Žadatel   | Operace Adresy subjektu |                                   |                                    |                      |                       |                                                       |
|                        |           |                         |                                   |                                    |                      |                       |                                                       |
| Profil objektu         | ^         | ADRESY SUBJEKTU         |                                   |                                    |                      |                       |                                                       |
| Komunikace             |           | 📫 PŘÍSTUP K PROJEKTU 👔  | PLNÉ MOCI 🗙 VYMAZAT ŽÁD           | OOST 💉 KONTROLA                    | 🔒 FINALIZACE 🛛 🖨     | TISK                  |                                                       |
| Poznámky               |           | outidu                  |                                   |                                    |                      |                       |                                                       |
| Moje úkoly             |           | Subjekt                 |                                   |                                    |                      |                       |                                                       |
| Datová oblast žádosti  | $^{\sim}$ | IC IC zahranič          | ní RC                             | Název subjektu                     |                      | Jméno                 | Příjmení                                              |
| Identifikace projektu  | ^         | 25892533                |                                   | TESCO SW a s                       |                      | T                     | T                                                     |
| Identifikace operace   |           | III I I Polože          | k na stránku 25 💌                 |                                    |                      |                       | Stránka 1 z 1, položky 1 až 1 z 1                     |
| Projekt                |           |                         |                                   |                                    |                      |                       |                                                       |
| Popis projektu         |           | Detail adresy           |                                   |                                    |                      |                       |                                                       |
| Specifické cíle        |           | Název okresu            | Název ORP                         | Název obce                         |                      | Ulice                 | Typ adresy                                            |
| Etapy projektu         |           |                         | 0.                                | 01                                 |                      | 47.1/                 | Adversion of the film of adversion of all since       |
| Indikátory             |           | Ulomouc                 | UIOMOUC                           | UIOMOUC                            |                      | tr. Kosmonautu        | Adresa oficialni (adresa sidia or                     |
| Horizontální principy  |           | Nový záznam             | Smazat záznam                     | Uložit                             | Storno               |                       |                                                       |
| Umístění               |           | OBEC                    | NÁZI                              | EV OKRESU                          |                      | NÁZEV KRAJE           |                                                       |
| Subjekty               | ^         |                         |                                   |                                    |                      |                       |                                                       |
| Subjekty projektu      |           | PSČ                     | MĚS                               | TSKÁ ČÁST                          |                      | NÁZEV ORP             |                                                       |
| Adresy subjektu        |           |                         |                                   |                                    |                      |                       |                                                       |
| Osoby subjektu         |           | ČÁST OBCE               | ULIC                              | ε                                  |                      | ČÍSLO ORIENTAČNÍ      | ŽÍSLO POPISNÉ/ KÓD DRUHU ČÍSLA<br>EVIDENČNÍ DOMOVNIHO |
| Účty subjektu          |           |                         |                                   |                                    |                      |                       |                                                       |
| Financování            | $\wedge$  | www                     |                                   |                                    |                      | DATUM VALIDACE        |                                                       |
| Rozpočet základní      |           |                         |                                   |                                    |                      |                       |                                                       |
| Přehled zdrojů financo | vání      |                         |                                   |                                    |                      |                       |                                                       |
| Finanční plán          |           | Typ adresy              |                                   |                                    |                      |                       |                                                       |
| Veřejné zakázky        | ^         | Kód                     | Název CZ                          |                                    | Kód                  | Název CZ              |                                                       |
| Veřejné zakázky        |           |                         | 7                                 | Y                                  |                      | Y                     | · · · · · · · · · · · · · · · · · · ·                 |
| Hodnocení a odvolání   |           | A                       | Adresa oficiální (adresa sídla or | ganizace)                          | Nenalezeny žádné záz | namy k zobrazení      |                                                       |
| Veřejné zakázky - etap | у         | D                       | Adresa pro doručení               |                                    |                      | POlozek na stranku 25 | Stranka I z I, położky U az U z                       |
| Údaje o smlouvě/dodat  | tku       |                         | Adresa mista realizace            | Stránka 1 z 1. noložku 1. ož 2. ož |                      |                       |                                                       |
| Návrh/podnět na ÚOHS   | S         | re e i p pi Polo.       | cur ne su eliku Z0 💌              | strend 1 z 1, polizky 1 22323      |                      |                       |                                                       |
| Přílohy k V7           |           |                         |                                   |                                    |                      |                       |                                                       |

## 5.7.4. Záložka Účty subjektu

Na záložce Účty subjektu žadatel zvolí ze seznamu subjektů příslušný subjekt (pokud je jich na žádosti o podporu/projektu více), k němu následně doplní povinné datové položky vztahující se k účtu subjektu. Stiskem tlačítka Uložit žadatel údaje uloží. Povinnost dat v rámci čísla bankovního spojení určuje Řídicí orgán, tzn., v době podání žádosti o podporu ještě nemusí být tyto data povinná.

#### Obrázek 139: Záložka Účty subjektu

| Profil objektu             | ^      | ÚČTY SUBJEKTU                        |                        |               |                 |               |           |           |                                   |
|----------------------------|--------|--------------------------------------|------------------------|---------------|-----------------|---------------|-----------|-----------|-----------------------------------|
| Komunikace                 |        | 👘 PŘÍSTUP K PRO.                     | IEKTU 🛛 🔛 PLNÉ MOCI    | X VYMAZAT ŽÁD | IOST 💉 KONTROLA | FINALIZACE    | TISK      |           |                                   |
| Poznámky                   |        | e di du                              |                        |               |                 |               |           |           |                                   |
| Moje úkoly                 |        | Subjekt                              |                        |               |                 |               |           |           |                                   |
| Datová oblast žádosti      | $\sim$ | IČ                                   | IČ zahraniční RČ       |               | Název subjektu  |               |           | Jméno     | Příjmení                          |
| Identifikace projektu      | ^      | 25892533                             | Y                      | Y             | TESCO SW a.s.   |               | Ť         |           | Ť T                               |
| Identifikace operace       |        |                                      | Položek na stránku 25  | •             |                 |               |           |           | Stránka 1 z 1, položky 1 až 1 z 1 |
| Projekt                    |        |                                      |                        |               |                 |               |           |           |                                   |
| Popis projektu             |        | Název účtu<br>Nenalezeny žádné zázna | IBAN<br>ny k zobrazení | Předčíslí AB  | D Základní      | část ABO      | Kód banky | Měna účtu | Stát                              |
| Specifické cíle            |        | ,                                    | .,                     |               | Expo            | rt standardní |           |           |                                   |
| Etapy projektu             |        |                                      |                        |               |                 |               |           |           |                                   |
| Indikátory                 |        | Nový zázna                           | m Smazat zá            | iznam         | Uložit          | Storno        |           |           |                                   |
| Horizontální principy      |        |                                      |                        |               |                 |               |           |           |                                   |
| Umístění                   |        |                                      |                        |               |                 |               |           |           |                                   |
| Subjekty                   | $\sim$ | IBAN                                 |                        | 🖪 MĚNA ÚČT    | υ               | 🖪 STÁT        |           |           |                                   |
| Subjekty projektu          |        |                                      |                        |               |                 |               |           |           |                                   |
| Adresy subjektu            |        | PŘEDČÍSLÍ ABO                        | ZÁKLADNÍ ČÁST ABO      |               |                 |               |           |           |                                   |
| Osoby subjektu             |        |                                      |                        |               |                 |               |           |           |                                   |
| Účty subjektu              |        |                                      |                        |               |                 |               |           |           |                                   |
| Financování                |        |                                      |                        |               |                 |               |           |           |                                   |
| Rozpočet základní          |        |                                      |                        |               |                 |               |           |           |                                   |
| Přehled zdrojů financování | í      |                                      |                        |               |                 |               |           |           |                                   |
| Finanční plán              |        |                                      |                        |               |                 |               |           |           |                                   |
|                            |        |                                      |                        |               |                 | 4             | $\sim$    |           |                                   |

### 5.7.5. Záložka Účetní období

V rámci záložky **Účetní období** může žadatel za každý subjekt na žádosti o podporu, který má vyplněné IČ a má vybráno "Zahrnout subjekt do definice jednoho podniku", vyplnit příslušná data.

| Obrázek | 140: | Záložka | Účetní | období |
|---------|------|---------|--------|--------|
|         |      |         |        |        |

| Profil objektu 🔨        | 👫 PŘÍSTUP K PROJEKTU 🎽 PLNÉ MOCI 🗍 KOPÍROVAT 🗶 VYMAZAT ŽÁDOST 🖌 KONTROLA 🔒 FINALIZACE 🖨 TISK                                                                                                    |                                                                                                    |
|-------------------------|----------------------------------------------------------------------------------------------------|----------------------------------------------------------------------------------------------------|
| Nová depeše a koncepty  | Subject                                                                                                    |                                                                                                    |
| Přehled depeší          |                                                                                                    |                                                                                                    |
| Poznámky                | IC Název subjektu                                                                                                    | Typ subjektu                                                                                                    |
| Úkoly                   | T TECCO CM n c                                                                                                    | Hlavní žadatel /ačíomea                                                                                                    |
| Datová oblast žádosti 🔨 | 23092333 IESCO SW d.S.                                                                                                    | ritaviti zauatel/prijenice                                                                                                    |
| Identifikace projektu   | Export standardni                                                                                                    | Typ subjektu       Y     Y       Hlavní žadatel/příjemce       Stránka 1 z 1, položky 1 až 1 z 1       Stránka 1 z 1, položky 0 až 0 z 0       Stránka 1 z 1, položky 0 až 0 z 0 |
| Identifikace operace    | H I Položek na stránku 25 🔻                                                                                                    | Stránka 1 z 1, položky 1 až 1 z 1                                                                                                    |
| Projekt                 | ár cult                                                                                                    |                                                                                                    |
| Popis projektu          |                                                                                                    |                                                                                                    |
| Specifické cíle         | Účetní období od Účetní období do                                                                                                    |                                                                                                    |
| Etapy projektu          | Nenalezeny žádné záznamy k zokrazení                                                                                                    | Y                                                                                                    |
| Indikátory              | Id     I     Image: Non-State State S | Stránka 1 z 1, položky 0 až 0 z 0                                                                                                    |
| Horizontální principy   |                                                                                                    |                                                                                                    |
| Umístění                | Nový záznam Uložit Storno                                                                                                    |                                                                                                    |
| Harmonogram             |                                                                                                    |                                                                                                    |
| Synergie                |                                                                                                    |                                                                                                    |
| Cílová skupina          |                                                                                                    |                                                                                                    |
| Subjekty 🔨              |                                                                                                    |                                                                                                    |
| Subjekty projektu       |                                                                                                    |                                                                                                    |
| Adresy subjektu         |                                                                                                    |                                                                                                    |
| Osoby subjektu          |                                                                                                    |                                                                                                    |
| Účty subjektu           |                                                                                                    |                                                                                                    |
| Účetní období           |                                                                                                    |                                                                                                    |

### 5.7.6. Záložka CZ NACE

V rámci záložky CZ NACE vybere uživatel ze seznamu subjektů příslušný subjekt a k němu pak přiřadí příslušné (relevantní) kódy Klasifikace ekonomických činností - CZ NACE. Zadání kódů probíhá ručně výběrem z číselníku, resp. přesunem pomocí šipky z jedné tabulky do druhé. V tabulce je možné i filtrovat dle postupů uvedených v kapitole 1.2.

| Obrázek 141: Z          | áložka CZ NACI                                                                                                    | Ξ                              |                      |                  |                     |              |                                   |
|-------------------------|----------------------------------------------------------------------------------------------------|--------------------------------|----------------------|------------------|---------------------|--------------|-----------------------------------|
| CBA                     | CZ NACE                                                                                                    |                                |                      |                  |                     |              |                                   |
| Profil objektu          | PŘÍSTUP K PROJEKT                                                                                                    | U 🎦 PLNÉ MOCI 📋 KOPÍROVAT      | 🗙 VYMAZAT ŽÁDOST     | V KONTROLA       | FINALIZACE          | 📑 TISK       |                                   |
| Nová depeše a koncepty  | ÁZEK 141: ZÁIOŽKA CZ NACE<br>vjektu ∧<br>pijektu ∧<br>peše a koncepty<br>depší kv<br>kv<br>bliast žádosti ∧<br>tř Nizev subjektu /<br>tř Nizev subjektu /<br>tř Nizev subjektu /<br>tř Nizev subjektu /<br>tř Nizev subjektu /<br>tř Nizev subjektu /<br>tř Nizev subjektu /<br>tř Nizev subjektu /<br>tř Nizev subjektu /<br>tř Nizev /<br>tř Nizev /<br>tř Ni |                                |                      |                  |                     |              |                                   |
| Přehled depeší          | Subjekt                                                                                                    |                                |                      |                  |                     |              |                                   |
| Poznámky                | IČ                                                                                                    | Název subjektu                 |                      |                  |                     |              |                                   |
| Úkoly                   |                                                                                                    | ¥                              |                      |                  |                     |              | Y                                 |
| Datová oblast žádosti 🗸 |                                                                                                    | Položek na stránku 25 👻        |                      |                  |                     |              | Stránka 1 z 1, položky 1 až 1 z 1 |
| Identifikace projektu   | <b>^</b>                                                                                                    |                                |                      |                  |                     |              |                                   |
| Identifikace operace    | Klasifikace ekonomick                                                                                                    | ých činností                   |                      |                  |                     |              |                                   |
| Projekt                 | Kód                                                                                                    | Název                          |                      |                  |                     |              | Je součástí projektu?             |
| Popis projektu          |                                                                                                    | <b>Y</b>                       |                      |                  |                     | Y            | D ¥                               |
| Specifické cíle         | Nenalezeny žádné záznamy k                                                                                                    | zobrazení                      |                      |                  |                     |              |                                   |
| Etapy projektu          |                                                                                                    |                                | Edit                 | ovat vše         |                     |              |                                   |
| Indikátory              |                                                                                                    | Položek na stránku 25 👻        |                      |                  |                     |              | Stránka 1 z 1, položky 0 až 0 z 0 |
| Horizontální principy   | Kód                                                                                                    | Název                          |                      | Kód              | Náz                 | ev           |                                   |
| Umístění                |                                                                                                    | Υ                              | Y                    |                  | T                   |              | Y                                 |
| Harmonogram             | A                                                                                                    | SEKCE A - ZEMĚDĚLSTVÍ, LESNIC  | TVÍ A RYBÁŘSTVÍ      | Nenalezeny žádné | záznamy k zobrazení |              |                                   |
| Synergie                | В                                                                                                    | SEKCE B - TĚŽBA A DOBÝVÁNÍ     |                      |                  | Položek na          | stránku 25 👻 | Stránka 1 z 1, položky 0 až 0 z 0 |
| Cílová skupina          | С                                                                                                    | SEKCE C - ZPRACOVATELSKÝ PRO   | ĴMYSL                |                  |                     |              |                                   |
| Subjekty /              | ∧ D                                                                                                    | SEKCE D - VÝROBA A ROZVOD EL   | EKTŘINY, PLYNU, TEPL |                  |                     |              |                                   |
| Subjekty projektu       | E                                                                                                    | SEKCE E - ZÁSOBOVÁNÍ VODOU; Č  | INNOSTI SOUVISEJÍCÍ  |                  |                     |              |                                   |
| Adresv subiektu         | F                                                                                                    | SEKCE F - STAVEBNICTVÍ         |                      |                  |                     |              |                                   |
| Osoby subjektu          | G                                                                                                    | SEKCE G - VELKOOBCHOD A MAL    | DOBCHOD; OPRAVY A Ú  |                  |                     |              |                                   |
| Účtu subiektu           | H                                                                                                    | SEKCE H - DOPRAVA A SKLADOVA   | ANI                  |                  |                     |              |                                   |
|                         |                                                                                                    | SEKCE I - UBYTOVANI, STRAVOVA  | NI A POHOSTINSTVI    |                  |                     |              |                                   |
|                         | J                                                                                                    | SEKCE J - INFORMACNI A KOMUN   |                      |                  |                     |              |                                   |
| UZ NACE                 | K                                                                                                    | SERUE K - PENEZNIUTVI A POJIST | EMOVITOSTÍ           | •                |                     |              |                                   |
|                         |                                                                                                    | SPACE - COMPLETE OF REACTIN    |                      | _                |                     |              |                                   |

#### Obrázek 142: Zadání kódů

| Kod | Näzev                                            |   | Kod |          | Název                 |                                   |
|-----|--------------------------------------------------|---|-----|----------|-----------------------|-----------------------------------|
| Y   | Y                                                |   |     | <b>Y</b> |                       | Y                                 |
| В   | SEKCE B - TĚŽBA A DOBÝVÁNÍ                       |   | А   |          | SEKCE A - ZEMĚDĚL     | STVÍ, LESNICTVÍ A RYBÁŘSTVÍ       |
| С   | SEKCE C - ZPRACOVATELSKÝ PRŮMYSL                 |   |     | Polož    | iek na stránku 🛛 25 🔻 | Stránka 1 z 1, položky 1 až 1 z 1 |
| D   | SEKCE D - VÝROBA A ROZVOD ELEKTŘINY, PLYNU, TEPL |   |     |          |                       |                                   |
| E   | SEKCE E - ZÁSOBOVÁNÍ VODOU; ČINNOSTI SOUVISEJÍCÍ |   |     |          |                       |                                   |
| F   | SEKCE F - STAVEBNICTVÍ                           |   |     |          |                       |                                   |
| G   | SEKCE G - VELKOOBCHOD A MALOOBCHOD; OPRAVY A Ú   |   |     |          |                       |                                   |
| Н   | SEKCE H - DOPRAVA A SKLADOVÁNÍ                   |   |     |          |                       |                                   |
| L   | SEKCE I - UBYTOVÁNÍ, STRAVOVÁNÍ A POHOSTINSTVÍ   |   |     |          |                       |                                   |
| J   | SEKCE J - INFORMAČNÍ A KOMUNIKAČNÍ ČINNOSTI      |   |     |          |                       |                                   |
| К   | SEKCE K - PENĚŽNICTVÍ A POJIŠŤOVNICTVÍ           |   |     |          |                       |                                   |
| L   | SEKCE L - ČINNOSTI V OBLASTI NEMOVITOSTÍ         |   |     |          |                       |                                   |
| М   | SEKCE M - PROFESNÍ, VĚDECKÉ A TECHNICKÉ ČINNOSTI | ► |     |          |                       |                                   |
| N   | SEKCE N - ADMINISTRATIVNÍ A PODPŮRNÉ ČINNOSTI    |   |     |          |                       |                                   |
| 0   | SEKCE 0 - VEŘEJNÁ SPRÁVA A OBRANA; POVINNÉ SOCI  |   |     |          |                       |                                   |
| n   |                                                  |   |     |          |                       |                                   |

# 5.8. Záložka Financování

### 5.8.1. Záložka Rozpočet

#### Typy rozpočtu:

Jednotkový, Roční, Základní; Jednotkový - investiční, Roční - investiční a Základní – investiční.

*Jednotkový* rozpočet - evidence jednotek a cen za měrnou jednotku Pro každou rozpočtovou položku evidujeme pole: Jednotka, Cena jednotky, Počet jednotek, Částka celkem, Procento, Potomek.

*Roční* rozpočet - rozlišení na roky monitorovacího období Pro každou rozpočtovou položku evidujeme pole: Částka za 1. rok, Částka za 2. rok, Částka za 10. rok, Částka celkem, Procento, Potomek.

*Základní* rozpočet - evidují se pouze celkové náklady Pro každou rozpočtovou položku evidujeme pole: Částka celkem, Procento, Potomek.

Jednotkový - investiční, Roční - investiční, Základní - investiční – předchozí typy rozšířené o další sloupec: "Z toho investiční"

#### Terminologie rozpočtu:

Hlavička rozpočtu - záhlaví rozpočtu, které obsahuje Kód a Název

Hlavička rozpočtu je vždy stejná pro všechny typy skupiny rozpočtu. Každý typ skupiny rozpočtu ale obsahuje v seznamu rozpočtových položek jiné sloupce.

Úroveň hierarchie položky udává, jak "hluboko" je daná položka zanořena ve stromu rozpočtu.

**Pořadí položky** udává, kolikátá bude zařazena v rámci jedné větve stromu (tj. v rámci ostatních položek se stejnou nadřízenou položkou a stejnou úrovní hierarchie).

**Potomek** je položka rozpočtu, která je podřízena hierarchicky vyšší položce (má nadřízenou položku). Ve většině případů je chápána jako položka založená uživatelem (v IS KP14+) nebo o označení, že je možno pod položku rozpočtu zakládat podřízené podpoložky.

Listová položka je nesoučtová položka na úrovni dané větve rozpočtu.

Kořenová položka je položka na nejvyšší úrovni stromu, má jednociferný kód (bez tečky).

Pro aktivaci záložky Rozpočet je nutné mít vyplněné údaje na záložce **Specifický cíl** a mít určený **Typ subjektu - žadatel/příjemce** na záložce **Subjekty projektu** (v případě volby financování je i nutný zvolený typ režimu financování na záložce Projekt).

Rozpočet projektu je generován automaticky při zakládání žádosti o podporu. Na záložce **Rozpočet** se uživateli načte typ rozpočtu, který byl od ŘO zvolen na výzvě a s nadefinovanou strukturou položek rozpočtu. Žadatel do připraveného rozpočtu vyplňuje částky jednotlivých rozpočtových položek, případně má právo vytvářet některé rozpočtové podpoložky, pakliže mu to daný typ skupiny rozpočtu umožňuje: žadatel po kliknutí na jednotlivou položku rozpočtu a po kliknutí na tlačítko **Nový záznam** vyplňuje do povinného pole název položky rozpočtu a částku. Rozpočet lze také vyplnit přes tlačítko **Editovat vše** – vyplňují se částky nesoučtových položek rozpočtu. V případě stisku tlačítka Editovat vše

uživatel vloží do aktivních políček příslušné částky a zadání částek uloží tlačítkem **Uložit** vše.

| ld                                                                                                    |                                                                                                    |                                                                                                    |                                                                                                    |                                                                                                    |                                         |                       |                                                                                                    |
|----------------------------------------------------------------------------------------------------|----------------------------------------------------------------------------------------------------|----------------------------------------------------------------------------------------------------|----------------------------------------------------------------------------------------------------|----------------------------------------------------------------------------------------------------|-----------------------------------------|-----------------------|----------------------------------------------------------------------------------------------------|
|                                                                                                    |                                                                                                    | Název                                                                                                    |                                                                                                    |                                                                                                    |                                         |                       |                                                                                                    |
|                                                                                                    | ¥                                                                                                    |                                                                                                    |                                                                                                    |                                                                                                    |                                         |                       | ¥                                                                                                    |
|                                                                                                    |                                                                                                    | Rozpočet individuáln                                                                                                    | ní projekty - škole                                                                                                    | ní                                                                                                    |                                         |                       |                                                                                                    |
| ( ( ) ) Polož                                                                                                    | ek na stránku 🛛 25 🔻                                                                                                    |                                                                                                    |                                                                                                    |                                                                                                    |                                         | Str                   | ánka 1 z 1, položky 1 až 1 z 1                                                                                                    |
| d                                                                                                    | Název                                                                                                    |                                                                                                    |                                                                                                    | Částka celkem                                                                                                    | Potomek                                 | Úroveň                | Procento                                                                                                    |
| Ţ                                                                                                    |                                                                                                    |                                                                                                    | Ţ                                                                                                    |                                                                                                    | Y                                       | Ţ                     | Υ                                                                                                    |
|                                                                                                    | Celkové výdaje                                                                                                    |                                                                                                    |                                                                                                    | 150 545 000                                                                                                    | ),00                                    | 1                     | 100,00                                                                                                    |
| 1                                                                                                    | Celkové způsobilé výd                                                                                                    | aie                                                                                                    |                                                                                                    | 150 045 000                                                                                                    | ),00                                    | 2                     | 99,67                                                                                                    |
| .1.1                                                                                                    | Celkové způsobilé výd                                                                                                    | aje - investiční                                                                                                    |                                                                                                    | 150 020 000                                                                                                    | ),00                                    | 3                     | 99,98                                                                                                    |
| 1.1.1.1                                                                                                    | Stavba                                                                                                    |                                                                                                    |                                                                                                    | 150 000 000                                                                                                    | .00 🗸                                   | 4                     | 99,97                                                                                                    |
| 1.1.1.1.01                                                                                                    | pozemek                                                                                                    |                                                                                                    |                                                                                                    | 150 000 000                                                                                                    | .00                                     | 5                     | 99.97                                                                                                    |
| 1.1.1.2                                                                                                    | Projektová dokumenta                                                                                                    | ace                                                                                                    |                                                                                                    | 20 000                                                                                                    | ,00 🗸                                   | 4                     | 0,01                                                                                                    |
| .1.2                                                                                                    | Celkové způsobilé výd                                                                                                    | aje - neinvestiční                                                                                                    |                                                                                                    | 25 000                                                                                                    | ),00                                    | 3                     | 0.02                                                                                                    |
| 1.1.2.1                                                                                                    | Mzdové náklady                                                                                                    |                                                                                                    |                                                                                                    | (                                                                                                    | .00 🗸                                   | 4                     |                                                                                                    |
| 1.1.2.2                                                                                                    | Cestovné                                                                                                    |                                                                                                    |                                                                                                    |                                                                                                    | ,                                       | 4                     |                                                                                                    |
| 1.1.2.3                                                                                                    | Ostatní neinvestiční n                                                                                                    | ákladv                                                                                                    |                                                                                                    | 25 000                                                                                                    | .00 🗸                                   | 4                     | 0.02                                                                                                    |
| 1.1.3                                                                                                    | Nepřímé náklady                                                                                                    |                                                                                                    |                                                                                                    |                                                                                                    | , ,                                     | 3                     | -,                                                                                                    |
| 1.1.4                                                                                                    | Celkové způsobilé výd                                                                                                    | aie - křížové financovár                                                                                                    | ní                                                                                                    |                                                                                                    |                                         | 3                     |                                                                                                    |
| 2                                                                                                    | Celkové nezpůsobilé v                                                                                                    | vdaie                                                                                                    |                                                                                                    | 500.000                                                                                                    | 00                                      | 2                     | 0.33                                                                                                    |
| -                                                                                                    |                                                                                                    |                                                                                                    |                                                                                                    |                                                                                                    |                                         |                       |                                                                                                    |
| 1.2.1<br>částka celkem<br>0,00                                                                                                    | Mzdové náklady<br>PROCENTO P                                                                                                    | OTOMEK ÚROVEI                                                                                                    | ň<br>4<br>MIS                                                                                                    |                                                                                                    |                                         |                       |                                                                                                    |
| .1.2.1<br><u>čásтка сецкем</u><br>0,00<br>prázek 144: Vyj                                                                                                    | Mzdové náklady                                                                                                    |                                                                                                    | ň<br>4<br>MIS                                                                                                    |                                                                                                    |                                         |                       |                                                                                                    |
| .1.2.1<br><u>čásтка сецкем</u><br>0,00<br>0rázek 144: Vy                                                                                                    | Mzdové náklady<br>PROCENTO P<br>PROCENTO P<br>PROCENTO P<br>PROCENTO PROCESSION                                                                                                    | PODPORA DE MINI<br>PODPORA DE MINI<br>ek rozpočtu                                                                                                    | Ň                                                                                                    |                                                                                                    |                                         |                       |                                                                                                    |
| 1.2.1<br>ČÁSTKA CELKEM<br>0,00<br>0rázek 144: Vyj<br>rofil objektu                                                                                                    | Mzdové náklady<br>PROCENTO P<br>PROCENTO P<br>PR | PODPORA DE MINI<br>PODPORA DE MINI<br>ek rozpočtu<br>Admi                                                                                                    | Å 4<br>MIS                                                                                                    |                                                                                                    |                                         |                       |                                                                                                    |
| 1.2.1<br>ČÁSTKA CELKEM<br>0,00<br>0rázek 144: Vyj<br>rofil objektu                                                                                                    | Mzdové náklady<br>PROCENTO P<br>PROCENTO P<br>PROCENTO P<br>PROCENTO P<br>PROCENTO P<br>PROCENTO PROCENTO<br>ROZPOČET ZÁKLI<br>W PÁISTUP K PRO                                                                                                    | OTOMEK<br>PODPORA DE MINI<br>PODPORA DE MINI<br>ek rozpočtu<br>Adni<br>ojektu V Pliné Moci                                                                                                    | Ř<br>4<br>MIS<br>VYMAZATŽÁ                                                                                                    | DOST ✔ KONTROLA 🔒 FINAL                                                                                                    | izace 🔒 tisk                            |                       |                                                                                                    |
| 1.2.1<br>ČÁSTKA CELKEM<br>0,00<br>0rázek 144: Vyj<br>rofil objektu<br>omunikace<br>oznámky<br>tie dtek                                                                                                    | Mzdové náklady<br>PROCENTO P<br>PROCENTO P<br>PROCENTO P<br>PROCENTO P<br>PROCENTO P<br>PROCENTO PROCENTO<br>PROCENTO PROCENTO<br>ROZPOČET ZÁKLI<br>W PRÓSTUP K PRO                                                                                                    |                                                                                                    | N<br>4<br>MIS<br>X VYMAZATŽÁ<br>Název                                                                                                    | dost ✔ Kontrola 🔒 Final                                                                                                    | izace 🔒 tisk                            |                       |                                                                                                    |
| 1.2.1<br>ČÁSTKA CELKEM<br>0,00<br>prázek 144: Vyj<br>ofil objektu<br>omunikace<br>oznámky<br>oje úkoly štádati                                                                                                    | Mzdové náklady<br>PROCENTO P<br>PROCENTO P<br>PR |                                                                                                    | A<br>MIS<br>VYMAZAT Ž/<br>Název<br>Poznořet                                                                                                    | DOST ✔ KONTROLA 🔒 FINAL                                                                                                    | izace 🕞 tisk                            |                       |                                                                                                    |
| 1.2.1<br>ČÁSTKA CELKEM<br>0,00<br>0rázek 144: Vyj<br>rofil objektu<br>ornunikace<br>oznámky<br>oje ükoly<br>atová oblast žádosti                                                                                                    | Mzdové náklady<br>PROCENTO P<br>PROCENTO P<br>PR | OTOMEK ÚROVE<br>PODPORA DE MINI<br>PODPORA DE MINI<br>ek rozpočtu<br>ADNI<br>DUEKTU PUNÉ MOCI<br>N Položek na stránku (25                                                                                                    | A<br>MIS<br>VYMAZAT Ž/<br>Název<br>Pazpočet                                                                                                    | DOST ✔ KONTROLA 🔒 FINAL<br>individuální projekty - školení                                                                                                    | izace 🕞 tisk                            |                       | Stránka 1 z 1, položky 1                                                                                                    |
| 1.2.1<br>ČÁSTKA CELKEM<br>0,00<br>prázek 144: Vyj<br>ofil objektu ^<br>ormunikace<br>oznámky<br>oje ükoly<br>stová oblast žádosti ^<br>entifikace projektu ^                                                                                                    | Mzdové náklady<br>PROCENTO P<br>PROCENTO P<br>PR | OTOMEK<br>ÚROVE<br>PODPORA DE MINI<br>PODPORA DE MINI<br>ek rozpočtu<br>ADNÍ<br>DJEKTU<br>Položek na stránku 25<br>Název                                                                                                    | N<br>4<br>MIS<br>✓ VYMAZATŽÍ<br>Název<br>FRozpočet<br>✓                                                                                                    | DOST ✔ KONTROLA 🔒 FINAL<br>individuální projekty - školení<br>Částka celk                                                                                                    | nzace 🕞 tisk                            | Potomek Úroj          | Stránka 1 z 1, položky 1<br>eň Procento                                                                                                |
| 1.2.1 1<br>ČÁSTKA CELKEM<br>0,00<br>0<br>0<br>0<br>0<br>0<br>0<br>0<br>0<br>0<br>0<br>0<br>0                                                                                                    | Mzdové náklady<br>PROCENTO P<br>PROCENTO P<br>PR | OTOMEK<br>PODPORA DE MINI<br>PODPORA DE MINI<br>ek rozpočtu<br>ADNÍ<br>DJEKTU POLOŽek na stránku 25<br>Název<br>V                                                                                                    | N<br>4<br>MIS<br>✓ VYMAZATŽÍ<br>Název<br>FRozpočet                                                                                                    | DOST V KONTROLA PINAL<br>individuální projekty - školení<br>Částka celke                                                                                                    | nzace 🖨 Tisk                            | Potomek Úrov          | Stránka 1 z 1, položky 1<br>eň Procento                                                                                                |
| 1.2.1 1<br>CÁSTKA CELKEM<br>0,00<br>0<br>0<br>0<br>0<br>0<br>0<br>0<br>0<br>0<br>0<br>0<br>0                                                                                                    | Mzdové náklady<br>PROCENTO P<br>PROCENTO P<br>PR | OTOMEK<br>ÚROVE<br>PODPORA DE MINI<br>PODPORA DE MINI<br>ek rozpočtu<br>ADNÍ<br>DJEKTU<br>Mizev<br>V<br>Celkové výdaje                                                                                                    | N<br>4<br>MIS<br>★ VYMAZATŽÍ<br>Název<br>FRozpočet<br>▼                                                                                                    | DOST V KONTROLA PINAL<br>individuální projekty - školení<br>Částka celke                                                                                                    | nzace 🖨 Tisk                            | Potomek Úrov<br>Y Q V | Stránka 1 z 1, položky 1<br>eň Procento                                                                                                |
| 1.2.1 LÁNIC LIKEM 0,00                                                                                                    | Mzdové náklady PROCENTO PROCENTO PROCENTO PROZPOČET ZÁKLI PROZPOČET ZÁKLI PROZ                                                                                                    | OTOMEK<br>ÚROVE<br>PODPORA DE MINI<br>PODPORA DE MINI<br>ek rozpočtu<br>ADNÍ<br>DJEKTU<br>Márey<br>V<br>Celkové výdaje<br>Celkové výdaje                                                                                                    | N<br>A<br>MIS<br>VYMAZATŽI<br>Název<br>▼<br>Rozpočet<br>▼<br>Pozpočet<br>▼                                                                                                    | DOST V KONTROLA FINAL<br>individuální projekty - školení<br>Částka celke                                                                                                    | nzace 🖨 Tisk                            | Potomek Úrov          | Stránka 1 z 1, položky 1<br>eň Procento<br>1<br>2                                                                                      |
| 1.2.1                                                                                                    | Mzdové náklady PROCENTO PROCENTO PROCENTO PROZPOČET ZÁKLI PROZPOČET ZÁKLI PROZ                                                                                                    | OTOMEK<br>ÚROVE<br>PODPORA DE MINI<br>PODPORA DE MINI<br>ek rozpočtu<br>ADNÍ<br>DJEKTU<br>Položek na stránku 25<br>Název<br>Y<br>Celkové ryůdají<br>Celkové ryůdají<br>Celkové ryůdají<br>Celkové ryůdají<br>Celkové ryůdají<br>Celkové ryůdají<br>Celkové ryůdají                                                                                                    | N<br>MIS<br>VYMAZAT Ž <i>i</i><br>Název<br>Pozpočet<br>Pozpočet<br>v<br>bilé výdaje                                                                                                    | DOST V KONTROLA FINAL<br>individuální projekty - školení<br>Částka celke                                                                                                    | nzace 🖨 TISK                            | Potomek Urov          | Stránka 1 z 1, položky 1<br>eň Procento<br>1<br>2<br>3<br>4                                                                            |
| 1.2.1                                                                                                    | Mzdové náklady<br>РВОСЕНТО Р<br>РВОСЕНТО РВОСЕНТО Р<br>РВОСЕНТО РВОСЕНТО Р<br>РВОСЕНТО РВОСЕНТО Р<br>РВОСЕНТО РВОСЕНТО Р<br>РВОСЕНТО РВОСЕНТО Р<br>РВОСЕНТО РВОСЕНТО Р<br>РВОСЕНТО РВОСЕНТО Р<br>РВОСЕНТО РВОСЕНТО Р<br>РВОСЕНТО РВОСЕНТО РВО                                                                                                    | OTOMEK<br>ÚROVE<br>PODPORA DE MINI<br>PODPORA DE MINI<br>ek rozpočtu<br>ADNÍ<br>OJEKTU<br>Položek na stránku 25<br>Název<br>Y<br>Celkové ryidají<br>Celkové ryidají<br>Celkové ryidají<br>Celkové ryidají<br>Celkové ryidají<br>Projektorá dol<br>Projektorá dol                                                                                                    | N<br>A<br>MIS<br>VYMAZAT Ž <i>i</i><br>Název<br>V<br>Pozpočet<br>V<br>Pozpočet<br>v<br>kumentace                                                                                                    | DOST V KONTROLA FINAL<br>individuální projekty - školení<br>Čístka celke<br>iní<br>2 000 000,0<br>50 000.00                                                                                    | nzace 🖨 TISK                            | Potomek Úrov          | Stránka 1 z 1, položky 1<br>eň Procento<br>1<br>2<br>3<br>4<br>4                                                                       |
| 1.2.1<br>ČÁSTKA CELKEM<br>0,00<br>PrÁZEK 144: Vyj<br>ofil objektu ^<br>ormunikace<br>oznámky<br>oje ükoly<br>stová oblast žádosti ^<br>entifikace projektu ^<br>Identifikace operace<br>Projekt<br>Popis projektu<br>Specifické cile<br>Etapy projektu<br>Indikátory | Mzdové náklady PROCENTO PROCENTO PROCEN                                                                                                    | OTOMEK<br>ÚROVE<br>PODPORA DE MINI<br>PODPORA DE MINI<br>ek rozpočtu<br>ADNÍ<br>DJEKTU<br>Položek na stránku 25<br>Název<br>Y<br>Celkové způso<br>Stavba<br>Projektová dpů<br>Celkové způso                                                                                                    | N<br>A<br>MIS<br>VYMAZAT Ž <i>i</i><br>Název<br>Pozpočet<br>Pozpočet<br>vidaje<br>bilé výdaje - investič<br>kumentace<br>bilé výdaje - neinvest                                                                                                    | DOST V KONTROLA PINAL<br>individuální projekty - školení<br>Částka celke<br>1<br>1<br>1<br>2 000 000,<br>1<br>1<br>50 000,00<br>tiční                                                          | nzace in tisk                           | Potomek Úrov          | Stránka 1 z 1, položky 1<br>eň Procento<br>1<br>2<br>3<br>4<br>4<br>3                                                                  |
| 1.2.1                                                                                                    | Mzdové náklady PROCENTO PROCENTO PROCEN                                                                                                    | OTOMEK<br>ÚROVE<br>PODPORA DE MINI<br>PODPORA DE MINI<br>e k rozpočtu<br>ADNÍ<br>OJEKTU<br>Položek na stránku 25<br>Název<br>Y<br>Celkové způso<br>Celkové způso<br>Stavba<br>Projektorá dol<br>Celkové způso                                                                                                    | N<br>MIS<br>VYMAZAT Ž <i>I</i><br>Název<br>Pozpočet<br>Pozpočet<br>vidaje - investič<br>kumentace<br>bilé výdaje - neinvest                                                                                                    | DOST V KONTROLA PINAL<br>individuální projekty - školení<br>Částka celke<br>1<br>1<br>1<br>2 000 000,<br>50 000,00<br>tiční                                                                    | nzace in tisk                           | Potomek Úron          | Stránka 1 z 1, položky 1<br>eň Procento<br>1<br>2<br>3<br>4<br>4<br>3<br>4<br>3                                                        |
| 1.2.1                                                                                                    | Mzdové náklady           PROCENTO         P           PROCENTO         P           OINĚNÍ POIOŽ         P           N         ROZPOČET ZÁKLI           II         1.1           1.1.1         1.1.1           1.1.1.1         1.1.1.1           1.1.1.1         1.1.2           1.1.2         1.1.2                                                                                                    | OTOMEK<br>ÚROVE<br>PODPORA DE MINI<br>PODPORA DE MINI<br>e k rozpočtu<br>ADNÍ<br>OJEKTU<br>Položek na stránku 25<br>Název<br>Y<br>Celkové způso<br>Celkové způso<br>Celkové způso<br>Stavba<br>Projektorá dol<br>Celkové způso                                                                                                    | N<br>MIS<br>VYMAZAT Ž <i>I</i><br>Název<br>Pozpočet<br>Pozpočet<br>vidaje<br>bilé výdaje - investič<br>kumentace<br>bilé výdaje - neinvest                                                                                                    | DOST V KONTROLA PINAL<br>individuální projekty - školení<br>Částka celke<br>1<br>1<br>1<br>2 000 000,<br>50 000,00<br>tiční<br>1<br>1<br>1<br>1<br>1<br>1<br>1<br>1<br>1<br>1<br>1<br>1<br>1   | nzace in tisk                           | Potomek Úrov<br>      | Stránka 1 z 1, položky 1<br>eň Procento<br>1<br>1<br>2<br>3<br>4<br>4<br>4<br>3<br>3<br>4<br>4<br>4<br>4<br>4<br>4                     |
| 1.2.1                                                                                                    | Mzdové náklady           РВОСЕНТО         Р           РВОСЕНТО         Р           ОПОČЛІ РООСІ         Р           ВОГРОСЕТ ZÁKLI         ВОГРОСЕТ ZÁKLI           ВОГРОСЕТ ZÁKLI         ВОГРОСЕТ ZÁKLI           ВОГРОСЕТ ZÁKLI <td< td=""><td>OTOMEK ÚROVE<br/>PODPORA DE MINI<br/>PODPORA DE MINI<br/>ek rozpočtu<br/>ADNÍ<br/>DJEKTU PLNÉ MOCI<br/>Název<br/>V<br/>Celkové způso<br/>Celkové způso<br/>Stavba<br/>Projektová ddů<br/>Celkové způso<br/>Stavba<br/>Projektová ddů<br/>Celkové způso<br/>Stavba<br/>Projektová ddů<br/>Cetkové způso</td><td>N<br/>MIS<br/>MIS<br/>VYMAZAT Ž<i>i</i><br/>Název<br/>▼<br/>Rozpočet<br/>▼<br/>Rozpočet<br/>▼<br/>Bilé výdaje - neinvestič<br/>kumentace<br/>bilé výdaje - neinvestič<br/>stiční náklady</td><td>DOST V KONTROLA PINAL<br/>individuální projekty - školení<br/>Částka celke<br/>V 2 000 000,<br/>50 000,00<br/>tiční 2 000 000,<br/>10 10 10 10 10 10 10 10 10 10 10 10 10 1</td><td>nzace in tisk</td><td>Potomek Üron<br/></td><td>Stránka 1 z 1, položky 1<br/>eň Procento<br/>1<br/>2<br/>3<br/>4<br/>4<br/>3<br/>4<br/>4<br/>4<br/>4<br/>4<br/>4<br/>4<br/>4<br/>4<br/>4<br/>4<br/>4<br/>4</td></td<>                                                                                                    | OTOMEK ÚROVE<br>PODPORA DE MINI<br>PODPORA DE MINI<br>ek rozpočtu<br>ADNÍ<br>DJEKTU PLNÉ MOCI<br>Název<br>V<br>Celkové způso<br>Celkové způso<br>Stavba<br>Projektová ddů<br>Celkové způso<br>Stavba<br>Projektová ddů<br>Celkové způso<br>Stavba<br>Projektová ddů<br>Cetkové způso                                                                                                    | N<br>MIS<br>MIS<br>VYMAZAT Ž <i>i</i><br>Název<br>▼<br>Rozpočet<br>▼<br>Rozpočet<br>▼<br>Bilé výdaje - neinvestič<br>kumentace<br>bilé výdaje - neinvestič<br>stiční náklady                                                                       | DOST V KONTROLA PINAL<br>individuální projekty - školení<br>Částka celke<br>V 2 000 000,<br>50 000,00<br>tiční 2 000 000,<br>10 10 10 10 10 10 10 10 10 10 10 10 10 1                          | nzace in tisk                           | Potomek Üron<br>      | Stránka 1 z 1, položky 1<br>eň Procento<br>1<br>2<br>3<br>4<br>4<br>3<br>4<br>4<br>4<br>4<br>4<br>4<br>4<br>4<br>4<br>4<br>4<br>4<br>4 |
| 1.2.1 LA LA LA LA LA LA LA LA LA LA LA LA LA                                                                                                    | Mzdové náklady           PROCENTO         P           PROCENTO         P           OINĚNÍ POLOŽ         P           N         ROZPOČET ZÁKLI           II         1.1           1.1.1         1.1.1           1.1.1         1.1.1           1.1.1         1.1.2           1.1.2         1.1.2           1.1.2         1.1.2.1           1.1.2.1         1.1.2.3           1.1.3         1.1.3                                                                                                    | OTOMEK ÚROVE<br>PODPORA DE MINI<br>PODPORA DE MINI<br>ek rozpočtu<br>ADNÍ<br>DJEKTU PLNÉ MOCI<br>Název<br>V<br>Celkové způso<br>Celkové způso<br>Stavba<br>Projektová dál<br>Celkové způso<br>Stavba<br>Projektová dál<br>Cetkové způso<br>Stavba<br>Projektová dál<br>Cetkové způso                                                                                                    | N<br>A<br>MIS<br>MIS<br>VYMAZAT Ž <i>i</i><br>Název<br>▼<br>Rozpočet<br>▼<br>Rozpočet<br>▼<br>Rozpočet<br>V<br>Název<br>V<br>Název<br>V<br>Název<br>V<br>Název<br>V<br>Název<br>V<br>S<br>S<br>S<br>S<br>S<br>S<br>S<br>S<br>S<br>S<br>S<br>S<br>S | DOST V KONTROLA PINAL<br>individuální projekty - školení<br>Částka celke<br>1<br>1<br>1<br>2 000 000,<br>50 000,00<br>tiční<br>1<br>1<br>1<br>1<br>1<br>1<br>1<br>1<br>1<br>1<br>1<br>1<br>1   | nzace 📄 Tisk<br>m<br>000                | Potomek Úrov<br>      | Stránka 1 z 1, položky 1<br>eň Procento<br>1 2 3 4 4 4 4 4 4 4 4 4 4 4 4 4 4 4 4 4 4                                                   |
| 1.2.1                                                                                                    | Mzdové náklady           PROCENTO         P           PROCENTO         P           OINĚNÍ POLOŽ         P           N         ROZPOČET ZÁKLI           W         Phístup KPRI           Kád         I           1.1         1.1.1           1.1.1         1.1.2           1.1.2         1.1.2           1.1.2         1.1.2.1           1.1.2.1         1.1.2.3           1.1.3         1.1.4                                                                                                    | OTOMEK ÚROVE<br>PODPORA DE MINI<br>PODPORA DE MINI<br>ek rozpočtu<br>ADNÍ<br>DJEKTU PLNÉ MOCI<br>Název<br>V<br>Celkové způso<br>Celkové způso<br>Stavba<br>Projektová dál<br>Celkové způso<br>Stavba<br>Celkové způso<br>Stavba<br>Celkové způso<br>Stavba<br>Celkové způso<br>Stavba<br>Celkové způso<br>Stavba<br>Celkové způso<br>Stavba<br>Celkové způso<br>Stavba<br>Celkové způso                                                                                                    | N<br>A<br>MIS<br>MIS<br>VYMAZAT Ž <i>i</i><br>Vázev<br>V<br>Rozpočet<br>v<br>Bilé výdaje - investič<br>kumentace<br>bilé výdaje - neinvest<br>ý<br>stiční náklady<br>dy<br>bilé výdaje - křížové                                                   | DOST ✔ KONTROLA A FINAL<br>individuální projekty - školení<br>Částka celke<br>1<br>1<br>1<br>2 000 000,<br>50 000,00<br>tiční<br>1<br>1<br>1<br>1<br>1<br>1<br>1<br>1<br>1<br>1<br>1<br>1<br>1 | nzace 🖨 TISK<br>m<br>000<br>dbarvené po | Potomek Úrov          | Stránka 1 z 1, položky 1<br>eň Procento<br>Procento<br>2<br>3<br>4<br>4<br>4<br>4<br>4<br>4<br>4<br>4<br>4                             |
| 1.2.1                                                                                                    | Mzdové náklady PROCENTO P ROZPOČET ZÁKLI P ROZPOČET ZÁKLI P Ród I I I.1 I.1.1 I.1.1 I.1.1 I.1.1 I.1.2 I.1.2                                                                                                    | OTOMEK ÚROVE<br>PODPORA DE MINI<br>PODPORA DE MINI<br>EK ROZPOČTU<br>ADNI<br>DJEKTU POLEK na stránku 25<br>Název<br>Polekové ryúsaj<br>Celkové ryúsaj<br>Celkové ryúsaj | N<br>A<br>MIS<br>MIS<br>VYMAZAT Ž <i>i</i><br>Název<br>V<br>Rozpočet<br>v<br>Bilé výdaje - investič<br>kumentace<br>bilé výdaje - neinvest<br>ý<br>stiční náklady<br>dy<br>bilé výdaje - křížové<br>sobilé výdaje                                  | DOST ✔ KONTROLA A FIMAL<br>individuální projekty - školení<br>Částka celke<br>1<br>1<br>1<br>1<br>1<br>1<br>1<br>1<br>1<br>1<br>1<br>1<br>1                                                    | nzace 🖨 TISK<br>m<br>000<br>dbarvené po | Potomek Úrov          | Stránka 1 z 1, položky 1<br>eň Procento<br>Procento<br>2<br>3<br>4<br>4<br>4<br>4<br>4<br>4<br>4<br>4<br>4<br>4<br>4<br>4<br>4         |

### 5.8.2. Záložka Přehled zdrojů financování

Vyplněný rozpočet na žádosti o podporu je podkladem pro Přehled zdrojů financování. Rozpad na jednotlivé zdroje financování provádí systém automaticky na pokyn uživatele. Zdrojová částka pro rozpad se zjišťuje z celkových způsobilých výdajů uvedených v aktuálním rozpočtu žádosti o podporu. Bylo-li na výzvě od ŘO nastaveno, že žádost o podporu nebude obsahovat rozpočet, pak je zdrojová částka pro rozpad zjišťována z bilance EDS/SMVS.

| Profil objektu           | ^  | PŘEHLED ZDROJŮ FINANC       | OVÁNÍ        |                  |             |                     |              |              |            |               |                                                     |                                                 |
|--------------------------|----|-----------------------------|--------------|------------------|-------------|---------------------|--------------|--------------|------------|---------------|-----------------------------------------------------|-------------------------------------------------|
| Komunikace               |    | 🗰 PŘÍSTUP K PROJEKTU        | Y PLNÉ MOCI  | X VYMAZAT        | ŽÁDOST      | KONTROLA            | â Fin        | ALIZACE      | 🔒 TIS      | к             |                                                     |                                                 |
| Poznámky                 |    | Název projektu              | Název etapy  |                  | Celkové zdr | oje                 | Celkové zy   | působilé výd | laje       | Celkové nezpi | sobilé výdaje                                       | Fáze přehledu financování                       |
| Moje úkoly               |    | Projekt uživatelská příručk |              |                  |             |                     |              |              |            |               |                                                     | Žádost o podporu                                |
| Datová oblast žádosti    | ^  |                             |              |                  |             |                     | :            |              | •          |               |                                                     | •                                               |
| Identifikace projektu    | ^  | FÁZE PŘEHLEDU FINANCOVÁNÍ   |              |                  | MĚ          | NA                  |              | NÁZEV ET     | APY        |               |                                                     |                                                 |
| Identifikace operace     |    | Žádost o podporu            |              |                  | C           | ĽΚ                  |              |              |            |               |                                                     |                                                 |
| Projekt                  |    | CELKOVÉ ZDROJE              | CELKOVÉ NEZ  | PŮSOBILÉ VÝDAJE  | JPI         | P NEZPŮSOBILÉ       |              | CELKOVÉ      | ZPŮSOBILÉ  | /ÝDAJE        | JINÉ PENĚŽNÍ PŘÍJMY (                               | JPP)                                            |
| Popis projektu           |    | CZV BEZ PŘÍJMŮ              | PŘÍJMY DLE Č | 1. 61 OBECNÉHO N | AŘÍZENÍ PŘ  | SPĚVEK UNIE         |              | PODPORA      | Z NÁR. VEŘ | EJNÝCH ZDROJŮ | PODPORA CELKEM                                      |                                                 |
| Specifické cíle          |    |                             |              |                  |             |                     |              |              |            |               |                                                     |                                                 |
| Etapy projektu           |    | VLASTNÍ ZDROJ FINANCOVÁNÍ   | % VLASTNÍHO  | FINANCOVÁNÍ      | 8           | ZDROJ FINANCOVÁNÍ \ | /LASTNÍHO PO | DÍLU         |            | _             | - 15                                                |                                                 |
| Indikátory               |    |                             |              | 10,00            | Sc          | ukromé zdroje       |              |              |            |               | Rozpad final                                        | nci                                             |
| Horizontální principy    |    |                             |              |                  |             |                     |              |              |            |               | Při změné vlastního po<br>je nutné použít toto tlad | dilu, při změně rozpočtu<br>lítko pro zobrazení |
| Umístění                 |    |                             |              |                  |             |                     |              |              |            |               | aktuálního přehledu fin                             | ancování.                                       |
| Subjekty                 | ^  |                             |              |                  |             | _                   |              |              |            |               |                                                     |                                                 |
| Subjekty projektu        |    |                             |              |                  |             |                     | Uložit       |              |            |               |                                                     |                                                 |
| Adresy subjektu          |    |                             |              |                  |             |                     |              |              |            |               |                                                     |                                                 |
| Osoby subjektu           |    |                             |              |                  |             |                     |              |              |            |               |                                                     |                                                 |
| Účty subjektu            |    |                             |              |                  |             |                     |              |              |            |               |                                                     |                                                 |
| Financování              | ^  |                             |              |                  |             |                     |              |              |            |               |                                                     |                                                 |
| Rozpočet základní        |    |                             |              |                  |             |                     |              |              |            |               |                                                     |                                                 |
| Přehled zdrojů financová | ní |                             |              |                  |             |                     |              |              |            |               |                                                     |                                                 |

Obrázek 145: Záložka Přehled zdrojů financování

Uživatel vstoupí na záložku **Přehled zdrojů financování** a přes stisknutí tlačítka **Rozpad financí** dojde k automatickému naplnění relevantních položek Přehledu zdrojů financování.

Pokud jsou při žádosti o podporu uvažovány příjmy, v závislosti na předchozím nastavení na výzvě, na záložce Přehled zdrojů financování je nutné je zohlednit. V případě jiných peněžních příjmů než dle výkladu čl. 61 obecného nařízení EK vyplněním do příslušného pole **Jiné peněžní příjmy**. V případě aplikace příjmů dle čl. 61 obecného nařízení EK je částka příjmů automaticky vyplněna z modulu CBA do pole **Příjmy dle čl. 61 obecného nařízení**. Uživatel má možnost dále vyplnit pole **% vlastního financování**, které určuje výši vlastního podílu financování na celkových výdajích projektu v %. Po zadání % vlastního financování může systém MS2014+ v některých případech, kdy to není možné zjistit automaticky dle právní formy žadatele, vyžadovat určení konkrétní identifikace zdroje financování pro vlastní podíl žadatele z nabídnutého číselníku zdrojů financování. Po automatickém načtení nebo ručním naplnění polí záložky Přehled zdrojů financování uživatel ukončí práci na záložce tlačítkem **Uložit**.

### 5.8.3. Záložka Finanční plán projektu

Finanční plán projektu lze vyplnit až po nastavení právní formy žadatele, vyplnění rozpočtu projektu a přehled zdrojů financování. Finanční plán projektu lze založit jen na žádosti o podporu, která má proveden rozpad financí na jednotlivé zdroje (přes tlačítko **Rozpad financí** na záložce Přehled zdrojů financování). Finanční plán projektu je na žádosti o podporu vyplňován buď ručně uživatelem nebo automaticky systémem MS2014+, pokud byla na výzvě od ŘO nastavena volba automatického generování finančního plánu projektu a je dostupná odpovídající šablona finančního plánu projektu nadefinovaná od ŘO. Pokud byla navíc na výzvě nastavena volba **Zpřístupnit pole investice/neinvestice**, uživatel vyplňuje na finanční plán projektu i pole nesoucí informaci o rozdělení částek na investice a neinvestice.

|                        | STUP K PROJEKTU              | $\mathbf{\Sigma}$ | PLNÉ MOCI                                 | KOPÍR        | TAVO              | × VYI                 | MAZAT ŽÁDOST            | V KONTR              | OLA 🔒                     | FINALIZACE                  | TISK                                   |                                                |
|------------------------|------------------------------|-------------------|-------------------------------------------|--------------|-------------------|-----------------------|-------------------------|----------------------|---------------------------|-----------------------------|----------------------------------------|------------------------------------------------|
| oučtový<br>ádek        | Pořadí finančního p          | lánu              | Datum předlož                             | ení Záloha   | <b>- plán</b>     | Záloha -<br>Investice | Záloha -<br>Neinvestice | Vyúčtování -<br>plán | Vyúčtování<br>- Investice | Vyúčtování -<br>Neinvestice | Vyúčtování - plán<br>očištěné o příjmy | Vyúčtování -<br>Investice očištěné o<br>příjmy |
|                        |                              | 1                 | 23. 12. 2015                              |              |                   |                       |                         | 12 100,00            |                           |                             | 12 045,26                              | 0,00                                           |
|                        |                              | 2                 | 12. 4. 2016                               |              |                   |                       |                         | 10 005,00            |                           |                             | 9 959,74                               | 0,00                                           |
| 1                      |                              | 3                 |                                           |              | 0,00              | 0,00                  | 0,00                    | 22 105,00            | 0,00                      | 0,00                        | 22 005,00                              | 0,00                                           |
| <                      |                              |                   |                                           |              | •                 | •                     | •                       | •                    | •                         | •                           | •                                      | -                                              |
| Údaje<br>POŘADÍ F<br>1 | OVY ZAZNAM<br>NANČNÍHO PLÁNU | <b>D</b> A<br>23. | Smazat zazn<br>NTUM PŘEDLOŽEN<br>12. 2015 | am (         | тара<br>1   1   1 | etapa                 |                         | Storno               | čná platba                |                             |                                        |                                                |
|                        |                              |                   |                                           | UCTOVÁNI - I | PLAN              | 12                    | 100,00                  | JCTOVANI - PLAN      | DCISTENE O PR<br>1        | іјмү<br>2 045,26            |                                        |                                                |
|                        |                              |                   |                                           |              |                   | -                     | dle                     | e režimu fir         | nancován                  | ıí vyplnění č               | ástek finančn                          | ího plánu, kter                                |

Uživatel vstoupí na záložku finanční plán a přes tlačítko **Nový** jsou mu zpřístupněna pole pro vyplnění částek položky finančního plánu a další atributy finančního plánu. Pokud byl na výzvě nastaven režim financování ex-ante, jsou relevantní pole pro vyplnění **Záloha – plán** pro zálohu a **Vyúčtování – plán** pro vyúčtování zálohy. Pokud byla vyhlášena výzva pro projekty v režimu ex-post, je relevantní pro vyplnění pouze pole Vyúčtování – plán. Uživatel vyplní dále pole **Datum předložení** a případně zaškrtávací pole **Závěrečná platba**, pakliže je pod touto položkou plánována a bude se v budoucnu tvořit **Závěrečná žádost o platbu**. Svoje zadání údajů uživatel potvrdí volbou **Uložit**.

Při zakládání finančního plánu je prováděná kontrola shody částek finančního plánu na rozpočet projektu. Kontrola shody částek finančního plánu je prováděná klikem na tlačítko **Kontrola shody částek finančního plánu a rozpočtu** (kontrola je prováděna na celkové způsobilé výdaje projektu).

Pokud se částky finančního plánu a rozpočtu projektu neshodují, je uživatel upozorněn chybovým hlášení, finanční plán nelze uložit a musí být provedena úprava finančního plánu (popř. Rozpočtu).

V případě automaticky generovaného finančního plánu uživatel vstoupí na záložku Finanční plán a otevře formulář finančního plánu, následně je finanční plán systémem MS2014+ automaticky vygenerován.

# 5.9. Záložka Kategorie intervencí

Datová oblast **Kategorie intervencí** obsahuje záznamy za jednotlivé dimenze kategorií intervencí, jimiž jsou Tematický cíl, Oblast intervence, Vedlejší téma ESF, Forma financování, Mechanismus územního plnění, Ekonomická aktivita, Typ území a Lokalizace.

| JULICA 147. Euro           |                               |                           |               |                             |                      |               |                  |                          |
|----------------------------|-------------------------------|---------------------------|---------------|-----------------------------|----------------------|---------------|------------------|--------------------------|
| Profil objektu             | KATEGORIE INTERVENCÍ          |                           |               |                             |                      |               |                  |                          |
| Nová depeše a koncepty     | 👘 PŘÍSTUP K PROJEKTU          | PLNÉ MOCI 🗍 KOPÍROVAT     | VYMAZAT ŽÁDOS | T 💉 KONTROLA                | FINALIZACE           | 🖶 TISK        |                  |                          |
| Přehled depeší             | Tomotický of                  |                           |               |                             |                      |               |                  |                          |
| Poznámky                   | Tematicky cil                 |                           |               |                             |                      |               |                  |                          |
| Úkoly                      | Kód Název                     |                           | Ná            | ázev specifického cíle      |                      |               | Procentní podíl  | Indikativní alokace      |
| Datová oblast žádosti 🔨 🔨  | To Nencužija s                | (nourse technické nomece) | Y             | lan Kané madanén du ara wén | la encience o sícle: | Y             | T                |                          |
| dentifikace projektu 🔨     | 12 Nepouzije se               | r (pouze technicka pomoc) | 4             | lepseni podminek pro vyd    | ku spojenou s vyzku  | menna pro     | 100,00           |                          |
| Identifikace operace       |                               | oložek na stránku 25 💌    |               |                             |                      |               | C+-              | ánka 1 z 1. noložky 1 a  |
| Projekt                    |                               |                           |               |                             |                      |               | 50               | alika i z i, położky i e |
| Popis projektu             | Oblast intervence             |                           |               |                             |                      |               |                  |                          |
| Specifické cíle            | Via Niew                      |                           |               | fann an stift die alle      |                      |               | December ( and ) | Indifferent states       |
| Etapy projektu             | NOU NAZEV                     |                           |               | azev specifickeno che       |                      |               | Procentini podi  |                          |
| Indikátory                 | Nenalezeny žádné záznamy k zo | brazení                   |               |                             |                      |               |                  | ·                        |
| Horizontální principy      |                               |                           |               |                             |                      |               |                  | •                        |
| Jmístění                   |                               | oložek na stránku 25 👻    |               |                             |                      |               | Str              | ánka 1 z 1, položky 0 a  |
| larmonogram                |                               |                           |               |                             |                      |               |                  |                          |
| Synergie                   | Nový záznam                   | Smazat záznam             | Uložit        | Storno                      |                      |               |                  |                          |
| čilová skupina             | INÁZEV SPECIFICKÉHO CÍLE      |                           |               |                             |                      |               |                  |                          |
| Subjekty 🔨                 |                               |                           | E             |                             |                      |               |                  |                          |
| Subjekty projektu          |                               |                           |               |                             | INDIKA               | TIVNÍ ALOKACE | KOEFIC           | IENT KLIMATICKÉ ZMĚ)     |
| Adresy subjektu            |                               |                           |               |                             |                      |               |                  |                          |
| Osoby subjektu             |                               |                           |               |                             |                      |               |                  |                          |
| Účty subjektu              |                               |                           |               |                             |                      |               |                  |                          |
| Účetní období              |                               |                           |               |                             |                      |               |                  |                          |
| CZ NACE                    |                               |                           |               |                             |                      |               |                  |                          |
| Veřejná podpora            | Vedlejší téma ESF             |                           |               |                             |                      |               |                  |                          |
| Financování 🔨              | Kód Název                     |                           |               | Název specifického cíle     |                      |               | Procentní podíl  | Indikativní aloka        |
| Přehled zdrojů financování | <b>Y</b>                      |                           | Ţ             |                             |                      | Ţ             |                  | ¥                        |
| Finanční plán              | Nenalezeny žádné záznamy k zo | brazení                   |               |                             |                      |               |                  |                          |
| (ategorie intervenci       |                               |                           |               |                             |                      |               |                  | •                        |

Záznamy Tematického cíle se automaticky generují na základě zvolených specifických cílů na záložce Specifické cíle a jejich vazby na tematický cíl. Záznamy jsou tedy uvedeny za každý specifický cíl, přičemž jednomu specifickému cíli odpovídá jeden tematický cíl. Procentní podíl je automaticky nastaven na hodnotu 100 %. Indikativní alokace je automaticky dopočítána z částky příspěvku Unie, procent na specifickém cíli a procent na vygenerovaném záznamu. Na pozadí se vygenerované záznamy rozpadají za kategorie regionu (Méně rozvinuté regiony, Více rozvinuté regiony, Nerelevantní) podle procent uvedených na specifickém cíli. Rozpad za kategorii regionu je proveden pouze tehdy, je-li její procentní podíl větší než nula.

| Obrázek<br>KATEGORIE | 148: Te<br>Intervenci | matický cí          | I                    |               |                      |               |            |        |   |                 |                               |
|----------------------|-----------------------|---------------------|----------------------|---------------|----------------------|---------------|------------|--------|---|-----------------|-------------------------------|
| 🗰 PŘÍSTUP            | K PROJEKTU            | PLNÉ MOCI           | KOPIROVAT            | X VYMAZAT ŽÁD | IOST 🖌 KONTR         | м 🔒           | FINALIZACE | 🔒 тізк |   |                 |                               |
| Tematický c          | 4                     |                     |                      |               |                      |               |            |        |   |                 |                               |
| Kód                  | Název                 |                     |                      |               | Název specifického c | le            |            |        |   | Procentní podíl | Indikativní alokace           |
| <b>Y</b>             |                       |                     |                      | Y             |                      |               |            |        | Y | <b>Y</b>        | <b>Y</b>                      |
| 01                   | Posilení výzk         | umu, technologickél | ho rozvoje a inovaci |               | Specifický cil pro l | ROP první (CE | BA)        |        |   | 100,00          | 965 909,10                    |
|                      |                       |                     |                      |               |                      |               |            |        |   | *               | *                             |
| H 4 1                | F H Pol               | oček na stránku 25  | •                    |               |                      |               |            |        |   | Strår           | ika 1 z 1, položky 1 až 1 z 1 |

Záznamy oblasti intervence vybírá uživatel zvlášť za každý specifický cíl uvedený na záložce Specifické cíle, přičemž počet záznamů za každý specifický cíl může být v rozmezí jeden a více. Výběr záznamů oblasti intervence je omezen číselníkem nastaveným na výzvě. Uživatel ke každému záznamu vyplní procentní podíl. V systému se záznamy oblasti intervence rozpadají za kategorie regionu (Méně rozvinuté, Více rozvinuté) podle procent uvedených na záložce Specifické cíle. Rozpad za kategorii regionu je proveden pouze tehdy, je-li její procentní podíl větší než nula. Celkový součet za záznamy oblasti intervence v rámci každého specifického cíle by měl být roven 100 %. Indikativní alokace je automaticky dopočítána z částky příspěvku Unie, procent na specifickém cíli a procent na vybraném záznamu.

**Obrázek 149: Oblast intervence** 

| Oblast inter               | vence                                                         |        |                                   |                     |                 |                             |
|----------------------------|---------------------------------------------------------------|--------|-----------------------------------|---------------------|-----------------|-----------------------------|
| Kód                        | Název                                                         | Ná     | zev specifického cíle             |                     | Procentní podíl | Indikativní alokace         |
| <b>T</b>                   | Y                                                             |        |                                   | Y                   | <b>T</b>        | <b>T</b>                    |
| 005                        | Elektřina (skladování a přenos)                               | Sp     | ecifický cíl pro IROP první (CBA) |                     | 100,00          | 965 909,10                  |
|                            |                                                               |        |                                   |                     | •               | •                           |
| K (                        | ▶ ▶I Položek na stránku 25 ▼                                  |        |                                   |                     | Stránk          | a 1 z 1, položky 1 až 1 z 1 |
| Nový                       | záznam Smazat záznam Uložit                                   |        | Storno                            |                     |                 |                             |
| NÁZEV SPEC<br>Specifický ( | cifického cíle<br>cíl pro IROP první (CBA)                    | =      |                                   |                     |                 |                             |
|                            |                                                               |        | PROCENTNI PODIL                   | INDIKATIVNÍ ALOKACE | KOEFICIEN       | KLIMATICKÉ ZMĚNY            |
| Elektrina (s               | kladování a prenos)                                           | =      | 100                               | 965.9               | 09,10           | 0,00                        |
| PODSKUPINA<br>Energeticka  | skupina<br>Infrastruktura Infrastruktury poskytující základní | *<br>* |                                   |                     |                 |                             |

Uživatel stiskem tlačítka **Nový záznam** vybírá z číselníku název specifického cíle a následně název oblasti intervence. Do pole procentní podíl vyplní příslušnou hodnotu. Stiskem tlačítka **Uložit** hodnoty uloží.

Záznamy vedlejšího tématu ESF vybírá uživatel zvlášť za každý specifický cíl uvedený na záložce Specifické cíle, přičemž počet záznamů za každý specifický cíl může být v rozmezí jeden a více. V systému se záznamy oblasti intervence rozpadají za kategorie regionu (Méně rozvinuté, Více rozvinuté) podle procent uvedených na záložce Specifické cíle. Rozpad za kategorii regionu je proveden pouze tehdy, je-li její procentní podíl větší než nula.

Indikativní alokace každého unikátního záznamu je dána celou částkou příspěvku Unie a procentní podíl je tedy automaticky nastaven na hodnotu 100. V případě, že je jeden záznam vedlejšího tématu ESF vybrán vícekrát (za různé specifické cíle), jsou procentní podíly

takových záznamů dány procentními podíly specifických cílů, na které jsou navázané. Vedlejší téma ESF je nutné vybrat pouze tehdy, je-li specifický cíl uvedený na žádosti financován z fondu ESF. Položka Záznamy vedlejšího tématu je relevantní pouze pro projekty financované z ESF.

#### Obrázek 150: Vedlejší téma ESF

and the second second

| Vedlejsi ter | na ESF                       |   |                         |               |                     |     |                 |                           |
|--------------|------------------------------|---|-------------------------|---------------|---------------------|-----|-----------------|---------------------------|
| Kód          | Název                        |   | Název specifického cíle |               |                     |     | Procentní podil | Indikativní alokace       |
| Y            |                              | Y |                         |               |                     | Y   | <b>T</b>        | T                         |
| 2            | Zvýšení přistupnosti         |   | Specifický cíl pro IRO  | P první (CBA) | )                   |     | 100,00          | 965 909,10                |
|              |                              |   |                         |               |                     |     |                 |                           |
| H 41         | Položek na stránku 25 *      |   |                         |               |                     |     | Stránk          | 1 z 1, položky 1 až 1 z 1 |
| Novj         | yzáznam Smazat záznam Uložit |   | Storno                  |               |                     |     |                 |                           |
| 🛛 NÁZEV SPE  | CIFICKÉHO CILE               |   |                         |               |                     |     |                 |                           |
| Specifický   | cil pro IROP první (CBA)     |   |                         |               |                     |     |                 |                           |
| NÁZEV        |                              | _ | PROCENTNÍ PODÍL         |               | INDIKATIVNÍ ALOKACE |     | KOEFICIENT      | KLIMATICKÉ ZMĚNY          |
| Zvýšení při  | stupnosti                    |   |                         | 100,00        | 965                 | 905 | 3,10            |                           |
|              |                              |   |                         |               | Plněn               | 0   | automaticky     |                           |
|              |                              |   |                         |               |                     |     | automationy     |                           |

**Záznam formy financování** vybírá uživatel pouze jeden za projekt z předem definovaného číselníku stiskem tlačítka **Nový záznam**. V systému se zvolený záznam rozpadá na specifické cíle vybrané na žádosti o podporu, pro něž byl záznam formy financování vybrán v matričních datech výzvy, a dále se rozpadá za kategorie regionu (Méně rozvinuté, Více rozvinuté) podle procent uvedených na záložce Specifické cíle. Rozpad za kategorii regionu je proveden pouze tehdy, je-li její procentní podíl větší jak nula. Procentní podíl je automaticky nastaven na hodnotu 100 %. Indikativní alokace záznamu za projekt je dána celou částkou příspěvku Unie.

#### Obrázek 151: Forma financování

| Forma financován       |                               |                                   |                                   |
|------------------------|-------------------------------|-----------------------------------|-----------------------------------|
| Kód                    | Název                         | Procentní podíl                   | Indikativní alokace               |
| <b>Y</b>               | Y                             | <b>T</b>                          | Ψ                                 |
| 02                     | Vratný grant                  | 100,00                            | 965 909,10                        |
|                        |                               | *                                 | *                                 |
| KK PD                  | Položek na stránku 25 💌       |                                   | Stránka 1 z 1, položky 1 až 1 z 1 |
| Nový zázn              | m Smazat záznam Uložit Storno |                                   |                                   |
| ΝΑ΄ΖΕΥ<br>Vratný grant |                               | INDIKATIVNÍ ALOKACE<br>965 909,10 |                                   |
|                        |                               | Plněno aut                        | omaticky                          |

**Záznam ekonomické aktivity** vybírá uživatel pouze jeden za projekt z předem definovaného číselníku stiskem tlačítka **Nový záznam**. V systému se zvolený záznam rozpadá za všechny specifické cíle vybrané na žádosti o podporu a kategorie regionu stejně jako výše. Procentní podíl je automaticky nastaven na hodnotu 100 %. Indikativní alokace záznamu za projekt je dána celou částkou příspěvku Unie.

#### Obrázek 152: Ekonomická aktivita

| Ekonomická aktivi           | ta                      |                 |       |                                  |                                   |
|-----------------------------|-------------------------|-----------------|-------|----------------------------------|-----------------------------------|
| Kód                         | Název                   |                 |       | Procentní podil                  | Indikativní alokace               |
| <b>T</b>                    |                         |                 | Y     | <b></b>                          | <b></b>                           |
| 51                          | Zemědělství a lesnictví |                 |       | 100,00                           | 965 909,10                        |
|                             |                         |                 |       | •                                | •                                 |
| H 4 1 - >                   | Položek na stránku 25 👻 |                 |       |                                  | Stránka 1 z 1, položky 1 až 1 z 1 |
| Nový zázna                  | ım Smazat záznam Uložit | Storno          |       |                                  |                                   |
| NÁZEV<br>Zemědělství a lesi | nictví                  | PROCENTNÍ PODÍL | 00,00 | NDIKATIVNÍ ALOKACE<br>965 909,10 |                                   |
|                             |                         |                 |       | Plněno automa                    | ticky                             |

**Záznam mechanismu územního plnění** vybírá uživatel pouze jeden za projekt z předem definovaného číselníku stiskem tlačítka **Nový záznam**. V systému se zvolený záznam rozpadá za specifické cíle vybrané na žádosti o podporu, pro něž byl záznam formy financování vybrán v matričních datech výzvy, a dále se rozpadá za kategorie regionu stejně jako výše. Procentní podíl je automaticky nastaven na hodnotu 100 %. Indikativní alokace záznamu za projekt je dána celou částkou příspěvku Unie. Pokud na programu, resp. na výzvě zvolí Řídicí orgán položku k typu území "nevztahuje se", a nastaví tuto možnost pro formulář žádosti o podporu, uživateli se tento údaj automaticky vyplní do formuláře žádosti o podporu.

| ntegrované územní investice - ve městech        |                                                                           |                                                                     |                                                                                            | Y [                                                                                       |                                                                                      |                                                                                                    |
|-------------------------------------------------|---------------------------------------------------------------------------|---------------------------------------------------------------------|--------------------------------------------------------------------------------------------|-------------------------------------------------------------------------------------------|--------------------------------------------------------------------------------------|----------------------------------------------------------------------------------------------------|
| ntegrované územní investice - ve městech        |                                                                           |                                                                     |                                                                                            |                                                                                           | 1                                                                                    |                                                                                                    |
|                                                 |                                                                           |                                                                     |                                                                                            |                                                                                           | 100,00                                                                               | 965 909,1                                                                                            |
| Položek na stránku 25 🔹<br>Smazat záznam Uložit |                                                                           | Storno                                                              |                                                                                            |                                                                                           |                                                                                      | Stránka 1 z 1, položky 1 až 1 z                                                                      |
| investice - ve mëstech                          |                                                                           | PROCENTNÍ PODÍL                                                     | 100,00                                                                                     |                                                                                           | KATTVNÍ ALOKACE<br>965 909,10                                                        |                                                                                                    |
|                                                 | Položek na stránku 25 V<br>Smazat záznam Uložit<br>investice - ve městech | Položek na stránku 25 V Smazat záznam Uložit investice - ve městech | Položek na stránku 25 V Smazat záznam Uložit Storno PROCENTNÍ PODÍL investice - ve městech | Položek na stránku 25 V<br>Smazat záznam Uložit Storno<br>investice - ve městech E 100,00 | Položek na stránku 25 • Smazat záznam Uložit Storno investice - ve městech El 100,00 | Položek na stránku 25 V<br>Smazat záznam Uložit Storno<br>investice - ve městech E 100,00 965 909,10 |

Obrázek 153: Mechanismus územního plnění

**Záznamy lokalizace** se automaticky generují na základě zvolených záznamů místa realizace projektu. Záznamy se generují za projekt a jejich počet je v rozsahu jeden či více. V systému se záznamy za projekt automaticky rozpadají za všechny specifické cíle vybrané na žádosti o podporu. Indikativní alokace záznamu za projekt je dána jeho procentním podílem a částkou příspěvku Unie a plní se automaticky.

| Obrázek 154             | 4: Lokalizace           |                          | _               |            |                    |                                   |
|-------------------------|-------------------------|--------------------------|-----------------|------------|--------------------|-----------------------------------|
| Lokalizace              |                         |                          |                 |            |                    |                                   |
| Kód                     | Název                   |                          |                 |            | Procentní podíl    | Indikativní alokace               |
| <b>Y</b>                |                         |                          |                 | <b>Y</b> [ | Y                  | <b>Y</b>                          |
| CZ071                   | Olomoucký kraj          |                          |                 |            | 100,00             | 850 000,00                        |
|                         |                         |                          |                 |            | •                  | •                                 |
| K < 1 ▶ ▶               | Položek na stránku 25 🔹 | •                        |                 |            |                    | Stránka 1 z 1, položky 1 až 1 z 1 |
| NÁZEV                   |                         |                          | PROCENTNÍ PODÍL | IN         | IDIKATIVNÍ ALOKACE |                                   |
| Olomoucký kraj          |                         |                          | 100,00          |            | 850 000,00         |                                   |
| NUTS2<br>Střední Morava |                         | NUTS1<br>Česká republika |                 |            | Plněno auto        | omaticky                          |
|                         |                         |                          |                 |            |                    | NV                                |

**Záznamy typu území** se automaticky generují na základě zvolených záznamů místa realizace projektu. Záznamy se generují za projekt a jejich počet je v rozsahu jeden či více. V systému se záznamy za projekt automaticky rozpadají za všechny specifické cíle vybrané na žádosti o podporu. Indikativní alokace záznamu za projekt je dána jeho procentním podílem a částkou příspěvku Unie a plní se automaticky. Pokud na programu, resp. na výzvě zvolí Řídicí orgán položku k typu území "nevztahuje se", a nastaví tuto možnost pro formulář žádosti o podporu, uživateli se tento údaj automaticky vyplní do formuláře žádosti o podporu.

| Typ území      |                                                          |                 |                     |                                   |  |  |  |  |  |
|----------------|----------------------------------------------------------|-----------------|---------------------|-----------------------------------|--|--|--|--|--|
| Kód            | Název                                                    |                 | Procentní podil     | Indikativní alokace               |  |  |  |  |  |
|                |                                                          | Y               | <b>T</b>            | <b></b>                           |  |  |  |  |  |
| 02             | Malé městské oblasti (střední hustota > 5000 obyvatel)   |                 | 6,52                | 55 420,00                         |  |  |  |  |  |
| 01             | Velké městské oblasti (hustě obydlené > 50 000 obyvatel) |                 | 0,25                | 2 125,00                          |  |  |  |  |  |
| 03             | Venkovské oblasti (řídce osídlené)                       |                 | 93,23               | 792 455,00                        |  |  |  |  |  |
|                |                                                          |                 | •                   | •                                 |  |  |  |  |  |
| <b>K</b> € 1 ► | M Položek na stránku 25 👻                                |                 |                     | Stránka 1 z 1, položky 1 až 3 z 3 |  |  |  |  |  |
| NÁZEV          |                                                          | PROCENTNÍ PODÍL | INDIKATIVNÍ ALOKACE |                                   |  |  |  |  |  |
|                | blacti (ctřední buctota > 5000 obuvatel)                 | 6.52            | 55 420.00           |                                   |  |  |  |  |  |

# 5.10. Záložka Klíčové aktivity

V rámci záložky **Klíčové aktivity** může uživatel vybrat klíčovou aktivitu jak z číselníku klíčových aktivit (matriční data, která jsou předem definovaná na výzvě) nebo může vytvořit záznam ručně vepsáním názvu klíčové aktivity, která bude v rámci projektu realizována.

#### Obrázek 156: Záložka Klíčové aktivity

| Profil objektu             | KLÍČOVÉ AKTIVITY                                                                             |                                                                                                    |
|----------------------------|----------------------------------------------------------------------------------------------|----------------------------------------------------------------------------------------------------|
| Nová depeše a koncepty     | 🏟 PŘÍSTUP K PROJEKTU 🞽 PLNÉ MOCI 🗇 KOPÍROVAT 🗶 VYMAZAT ŽÁDOST 🖌 KONTROLA 🔒 FINALIZACE 🖨 TISK |                                                                                                    |
| Přehled depeší             | Název klíčové aktivity                                                                       |                                                                                                    |
| Poznámky                   |                                                                                              | The second second secon |
| Úkoly                      | Nenalezeny žádné záznamy k zobrazení                                                         |                                                                                                    |
| Datová oblast žádosti 🔨    | H 4 1 + H Položek na stránku 25 - Stránka 1 z 1, pol                                         | ožky O až O z O                                                                                                    |
| Identifikace projektu 🔨    | Nový záznam Smazat záznam Uložit Storno                                                      |                                                                                                    |
| Identifikace operace       | N FRU IT BANK AUTONTY                                                                        |                                                                                                    |
| Projekt                    |                                                                                              |                                                                                                    |
| Popis projektu             | NÁZEV KLÍČOVÉ AKTIVITY                                                                       |                                                                                                    |
| Specifické cíle            |                                                                                              |                                                                                                    |
| Etapy projektu             | POPIS KLIĆOVE AKTIVITY 0/2000 Oteviit v n                                                    | ovém okně                                                                                                    |
| Indikátory                 |                                                                                              |                                                                                                    |
| Horizontální principy      |                                                                                              |                                                                                                    |
| Umístění                   |                                                                                              |                                                                                                    |
| Harmonogram                |                                                                                              |                                                                                                    |
| Synergie                   | PŘEHLED NÁKLADŮ 0/2000 Otevřit v n                                                           | lovém okně                                                                                                    |
| Cílová skupina             |                                                                                              |                                                                                                    |
| Subjekty                   |                                                                                              |                                                                                                    |
| Subjekty projektu          |                                                                                              |                                                                                                    |
| Adresy subjektu            |                                                                                              |                                                                                                    |
| Osoby subjektu             |                                                                                              |                                                                                                    |
| Účty subjektu              |                                                                                              |                                                                                                    |
| Účetní období              |                                                                                              |                                                                                                    |
| CZ NACE                    |                                                                                              |                                                                                                    |
| Veřejná podpora            |                                                                                              |                                                                                                    |
| Financování 🔨              |                                                                                              |                                                                                                    |
| Přehled zdrojů financování |                                                                                              |                                                                                                    |
| Finanční plán              |                                                                                              |                                                                                                    |
| Kategorie intervencí       |                                                                                              |                                                                                                    |
| EDS bilance                |                                                                                              |                                                                                                    |
| EDS roky                   |                                                                                              |                                                                                                    |
| Klíčové aktivity           |                                                                                              |                                                                                                    |
|                            |                                                                                              |                                                                                                    |

Uživatel volí jednu variantu vložení záznamu – buď výběr z číselníku, nebo ruční plnění. Stiskem tlačítka **Nový záznam** může uživatel editovat data, tlačítkem **Uložit** potvrdí.

| PŘÍSTUP K PROJEKTU                               | ROMUNIKACE            | 🗙 VYMAZAT ŽÁDOST | V KONTROLA | FINALIZACE           | 🚔 тізк            |                                 |
|--------------------------------------------------|-----------------------|------------------|------------|----------------------|-------------------|---------------------------------|
| ev klíčové aktivity                              |                       |                  |            | Název klíčové aktivi | ity               |                                 |
|                                                  | 1                     |                  | Y          |                      |                   |                                 |
| 1 Po                                             | ložek na stránku 25 💌 |                  |            |                      |                   | Stránka 1 z 1, položky 0 až 0 z |
| Nový záznam                                      | Kopírovat zázna       | ım Smazat záz    | nam        | Uložit               | Storno            |                                 |
| IÁZEV KLÍČOVÉ AKTIVITY                           |                       |                  |            |                      | Výběr z číselníku |                                 |
| IÁZEV KLÍČOVÉ AKTIVITY<br>Popis klíčové aktivity |                       |                  |            |                      | Ruční plnění      | Otevřít v novém okně            |
|                                                  |                       |                  |            | l                    |                   |                                 |
|                                                  |                       |                  |            |                      |                   |                                 |
|                                                  |                       |                  |            |                      |                   |                                 |
|                                                  |                       |                  |            |                      |                   |                                 |

# 5.11. Záložka Dokumenty

Na záložce **Dokumenty** vybírá žadatel volbou z číselníku předem definované přílohy stanovené na výzvě a v Příručce pro žadatele/příjemce daného ŘO, kde jsou uvedeny informace nejen o druhu přílohy a formátu přikládaného souboru, ale např. zde může být uvedeno pořadí, ve kterém je nutné soubory přikládat. Na výzvě se také definuje, zda je daný dokument povinný/povinně volitelný/nepovinný.

Uživatel má také možnost založit si vlastní, uživatelskou přílohu a tu k žádosti o podporu připojit.

| Obrázek 15                                                    | 58: Záložka Doł          | cumenty             |                                |                     |               |      | 0                                 |
|---------------------------------------------------------------|--------------------------|---------------------|--------------------------------|---------------------|---------------|------|-----------------------------------|
| DOKUMENTY                                                     |                          |                     |                                |                     |               |      |                                   |
| 🗰 PŘÍSTUP K PROJEKTU 🞽 PLNÉ MOCI 🗇 KOPÍROVAT 🗶 VYMAZAT ŽÁDOST |                          |                     | 🗸 KONTROLA 🔒 FINALIZACE 🖨 TISK |                     |               |      |                                   |
| Pořadí                                                        | Název dokumentu          |                     |                                | Doložený soubor     | Povi          | nný  | Příloha                           |
| <b>Y</b>                                                      |                          |                     | Υ                              |                     |               |      | Υ                                 |
| 1                                                             | Ostatní                  |                     |                                |                     |               | 4    |                                   |
|                                                               |                          |                     | Ехро                           | t standardní        |               |      |                                   |
|                                                               | ▶I Položek na stránku 25 | •                   |                                |                     |               |      | Stránka 1 z 1, položky 1 až 1 z 1 |
| Nový zázr                                                     | nam Smazat zá            | iznam               | Uložit                         | Storno              |               |      |                                   |
| POŘADÍ                                                        | NÁZEV DOKUMENTU          |                     |                                |                     |               |      |                                   |
| ČÍSLO                                                         | NÁZEV PŘEDDEFINOVANÉHO   | DOKUMENTU           |                                |                     |               |      |                                   |
| Povinný                                                       | Doložený soubor          | ODKAZ NA UMÍSTĚNÍ D | OKUMENTU                       |                     |               |      | ΤΥΡ ΡŘÍLOΗΥ                       |
| POPIS DOKUMENTU                                               |                          |                     |                                |                     |               |      | 0/2000 Otevřít v novém okně       |
|                                                               |                          |                     |                                |                     |               |      | Výběr                             |
|                                                               |                          |                     |                                |                     |               |      | předdefinované                    |
|                                                               |                          |                     |                                |                     |               |      | přílohy                           |
| PŘÍLOHA                                                       |                          |                     | Připoiit                       | OSOBA, KTERÁ SOUBOR | ZADALA DO MS2 | 014+ | DATUM VLOŽENÍ                     |
| <b>_</b>                                                      |                          |                     |                                |                     |               |      | VERZE DOKUMENTU                   |
| Poo<br>příl                                                   | dpis<br>ohy<br>skem      |                     |                                |                     |               |      |                                   |
| iko                                                           | ny pečetě                |                     |                                |                     |               |      |                                   |

Údaje o povinnosti přílohy jsou z výzvy přenášeny do žádosti o podporu, stejně tak se může z výzvy přenášet atribut typ přílohy – zda je vyžadována elektronická nebo listinná.

| Obrázek 159: Údaje o příloze<br>Obráz NA UMÍSTĚNÍ DOKUMENTU<br>Povinný povinný povinní povinný povinný povinný povinný povinný povinný povinný pov | TYP PŘÍLOHY |                      |
|----------------------------------------------------------------------------------------------------|-------------|----------------------|
| POPIS DOKUMENTU                                                                                                    | 0/2000      | Otevřít v novém okně |
Uživatel stiskne tlačítko **Nový záznam**. Soubor lze buď přiložit fyzicky přímo do aplikace IS KP14+ a následně potvrdit jeho platnost kvalifikovaným elektronickým podpisem – vyžadují-li to podmínky výzvy - (stiskem **pečetě** vedle položky Soubor - blíže k podepisování prostřednictvím kvalifikovaného elektronického podpisu viz kap. 6) nebo žadatel může v případě listinného typu přílohy zaškrtnout checkbox "Doložený soubor" a uvést odkaz na jeho umístění. Tlačítkem **Uložit** žadatel údaje uloží.

Po uložení údajů se zobrazí tlačítko **Otevřít**, kterým lze vložený soubor zobrazit a zobrazí se informace o tom, jaký uživatel příslušný soubor vložil + datum vložení.

| Obrázek 16      | 0: Otevření při             | loženého doku           | ımentu    |                     |           |               |   | AX                                     |
|-----------------|-----------------------------|-------------------------|-----------|---------------------|-----------|---------------|---|----------------------------------------|
| DOKUMENTY       |                             |                         |           |                     |           |               |   |                                        |
| PŘÍSTUP K PRO   | JEKTU MOCI                  | X ZRUŠENÍ SDÍLENÍ       | KOPÍROVAT | KONTROLA            | 🔒 FINA    | ALIZACE 📑 TIS | K |                                        |
| Pořadí          | Název dokumentu             |                         |           | Doložený soubor     |           | Povinný       |   | Příloha                                |
| Y               |                             |                         | Y         |                     |           |               |   | Y                                      |
| 1               | Ostatní                     |                         |           |                     |           | 4             |   | doc3.docx                              |
|                 |                             |                         | Ехро      | rt standardní       |           |               |   |                                        |
|                 | Položek na stránku 25       | •                       |           |                     |           |               |   | Stránka 1 z 1, položky 1 až 1 z 1      |
| Nový zázr       | am Smazat z                 | áznam UI                | ožit      | Storno              |           |               |   |                                        |
| pořadí<br>1     | NÁZEV DOKUMENTU     Ostatní |                         |           |                     | •         |               |   |                                        |
| číslo           | NÁZEV PŘEDDEFINOVANÉHO      | D DOKUMENTU             |           |                     |           |               | _ | DRUH POVINNÉ PŘÍLOHY ŽÁDOSTI O PODPORU |
|                 | Ostatní                     |                         |           |                     |           |               |   | Elektronická                           |
| Povinný         | 🗌 Doložený soubor           | ODKAZ NA UMÍSTĚNÍ DOKUN | IENTU     |                     |           |               |   | TYP PŘÍLOHY                            |
| POPIS DOKUMENTU |                             |                         |           |                     |           |               |   | 0/2000 Otevřít v novém okně            |
|                 |                             |                         |           |                     |           |               |   |                                        |
| PŘÍLOHA         |                             |                         | Caubar    | OSOBA, KTERÁ SOUBOR | ZADALA DO | 0 MS2014+     |   | DATUM VLOŽENÍ                          |
|                 |                             |                         | Přinoiit  | UNIKADIMAK          |           |               |   | 29. 2811 2015 15:48:49                 |
|                 |                             |                         | Otevřít   |                     |           |               |   | 0001                                   |
|                 |                             |                         |           |                     |           | •             |   |                                        |

# 5.12. Záložka Čestná prohlášení

Na záložce Čestná prohlášení vybírá žadatel příslušná čestná prohlášení z předem definovaného číselníku, jehož obsah je určován na výzvě. Položky číselníku jsou označovány typem povinnosti (povinná, povinně volitelná (ze skupiny), nepovinná) a podle tohoto typu se k nim žádost o podporu chová. Povinné položky jsou při vstupu do obrazovky generovány, položky ze skupin povinně volitelných (alespoň jednu z každé skupiny) musí uživatel vybrat, nepovinné si uživatel může, ale nemusí vybrat. Text čestného prohlášení je zobrazen automaticky. Zaškrtnutím checkboxu **Souhlasím s čestným prohlášením** potvrdí uživatel svůj souhlas s jeho zněním.

Číselník čestných prohlášení patří mezi číselníky, jejichž obsah je vztažen k programu. V rámci administrace matričních dat výzvy jsou vybírána pouze data příslušného programu.

Po vygenerování/výběru čestného prohlášení systém zobrazí text čestného prohlášení. Správce projektu označí, že s čestným prohlášením souhlasí; správce projektu do žádosti o podporu vybere pouze relevantní čestná prohlášení.

| ČESTNÁ PROHLÁŠENÍ                                                                          |                          |          |            |          |             |                |                |
|--------------------------------------------------------------------------------------------|--------------------------|----------|------------|----------|-------------|----------------|----------------|
| 👫 PŘÍSTUP K PROJEKTU 🛛 🎽 PLI                                                               | IÉ MOCI 🗙 VYMAZAT ŽÁDOST | KONTROLA | FINALIZACE | тізк     |             |                |                |
| lázev čestného prohlášení                                                                  | Popis                    |          | Výběr na   | ázvu     | Kó          | i<br>T         | Souhlas        |
| Čestné prohlášení k žádosti o podporu<br>I ● ● 1 ▶ ▶ Položek na strá                       | nku 25 👻                 |          | prohláše   | o<br>ení | 13<br>Strán | ka 1 z 1, polo | žky 1 až 1 z 1 |
| Nový záznam Kopí                                                                           |                          |          |            |          |             |                |                |
| NÁZEV ČESTNÉHO PROHLÁŠENÍ<br>Čestné prohlášení k žádosti o po                              | rovat záznam Smazat z    | :áznam   | Uložit     | Storno   |             |                |                |
| NÁZEV ČESTNÉHO PROHLÁŠENÍ<br>(Čestné prohlášení k žádosti o pr<br>text čestného prohlášení | rovat záznam Smazat z    | káznam   | Uložit     | Storno   | 0/2000      | Otevřít v nov  | ém okně        |

Obrázek 161: Záložka Čestná prohlášení

# 6. PODPIS A PODÁNÍ ŽÁDOSTI O PODPORU

Po vyplnění všech relevantních údajů a jejich kontrole provede žadatel finalizaci žádosti o podporu (viz kapitola 4.6). Po finalizaci žádosti o podporu dochází v levém menu formuláře žádosti o podporu k aktivaci záložky **Podpis žádosti** (záložka není aktivní do té doby, než proběhnou korektně všechny kontroly a uživatel potvrdí finalizaci žádosti).

Po finalizaci žádosti je třeba, aby signatáři podepsali žádost o podporu. Podepsání je prováděno pomocí elektronického podpisu.

- V případě, že je na projektu (nebo na výzvě pro danou úlohu) označeno, že podepisuje jeden signatář, po finalizaci je odeslána notifikace všem signatářům žádosti o podporu a navázaným zmocněncům, pokud je příslušná plná moc platná. Stačí, aby podepsal jeden z nich a žádost o podporu je přepnuta do stavu Podepsána (resp. žádost o podporu zaregistrována, pokud je nastaveno automatické podání).
- V případě, že je na projektu označeno, že podepisují všichni signatáři (a ani na výzvě pro danou úlohu není stanoveno jinak), po finalizaci je odeslána notifikace prvnímu signatáři v pořadí (pořadí signatářů se určuje na záložce Přístup k projektu) a navázanému zmocněnci, v případě, že existuje a příslušná plná moc je platná, Až podepíše, je odeslána notifikace dalším v pořadí. Po podpisu posledním signatářem/zmocněncem je žádost o podporu automaticky přepnuta do stavu Podepsána (resp. Podána, pokud je nastaveno automatické podání).

**Každý ze signatářů (nebo zmocněnců),** který je nominován k podepisování žádosti, může provést **storno finalizace**, pokud nesouhlasí s obsahem žádosti o podporu.

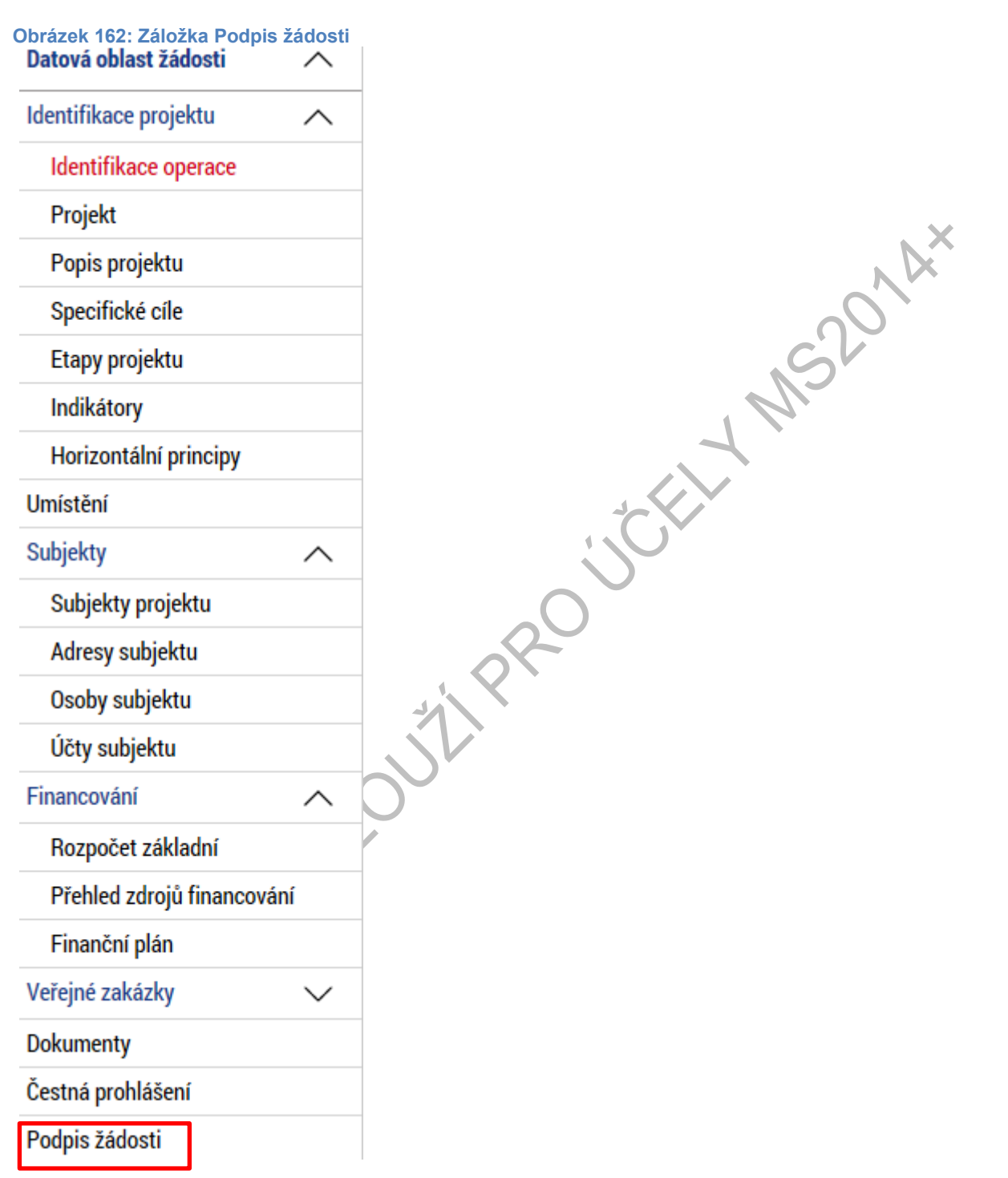

Žadatel vstoupí na obrazovku **Podpis žádosti**. V poli soubor se nabízí tisková verze žádosti o podporu, kterou je možné zobrazit stiskem tlačítka **Otevřít**.

#### Obrázek 163: Ikona pečetě

podporu.

se podepisuje žádost o

| Žádo | dost o podporu se podepisuje elektronickým podpisem stiskem ikony pečetě. |          |
|------|---------------------------------------------------------------------------|----------|
| PŘÍL | ÍLOHA                                                                     |          |
|      | Tiskova verze zadosti 0egv3Ppdf                                           | Soubor   |
|      |                                                                           | Připolit |
| ĺ    | dubna 2015 14:50:57 CMKADMAR                                              | Otevřít  |
|      |                                                                           |          |
|      | Stiskem ikony pečetě                                                      |          |

X

Podpis žádosti o podporu probíhá prostřednictvím kvalifikovaného elektronického podpisu. Stiskem ikony pečetě se zobrazí okno, kde následně žadatel vybere příslušný certifikát uložený buď na čipové kartě či tokenu nebo v systémovém úložišti certifikátů nebo vybere certifikát uložený v příslušném souboru.

### 6.1. Výběr certifikátu z čipu či tokenu

Žadatel zvolí možnost vybrat certifikát z čipové karty či tokenu a prostřednictvím tlačítka **Vybrat** vstoupí na obrazovku, kde zvolí příslušný certifikát. Tlačítkem **OK** výběr potvrdí. Následně tlačítkem **Dokončit** pak podpis realizuje.

| )brázek 164: Výběr certifikátu z čipu či tokenu                                                                                                    |       |
|----------------------------------------------------------------------------------------------------|-------|
| O Čipové karty a tokeny                                                                                                    |       |
| Vybrat                                                                                                    |       |
| <ul> <li>Systémové úložiště</li> <li>Soubory</li> </ul>                                                                                                    |       |
| Citlivá data uživatele (heslo, certifikát) slouží pouze k vytvoření podpisu.<br>Tento proces je celý realizován na straně uživatele a k přenosu citlivých da<br>server nedochází. V aplikaci je uložena pouze veřejná část certifikátu<br>uživatele, jako součást podpisu pro pozdější ověření. | it na |
|                                                                                                    |       |
|                                                                                                    |       |
| Zavřít                                                                                                    | čit   |
|                                                                                                    |       |

Obrázek 165: Hláška úspěšného podpisu žádosti o podporu

| ISUM-386620: Dokument byl podepsán.<br>Pokračovat |
|---------------------------------------------------|

### 6.2. Výběr certifikátu ze systémového úložiště

V případě, že má žadatel na úložišti vložen platný kvalifikovaný certifikát s privátním klíčem, zvolí možnost **vybrat certifikát ze systémového úložiště** a prostřednictvím tlačítka **Vybrat** vstoupí na obrazovku, kde zvolí příslušný certifikát. Tlačítkem **OK** potvrdí výběr a následně tlačítkem **Dokončit** pak podpis realizuje.

NS201A\*

Obrázek 166: Výběr certifikátu ze systémového úložiště

| <ul> <li>Čipové karty a tokeny</li> <li>Systémové úložiště</li> </ul>                                                                                                    |                                          |
|----------------------------------------------------------------------------------------------------|------------------------------------------|
|                                                                                                    | Vybrat                                   |
| O Soubory                                                                                                    |                                          |
| Citlivá data uživatele (heslo, certifikát) slouží pouze k vytvořen<br>Tento proces je celý realizován na straně uživatele a k přenosu<br>server nedochází. V aplikaci je uložena pouze veřejná část certi<br>uživatele, jako součást podpisu pro pozdější ověření. | í podpisu.<br>citlivých dat na<br>fikátu |
| Zavřít                                                                                                    | Dokončit                                 |

Obrázek 167: Výběr příslušného certifikátu

| <b>Jan Novák</b><br>Vystavitel: DEMO PostSignum Qualified CA 2<br>Platnost od 11.07.2016 do 10.08.2016                                                                                                    |                                                                      |
|----------------------------------------------------------------------------------------------------|----------------------------------------------------------------------|
| kadmar<br>Vystavitel: Interni certifikacni autorita MMR                                                                                                    |                                                                      |
| Výběr příslušného certifikátu z úložiště                                                                                                    | MS201                                                                |
| Zobrazit i neplatné                                                                                                    | DK Zavřít                                                            |
| rázek 168: Dokončení podpisu                                                                                                    |                                                                      |
| ⊃Čipové karty a tokeny<br>∙Systémové úložiště                                                                                                    |                                                                      |
| Jan Novák, platnost do 10.8.2016                                                                                                    | Vybrat                                                               |
| Vlastnosti certifikátu                                                                                                    |                                                                      |
| Soubory                                                                                                    |                                                                      |
| Citlivá data uživatele (heslo, certifikát) slouží pouze k<br>Tento proces je celý realizován na straně uživatele a k<br>server nedochází. V aplikaci je uložena pouze veřejná<br>uživatele, jako součást podpisu pro pozdější ověření. | vytvoření podpisu.<br>v přenosu citlivých dat na<br>část certifikátu |
| Zavřít                                                                                                    | Dokončit                                                             |

Obrázek 169: Hlášení o podpisu žádosti o podporu

| ISUM-386620: Dokument byl podepsán.<br>Pokračovat | 🗐 Informa | ice                                               |  |
|---------------------------------------------------|-----------|---------------------------------------------------|--|
|                                                   |           | ISUM-386620: Dokument byl podepsán.<br>Pokračovat |  |

## 6.3. Výběr certifikátu ze souboru

Žadatel zvolí možnost vybrat certifikát ze souboru a prostřednictvím tlačítka **Vybrat** vstoupí na obrazovku, kde zvolí příslušný certifikát.

15201AX

| )brázek 170: Výběr certifikátu ze souboru                                                                                                    |                                          |
|----------------------------------------------------------------------------------------------------|------------------------------------------|
| Čipové karty a tokeny                                                                                                    |                                          |
| Systémové úložiště                                                                                                    |                                          |
| Soubory                                                                                                    |                                          |
|                                                                                                    |                                          |
|                                                                                                    | Vybrat                                   |
| Uada                                                                                                    |                                          |
| Hesio                                                                                                    |                                          |
|                                                                                                    |                                          |
| Cıtlıvá data uživatele (heslo, certifikát) slouží pouze k vytvořen<br>Tento proces je celý realizován na straně uživatele a k přenosu<br>server nedochází. V aplikaci je uložena pouze veřejná část certi<br>uživatele, jako součást podpisu pro pozdější ověření. | í podpisu.<br>citlivých dat na<br>fikátu |
| Zavřít                                                                                                    | Dokončit                                 |
|                                                                                                    |                                          |

|  | Obrázek 171: Výběr příslušného certi | fikátu |
|--|--------------------------------------|--------|
|--|--------------------------------------|--------|

| Ce Otevřít                                                                                                    |                                      | ×                      |
|----------------------------------------------------------------------------------------------------|--------------------------------------|------------------------|
| G v Počítač + Vyměn                                                                                                    | telný disk (F:) 🗾 🚽 🍫 Prohledat: Vy  | vměnitelný disk (F:) 🔎 |
| Uspořádat 🔻 Nová složka                                                                                                    |                                      | := - 🔟 🔞               |
| 🖳 Naposledy navštívené                                                                                                    | Název položky                        | Datum změny            |
| Plocha Stažené soubory usr                                                                                                    | E 🧏 Testovaci_certifikat_do_20141130 | 31.10.2014 12:04       |
| a 🥽 Knihovny                                                                                                    |                                      |                        |
| Dokumenty                                                                                                    |                                      |                        |
|                                                                                                    |                                      |                        |
| 🔺 🕎 Počítač                                                                                                    |                                      |                        |
| ▷ 🟭 System (C:)                                                                                                    |                                      |                        |
| Data (D:)                                                                                                    |                                      |                        |
| Vyměnitelný disk (F:)                                                                                                    |                                      |                        |
| ▷ 🕎 J (\\nt1\dfs) (J:)                                                                                                    |                                      |                        |
| ▷ 🕎 kadmar (\\nt1\M) (M:)                                                                                                    |                                      |                        |
| Image: Second Second | • •                                  | r                      |
| Název souboru:                                                                                                    | PKCS #12 Files     Otevřít           | Storno                 |

Následně žadatel vloží heslo a stiskem tlačítka **Dokončit** potvrdí akci, resp. prostřednictvím elektronického podpisu dojde k podepsání žádosti o podporu.

| Obrázek 172: Podepsání žádosti o podporu                                                                                                    |                                        |
|----------------------------------------------------------------------------------------------------|----------------------------------------|
| <ul> <li>Čipové karty a tokeny</li> <li>Systémové úložiště</li> <li>Soubory</li> </ul>                                                                                                    |                                        |
| Testovaci_certifikat_do_20160810.pfx                                                                                                    | Vybrat                                 |
| Vlastnosti certifikátu                                                                                                    |                                        |
| Heslo                                                                                                    |                                        |
| •••••                                                                                                    |                                        |
| Citlivá data uživatele (heslo, certifikát) slouží pouze k vytvoření<br>Tento proces je celý realizován na straně uživatele a k přenosu<br>server nedochází. V aplikaci je uložena pouze veřejná část certi<br>uživatele, jako součást podpisu pro pozdější ověření. | podpisu.<br>citlivých dat na<br>fikátu |
| Zavřít                                                                                                    | Dokončit                               |
|                                                                                                    |                                        |

#### Obrázek 173: Hláška o úspěšném podepsání žádosti

| 🗐 Informa | ce                                                |  |
|-----------|---------------------------------------------------|--|
|           | ISUM-386620: Dokument byl podepsán.<br>Pokračovat |  |

Po úspěšném ověření platnosti elektronického podpisu je tedy vždy zobrazena hláška o úspěšném podepsání žádosti. Žádost o podporu je nyní podepsána a následně podána do MS2014+. V závislosti na zvoleném typu podání na záložce Projekt probíhá podání buď **automaticky** (viz hláška o podepsaném dokumentu níže), kdy ho po podepsání žádosti provede systém a od žadatele nejsou již požadované žádné kroky, nebo **ručně.** Typ podání volí žadatel v rámci záložky **Identifikace operace**, kde z číselníku vybere příslušný typ podání.

.201A×

### 6.4. Ruční podání žádosti o podporu

V případě ručního typu podání je podání žádosti o podporu provedeno na základě aktivní volby uživatele. V záhlaví žádosti o podporu se objeví nové tlačítko – Podání.

| CBA                   | ^         | IDENTIFIKACE OPERACE                             |                                                                                                    |
|-----------------------|-----------|--------------------------------------------------|----------------------------------------------------------------------------------------------------|
| CBA                   |           | 🏟 PŘÍSTUP K PROJEKTU 🛛 PLNÉ MOCI 🎽 PODÁNÍ 🖨 TISK |                                                                                                    |
| Profil objektu        | $^{\sim}$ | ZKRÁCENÝ NÁZEV PROJEKTU                          | REGISTRAČNÍ ČÍSLO PROJEKTU                                                                                 |
| Komunikace            |           | zkrácený název pro školení 14ú1 II               |                                                                                                    |
| Poznámky              |           | NÁZEV PROJEKTU CZ                                | IDENTIFIKACE ŽÁDOSTI (HASH) VERZE                                                                          |
| Moje úkoly            |           | název pro školení 14.1                           | 03mRjP                                                                                                    |
| Datová oblast žádosti | ^         | STAV                                             | Žádost o podporu                                                                                           |
| Identifikace projektu | ^         | Podepsána Zobrazeni stavů                        | DATUM ZALOŽENÍ         DATUM FINALIZACE           14. ledna 2015 13:50:44         16. března 2015 15:35:41 |
| Identifikace operace  |           | SPRÁVCE PŘÍSTUPŮ                                 | DATUM PODPISU DATUM PODÁNÍ                                                                                 |
| Projekt               |           | CSSK0L02                                         | 16. března 2015                                                                                            |
| Popis projektu        |           | NAPOSLEDY ZMĚNIL DATUM A ČAS POSLEDNÍ ZMĚNY      |                                                                                                    |
| Specifické cíle       |           | CSSK0L02 16. brezna 2015 15:37:20                |                                                                                                    |
| Etapy projektu        |           | TYP PODÁNÍ                                       |                                                                                                    |
| Indikátory            |           |                                                  |                                                                                                    |
| Horizontální principy |           | Podepisuje jeden signatář                        |                                                                                                    |
| Umístění              |           |                                                  |                                                                                                    |
| Subjekty              | ^         |                                                  |                                                                                                    |
| Subjekty projektu     |           |                                                  |                                                                                                    |

Obrázek 174: Ruční podání žádosti o podporu

Po stisku tlačítka **Podání** se objeví upozornění, zda žadatel chce pokračovat v procesu podání žádosti. Stiskem tlačítka **Pokračovat** akci potvrdí. Žádost je tímto podána.

#### Obrázek 175: Upozornění před podáním žádosti o podporu

|   |                                                                                                   | × |
|---|---------------------------------------------------------------------------------------------------|---|
| ? | Opravdu chcete žádost podat? Po podání již<br>žádost nebude možné upravovat.<br>Pokračovat Zrušit |   |

Obrázek 176: Potvrzení o podání žádosti o podporu

| PODÁNÍ                                                        |    |
|---------------------------------------------------------------|----|
|                                                               | 00 |
| ISUM-385586; Žádost Of18LP byla podána.                       | 5  |
| Lze vytisknout přes Kontextovou nabídku (Pravé tlačítko myši) |    |
| Zpět                                                          |    |
|                                                               |    |
|                                                               |    |
|                                                               |    |
|                                                               |    |
|                                                               |    |
|                                                               |    |
|                                                               |    |
|                                                               |    |
|                                                               |    |

# 6.5. Opis dokumentu s podpisem

V případě potřeby lze vygenerovaný podepsaný pdf soubor zobrazit včetně informací o certifikátu, který byl použit k podpisu žádosti o podporu. Na záložce Podpis projektu stiskem tlačítka **Soubor** můžeme zvolit možnost **Opis dokumentu s podpisem**.

Obrázek 177: Zobrazení podepsané tiskové verze žádosti o podporu PODPIS ŽÁDOSTI

| W        | PRISTUP K PRUJEKTU          | PLNE MUCI              | LJ KUPIKUVAI          | CDVULAT ZADUST     | TISK     |
|----------|-----------------------------|------------------------|-----------------------|--------------------|----------|
|          |                             |                        |                       |                    |          |
|          |                             |                        |                       |                    |          |
| Žádo     | ost o podporu se podepisuje | elektronickým podpisem | stiskem ikony pečetě. |                    |          |
|          |                             |                        |                       |                    |          |
| PŘÍL     | OHA                         |                        |                       |                    |          |
| Ŷ        | Tiskova verze zad           | osti 0oVXRPpdf         |                       | Soubor             |          |
| DAT      | UM VYTVOŘENÍ DOKUMENT       | U SPRÁVCE PRO          | JEKTU, KTERÝ DOKUMEJ  |                    | Připojit |
| 7        | července 2015 14:31:4       | 14 A07FLPFT            | JERTO, RIEIT DOROMEI  |                    | Otevřít  |
| Adzerrei |                             |                        | Opis dol              | kumentu s podpisem |          |
| DAT      | UM POSLEDNIHO PODPISU       | DOKUMENTU              |                       |                    |          |
|          |                             |                        |                       |                    |          |
|          |                             |                        |                       |                    |          |

# 7. ZÁHLAVÍ ŽÁDOSTI O PODPORU PO PODÁNÍ

V okamžiku podaní žádosti o podporu a vygenerování registračního čísla žádosti, je žádost podaná do interního systému administrace projektů – portál CSSF14+. Šedé záhlaví žádosti o podporu se rozšíří o dvě záložky – **Změnit způsob jednání** a **Odvolat žádost**.

### 7.1. Změna způsobu jednání

V průběhu realizace projektu lze změnit způsob jednání, kdy, např. místo jednoho jednatele bude podepisovat jednatelů více, tzn. způsob jednání se mění z **Podepisuje jeden signatář** na **Podepisuje více signatářů** nebo naopak. K této změně pak slouží tlačítko **Změnit způsob jednání**. Po stisku tlačítka Změnit způsob jednání uživatel potvrdí volbu stiskem **OK**. Poté je aktuální způsob jednání změněn. Aby šla tato volba provést, nemůže být na Žádosti o podporu např. finalizovaná Žádost o změnu, Zpráva o realizaci příp. finalizované další úlohy k podpisu, kde již systém v rámci aplikační logiky počítá s příslušným způsobem jednání a "čeká" na podpis již určených signatářů.

OKUME

#### Obrázek 178: Změnit způsob jednání

| IDENTIFIKACE OPERACE                                                                                                    |                                            |                                                                                       |                                        |             |                                                                                                    |                                           |                                                                                                    |
|----------------------------------------------------------------------------------------------------|--------------------------------------------|---------------------------------------------------------------------------------------|----------------------------------------|-------------|----------------------------------------------------------------------------------------------------|-------------------------------------------|----------------------------------------------------------------------------------------------------|
| 📫 PŘÍSTUP K PROJEKTU 🔛                                                                                                    | PLNÉ MOCI 🔀 ZMĚ                            | NIT ZPŮSOB JEDNÁNÍ                                                                    | J KOPÍROVAT                            | X ODVOLAT   | ŽÁDOST 📑 TISK                                                                                                    |                                           |                                                                                                    |
| ZKRÁCENÝ NÁZEV PROJEKTU         Testovací projekt VZ_2 RE_11         NÁZEV PROJEKTU CZ         testovací projekt VZ_2 RE_11         STAV         Žádost o podporu zaregistrování         Zaregistrování žádosti o podporu         SPRÁVCE PŘÍSTUPŮ         CMKADMAR         NAPOSLEDY ZMĚNIL         CMKADMAR         TYP PODÁNÍ         Automatické         ZPÚSOB JEDNÁNÍ         Podepisuje jeden signatář | a<br>u                                     | DATUM A ČAS POSLEDNÍ ZN<br>29. června 2017 11:3:<br>Identifikace zdrojového<br>18Pp4P | Zobrazer<br>MĚNY<br>5:24<br>O PROJEKTU | × ODVOLAT 7 | ZADOST       TISK         REGISTRAČNÍ ČÍSLO PROJEKTU       CZ.08.2.125/0.0/0.0/15_         IDENTIFIKACE ŽÁDOSTI (HASH)       18XBPP         Žádost o podporu       DATUM ZALOŽENÍ         28. června 2017 16:09       DATUM PODPISU         29. června 2017 11:35       DATUM PODPISU         29. června 2017 11:35       CALUM PODPISU         29. června 2017 11:35       DATUM PODPISU         29. června 2017 11:35       DATUM PODPISU         29. června 2017 11:35       DATUM PODPISU         29. června 2017 11:35       DATUM PODPISU         29. června 2017 11:35       DATUM PODPISU         29. června 2017 11:35       DATUM PODPISU         29. června 2017 11:35       DATUM PODPISU         29. června 2017 11:35       DATUM PODPISU         29. června 2017 11:35       DATUM PODPISU         29. června 2017 11:35       DATUM PODPISU         29. června 2017 11:35       DATUM PODPISU         29. června 2017 11:35       DATUM PODPISU         29. června 2017 11:35       DATUM PODPISU         29. června 2017 11:35       DATUM PODPISU         20. června 2017 11:35       DATUM PODPISU         20. června 2017 11:35       DATUM PODPISU         20. června 2017 11:35       DATUM PODPISU | 003/0000<br>:16<br>:20<br>:24<br>ed obraz | 0025<br>VERZE<br>0001<br>DATUM FINALIZACE<br>29. června 2017 11:32:30<br>DATUM PODÁNÍ AKTUÁLNÍ VERZE ŽÁDOSTI<br>29. června 2017 11:35:24<br>VRÁCENO Z |
| Obrázek 179: Potvrz                                                                                                    | zující hláška<br>I chcete změni<br>OK Zruš | t způsob jedná<br>šit                                                                 | ⊠<br>ání?                              | 20          |                                                                                                    |                                           |                                                                                                    |

# 7.2. Odvolání žádosti o podporu

V období od podání žádosti o podporu do momentu podepsání právního aktu o poskytnutí/převodu podpory má uživatel, resp. žadatel možnost odvolání žádosti o podporu.

To znamená, že ve kterémkoliv z pozitivních/neutrálních stavů, které spadají do výše uvedeného rozmezí stavů, má žadatel možnost odvolat žádost o podporu. Ta dále nebude hodnocena, tj. bude nevratně vyřazena z procesu hodnocení. Uživatel je správcem projektu s přístupem jako signatář či zmocněnec.

Tento stav je finální a nevratný. Po stisku tlačítka **Odvolat žádost** Uživatel potvrdí volbu tlačítkem **OK**. Pro zajištění maximální ochrany žadatele, kdy by například stiskl tlačítko omylem, je dotázán na důvod odvolání a opět musí volbu potvrdit stiskem tlačítka **OK**. Teprve poté je žádost o podporu odvolána a nevratně stažena z procesu hodnocení.

#### Obrázek 180: Tlačítko odvolat žádost

| IDENTIFIKACE OPERACE                                                                                                    |                                      |                                                                                                    |                                                                                                    |                                                                                                    |
|----------------------------------------------------------------------------------------------------|--------------------------------------|----------------------------------------------------------------------------------------------------|----------------------------------------------------------------------------------------------------|----------------------------------------------------------------------------------------------------|
| 📫 PŘÍSTUP K PROJEKTU                                                                                                    | PLNÉ MOCI 🔀 ZM                       | IĚNIT ZPŮSOB JEDNÁNÍ 🗍 KOPÍROVAT                                                                                                    | 🗙 ODVOLAT ŽÁDOST 🛛 🖨 TISK                                                                                                    |                                                                                                    |
| PŘÍSTUP K PROJEKTU         ZKRÁCENÝ NÁZEV PROJEKTU         Testovací projekt VZ_2 RE         NÁZEV PROJEKTU CZ         testovací projekt VZ_2 RE, 1         STAV         Žádost o podporu zaregistru         PROCES         Zaregistrování Žádosti o po         SPRÁVCE PŘÍSTUPÚ         CMKADMAR         NAPOSLEDY ZMĚNIL         CMKADMAR         TYP PODÁNÍ         Automatické         ZPÚSOB JEDNÁNÍ         Podepisují všichni signatáří         Obrázek 181: Pot         Image: Strupi všichni signatáří | PLNÉMOCI Xť ZN  I  I  I  vána  dporu | IÈNIT ZPÜSOB JEDNÁNÍ TO KOPÍROVAT<br>DATUM A ČAS POSLEDNÍ ZMĚNY<br>8. září 2017 13:21:11<br>IDENTIFIKACE ZDROJOVÉHO PROJEKTU<br>18Pp4P<br>Olat Žádost o<br>Dou bude Žádost<br>procesu hodnocení.<br>rušit | CZ.08.2.125/0.0/0.0/ IDENTIFIKACE ŽÁDOSTI (HA) REGISTRAČNÍ ČÍSLO PROJE CZ.08.2.125/0.0/0.0/ IDENTIFIKACE ŽÁDOSTI (HA) IRKADE ZÁDOSTI (HA) RIÚN ZALOŽENÍ Zádost o podporu- DATUM ZALOŽENÍ Zádost o podporu- DATUM PRVNÍHO PODÁN 29. června 2017 11 DATUM PRVNÍHO PODÁN 29. června 2017 11 ZÁDOSTI Žádost o podporu- PRIVI ZALOŽENÍ Zádost o podporu- PRIVI ZALOŽENÍ Zád | EKTU<br>115_003/0000025<br>ISH) VERZE<br>0001<br>DATUM FINALIZACE<br>29. června 2017 11:32:30<br>DATUM PODÁNÍ AKTUÁLNÍ VERZE ŽÁDOSTI<br>1:35:20 29. června 2017 11:35:24<br>ú VRÁCENO Z<br>:35:24<br>J<br>Tehled obrazovek |
| Navigace                                                                                                    |                                      | PODPORU                                                                                                    |                                                                                                    |                                                                                                    |
| Uložit a zpět                                                                                                    |                                      | ITI O PODPORU                                                                                                    | Odvolat žádost                                                                                                    | 0/2000 Otevřit v novém okně                                                                                                    |

# 7.3. Ukončení projektu

V období od podpisu smlouvy do ukončení realizace projektu je žadateli umožněno projekt ukončit. To znamená, že ve kterémkoliv z pozitivních/negativních a neutrálních stavů, které spadají do výše uvedeného rozmezí stavů, má žadatel možnost ukončit projekt. Uživatel je správcem projektu s přístupem jako signatář či zmocněnec.

Stiskem tlačítka **Ukončit projekt** žadatel "podává návrh" na ukončení administrace projektu. Pro zajištění maximální ochrany žadatele, kdy by například stiskl tlačítko omylem, je dotázán na důvod odvolání a opět musí volbu potvrdit stiskem tlačítka **OK**.

Uživatel na straně Řídicího orgánu má možnost fyzicky přepnout stav projektu podle návrhu příjemce. Předtím však zkontroluje, zda jsou splněny všechny metodické postupy administrace projektu. Po přepnutí stavu se projekt dostane do konečného stavu, ze kterého se již nemůže vrátit.

|                                      | Y PLNÉ MOCI                        | X ZMĚ          | NIT ZPŮSOB JEDNÁNÍ  | KOPÍROVAT          | 🗙 UKONČIT | PROJEKT    | 📑 тізк               |                                   |
|--------------------------------------|------------------------------------|----------------|---------------------|--------------------|-----------|------------|----------------------|-----------------------------------|
|                                      |                                    |                |                     |                    |           |            |                      |                                   |
| KRÁCENÝ NÁZEV PROJEKTU               |                                    |                |                     |                    |           | REGISTRAČ  | NÍ ČÍSLO PROJEKTU    |                                   |
| Testování na výzvě 08                |                                    |                |                     |                    |           | CZ.08.2.   | 125/0.0/0.0/15_003/0 | 000023                            |
| ÁZEV PROJEKTU CZ                     |                                    |                |                     |                    |           | IDENTIFIKA | CE ŽÁDOSTI (HASH)    | VERZE                             |
| Festování na výzvě 08                |                                    |                |                     |                    |           | 18HrgP     |                      | 0001                              |
| TAV                                  |                                    |                |                     |                    |           | Žádost     | o podporu            |                                   |
| Projekt s právním aktem o            | poskytnutí / převo                 | du podpor      | v                   |                    |           | DATUM Z    | ALOŽENÍ              | DATUM FINALIZACE                  |
| , ,                                  |                                    |                | ,                   |                    |           | 27. če     | vna 2017 13:25:37    | 27. června 2017 13:44:44          |
| ROCES                                |                                    |                |                     | 7-1                |           | DATUM F    | ODPISU               | DATUM PODÁNÍ AKTUÁLNÍ VERZE ŽÁDOS |
| Realizace                            |                                    |                |                     | ZODraze            | ni stavu  | 27. če     | vna 2017 13:54:00    | 27. června 2017 13:54:03          |
| PRÁVCE PŘÍSTUPŮ                      |                                    |                |                     |                    |           | DATUM P    | RVNÍHO PODÁNÍ        | VRÁCENO Z                         |
| JHPAVLUK                             |                                    |                |                     |                    |           | 27. če     | vna 2017 13:54:03    | PP27a                             |
| IADOSI EDV ZMĚNII                    |                                    |                | DATIM A ČAS DOSI ED | IÍ 7MĚNY           |           |            |                      |                                   |
| SUM_USER                             |                                    |                | 22. srpna 2017 21   | :14:33             |           | Kolo žá    | dosti                |                                   |
|                                      |                                    |                | •                   |                    |           | KOLO Z     | ADOSTI               |                                   |
| YP PODÁNÍ                            |                                    | -              | IDENTIFIKACE ZDROJO | /ÉHO PROJEKTU      |           | Zauc       | ist o pooporu        |                                   |
| Automaticke                          |                                    | =              | T8FS9P              |                    |           |            | Přehled ob           | orazovek                          |
| PŮSOB JEDNÁNÍ                        |                                    | -              |                     |                    |           |            |                      |                                   |
| Podepisuje jeden signatar            |                                    | =              |                     |                    |           |            |                      |                                   |
|                                      |                                    |                |                     |                    |           |            |                      |                                   |
|                                      |                                    |                |                     |                    |           |            |                      |                                   |
|                                      |                                    |                |                     |                    |           |            | Verze                |                                   |
|                                      |                                    |                |                     |                    |           |            | Verze                |                                   |
|                                      |                                    |                |                     |                    |           |            | Verze                |                                   |
|                                      |                                    |                |                     |                    |           |            | Verze                |                                   |
|                                      |                                    |                |                     |                    |           |            | Verze                |                                   |
|                                      |                                    |                |                     |                    |           |            | Verze                |                                   |
| prázek 184: Pot                      | vrzující hl                        | áška           |                     |                    | _         |            | Verze                |                                   |
| rázek 184: Pot                       | vrzující hl                        | áška           |                     |                    | ٦         |            | Verze                |                                   |
| prázek 184: Pot                      | vrzující hl                        | áška           |                     | ×                  | 1         |            | Verze                |                                   |
| prázek 184: Pot                      | vrzující hl                        | áška           |                     | ×                  |           |            | Verze                |                                   |
| prázek 184: Pot                      | vrzující hl                        | áška           | inistraci pro       | Niektu Niektu      |           |            | Verze                |                                   |
| prázek 184: Pot                      | vrzující hl                        | áška<br>te adm | inistraci pro       | <b>≥</b><br>ojektu |           |            | Verze                |                                   |
| prázek 184: Pot<br>Dpr<br>Opr<br>ukc | vrzující hl<br>avdu chcet<br>nčit? | áška<br>te adm | inistraci pro       | <b>≥</b><br>ojektu |           |            | Verze                |                                   |

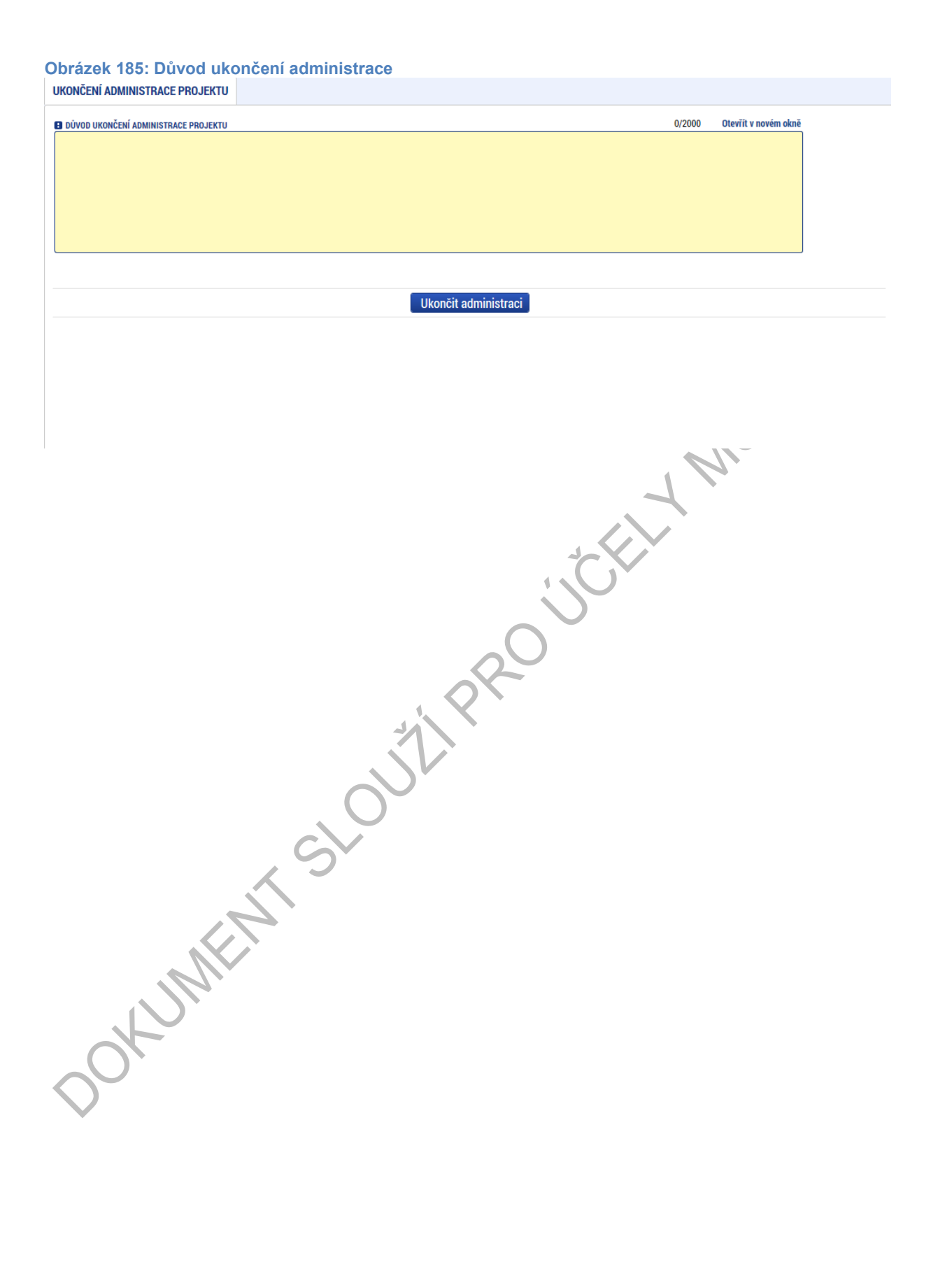

## SEZNAM PŘÍLOH

| Příloha 1: Popis prostředí MS2014+                   | 125 |
|------------------------------------------------------|-----|
| Příloha 2: Nedobrovolné odebrání přístupu k projektu | 128 |
| Příloha 3: Seznam obrázků                            | 130 |

bowww.en.

## PŘÍLOHA 1: POPIS PROSTŘEDÍ MS2014+

## Provozní/ostré/produkční prostředí

### Určení

Je určeno pro vlastní provoz MS2014+. Sem vstupují žadatelé o podporu (portál IS KP) i zástupci řídicích orgánů pro výkon své činnosti (portál CSSF). Podpora definovaných uživatelů je řešena prostřednictvím Service Desku (portál Service Desk).

Všechna vytvořená data budou v systému uchovávána po dobu životnosti MS2014+, ELY MS2 předpokládáme nejméně do roku 2032.

### Adresy portálů

**IS KP**: mseu.mssf.cz **CSSF**: msiu.mssf.cz Servisní portál: sd.mssf.cz Portál BI: bia.mssf.cz

### Přihlašovací údaje

IS KP: ostrá registrace CSSF: ostrá registrace s ověřením do organizační struktury Servisní portál: ostrá registrace s ověřením do organizační struktury Portál BI: ostrá registrace s ověřením do organizační struktury a přidělení licence

### Provozní podmínky

MMR garantuje dostupnost produkčního prostředí 365 dní v roce v době 4:00 - 24:00 se smluvně dohodnutou dostupností 99 % pro hlavní moduly Aplikace MS2014+ a pro Service Desk. Průřezové moduly mají smluvně dohodnutou dostupnost 92%.

# Referenční (sandbox) prostředí

### Určení

Zde je instalována shodná verze Aplikace MS2014+ jako na prostředí produkčním. Referenční prostředí je určeno zejména pro školení uživatelů pořádaném MMR – OSMS či řídicími orgány a dalšími relevantními subjekty implementační struktury. Dále je vhodné k odzkoušení funkcionalit a k ověřování procesů, ke kterým daný uživatel nemá v produkčním prostředí přidělenou roli, nebo třeba k procvičování ovládání Aplikace MS2014+.

Prostředí primárně není určeno k vytváření a uchovávání dat, nicméně nepředpokládáme pravidelné promazávání dat. K takovému kroku by mohlo dojít pouze tehdy, kdyby objem uživatelských dat narostl nepřiměřeným způsobem, nebo kdyby se zásadním způsobem změnila struktura ukládaných dat (pak by promazání bylo provedeno za účelem udržení integrity databáze).

#### Adresy portálů

IS KP: mseu-sandbox.mssf.cz CSSF: msiu-sandbox.mssf.cz Servisní portál: sd-sandbox.mssf.cz Portál BI: není k dispozici

#### Přihlašovací údaje

IS KP: ostrá registrace CSSF: ostrá registrace s ověřením do organizační struktury Servisní portál: ostrá registrace s ověřením do organizační struktury Portál BI: není k dispozici

#### Provozní podmínky

Dostupnost tohoto prostředí je 365 dní v roce v době 4:00 – 24:00. V případě plánovaného vyššího zatížení než 10 uživatelů je nutné informovat OSMS MMR.

CAAX

## Testovací/školící prostředí

#### Určení

Je určeno pro testování nových funkcionalit, má tedy shodnou verzi Aplikace MS2014+ s produkční verzí plus navíc implementovaný rozvojový build. Je určeno pro školení pořádané primárně MMR – OSMS a gestory ŘO, které bude zaměřené na nové funkcionality, které zatím nebyly implementovány do produkčního prostředí.

Prostředí není určeno k vytváření a uchovávání jakýchkoliv dat. Všechna vytvořená data budou pravidelně promazávána (s předpokládanou frekvencí cca 1xročně). Týká se i dat o uživatelích a všech testovacích účtů.

Do tohoto prostředí nemají přístup běžní uživatelé (ani žadatelé o podporu), pouze vybraní zástupci z řad řídicích orgánů, implementační struktury a další vybraní uživatelé (například testeři).

### Adresy portálů

IS KP: mseu-test.mssf.cz CSSF: msiu-test.mssf.cz Servisní portál: sd-test.mssf.cz Portál BI: bia-test.mssf.cz

#### Přihlašovací údaje

IS KP: testovací registrace CSSF: testovací registrace s potvrzením v testovacím Service Desku Servisní portál: testovací registrace s potvrzením v testovacím Service Desku Portál BI: testovací registrace s potvrzením v testovacím Service Desku, pouze pro uživatele, kteří mají licenci v produkčním prostředí

### Provozní podmínky

Toto prostředí je primárně určeno pro nasazování nových verzí (na základě rozvojových požadavků, nebo v procesu opravy chyb) a pro školení pořádané OSMS MMR. MMR nijak negarantuje dostupnost tohoto prostředí v jiných, než předem definovaných, termínech.

### ZÁLOŽNÍ LOKALITA PRIMÁRNÍ LOKALITA Provozní instance DWH Záložní Provozní Provozní data data data DWH Demonstrační Testovací Testovací data data data Sandbox / Testovací / školící instance Referenční instance DODAVATEL Vývojová instance u dodavatele

## Schematický obrázek

## PŘÍLOHA 2: NEDOBROVOLNÉ ODEBRÁNÍ PŘÍSTUPU

### K PROJEKTU

V některých případech v rámci administrace projektu může docházet ke sporům v rámci přístupů k žádosti o podporu/projektu a nutnosti ze strany oprávněného žadatele měnit osobu, která je uvedena jako správce přístupů v rámci dotčené žádosti o podporu/projekt.

V této části dokumentu je popsána varianta, kdy Skutečný příjemce nemá vůbec přístup nebo nemá dostatečný přístup k projektu. Ať už v případě, že k projektu není nasdílený vůbec, nebo je pouze editorem a potřebuje se stát správcem přístupů (a není ani zástupcem).

### Zadání požadavku přes příslušný řídicí orgán

Požadavek primárně řeší ŘO/ZS. U tohoto příslušného subjektu je nutné se domluvit, resp. identifikovat, že se opravdu jedná o daného uživatele, oprávněného k manipulaci se žádostí. Co ŘO/ZS bude považovat za dostatečnou identifikaci je v rámci jeho kompetence. Následně předá pracovník Řídicího orgánu požadavek správci aplikace, že je třeba, aby se zadaný uživatel v budoucnu stal správcem přístupů projektu.

Do požadavku je třeba zadat

- jednoznačnou identifikaci projektu (registrační číslo či HASH)
- uživatelské jméno uživatele, kterému má být přistup přidělen/změněn

Možné varianty:

- Uživatel nemá přístup k projektu
- Uživatel má přístup k projektu jako editor
- Uživatel má přístup k projektu, ale není editorem projektu (tedy je signatář nebo čtenář)

### Zpracování požadavku

K projektu lze nasdílet pouze uživatele, který je registrovaný do aplikace IS KP14+.

#### Uživatel nemá přístup k projektu

Dodavatel aplikace ověří, že uživatel je zaregistrovaný v aplikaci, následně provede vložení záznamu přímo do databáze: nastaví, že je daný uživatel u příslušného projektu editorem a že se má stát v budoucnu správcem přístupů. Uživatel postupuje stejně jako v případě, že by ho k projektu nasdílel správce přístupů: nejprve žádost o podporu přijme mezi své projekty a poté smí převzít správu přístupů k projektu.

#### Uživatel má přístup k projektu jako editor

Ze strany dodavatele aplikace bude provedena změna záznamu sdílení a bude nastaveno, že se příslušný uživatel má v budoucnu stát správcem přístupů.

#### Uživatel má přístup k projektu, ale není editorem projektu

Dodavatel aplikace nejdříve nastaví, že je příslušný správce projektu editorem, a že žádost nemá pro čtení a poté provede zápis, že se příslušný uživatel má stát v budoucnu správcem přístupů.

Žadatel by měl být následně příslušným pracovníkem ŘO informován, že si může patřičnou žádost o podporu převzít.

#### Další postup uživatele IS KP14+

Uživatel (ten, který přijmul sdílení projektu a je označen jako budoucí správce přístupů) na projektu vstoupí do obrazovky "Přístup k projektu".

V případě, že se opravdu chce stát správcem přístupů, stiskne tlačítko "*Přijmout správu přístupů k projektu*".

#### Tlačítko lze použít jednou. Po provedení akce již nebude vidět.

Systém provede nastavení tohoto uživatele jako správce přístupů a odebere správcovství původnímu správci přístupů.

Původnímu správci přístupů zůstanou ostatní přístupy k projektu. I ty mu mohou být novým správcem přístupů v dalším kroku změněny či úplně odebrány. Toto již však administruje nový správce přístupů a je tak zcela v jeho kompetenci jak dále nastaví přístupy k danému projektu.

K OUT SHOUTH

## PŘÍLOHA 3: SEZNAM OBRÁZKŮ

| Obrázek 1: Registrace                                      | 7   |
|------------------------------------------------------------|-----|
| Obrázek 2: Uživatelské jméno a heslo                       | 8   |
| Obrázek 3: Povinná a nepovinná pole                        | 8   |
| Obrázek 4: Automaticky vyplňovaná pole                     | 9   |
| Obrázek 5: Kontextová nápověda                             | 9   |
| Obrázek 6: Nápověda                                        | 10  |
| Obrázek 7: Použití filtru                                  | .11 |
| Obrázek 8: Úvodní obrazovka                                | 12  |
| Obrázek 9: Poznámky                                        | 12  |
| Obrázek 10: Upozornění                                     | 13  |
| Obrázek 11: Depeše                                         | 14  |
| Obrázek 12: Tlačítko Nová depeše                           | 14  |
| Obrázek 13: Vytvoření nové depeše                          | 15  |
| Obrázek 14: Tlačítko Výběr adresáta                        | 16  |
| Obrázek 15: Výběr adresáta                                 | 16  |
| Obrázek 16: Uložení vybraného adresáta                     | 17  |
| Obrázek 17: Odeslání depeše                                | 17  |
| Obrázek 18: Návrat na seznam depeší                        | 17  |
| Obrázek 19: Depeše navázané na projekt                     | 19  |
| Obrázek 20: Kalendář                                       | 20  |
| Obrázek 21: Moje úkoly                                     | 20  |
| Obrázek 22: Odhlášení z aplikace                           | 21  |
| Obrázek 23: Tlačítko Profil uživatele                      | 22  |
| Obrázek 24: Výběr na profilu uživatele                     | 22  |
| Obrázek 25: Přihlášení pro změnu osobních údajů            | 23  |
| Obrázek 26: Změna osobních údajů                           | 23  |
| Obrázek 27: Zadání kontaktních údajů k zasílání notifikací | 24  |
| Obrázek 28: Uložení kontaktních údajů                      | 24  |
| Obrázek 29: Tlačítko Žadatel                               | 25  |
| Obrázek 30: Moje projekty                                  | 25  |
| Obrázek 31: Tlačítko Seznam výzev                          | 26  |
| Obrázek 32: Seznam výzev                                   | 26  |
| Obrázek 33: Tlačítko Nová žádost                           | 28  |
| Obrázek 34: Výběr programu                                 | 28  |
| Obrázek 35: Seznam otevřených výzev                        | 29  |
| Obrázek 36: Formulář žádosti o podporu                     | 30  |
| Obrázek 37: Záhlaví žádosti o podporu                      | 31  |
| Obrázek 38: Tlačítko Přístup k projektu                    | 32  |
| Obrázek 39: Přidělení role                                 | 33  |
| Obrázek 40: Chybové hlášení                                | 33  |
| Obrázek 41: Pořadí signatářů                               | 34  |
| Obrázek 42: Přijetí nasdíleného projektu                   | 35  |
| Obrázek 43: Změna nastavení přístupů                       | 36  |
| Obrázek 44: Výběr rolí                                     | 37  |
| Obrázek 45: Historie                                       | 37  |

| Obrázek 46: Změna nastavení přístupů                                  | .38        |
|-----------------------------------------------------------------------|------------|
| Obrázek 47: Předání role Správce přístupů                             | .38        |
| Obrázek 48: Změna nastavení přístupů                                  | .39        |
| Obrázek 49: Zástupce správce přístupů                                 | .40        |
| Obrázek 50: Přístup pro neregistrovaného uživatele                    | .41        |
| Obrázek 51: Neregistrovaný uživatel v seznamu signatářů               | .42        |
| Obrázek 52: Tlačítko Plné moci                                        | .43        |
| Obrázek 53: Výběr typu plné moci                                      | .44        |
| Obrázek 54: Předmět zmocnění                                          | .45        |
| Obrázek 55: Výběr předmětu zmocnění z číselníku                       | .45        |
| Obrázek 56: Vygenerování formuláře plné moci                          | .46        |
| Obrázek 57: Formulář plné moci                                        | .46        |
| Obrázek 58: Připojení formuláře plné moci                             | .47        |
| Obrázek 59: Nahrání elektronického podpisu                            | .47        |
| Obrázek 60: Informační hláška                                         | .48        |
| Obrázek 61: Role Zmocněnec                                            | .48        |
| Obrázek 62: Výběr typu plné moci                                      | .49        |
| Obrázek 63: Podpis papírové plné moci                                 | .49        |
| Obrázek 64: Zmocnitel neregistrovaný v aplikaci                       | .50        |
| Obrázek 65: Podpis plné moci                                          | .51        |
| Obrázek 66: Kontrolní hláška                                          | .51        |
| Obrázek 67: Tlačítko Operace                                          | .51        |
| Obrázek 68: Odvolání plné moci                                        | .52        |
| Obrázek 69: Tvp odvolání plné moci                                    | .53        |
| Obrázek 70: Výběr tvpu odvolání plné moci z číselníku                 | .53        |
| Obrázek 71 <sup>°</sup> Vygenerování formuláře pro odvolání plné moci | .00        |
| Obrázek 72 <sup>°</sup> Informativní hláška                           | 54         |
| Obrázek 73: Platnost odvolání plné moci                               | 55         |
| Obrázek 74 <sup>.</sup> Tlačítko Konírovat                            | .56        |
| Obrázek 75: Kontrolní hláška                                          | 56         |
| Obrázek 76: Upozornění před zkonírováním                              | .00        |
| Obrázek 77: Tlačítko Vymazat žádost                                   | .57        |
| Obrázek 78: Hláška před smazáním žádosti                              | 57         |
| Obrázek 79: Tlačítko Kontrola                                         | 58         |
| Obrázek 80: Wisledek kontroly                                         | 58         |
| Obrázek 81: Tlačítko Finalizace                                       | 50         |
| Obrázek 82: Llnozornění nřed finalizací                               | 50         |
| Obrázek 83: Výsledek finalizace                                       | .03        |
| Obrázek 84: Storno finalizace                                         | 00.        |
| Obrázek 85: Tiskový opis žádosti o podporu                            | .00        |
| Obrázek 86: Informační bláčka ticková costavy                         | .01        |
| Obrázek 87. Dřijatá deneče                                            | 10.<br>60  |
| Obrázek 88: Drintscreen deneše s tiskovým opisom                      | 20.<br>20. |
| Obrázek 90: $P$ říloho ticková costovy                                | .02        |
| Obrázek 00: Tiekový opie Žádosti s zednoru                            | .02        |
|                                                                       | .03        |
| Obrázek 91. Zalozka Nové depese a koncepty                            | .04        |
| Obrázek 92. Obrazovka Nove depese a Koncepty                          | co.        |
| ODrazek 93. vyder adresatu                                            | .66        |

| Obrázek 94: Odeslání depeše                               | 67       |
|-----------------------------------------------------------|----------|
| Obrázek 95: Návrat zpět po odeslání depeše                | 67       |
| Obrázek 96: Informace o odeslané depeši                   | 68       |
| Obrázek 97: Hláška při pokusu o smazání depeše            | 68       |
| Obrázek 98: Vložení nové poznámky                         | 69       |
| Obrázek 99: Uložení poznámky                              | 69       |
| Obrázek 100: Vložení nového úkolu                         | 70       |
| Obrázek 101: Uložení úkolu                                | 70       |
| Obrázek 102: Typ podání a způsob podpisu žádosti          | 72       |
| Obrázek 103: Položka Kolo žádosti                         | .72      |
| Obrázek 104: Přehled obrazovek                            | 73       |
| Obrázek 105: Záložka Projekt                              | 75       |
| Obrázek 106: Záložka Popis projektu                       | 76       |
| Obrázek 107: Záložka Specifické cíle                      | 77       |
| Obrázek 108: Výběr specifického cíle                      | 77       |
| Obrázek 109: Výběr procentního podílu specifického cíle   | 78       |
| Obrázek 110: Oznámení, pokud je součet procent 100        | 79       |
| Obrázek 111: Výběr procentního podílu specifického cíle   | .79      |
| Obrázek 112: Oznámení, pokud součet procent není 100      | 79       |
| Obrázek 113: Záložka Etany projektu                       | 80       |
| Obrázek 114 <sup>.</sup> Záložka Indikátory               | .00      |
| Obrázek 115: Záložka Horizontální principy                | .01      |
| Obrázek 116: Záložka Honzomann principy                   | .02      |
| Obrázek 117: Použití filtru                               | .00      |
| Obrázek 117. Fouzili Illiu                                | 04<br>01 |
| Obrázek 110. Philazeni záznamu z místa realizace projektu | 04       |
| Obrázek 119: vyrazeni zaznamu z mista realizace projektu  | 85       |
| Obrázek 120: Prirazeni zaznamu jako mista dopadu projektu | 85       |
| Obrazek 121: Zalozka Harmonogram                          | 86       |
| Obrazek 122: Typ subjektu, IC a Validace                  | 87       |
| Obrázek 123: Výsledek validace                            | 87       |
| Obrázek 124: Zadání hesla ROS                             | 88       |
| Obrázek 125: Udaje o podniku                              | 88       |
| Obrázek 126: Tlačítko Kopie do profilu                    | 88       |
| Obrázek 127: Uložení do profilu                           | 89       |
| Obrázek 128: Oznámení o uložení                           | 89       |
| Obrázek 129: Tlačítko Kopie do žádosti                    | 90       |
| Obrázek 130: Výběr profilu z číselníku                    | 91       |
| Obrázek 131: výběr profilu uživatele                      | 91       |
| Obrázek 132: Výběr příslušného subjektu z číselníku       | 91       |
| Obrázek 133: Výběr příslušného subjektu z číselníku II    | 92       |
| Obrázek 134: Potvrzení zkopírování                        | 92       |
| Obrázek 135: Záložka Osoby subjektu                       | 93       |
| Obrázek 136: Záložka Adresy subjektu                      | 94       |
| Obrázek 137: Číselníky pro výběr adresy                   | 94       |
| Obrázek 138: Výběr jiné než oficiální adresy              | 95       |
| Obrázek 139: Záložka Účty subjektu                        | 96       |
| Obrázek 140: Záložka Účetní období                        | 96       |
| Obrázek 141: Záložka CZ NACE                              | 97       |
|                                                           |          |

| Obrázek 142: Zadání kódů                                         | 97            |
|------------------------------------------------------------------|---------------|
| Obrázek 143: Záložka Rozpočet základní                           | 99            |
| Obrázek 144: Vyplnění položek rozpočtu                           | 99            |
| Obrázek 145: Záložka Přehled zdrojů financování                  | 100           |
| Obrázek 146: Záložka Finanční plán                               | 101           |
| Obrázek 147: Záložka Kategorie intervencí                        | 102           |
| Obrázek 148: Tematický cíl                                       | 103           |
| Obrázek 149: Oblast intervence                                   | 103           |
| Obrázek 150: Vedlejší téma ESF                                   | 104           |
| Obrázek 151: Forma financování                                   | 104           |
| Obrázek 152: Ekonomická aktivita                                 | <b>X</b> .105 |
| Obrázek 153: Mechanismus územního plnění                         | 105           |
| Obrázek 154: Lokalizace                                          | 106           |
| Obrázek 155: Typ území                                           | 106           |
| Obrázek 156: Záložka Klíčové aktivity                            | 107           |
| Obrázek 157: Zadání klíčové aktivity                             | 107           |
| Obrázek 158: Záložka Dokumenty                                   | 108           |
| Obrázek 159: Údaje o příloze                                     | 108           |
| Obrázek 160: Otevření přiloženého dokumentu.                     | 109           |
| Obrázek 161: Záložka Čestná prohlášení                           | 110           |
| Obrázek 162: Záložka Podpis žádosti                              | 111           |
| Obrázek 163: Ikona pečetě                                        | 112           |
| Obrázek 164: Výběr certifikátu z čipu či tokenu                  | 112           |
| Obrázek 165: Hláška úspěšného podpisu žádosti o podporu          | 113           |
| Obrázek 166: Výběr certifikátu ze systémového úložiště           | 113           |
| Obrázek 167: Výběr příslušného certifikátu                       | 114           |
| Obrázek 168: Dokončení podpisu                                   | 114           |
| Obrázek 169: Hlášení o podpisu žádosti o podporu                 | 115           |
| Obrázek 170: Výběr certifikátu ze souboru                        | 115           |
| Obrázek 171: Výběr příslušného certifikátu                       | 116           |
| Obrázek 172: Podepsání žádosti o podporu                         | 116           |
| Obrázek 173: Hláška o úspěšném podepsání žádosti                 | 117           |
| Obrázek 174: Ruční podání žádosti o podporu                      | 117           |
| Obrázek 175: Upozornění před podáním žádosti o podporu           | 118           |
| Obrázek 176: Potvrzení o podání žádosti o podporu                | 118           |
| Obrázek 177: Zobrazení podepsané tiskové verze žádosti o podporu | 119           |
| Obrázek 178: Změnit způsob jednání                               | 120           |
| Obrázek 179: Potvrzující hláška                                  | 120           |
| Obrázek 180: Tlačítko odvolat žádost                             | 121           |
| Obrázek 181: Potvrzující hláška                                  | 121           |
| Obrázek 182: Důvod odvolání                                      | 121           |
| Obrázek 183: Tlačítko Ukončit projekt                            | 122           |
| Obrázek 184: Potvrzující hláška                                  | 122           |
| Obrázek 185: Důvod ukončení administrace                         | 123           |